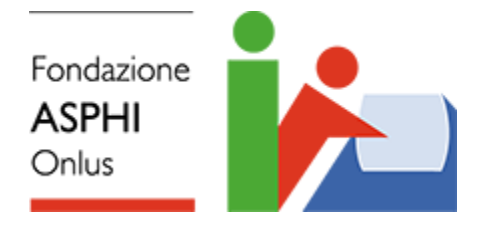

# Patente Europea del Computer Elaborazione testi

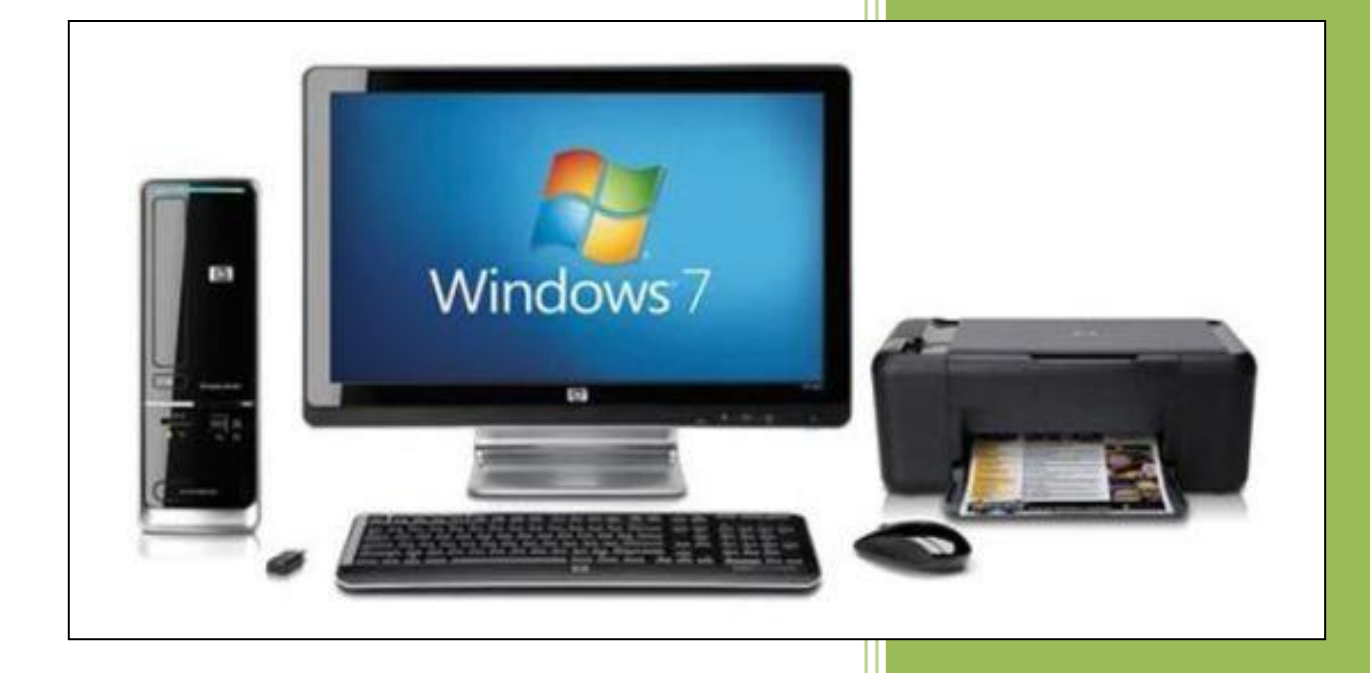

# Copyright

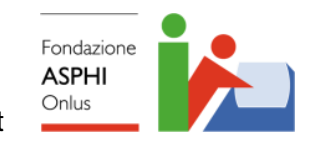

www.asphi.it

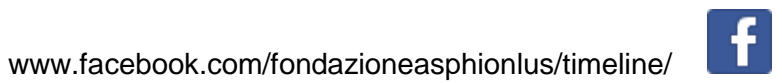

https://twitter.com/FondazioneAsphi

Copyright ©2015 Fondazione ASPHI Onlus Prima edizione digitale dicembre 2015

Quest'opera è protetta dalla Legge sul diritto d'autore.

E' vietata ogni duplicazione, anche parziale, non autorizzata.

### Presentazione

Molte persone ad oggi non hanno la capacità di usare bene il computer; questa difficoltà ha conseguenze sullo sviluppo economico in tutto il mondo.

Ancora oggi milioni di utenti (persone) comuni, nelle imprese, nelle amministrazioni e nelle professioni, non hanno la giusta preparazione per usare bene le grandi capacità del computer.

Da anni l'Unione Europea sostiene il progetto **E.C.D.L** (**European Computer Driving License**), per insegnare e certificare le conoscenze necessarie per usare un Personal Computer in modo autonomo.

In Europa, i programmi di insegnamento e le prove di verifica per il rilascio del certificato, che dichiara il superamento delle prove d'esame, sono decisi dal **CEPIS** (**Council of European Professional Informatics Societies**), l'Ente che riunisce le Associazioni europee di informatica.

I programmi di insegnamento e le prove d'esame sono uguali in tutta Europa. Il certificato ECDL è valido in tutti i paesi europei.

In Italia la certificazione ECDL è gestita (amministrata) dall'AICA (Associazione Italiana per il Calcolo Automatico), <u>www.aicanet.it</u>.

La certificazione ECDL è riconosciuta dal Ministero della Pubblica Istruzione, e è materia di insegnamento complementare in alcuni istituti di scuola media superiore e richiesta in quasi tutte le Università.

Per le persone con disabilità, la conoscenza informatica e il suo aggiornamento sono un punto importante della formazione scolastica e per la ricerca e il mantenimento del posto di lavoro.

Nel 2013 AICA ha annunciato la Nuova ECDL, un aggiornamento della certificazione europea.

Per la nuova certificazione, la Fondazione ASPHI ha realizzato **nuovi materiali formativi accessibili alle** persone con difficoltà nella comunicazione, a rischio di esclusione lavorativa e sociale.

I corsi realizzati hanno queste caratteristiche:

- Semplificazione del testo (con parole e frasi semplici).
- Inserimento di molte immagini in aiuto alle spiegazioni.
- Prove guidate come esempi (parte pratica) e con elenco in dettaglio delle operazioni da fare.
- Spiegazioni dei termini informatici.

Per la parte introduttiva al materiale, oltre alla parte testuale è possibile usare un video di spiegazione sottotitolato e in Lingua Italiana dei Segni (LIS), per permettere a tutti di comprendere il corretto uso del materiale di studio.

Il materiale prodotto sviluppa tutti i punti indicati dal Syllabus (il documento di AICA che descrive in dettaglio ciò che il candidato deve sapere e saper fare per ottenere il certificato ECDL).

Il materiale realizzato usa Windows 7 e Office 2010 e può essere usato in un'aula con computer, con docente in aula, o in modo autodidattico.

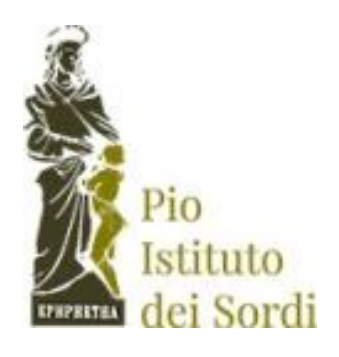

Il progetto è realizzato grazie al contributo del Pio Istituto dei Sordi di Milano

### Per iniziare

Il corso è fatto di quattro documenti digitali (libri), che corrispondono ai quattro moduli della Patente Europea del Computer livello Base (ECDL base):

- Computer Essentials (Concetti di base del computer e "Uso del computer e gestione dei file").
- Online Essentials (Concetti di base della rete e "Navigazione e comunicazione in rete").
- Word Processing (Elaborazione testi Word).
- Spreadsheet (Foglio elettronico Excel).

Ti consiglio di studiare i libri nell'ordine dell'elenco. E' molto importante studiare per primo il libro Concetti fondamentali del Computer, in cui impari comandi e operazioni da usare negli altri libri.

Ogni libro è fatto da lezioni. Ogni lezione è fatta da capitoli e sottocapitoli. I titoli delle lezioni, dei capitoli e dei sottocapitoli sono quelli del Syllabus (il documento di AICA che descrive in dettaglio ciò che il candidato deve sapere e saper fare per ottenere il certificato ECDL). Il Syllabus è pubblicato da AICA sul sito www.aicanet.it.

L'indice (elenco) delle lezioni è all'inizio del libro (pag. 5). Se fai clic con il tasto sinistro del mouse sul nome di una lezione è aperta la pagina iniziale della lezione.

All'inizio di ogni lezione c'è l'indice dei capitoli e sottocapitoli della lezione. Se fai clic con il tasto sinistro del mouse sul nome di un capitolo o sottocapitolo è aperta la pagina iniziale del capitolo o sottocapitolo.

In fondo a tutte le pagine c'è la scritta "Vai all'indice delle lezioni". Se fai clic con il tasto sinistro del mouse sulla scritta è aperta la pagina dell'indice delle lezioni.

Nelle lezioni l'uso dei comandi è spiegato con prove pratiche, fatte come esercizio. Le prove pratiche sono fatte con l'aiuto di una guida, che dà l'elenco dei comandi da dare al computer per fare l'operazione chiesta.

Per eseguire la prove pratiche devi scaricare sul tuo computer e registrare nel disco C: la cartella NUOVA ECDL.

Per eseguire le prove pratiche devi poter usare il tuo computer e leggere il testo con le lezioni nello stesso tempo.

In aula con computer, il testo delle lezioni può essere proiettato su uno schermo e ogni allievo può fare le esercitazioni sul suo computer.

Se usi il testo in modo autodidattico (da solo) puoi:

- Aprire il testo delle lezioni sul tuo computer:
  - fare clic con il tasto sinistro del mouse sul pulsante Riduci a icona della finestra del testo delle lezioni, quando devi fare operazioni sul computer;
  - fare clic con il tasto sinistro del mouse sul pulsante del documento nella barra delle applicazioni, quando devi continuare la lettura delle lezioni.
- Lavorare sul tuo computer e seguire le lezioni su una copia del testo stampata su carta.
- Usare il tuo computer per le esercitazioni e usare un personal computer portatile o un tablet per leggere il testo delle lezioni.

Per brevità nel testo il comando **fai clic con il mouse** è l'operazione fatta con il tasto sinistro del mouse. Viene usato il comando **fai clic con il tasto destro dl mouse** quando devi usare l'altro tasto del mouse (tasto destro).

In alcune lezioni devi collegarti ad Internet e usare le pagine di siti web. Internet è aggiornato spesso e ti può capitare di vedere pagine diverse da quelle messe nel testo (informazioni, immagini e testi diversi). In questo caso fai le operazioni chieste (per esempio copiare una fotografia o un indirizzo di sito) su elementi simili (dello stesso tipo) che trovi nelle pagine aggiornate.

## Indice delle lezioni

- 1 Utilizzo dell'applicazione
- 2 Creazione di un documento
- **3** Formattazione
- 4 Oggetti
- 5 Stampa unione
- 6 Preparazione della stampa

### Lezione 1

### 1 Utilizzo dell'applicazione

In questa lezione impari a:

- 1.1 Lavorare con i documenti:
  - 1.1.1 Aprire, chiudere un programma di elaborazione testi. Aprire, chiudere dei documenti.
  - 1.1.2 Creare un nuovo documento basato sul modello predefinito, altri modelli disponibili, quali: memo, fax, agenda.
  - 1.1.3 Salvare un documento all'interno di un'unità disco. Salvare un documento con un altro nome all'interno di un'unità disco.
  - 1.1.4 Salvare un documento con un altro formato, quale: file di testo, RTF, modello, formato specifico del tipo di software o della versione
  - 1.1.5 Spostarsi tra documenti aperti.
- 1.2 Migliorare la produttività:
  - 1.2.1 Impostare le opzioni di base del programma: nome dell'utente, cartelle predefinite per aprire o salvare documenti.
  - 1.2.2 Usare la funzione di Guida in linea (help) del programma.
  - 1.2.3 Usare gli strumenti di ingrandimento/zoom.
  - 1.2.4 Minimizzare, ripristinare la barra multifunzione.

#### 1.1 Lavorare con i documenti

#### 1.1.1 Aprire, chiudere un programma di elaborazione testi. Aprire, chiudere dei documenti.

Un programma di elaborazione testi permette di creare (fare) documenti:

- lettere,
- relazioni,
- fax,
- libri,
- eccetera.

Il vantaggio di un elaboratore di testi rispetto ad una macchina da scrivere è grande: è possibile usare successivamente il documento scritto, modificarlo, stamparlo, inviarlo per posta elettronica.

Il programma Microsoft per l'elaborazione di testi è Word.

In Windows 7, puoi accedere a ogni programma con il sottomenu Programmi del menu Start (Avvio).

Apri Word:

• Fai clic con il mouse sul pulsante Start (Avvio) (fig. 1-1)

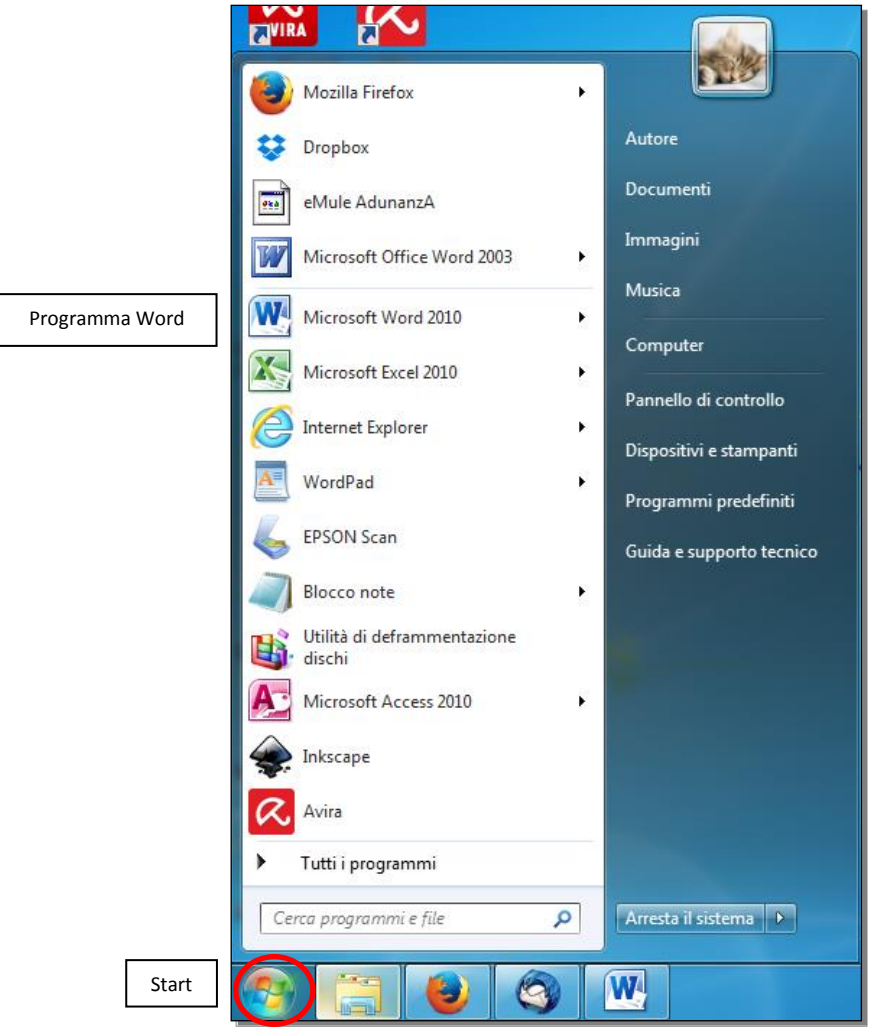

Fig. 1-1 Menu pulsante Start

- Windows apre il menu di Avvio
- Nel riquadro di sinistra fai clic con il mouse sulla scritta Microsoft Word 2010

Il programma Word può essere nella cartella Microsoft Office. In questo caso:

- Sposta il puntatore del mouse su Tutti i programmi
- Nel riquadro di sinistra, Windows apre l'elenco dei programmi installati sul tuo computer
- Fai clic con il mouse su Microsoft Office
- Windows apre l'elenco dei programmi di Microsoft Office
- Fai clic con il mouse su Microsoft Word 2010

Se il programma Word non compare nell'elenco:

- Sposta il puntatore del mouse su Tutti i programmi
- Nel riquadro di sinistra, Windows apre l'elenco dei programmi installati sul tuo computer
- Fai clic con il mouse su Microsoft Word 2010

L'icona di Word può essere sul desktop:

- Fai doppio clic con il mouse sull'icona di Word
- Windows apre il programma Word

Il pulsante Word può essere sulla barra delle applicazioni:

- Fai clic con il mouse sul pulsante di Word
- Windows apre il programma Word

Lo schermo visualizza (ti fa vedere) la finestra di Word (Fig. 1-2). Guarda come è fatta la finestra. Più avanti, nelle lezioni, è descritto l'uso delle funzioni (comandi) della finestra.

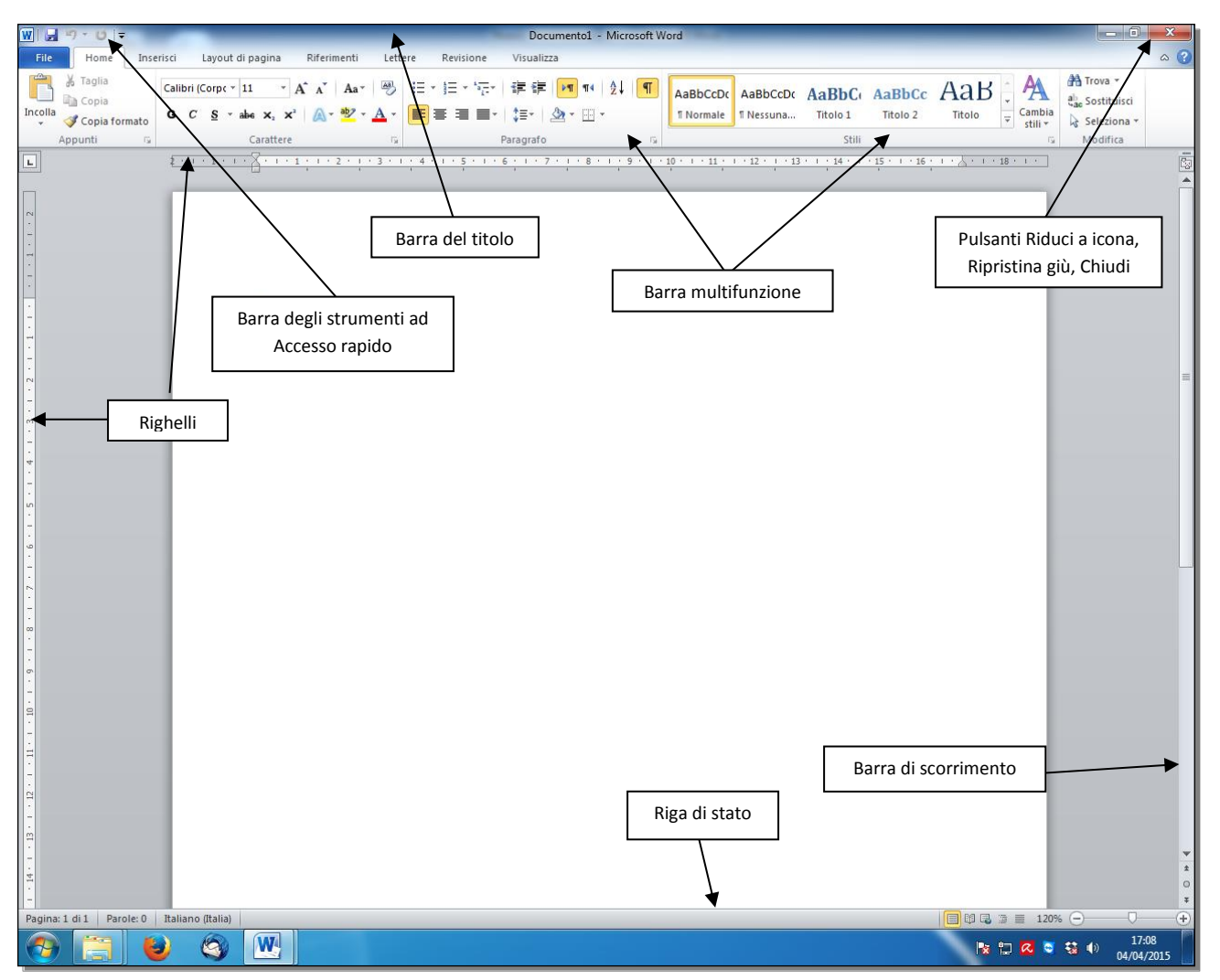

Fig. 1-2 Finestra di Word

- La prima riga è la Barra del titolo:
  - Al centro ci sono il nome del documento aperto (in uso) e il nome del programma. Quando apri il programma Word, il nome del documento sulla barra del titolo è **Documento1**.
  - Sulla sinistra della barra del titolo c'è la Barra degli strumenti ad Accesso rapido. La barra degli strumenti ad accesso rapido ha alcuni pulsanti:
    - Il primo pulsante ha l'icona (l'immagine) di Word.
    - Gli altri pulsanti hanno le immagini di un disco magnetico, di una freccia, eccetera.
  - Alla destra della barra del titolo ci sono tre pulsanti:
    - Riduci a icona,
    - Ripristina giù o Ingrandisci,
    - Chiudi.
- Sotto la barra del titolo c'è la **barra multifunzione**. Nella barra multifunzione ci sono i pulsanti che usi per fare le operazioni di Word.
- Alla sinistra della barra multifunzione c'è il pulsante **File.** Il pulsante **File** è nella prima riga della barra multifunzione.
- Sotto la barra multifunzione e a sinistra del foglio di lavoro ci sono i **righelli**, che ti aiutano a vedere i margini del foglio e la posizione delle scritte nel foglio.
- Il foglio di lavoro è nella parte centrale dello schermo. All'apertura di Word l'area è vuota, e assomiglia ad un foglio bianco su cui puoi scrivere.
- Quello che vedi sullo schermo è solo una parte del foglio di lavoro. Quando il documento ha molte righe e è largo più dello schermo, non puoi vedere sullo schermo tutte il documento scritto. Al di

sotto e a destra del foglio di lavoro ci sono la barra di scorrimento orizzontale e la barra di scorrimento verticale.

- Sposta il puntatore del mouse sul cursore della barra di scorrimento verticale (rettangolo all'interno della barra), tieni premuto il tasto sinistro del mouse e sposta il puntatore del mouse verso il basso; rilascia il mouse. Adesso vedi righe che prima non vedevi.
- Sposta il puntatore del mouse sul cursore della barra di scorrimento orizzontale (rettangolo all'interno della barra), tieni premuto il tasto sinistro del mouse e sposta il puntatore del mouse verso destra, rilascia il mouse. Adesso vedi parti delle righe che prima non vedevi.
- L'ultima riga della finestra è la riga di stato, che dà alcune informazioni sul documento in uso.

La barra multifunzione è fatta di schede, di due tipi:

- Le schede di comando, che puoi vedere quando apri il programma Word.
- Le **schede contestuali**, che Word aggiunge automaticamente quando ti servono per eseguire alcune operazioni.

Dopo il pulsante File, sulla prima riga della barra multifunzione, ci sono le etichette delle schede (Fig. 1-3).

| W  🚽 🤊 - O   =                                          | The Party Name and Address                                                                                                    | Documento1 - Mic                                           | rosoft Word                                                                                                    |                                   |
|---------------------------------------------------------|----------------------------------------------------------------------------------------------------|------------------------------------------------------------|----------------------------------------------------------------------------------------------------|-----------------------------------|
| File Home Inserisci                                     | Layout di pagina Riferimenti Le                                                                                                    | ere Revisione Visualizza                                   |                                                                                                    | ۵ (                               |
| Taglia<br>G<br>Copia<br>Incolla<br>✓ Copia formato<br>G | ibri (Corp. $\sim$ 11 $\sim$ $\mathbf{A}^{*} \mathbf{A}^{*}   \mathbf{A} \mathbf{a}^{*}   \overset{@}{\to} \mathbf{C} \mathbf{S} \mathbf{s}^{*}$ albe $\mathbf{x}_{s} \mathbf{x}^{*}   \mathbf{A} \mathbf{s}^{*} \overset{@}{\to} \mathbf{A}^{*}$ | ≝੶≝੶₩r ≇≇  <mark>™</mark> ™ ≵↓<br>≣≣≣≣* \$≣* & <b>*</b> ®* | AaBbCcDc         AaBbCcDc         AaBbCcDc         AaBbCcDc         AaBbCcDc         AaBbCcDc         AaBbCcDc         Titolo 1         Titolo 2 | c AaB A A Trova *                 |
| Appunti 🕞                                               | Carattere                                                                                                    | Paragrafo                                                  | ra Stili                                                                                                    | 🕞 Modifica                        |
| L Sched                                                 | da                                                                                                    | 1 • 4 • 1 • 5 • 1 • 6 • 1 • 7 • 1 • 8 • 1 •                | 9 • • • 10 • • • 11 • • • 12 • • • 13 • • • • 14 • • • • 15 • • • 1                                                                              | 5 · 1 · <u>J</u> · 1 · 18 · 1 · ] |

Fig. 1-3 Barra multifunzione, schede

Le **schede di comando** di Word sono:

- Home,
- Inserisci,
- Layout di pagina,
- Riferimenti,
- Lettere,
- Revisione,
- Visualizza.

Ogni scheda è fatta di **riquadri**, detti **gruppi**. Nei gruppi ci sono i pulsanti che usi per fare le operazioni di Word.

I nomi dei gruppi sono sull'ultima riga della barra multifunzione, alla base del riquadro del gruppo (Fig. 1-4).

| W 🚽 🤊 - 😝 📼                                                           | Decumental - Microsoft Word                                                                                                    | - 0 <b>-</b> X         |
|-----------------------------------------------------------------------|----------------------------------------------------------------------------------------------------|------------------------|
| File Home Ins                                                         | erisci Layout di pagina Riferimenti Lettere Revisione Visualizza                                                                                                    | a (                    |
| Incolla<br>v Copia<br>V Taglia<br>Copia<br>V Copia<br>V Copia formato | Calibri (Corpt ~ 11 ~ A A ~ A A ~ A A ~ A A ~ A A ~ A A ~ A A ~ A A ~ A A ~ A A A ~ A A ~ A A ~ A A ~ A A ~ A A A ~ A A A ~ A A A A A A A ~ A A A A A A A A A A A A A A A A A A A A | Trova *<br>Sostituisci |
| Appunti G                                                             | Carattere 12 Paragrafo 12 Stilli 12                                                                                                    | Modifica               |
| L                                                                     |                                                                                                    | l.                     |
| PN .                                                                  | Gruppo                                                                                                    |                        |

Fig. 1-4 Barra multifunzione, gruppi

Per esempio, i gruppi della scheda Home sono:

- Appunti,
- Carattere,
- Paragrafo,

- Stili,
- Modifica.

In una scheda aperta, fai clic con il mouse su un pulsante per fare l'operazione del pulsante.

Sposta il puntatore del mouse sull'icona del pulsante. Word apre una casella di testo che spiega la funzione del pulsante (a cosa serve il pulsante).

Per esempio, per mettere in grassetto una parola:

- Fai doppio clic con il mouse sulla parola
- La parola è selezionata
- Fai clic con il mouse sul pulsante Grassetto (Fig. 1-5)
- Adesso i caratteri della parola sono in grassetto (scritti con un tratto di maggiore spessore)

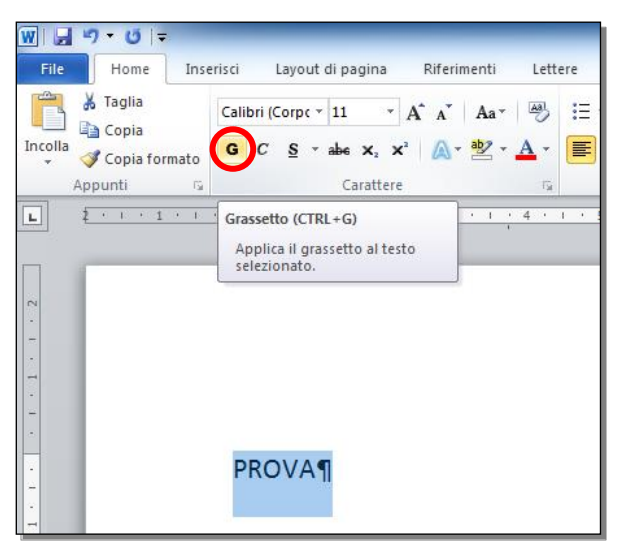

Fig. 1-5 Barra multifunzione, pulsante Grassetto

Non tutte le operazioni hanno un pulsante sulla barra multifunzione.

Nell'angolo in basso a destra di alcuni gruppi c'è un pulsante, con la forma da un piccolo quadrato con all'interno una freccia rivolta verso l'angolo in basso a destra (Fig. 1-6).

Fai clic con il mouse sul pulsante. Word apre una finestra che ti fa vedere tutte le operazioni del gruppo.

Per esempio:

- Nella scheda Home, fai clic con il mouse sul pulsante del gruppo Carattere
- Word apre la finestra **Carattere** (Fig. 1-6)

| File                                                                      | Home Inserisci Layout di pagina                             | Riferimenti Lettere Revisione Visualizza                                                                                                    |
|---------------------------------------------------------------------------|-------------------------------------------------------------|----------------------------------------------------------------------------------------------------|
| Incolla                                                                   | ∦ Taglia<br>Copia<br>✓ Copia formato<br>ppunti r₂ Carattere | A* A* A→ A→ A→ A→ A→ A→ A→ A→ A→ A→ A→ A→ A→                                                                                                    |
| L                                                                         | 2 · 1 · 1 · 1 · 2 ·                                         | <u>1 · 3 · 1 · 4 · 1 · 5 · 1 · 6 · 1 · 7 · 1 · 8 · 1 · 9 · 1 · 10 · 1 · 11 · 1 · 12 · 1 · 13 · 1 · 14 · 1 · 15 · 1 · 16 · 1 · 1 · 18 · 1 · 1</u>                                                                                                    |
| 2 • 1 • 6 • 1 • 5 • 1 • 4 • 1 • 3 • 1 • 2 • 1 • 1 • 1 • 1 • 1 • 1 • 1 • 2 | PROVA¶                                                      | Carattere         Ipo Agazate         Testo in alfabeto latno         Ipo d carattere:         Calbi         Viromale         Interview         Corsivo         Grassetto         Interview         State carattere:         Interview         Interview         State carattere:         Interview         Interview         State carattere:         Interview         Interview         Interview         Interview         Interview         Interview         Interview         Interview         Interview         Interview         Interview         Interview         Interview         Interview         Interview         Sample         Example         Example         Example         Example         Example         Interview         Interview         Interview         Interview         Interview         Interview         Interview         Interview </th |
| -                                                                         |                                                             | Imposta come predefinito Effetti di testo OK Annula                                                                                                    |

Fig. 1-6 Finestra Carattere

- Fai clic con il mouse sul pulsante **Chiudi** della finestra **Carattere** (simbolo **X**, in alto a destra della finestra)
- La finestra Carattere è chiusa

Nella finestra di Word, alla destra della barra multifunzione, sulla riga delle etichette delle schede, ci sono due pulsanti (Fig. 1-7):

- Il primo pulsante permette di ridurre ad icona (ridurre a una riga con le etichette delle schede) o di espandere la barra multifunzione
- Il secondo pulsante ha l'immagine di un punto interrogativo e apre la guida di Microsoft Word

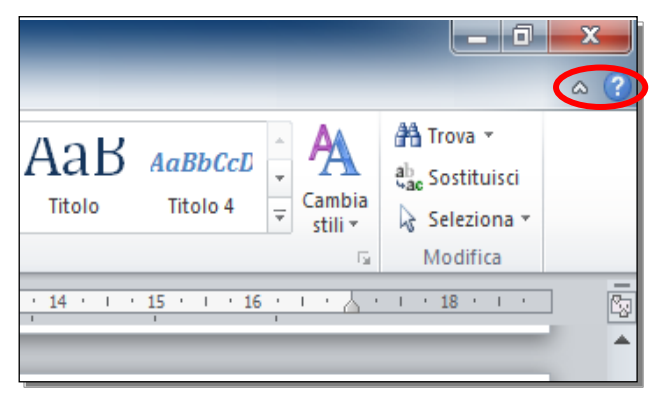

Fig. 1-7 Pulsanti Ridurre a icona la barra multifunzione e Guida di Microsoft Word

Incomincia a usare il programma Word.

Apri il documento C:\NUOVA ECDL\WORD\PROVE\Prova.docx:

- E' aperta la finestra del programma Word
- Fai clic con il mouse sul pulsante File
- Word apre la pagina in figura 1-8

• Fai clic con il mouse sul comando Apri

| ₩  <mark> </mark>        | Documento                                                                                       | 51 - Microsoft Word                          |     |
|--------------------------|-------------------------------------------------------------------------------------------------|----------------------------------------------|-----|
| File Home Ins            | rrisci Layout di pagina Riferimenti Lettere Revisione Visualizza                                |                                              | ۵ ۵ |
| 🛃 Salva 🔣 Salva con nome | Informazioni su Documento1                                                                      |                                              |     |
| Pri                      | Autorizzazioni<br>Tutti possono aprire, copiare e modificare qualsiasi parte di qu              | uesto documento.                             |     |
| Informazioni<br>Recente  | documento *                                                                                     |                                              |     |
| Nuovo                    | Preparazione per la condivisione<br>Prima di condividere il file, tenere presente che contiene: | Proprietà +<br>Dimensioni Non ancora salvato |     |

Fig. 1-8 Menu File, funzione Apri

• Word apre la finestra Apri (Fig. 1-9)

| 🗶 Apri                  |                                           |                  |                  |                                              | Chiudi                                                    |
|-------------------------|-------------------------------------------|------------------|------------------|----------------------------------------------|-----------------------------------------------------------|
| Raccolt                 | te 🕨 Documenti 🕨 💌                        |                  |                  |                                              | erca Documenti 🔎                                          |
| Organizza 🔻 Nuova       | cartella                                  |                  |                  |                                              | := - 🔟 🔞                                                  |
| ▷ 🛣 Microsoft Excel     | Raccolta Documenti<br>Include: 2 percorsi | Casella del pero | corso            | Aggiornamento                                | Disponi per: Cartella 🔻                                   |
| ▲ ☆ Preferiti ■ Desktop | Nome                                      | Ultima modifica  | Тіро             | Dimensione Data creazione                    | Categorie                                                 |
| Risorse recenti         | 🎉 Start Corso multimediale di computer    | 06/02/2014 09:36 | Cartella di file | 06/02/2014 09:36                             |                                                           |
| Download                | 📴 Origini dati utente                     | 08/06/2012 17:22 | Cartella di file | 08/06/2012 17:22                             |                                                           |
| Cropbox                 | 퉬 Nuova cartella                          | 11/07/2012 17:23 | Cartella di file | 11/07/2012 17:23                             |                                                           |
| • • • • • • • • •       | 퉬 My Digital Editions                     | 17/11/2013 11:07 | Cartella di file | 17/11/2013 11:05                             |                                                           |
| 4 🚍 Raccolte            | ) Fax                                     | 07/01/2013 16:28 | Cartella di file | 07/01/2013 16:28                             |                                                           |
| Documenti               | 퉬 DriverGenius                            | 03/05/2013 08:04 | Cartella di file | 18/05/2012 16:26                             |                                                           |
| ▷ Immagini              | 퉬 Documenti digitalizzati                 | 30/08/2013 10:13 | Cartella di file | 07/01/2013 16:28                             |                                                           |
| Musica                  |                                           |                  |                  |                                              |                                                           |
| D 🛃 Video               | 4                                         |                  |                  |                                              | •                                                         |
| Nor                     | me file:                                  |                  |                  | <ul> <li>Tut</li> <li>Strumenti ▼</li> </ul> | ti i file di Excel (*.xl*;*.xlsx;*.x ▼)<br>Apri ▼ Annulla |

Fig. 1-9 Finestra Apri

Conosci il percorso del *file* (cartelle e sottocartelle per arrivare al documento), puoi scrivere direttamente il percorso:

- Il cursore del mouse (punto in cui è inserito il testo che scrivi) è all'inizio della casella del percorso
- Scrivi l'indirizzo del documento che vuoi aprire: C:\NUOVA ECDL\WORD\PROVE\Prova.docx
- Premi il tasto Invio della tastiera
- Word apre il documento

Puoi usare le funzioni (operazioni) della finestra Apri per costruire il percorso.

Guarda la finestra Apri (Fig. 1-9):

- Nella prima riga c'è il titolo della scheda: Apri. In fondo a destra c'è il pulsante Chiudi.
- Nella seconda riga ci sono da sinistra a destra:
  - I pulsanti Indietro e Avanti, che puoi usare per spostarti dalla cartella alla sottocartella (Avanti) e dalla sottocartella alla cartella (Indietro).
  - La casella con il nome della cartella aperta (casella del percorso) e il pulsante per l'Aggiornamento.
  - La casella Cerca, con scritto il nome della cartella aperta.
- Nella terza riga ci sono:

- Sulla sinistra i pulsanti dei Menu:
  - Organizza,
  - Nuova cartella.
  - Sulla destra i pulsanti dei comandi:
    - Modifica visualizzazione,
    - Mostra il riquadro di anteprima,
    - Visualizza la guida.
- Subito sotto c'è l'elenco delle cartelle e dei file della cartella aperta.

Crea il percorso per aprire il documento **Prova.docx**, registrato nella cartella **C:\NUOVA ECDL\WORD\PROVE**:

- Nella finestra Apri, nel riquadro di sinistra sposta il puntatore del mouse sulla barra di scorrimento
- Tieni premuto il tasto sinistro del mouse e sposta il puntatore del mouse verso il basso sino a vedere la scritta **Sistema (C:)** (Fig. 1-10). Rilascia il tasto del mouse
- Fai clic con il mouse sulla scritta Sistema (C:)
- Nel riquadro di destra c'è l'elenco del contenuto del disco C

| Organizza 🔻 🛛 Nuova c | artella                        |                  |                  |            |  | • | ( |
|-----------------------|--------------------------------|------------------|------------------|------------|--|---|---|
| *                     | Nome                           | Ultima modifica  | Тіро             | Dimensione |  |   |   |
| Raccolte              | 562cecbf582753bd3ed1ce3aeb0395 | 05/11/2013 15:20 | Cartella di file |            |  |   |   |
| Documenti             | Coro                           | 01/03/2013 23:08 | Cartella di file |            |  |   |   |
| 🔚 Immagini            | extensions                     | 04/05/2014 03:31 | Cartella di file |            |  |   |   |
| J Musica              | ]] Intel                       | 18/05/2012 12:55 | Cartella di file |            |  |   |   |
| 📑 Video               | \rm NUOVA ECDL                 | 11/01/2015 10:15 | Cartella di file |            |  |   |   |
|                       | 🕼 nuovomatr                    | 07/09/2013 07:55 | Cartella di file |            |  |   |   |
| Sruppo home 🗉         | 퉬 PerfLogs                     | 14/07/2009 05:20 | Cartella di file |            |  |   |   |
|                       | 🌗 Programmi                    | 22/01/2014 03:09 | Cartella di file |            |  |   |   |
| Computer              | 🌗 Programmi (x86)              | 06/01/2015 19:18 | Cartella di file |            |  |   |   |
| 📸 Sistema (C:)        | 🐌 Prova                        | 28/01/2014 18:19 | Cartella di file |            |  |   |   |
| COPIA (F:)            | 퉬 Utenti                       | 15/01/2014 19:43 | Cartella di file |            |  |   |   |
| • D-4-                | 🐌 Windows                      | 27/02/2014 03:05 | Cartella di file |            |  |   |   |
|                       |                                |                  |                  |            |  |   |   |

Fig. 1-10 Finestra Apri, Sistema (C)

- Fai doppio clic con il mouse sulla scritta NUOVA ECDL
- Nel riquadro di destra c'è il contenuto della cartella NUOVA ECDL (Fig. 1-11)
- Durante l'apertura delle cartelle e sottocartelle, il programma scrive il percorso nella casella dell'indirizzo

|                |         |                  |                     |                      |                  |            |                         | _             |     | ×        |
|----------------|---------|------------------|---------------------|----------------------|------------------|------------|-------------------------|---------------|-----|----------|
|                | Cor     | mputer 🕨 Sistema | a (C:) 🕨 NUOVA ECDL |                      |                  |            | <b>▼</b> 4 <sub>7</sub> | Cerca NUOVA E | CDL | <b>P</b> |
| Organizza 🔻 In | cludi n | ella raccolta 🔻  | Condividi con 🔻     | Masterizza Nuova car | tella            |            |                         | •             |     | 0        |
| 💱 Dropbox      | *       | Nome             | ^                   | Ultima modifica      | Tipo             | Dimensione |                         |               |     |          |
|                |         | EXCEL            |                     | 17/01/2015 19:26     | Cartella di file |            |                         |               |     |          |
| Raccolte       | _       | 퉬 Modulo1        |                     | 25/02/2015 00:01     | Cartella di file |            |                         |               |     |          |
| Documenti      |         | Modulo2          |                     | 27/02/2015 09:59     | Cartella di file |            |                         |               |     |          |
| Immagini       |         | 퉬 word           |                     | 24/02/2015 14:04     | Cartella di file |            |                         |               |     |          |
|                |         |                  |                     |                      |                  |            |                         |               |     |          |
| Video          | =       |                  |                     |                      |                  |            |                         |               |     |          |
| 🤣 Gruppo home  |         |                  |                     |                      |                  |            |                         |               |     |          |
| 👰 Computer     |         |                  |                     |                      |                  |            |                         |               |     |          |
| 🏭 Sistema (C:) |         |                  |                     |                      |                  |            |                         |               |     |          |
|                | -       |                  |                     |                      |                  |            |                         |               |     |          |
| 4 eleme        | enti    |                  |                     |                      |                  |            |                         |               |     |          |

Fig. 1-11 Finestra Apri, cartella NUOVA ECDL, casella del percorso

- Fai doppio clic con il mouse sulla scritta WORD
- Nel riquadro di destra c'è il contenuto della cartella WORD
- Fai doppio clic con il mouse sulla scritta PROVE
- Nel riquadro di destra c'è il contenuto della cartella **PROVE**
- Fai doppio clic con il mouse su Prova.docx

Adesso il documento Prova.docx è sullo schermo del computer.

Puoi usare un altro modo per aprire un documento:

- Non aprire il programma Word
- Apri in Windows la sequenza di cartelle per arrivare al documento che vuoi aprire
- Fai doppio clic sul nome del documento con il mouse

Windows riconosce che è un documento Word, apre il programma e apre il documento.

Il documento **Prova.docx** è vuoto; è stato registrato nel computer senza inserire (scrivere) dati.

Adesso nella prima riga della finestra il nome del documento aperto è Prova.docx - Microsoft Word.

Salva il documento con un altro nome. Chiama il documento **Prova1.docx**:

- Fai clic con il mouse sul pulsante File
- Nell'elenco delle operazioni, fai clic con il mouse su Salva con nome (Fig. 1-12)

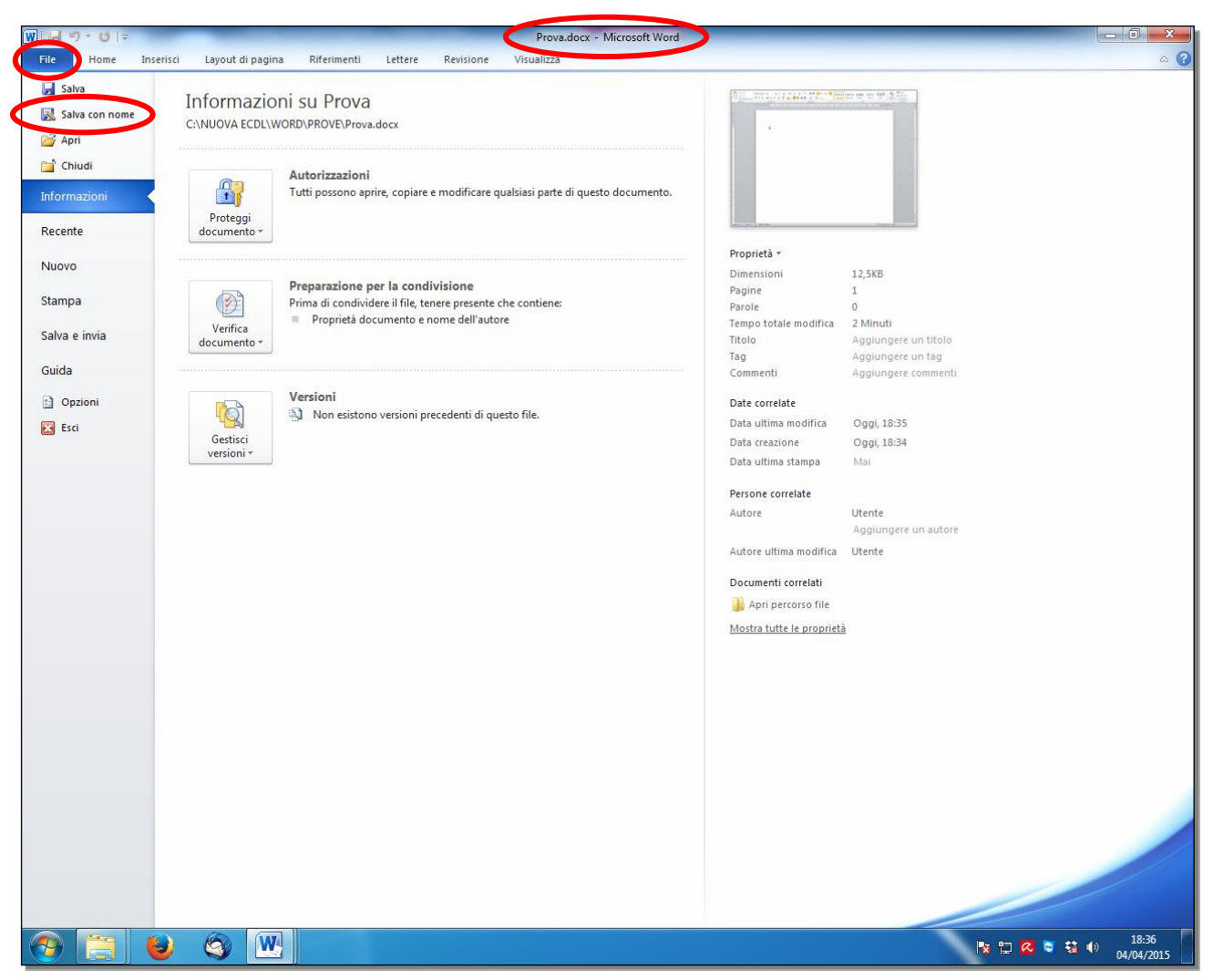

Fig. 1-12 Menu File, funzione Salva con nome

- Word apre la finestra Salva con nome (Fig. 1-13)
- E' aperta la cartella C:\NUOVA ECDL\WORD\PROVE
- Il cursore del mouse è nella casella Nome file
- Scrivi Prova1.docx
- Premi il tasto Invio della tastiera o fai clic con il mouse sul pulsante Salva della finestra

| W Salva con nome                                                                      |                                   |                         |                                                         | ×                              |
|---------------------------------------------------------------------------------------|-----------------------------------|-------------------------|---------------------------------------------------------|--------------------------------|
| OOO - 📔 « NUOVA                                                                       | ECDL + WORD + PROVE               | <b>▼</b> 4 <sub>7</sub> | Cerca PROVE                                             | ٩                              |
| Organizza 🔻 Nuova                                                                     | cartella                          |                         | 8==                                                     | • 🕡                            |
| Desktop<br>Download<br>Risorse recenti<br>Raccolte<br>Documenti<br>Immagini<br>Musica | Nome Introduzione.docx Prova.docx |                         | Ultima modifica<br>20/03/2015 22:57<br>15/05/2014 07:25 | Tipo<br>Documento<br>Documento |
| Computer Computer Disco locale (C:) Nome file                                         | <<br>∕a1.docx                     | m                       |                                                         | +                              |
| Sal <u>v</u> a come: Docu                                                             | umento di Word (*.docx)           |                         |                                                         | -                              |
| Autori: Sergi                                                                         | 0                                 | Tag: Aggiung            | ji tag                                                  |                                |
| 🕅 Sa                                                                                  | lva anteprima                     |                         |                                                         |                                |
| Nascondi cartelle                                                                     |                                   | <u>S</u> trumenti 🔻 🤇   | <u>S</u> alva                                           | Annulla                        |

Fig. 1-13 Finestra Salva con nome

• Word salva il documento con il nuovo nome, nella stessa cartella e con lo stesso **formato** (**estensione**) del documento precedente

Adesso il documento **Prova1.docx** è sullo schermo del computer.

Chiudi il documento Prova1.docx:

- Fai clic con il mouse sul pulsante File
- Fai clic con il mouse su Chiudi

Prova ad aprire più documenti contemporaneamente.

Con due documenti aperti puoi copiare, spostare e confrontare dati da un documento all'altro.

Nella cartella C:\NUOVA ECDL\WORD\PROVE ci sono i documenti Prova.docx e Prova1.docx.

Apri i due documenti **Prova.docx** e **Prova1.docx**:

- Apri il programma Word
- Fai clic con il mouse sul pulsante Start (Avvio)
- Windows apre la finestra del menu di Avvio
- Fai clic con mouse sulla scritta Microsoft Word 2010
- Fai clic con il mouse sul pulsante File
- Fai clic con il mouse sul comando Apri

- Word apre la finestra Apri
- Nel riquadro di sinistra fai clic con il mouse sulla scritta Sistema (C:) o Disco locale (C:)
- Nel riquadro di destra c'è l'elenco del contenuto del disco C
- Fai doppio clic con il mouse sulla scritta NUOVA ECDL
- Nel riquadro di destra c'è il contenuto della cartella NUOVA ECDL
- Fai doppio clic con il mouse sulla scritta WORD
- Nel riquadro di destra c'è il contenuto della cartella WORD
- Fai doppio clic con il mouse sulla scritta PROVE
- Nel riquadro di destra c'è il contenuto della cartella PROVE
- Nel riquadro di destra vedi solo i documenti che puoi aprire con Word (formati doc e docx) (Fig. 1-14)

| W Apri              |                                            |                  |                           |               |             |           | x |
|---------------------|--------------------------------------------|------------------|---------------------------|---------------|-------------|-----------|---|
| Compute             | er 🕨 Disco locale (C:) 🕨 NUOVA ECDL 🕨 WORD | ▶ PROVE          | <b>- - 4</b> <sub>1</sub> | Cerca PRO     | VE          |           | P |
| Organizza 🔻 Nuova c | artella                                    |                  |                           |               | • == •      |           | 0 |
| W Microsoft Word    | Nome                                       | Ultima modifica  | Тіро                      | Dimensione    |             |           |   |
|                     | 👜 Indirizzi.doc                            | 04/05/2015 14:01 | Documento di Mi           | 30 KB         |             |           |   |
| 🔆 Preferiti         | 👜 Introduzione.docx                        | 20/03/2015 22:57 | Documento di Mi           | 14 KB         |             |           |   |
| 🧮 Desktop           | 👜 Prova.docx                               | 15/05/2014 07:25 | Documento di Mi           | 19 KB         |             |           |   |
| 🐌 Download          | Prova1.docx                                | 04/09/2015 19:39 | Documento di Mi           | 13 KB         |             |           |   |
| 🔛 Risorse recenti   |                                            |                  |                           |               |             |           |   |
| 🕞 Raccolte          |                                            |                  |                           |               |             |           |   |
| 📄 Documenti         |                                            |                  |                           |               |             |           |   |
| 🔛 Immagini          |                                            |                  |                           |               |             |           |   |
| J Musica            |                                            |                  |                           |               |             |           |   |
| Video               |                                            |                  |                           |               |             |           |   |
| 👰 Computer          |                                            |                  |                           |               |             |           |   |
| 🚢 Disco locale (C:) |                                            |                  |                           |               |             |           |   |
| <b>G D</b> .        |                                            |                  |                           |               |             |           |   |
| 📭 Rete              |                                            |                  |                           |               |             |           |   |
|                     |                                            |                  |                           |               |             |           |   |
|                     |                                            |                  |                           |               |             |           |   |
|                     |                                            |                  |                           |               |             |           |   |
|                     |                                            |                  |                           |               |             |           |   |
|                     |                                            |                  |                           |               |             |           |   |
| Nom                 | e file:                                    |                  | •                         | Tutti i docur | menti di Wo | ord (*.do | - |
|                     |                                            |                  | Chrumant:                 | Anri          |             | ٨٠٠٠٠     |   |
|                     |                                            |                  | <u>Strumenti</u>          | Apri          |             | Annulla   |   |

Fig. 1-14 Finestra Apri, cartella PROVE

- I due documenti Prova.docx e Prova1.docx. sono adiacenti (uno dopo l'altro)
- Apri i due documenti:
  - Fai clic con il mouse su **Prova.docx**
  - o Tieni premuto il tasto Maiusc della tastiera e fai clic con il mouse su Prova1.docx
  - o I due documenti sono selezionati
  - Sono selezionati tutti i documenti tra **Prova.docx** e **Prova1.docx**
  - o Fai clic con il mouse sul pulsante Apri della finestra
- Word apre i due documenti

Word crea una finestra per ogni documento aperto.

Puoi vedere le miniature (finestre di piccole dimensioni) dei documenti aperti: sposta il puntatore del mouse sul pulsante Word della barra delle applicazioni (Fig. 1-15).

| 👿 Proval - Microsoft Word | 👿 Prova - Microsoft Word |
|---------------------------|--------------------------|
|                           |                          |
| 0                         | 1 - C C C C C C C C      |
|                           |                          |
|                           |                          |
|                           |                          |
| S 📋 S                     | W                        |

Fig. 1-15 Miniature pulsante Word

Puoi selezionare documenti non adiacenti (non posti uno dietro l'altro nell'elenco dei file di una cartella):

- Fai clic con il mouse sul primo documento
- Tieni premuto il tasto Ctrl della tastiera e fai clic con il mouse sul secondo documento

I due elementi (documenti) sono selezionati.

Puoi selezionare e aprire più di due documenti adiacenti e non adiacenti.

Per selezionare i documenti Indirizzi.doc, Prova.docx e Prova1.docx:

- Fai clic con il mouse sul documento Indirizzi.doc
- Tieni premuto il tasto Ctrl della tastiera e fai clic con il mouse sul documento Prova.docx
- Tieni premuto il tasto Ctrl della tastiera e fai clic con il mouse sul documento Prova1.docx

I tre documenti sono selezionati.

Per aprire i documenti selezionati fai clic con il mouse sul pulsante Apri della finestra.

Per chiudere un documento:

- Fai clic con il mouse sul pulsante File
- Fai clic con il mouse su Chiudi

#### Oppure:

• Fai clic con il mouse sul pulsante Chiudi della finestra del documento

Quando sono aperti altri documenti, vedi l'ultimo documento aperto.

Chiudi il programma Word e tutti i documenti aperti:

- Fai clic con il mouse sul pulsante File
- Fai clic con il mouse su Esci

### 1.1.2 Creare un nuovo documento basato sul modello predefinito, altri modelli disponibili, quali: memo, fax, agenda.

Apri il programma Word: è aperto un documento vuoto.

Puoi usare un modello, cioè un documento creato per la soluzione a un problema.

Esempi di modelli sono documenti per creare:

- Curriculum,
- Lettere,
- Inviti,
- Biglietti di auguri,
- Volantini,
- Fax,
- Agende.

Apri un modello:

- Nella finestra di Word fai clic con il mouse sul pulsante File
- Fai clic con il mouse sulla scelta Nuovo
- Nel riquadro al centro c'è l'elenco dei modelli che puoi usare (Fig. 1-16)

I modelli sotto la scritta **Modelli disponibili** sono quelli memorizzati (registrati) nel tuo computer. I modelli sotto la scritta **Modelli di Office.com** sono in Internet.

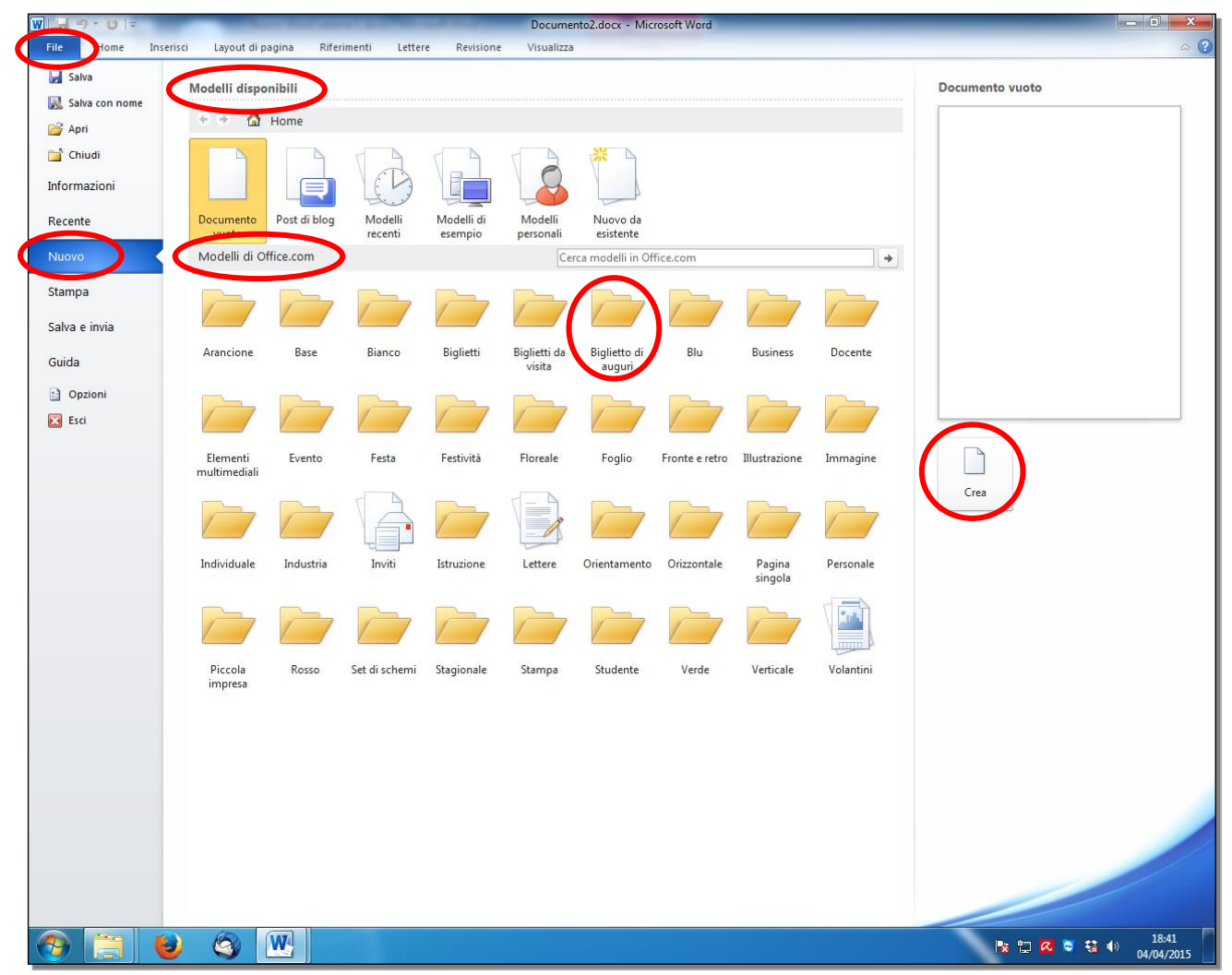

#### Fig. 1-16 Modelli di Word

- Fai clic con il mouse sull'icona del tipo di modello che vuoi usare
- Word apre una nuova finestra che ti fa vedere i modelli tra cui puoi scegliere
- Fai clic con il mouse sull'icona del modello scelto
- Nel riquadro di destra vedi l'anteprima del modello (come è fatto il modello)
- Fai clic con il mouse sul pulsante:
  - Crea, per i Modelli disponibili

- o Scarica per i Modelli di Office.com (questi modelli sono scaricati da Internet)
- Il modello è caricato nella finestra di Word

Puoi anche fare **doppio clic** con il mouse sull'icona del modello scelto. Il modello è caricato nella finestra di Word.

Fai una prova:

- Nel riquadro Modelli di Office.com fai clic con il mouse sulla cartella Biglietto di auguri (Fig. 1-16)
- Fai clic con il mouse sull'icona Biglietto per la festa del papà da parte della figlia (Fig. 1-17)
- Nel riquadro di destra vedi l'anteprima del modello
- Fai clic con il mouse sul pulsante Scarica
- Oppure fai **doppio clic** con il mouse sull'immagine del modello nella parte centrale del riquadro (**Modelli di Office.com**)

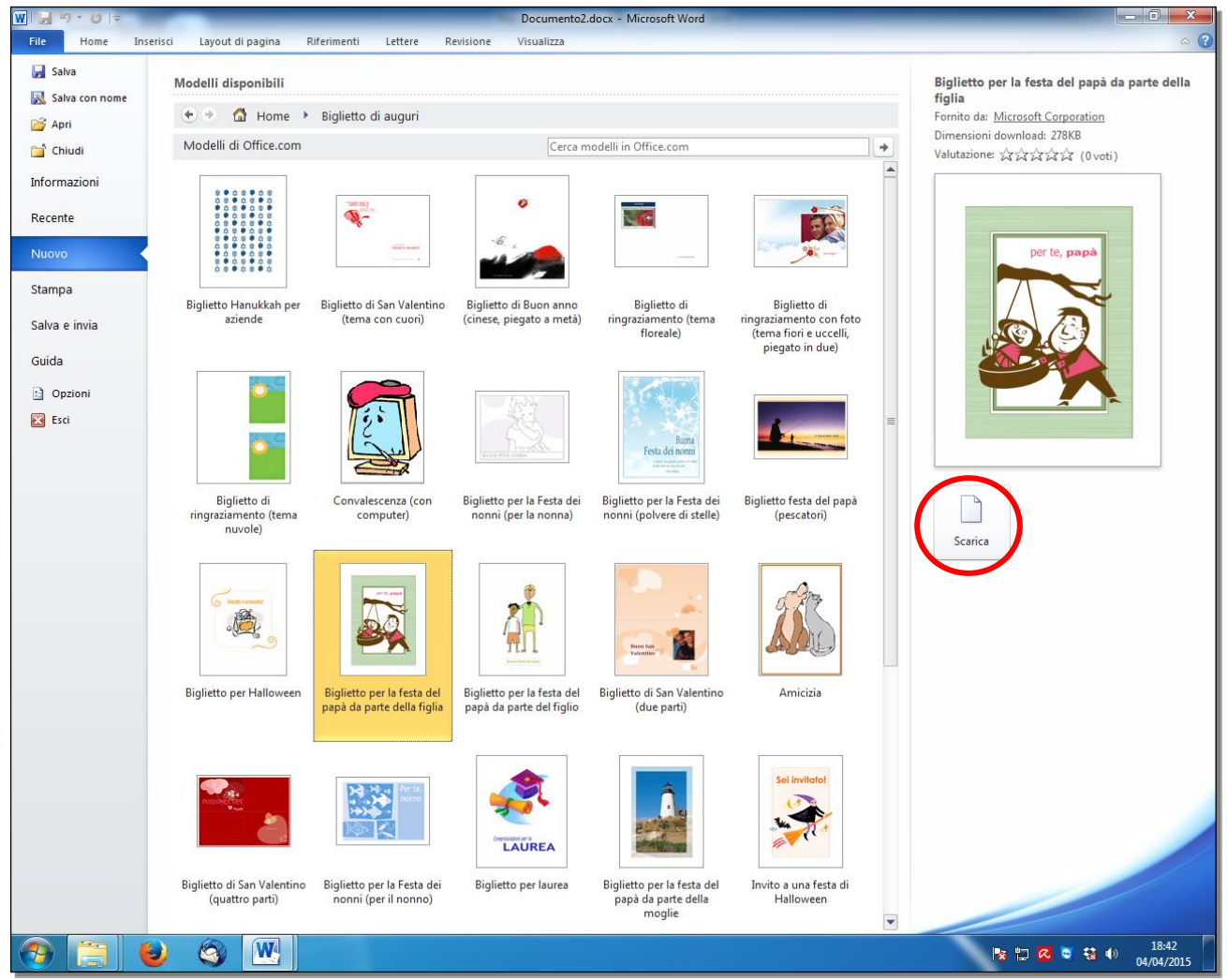

Fig. 1-17 Modello Biglietto per la festa del papà

- Word apre il modello Biglietto per la festa del papà da parte della figlia
- Chiudi il documento senza salvarlo (fai clic con il mouse sul pulsante Chiudi)

Sono chiusi i documenti e il programma.

### 1.1.3 Salvare un documento all'interno di un'unità disco. Salvare un documento con un altro nome all'interno di un'unità disco.

Apri un documento Word vuoto e nella prima riga scrivi la data 21/03/2015:

- Fai clic con il mouse sul pulsante Start
- Fai clic con il mouse su Microsoft Word 2010
- Word apre un documento vuoto
- Il puntatore del mouse è sulla prima riga.
- Scrivi 21/03/2015 (Fig. 1-18)
- Il documento è modificato

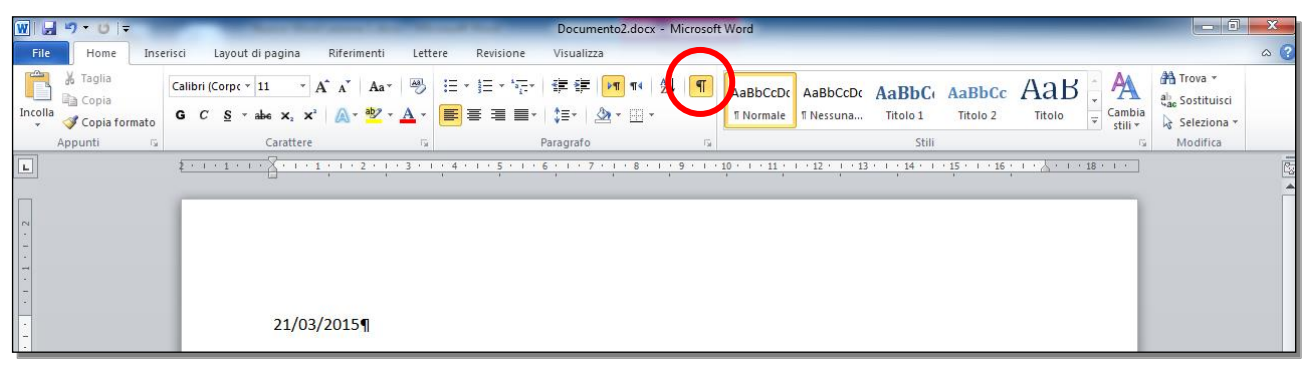

Fig. 1-18 Documento Word, inserimento testo

Nel documento dopo la data puoi trovare il carattere  $\P$ . Il carattere  $\P$  è inserito automaticamente da Word e indica la fine di un paragrafo. Word visualizza il carattere  $\P$  se è attiva la funzione **Mostra tutto** (fig. 1-18). Il carattere  $\P$  non è stampato.

L'argomento è spiegato nella lezione 2, al punto 2.2.1.

Ti consiglio di usare la funzione **Mostra tutto** nella scrittura del documento. Se non vedi il carattere ¶, fai clic con il mouse sul pulsante **Mostra tutto**, del gruppo **Paragrafo**, della scheda **Home**.

Salva il documento per non perdere il lavoro svolto.

Registra il documento nella cartella C:\NUOVA ECDL\WORD\PROVE. Dai al documento il nome Lettera.docx:

- Fai clic con il mouse sul pulsante File
- Fai clic con il mouse su Salva con nome
- Word apre la finestra Salva con nome (Fig. 1-19)

| Salva con nome       |                              |                   | Survey of the local division of the local division of the local di | 104        |                                |                       | ×         |
|----------------------|------------------------------|-------------------|----------------------------------------------------------------------------------------------------|------------|--------------------------------|-----------------------|-----------|
| 🔾 🗢 📕 🕨 Compute      | er 🕨 Sistema (C:) 🕨 NUOVA EC | DL + WORD + PROVE |                                                                                                    |            |                                | Cerca PROVE           | م         |
| Concellor del ma     |                              |                   |                                                                                                    |            |                                | 8==                   | • 🕡       |
| Casella del pe       | ercorso                      | Ultima modifica   | Тіро                                                                                                    | Dimensione |                                |                       |           |
|                      | Introduzione.docx            | 20/03/2015 22:57  | Documento di Mi                                                                                                    | 14 KB      |                                |                       |           |
| 🔆 Preferiti          | Prova.docx                   | 15/05/2014 07:25  | Documento di Mi                                                                                                    | 19 KB      |                                |                       |           |
| 🧮 Desktop            | Prova1.docx                  | 11/04/2015 12:19  | Documento di Mi                                                                                                    | 19 KB      |                                |                       |           |
| Risorse recenti      |                              |                   |                                                                                                    |            |                                |                       |           |
| Download             |                              |                   |                                                                                                    |            |                                |                       |           |
| 😵 Огорвох            |                              |                   |                                                                                                    |            |                                |                       |           |
| 🔚 Raccolte           |                              |                   |                                                                                                    |            |                                |                       |           |
| Documenti            |                              |                   |                                                                                                    |            |                                |                       |           |
| 🔚 Immagini           |                              |                   |                                                                                                    |            |                                |                       |           |
| 🚽 Musica             |                              |                   |                                                                                                    |            |                                |                       |           |
| M Video              |                              |                   |                                                                                                    |            |                                |                       |           |
| 🗳 Gruppo home 🗉      |                              |                   |                                                                                                    |            |                                |                       |           |
| Compositionic        |                              |                   |                                                                                                    |            |                                |                       |           |
| 🖳 Computer           |                              |                   |                                                                                                    |            |                                |                       |           |
| 🏭 Sistema (C:)       |                              |                   |                                                                                                    |            |                                |                       |           |
| 362cecbf58275        |                              |                   |                                                                                                    |            |                                |                       |           |
| L Coro               |                              |                   |                                                                                                    |            |                                |                       |           |
| ECDL4.0              |                              |                   |                                                                                                    |            |                                |                       |           |
| intel                |                              |                   |                                                                                                    |            |                                |                       |           |
| MSOCache             |                              |                   |                                                                                                    |            |                                |                       |           |
| NUOVA ECDL           |                              |                   |                                                                                                    |            |                                |                       |           |
| 🍌 nuovomatr          |                              |                   |                                                                                                    |            |                                |                       |           |
| PerfLogs             |                              |                   |                                                                                                    |            |                                |                       |           |
| 📗 ProgramData 📃      |                              |                   |                                                                                                    |            |                                |                       |           |
| Programmi            |                              |                   |                                                                                                    |            |                                |                       |           |
| Programmi (x8i       |                              |                   |                                                                                                    |            |                                |                       |           |
| Utenti               |                              |                   |                                                                                                    |            |                                |                       |           |
| 📕 Windows 👻          |                              |                   |                                                                                                    |            |                                |                       |           |
| Nome file Letter     | ra.docx                      |                   |                                                                                                    |            |                                |                       |           |
| Salva co ne: Docur   | mento di Word (*.docx)       |                   |                                                                                                    |            |                                |                       | -         |
| Autori: Utorte       |                              | Tag: Aggiungi tag | Titolo: Aggiung                                                                                                    | i titolo   | Orgetto: Specificare l'oggetto |                       |           |
| Auton: Otente        |                              | ragi Aggiungi tag | ntoio. Aggiung                                                                                                    | r atolo    | oggetto, specificare roggetto  |                       |           |
| Salv                 | /a anteprima                 |                   |                                                                                                    |            |                                |                       |           |
|                      |                              |                   |                                                                                                    |            | Ch                             | Colum                 |           |
| le Nascondi cartelle |                              |                   |                                                                                                    |            | <u>S</u> trumenti              | <u>S</u> alva Ai      | nnulla    |
|                      |                              |                   |                                                                                                    |            |                                |                       | 12:25     |
|                      |                              |                   |                                                                                                    |            |                                | <b>z 🗠 S </b> 🐨 😵 🕪 1 | 1/04/2015 |

Fig. 1-19 Finestra Salva con nome

- Nel riquadro di sinistra fai clic con il mouse sulla scritta Sistema (C:)
- Nel riquadro di destra c'è l'elenco del contenuto del disco C
- Con il mouse fai doppio clic sulla scritta NUOVA ECDL.
- Nel riquadro di destra c'è l'elenco del contenuto della cartella NUOVA ECDL
- Fai doppio clic con il mouse sulla scritta WORD
- Nel riquadro di destra c'è l'elenco del contenuto della cartella **WORD**
- Fai doppio clic con il mouse sulla scritta PROVE
- Scrivi Lettera nella casella Nome file. Non è necessario scrivere Lettera.docx, il programma aggiunge il formato scelto nella casella Salva come
- Nella casella Salva come c'è la scritta Documento di Word (\*.docx)
- Documento di Word (\*.docx) è il formato usato da Word 2010
- Non cambiare il formato
- Fai clic con il mouse sul pulsante Salva

#### Il documento Lettera.docx è registrato nella cartella C:\NUOVA ECDL\WORD \PROVE.

Nella barra del titolo del documento aperto il nome è cambiato. Il nuovo nome è Lettera.docx (Fig. 1-20).

| WI            | 9-01-                                          | -              | _                           | -                                  |                                    | _             | -                      | -     | -              | (                | Le                                  | ttera.do              | cx - Mic       | rosoft W        | ord      | _                   | _      |       | _                 | _               | _                  |                                                      | o x       |
|---------------|------------------------------------------------|----------------|-----------------------------|------------------------------------|------------------------------------|---------------|------------------------|-------|----------------|------------------|-------------------------------------|-----------------------|----------------|-----------------|----------|---------------------|--------|-------|-------------------|-----------------|--------------------|------------------------------------------------------|-----------|
| File          | Home                                           | Inserisci      | Layout                      | di pagina                          | a R                                | liferimen     | ti Le                  | ttere | Revis          | ione             | Visual                              | izza                  | -              |                 |          |                     |        |       |                   |                 |                    |                                                      | ۵ (       |
| Incolla       | ∦ Taglia<br>➡ Copia<br>ダ Copia form<br>Appunti | Calit<br>ato G | ri (Corpc +<br>C <u>S</u> + | 11<br>abe X <sub>2</sub><br>Caratt | × A <sup>*</sup><br>× <sup>2</sup> | ∧` A<br>∧ • • | a∗   ∰<br>• <u>A</u> • |       | * <u> </u> ≣ • | * ** <u>*</u> ** | f <b>j≡ f</b> j<br>‡≣+<br>Paragrafi | <b>≣  ▶¶</b><br><br>0 | ¶4   ≵.<br>⊡ - | <b>¶</b>        | AaBbCcl  | AaBbCcE             | C AaBb | C Aa  | aBbCc<br>Titolo 2 | Aat<br>Titolo   | Cambi              | A Trova *<br>a a Sostituis<br>a Selezion<br>Modifica | ci<br>a Ŧ |
| 1 · 1 · 1 · 2 | 2                                              | <u> 8 .</u>    | 1 . 1 .                     | 1 2                                | * <u>1</u> *                       | 3 • ा         | . 4 .                  |       | 5 1 1          | • 6 •            | 7                                   | • <u>1</u> • ())      | 8 1            | (1990)    <br>V | · 10 · 1 | • <u>11</u> • 4 • • | 2 1 13 | · 1 · | 14 • 1            | • <u>15</u> • 1 | • 16 • 10 • ,<br>• | <u>}</u> • 1 • 18 •                                  |           |
|               |                                                | 21             | /03/20                      | 015¶                               |                                    |               |                        |       |                |                  |                                     |                       |                |                 |          |                     |        |       |                   |                 |                    |                                                      |           |

#### Fig. 1-20 Documento Lettera.docx

Apri un nuovo documento Word vuoto, scrivi PROVA sulla prima riga:

- Fai clic con il mouse sul pulsante File
- Fai clic con il mouse su Nuovo (Fig. 1-21)
- Fai doppio clic con il mouse sull'icona Documento vuoto

| W 🔄 🤊 - O 🖙              |                          |              |                    | _                     | Docume                 | nto2.docx - Mic        | rosoft Word    | _                 | _         |                 | - 0 <b>- ×</b> |
|--------------------------|--------------------------|--------------|--------------------|-----------------------|------------------------|------------------------|----------------|-------------------|-----------|-----------------|----------------|
| File Home Ins            | erisci Layout di pa      | agina Rifer  | imenti Letter      | e Revision            | e Visualizza           | ·                      |                |                   |           |                 | ~ ?            |
| 🛃 Salva 🔣 Salva con nome | Modelli dispo            | nibili       |                    |                       |                        |                        |                |                   |           | Documento vuoto |                |
| 🚰 Apri                   |                          | lome         |                    |                       |                        |                        |                |                   |           |                 |                |
| 📬 Chiudi                 |                          | 4            | ED                 | 5 3                   |                        | × 5                    |                |                   |           |                 |                |
| Informazioni             |                          |              | 60                 |                       | 18                     |                        |                |                   |           |                 |                |
| Recente                  | Documento<br>vuoto       | Pust di blog | Modelli<br>recenti | Modelli di<br>esempio | Modelli<br>personali   | Nuovo da<br>esistente  |                |                   |           |                 |                |
| Nuovo                    | Modelli di Of            | ce.com       |                    |                       | Cer                    | rca modelli in Of      | fice.com       |                   | <b>→</b>  |                 |                |
| Stampa                   |                          | -            |                    | -                     |                        |                        |                |                   |           |                 |                |
| Salva e invia            |                          |              |                    |                       |                        |                        |                |                   |           |                 |                |
| Guida                    | Arancione                | Base         | Bianco             | Biglietti             | Biglietti da<br>visita | Biglietto di<br>auguri | Blu            | Business          | Docente   |                 |                |
| 🔝 Opzioni 🔀 Esci         |                          |              |                    |                       |                        |                        |                |                   |           |                 |                |
|                          | Elementi<br>multimediali | Evento       | Festa              | Festività             | Floreale               | Foglio                 | Fronte e retro | Illustrazione     | Immagine  |                 |                |
|                          |                          |              |                    |                       |                        |                        |                |                   |           | Crea            |                |
|                          | Individuale              | Industria    | Inviti             | Istruzione            | Lettere                | Orientamento           | Orizzontale    | Pagina<br>singola | Personale |                 |                |
|                          |                          |              |                    |                       |                        |                        |                |                   |           |                 |                |
|                          | Piccola<br>impresa       | Rosso        | Set di schemi      | Stagionale            | Stampa                 | Studente               | Verde          | Verticale         | Volantini |                 |                |

Fig. 1-21 Menu File, funzione Nuovo

- Il cursore del mouse è all'inizio della prima riga
- Scrivi **PROVA** (Fig. 1-22)
- Fai clic con il mouse sul pulsante Salva della Barra degli strumenti ad Accesso rapido

| $\frown$                                       |                                                                                           |
|------------------------------------------------|-------------------------------------------------------------------------------------------|
| <u>₩</u>   ,,,,,,,,,,,,,,,,,,,,,,,,,,,,,,,,,,, | Documento1.docx - Mi                                                                      |
| File Home I                                    | nserisci Layout di pagina Riferimenti Lettere Revisione Visualizza                        |
| Taglia                                         | Calibri (Corpc * 11 * A* * Aa* 👋 田* 田* 〒* 津 律 🕅 14 急                                      |
| Incolla                                        | ₀ G C S * abs x, x' A * 2 * A * Ε ≡ ≡ * \$                                                |
| Appunti                                        | 🗊 Carattere 🗊 Paragrafo                                                                   |
| L                                              | 2 • 1 • 1 • 1 • 7 • 1 • 1 • 1 • 2 • 1 • 3 • 1 • 4 • 1 • 5 • 1 • 6 • 1 • 7 • 1 • 8 • 1 • 9 |
|                                                |                                                                                           |
|                                                |                                                                                           |
| •                                              |                                                                                           |
| -                                              |                                                                                           |
| -                                              |                                                                                           |
| -                                              |                                                                                           |
| •                                              | PROVA¶                                                                                    |
| -                                              |                                                                                           |

Fig. 1-22 Pulsante Salva

Word apre la finestra **Salva con nome**. Word ti chiede di dare un nome al nuovo documento e ti chiede dove registrare il documento.

Registra il documento nella cartella C:\NUOVA ECDL\WORD \PROVE.

Dai al documento il nome Prova2.docx:

- Nella finestra Salva con nome la cartella C:\NUOVA ECDL\WORD\PROVE è aperta
- Fai clic con il mouse sulla casella Nome file
- Scrivi Prova2 (Fig. 1-23)
- Fai clic con il mouse sul pulsante Salva

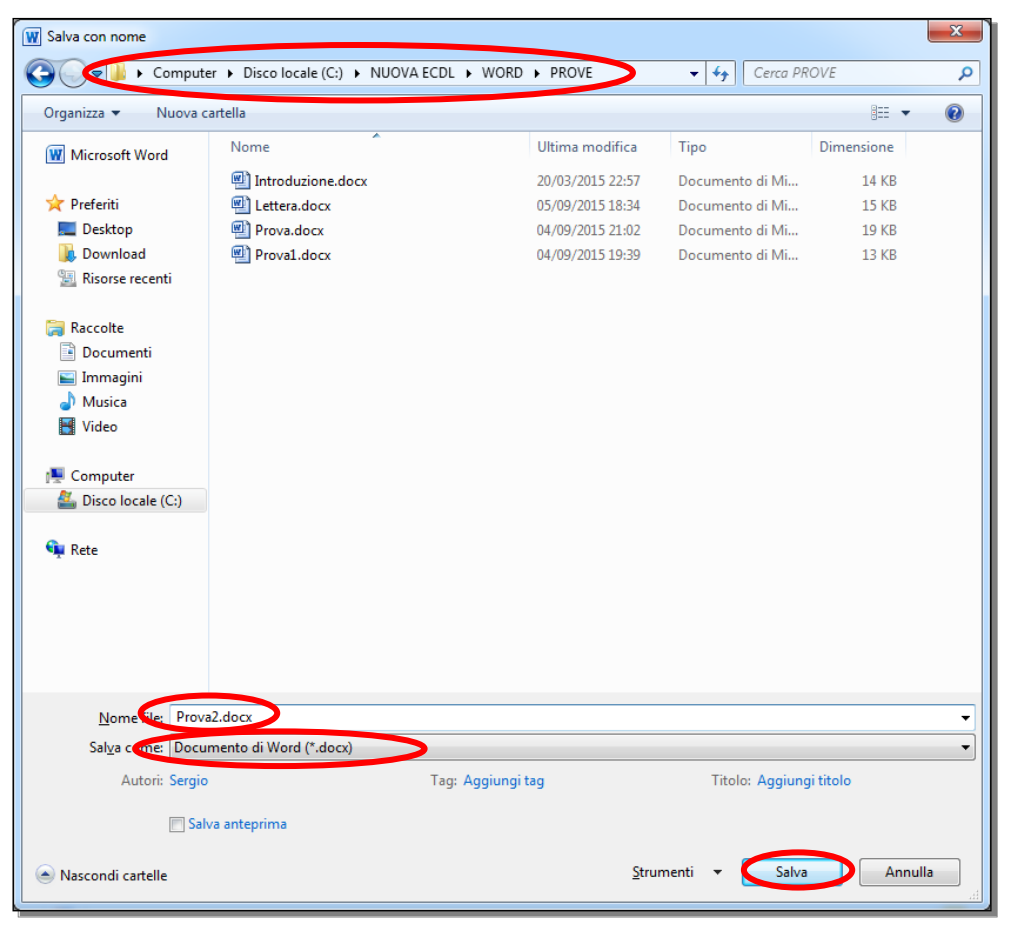

Fig. 1-23 Finestra salva con nome del nuovo documento

Scrivi **PROVA 2** nella prima riga e salva il documento. Non cambiare nome e posizione del documento:

- Il cursore del mouse è già alla fine della parola PROVA
- Premi il tasto spazio della tastiera
- Scrivi **2** (Fig. 1-24)
- Fai clic con il mouse sul pulsante Salva della Barra ad accesso rapido

| W J ♥ ♥ ♥ ▼                                    | risci Layout di pagina Riferimenti Lett                                                                                                    | Prova2.docx - Microso<br>ere Revisione Visualizza                                             | ft Word                                                              |                                                                                                    |
|------------------------------------------------|----------------------------------------------------------------------------------------------------|-----------------------------------------------------------------------------------------------|----------------------------------------------------------------------|----------------------------------------------------------------------------------------------------|
| Incolla<br>* Copia<br>Copia formato<br>Appunti | Calibri (Corpc $\cdot$ 11 $\cdot$ A <sup>*</sup> A <sup>*</sup> Aa <sup>*</sup> $\xrightarrow{\otimes}$<br>G C S $\cdot$ abe x, x <sup>3</sup> $\land$ $\xrightarrow{\otimes}$ $\xrightarrow{\otimes}$ A <sup>*</sup> Carattere                                                                                                    | 汪 * 汪 * '元*   諱 律   <mark>阿 11</mark>   ሷ↓  <br>■ 吾 君 ■ *   諱 *   <u>逸</u> * 田 *<br>Paragrafo | AaBbCcDc AaBbCc AaBbC AaB<br>Normale Nessuna Titolo 1 Tito<br>Stilli | Bbcc AaB<br>Titolo<br>Titolo<br>T |
| L                                              | $\underbrace{\xi + 1 + 1 + 1}_{t} + \underbrace{\xi + 1 + 1}_{t} + \underbrace{\xi + 1 + 2}_{t} + \underbrace{\xi + 1}_{t} + \underbrace{\xi + 1}_{t} + \xi$ | · · 4 · 1 · 5 · 1 · 6 · 1 · 7 · 1 · 8 · 1 · 9 ·                                               | 1 + 10 + 1 + 11 + 12 + 1 + 13 + 1 + 14 + 1 + 15 + 14                 | 1 · 16 · 1 ·                                                                                                    |
| 14                                             |                                                                                                    |                                                                                               |                                                                      |                                                                                                    |
|                                                |                                                                                                    |                                                                                               |                                                                      |                                                                                                    |
|                                                |                                                                                                    |                                                                                               |                                                                      |                                                                                                    |
| -                                              | PROVA-2¶                                                                                                    |                                                                                               |                                                                      |                                                                                                    |

Fig. 1-24 Chiusura del documento Prova2

Word non chiede altre informazioni perché il documento ha già un nome, un formato e un indirizzo di registrazione. Word salva il documento.

Chiudi il documento **Prova2.docx**:

• Fai clic con il mouse sul pulsante Chiudi della finestra (Fig. 1-24).

Il programma Word è aperto.

Apri il documento Prova.docx e scrivi Prova nella prima riga:

- Nella finestra del programma fai clic con il mouse sul pulsante File
- Fai clic con il mouse su Recente
- Nel riquadro Documenti recenti fai clic con il mouse su Prova.docx
- Puoi usare la scheda Recente, il documento Prova.docx è stato usato da poco tempo
- Sulla prima riga scrivi PROVA
- Fai clic con il mouse sul pulsante File
- Fai clic con il mouse su Chiudi

Il sistema non chiude il documento e chiede: Salvare le modifiche a Prova.docx? (Fig. 1-25).

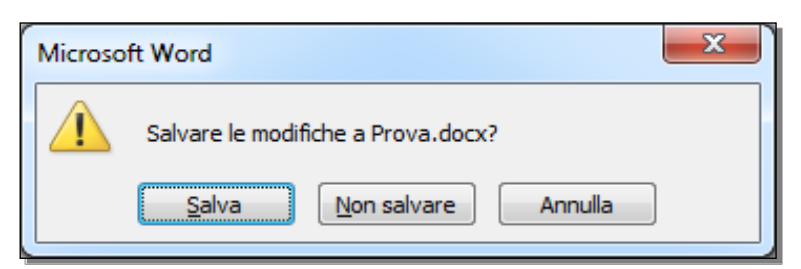

Fig. 1-25 Finestra Salvare le modifiche?

Nella finestra ci sono tre pulsanti:

- Salva, chiude il documento e salva le modifiche
- Non salvare, chiude il documento e non salva le modifiche
- Annulla, non chiude il documento

Fai clic con il mouse sul pulsante Salva.

Word ti aiuta a non fare errori per distrazione e a non perdere le modifiche fatte.

Chiudi tutti i documenti e esci da Word.

### 1.1.4 Salvare un documento con un altro formato, quale: file di testo, RTF, modello, formato specifico del tipo di software o della versione.

Word 2010 crea documenti con il formato (estensione) .docx.

Apri il documento Prova.docx:

- Fai clic con il mouse sul pulsante Start
- Fai clic con il mouse su Microsoft Word 2010
- Nella finestra del programma fai clic con il mouse sul pulsante File
- Fai clic con il mouse su Recente
- Nel riquadro Documenti recenti fai clic con il mouse su Prova.docx

Il documento aperto ha l'estensione .docx (documento di Word).

Salva il documento in un formato diverso.

I documenti con un formato diverso sono aperti con programmi diversi da Word (per esempio **Blocco note**) o con altre versioni di Word (per esempio **Word 2003**).

Il formato diverso è utile se mandi il documento a una persona che non usa Word 2010.

Registra il documento nel formato **Rich Text Format (\*.rtf**). Non cambiare il nome del *file*: Tutti i programmi di elaborazione dei testi possono usare il formato **rtf**. Usa il formato **rtf** quando vuoi creare documenti che programmi diversi da Word possono usare.

- Fai clic con il mouse sul pulsante File
- Fai clic con il mouse su Salva con nome
- Word apre la finestra Salva con nome
- Nella casella del percorso c'è scritto C:\NUOVA ECDL\WORD \PROVE
- Nella casella Nome file c'è scritto Prova.docx
- Fai clic con il mouse sulla freccia della casella Salva come
- Nel menu a discesa ci sono tutti i formati che puoi usare
- Fai clic con il mouse su Rich Text Format (\*.rtf) (Fig. 1-26)
- Adesso il riquadro con l'elenco dei *file* è vuoto, perché non è registrato nessun *file* con estensione .rtf
- Adesso, nella casella Nome file c'è scritto Prova.rtf
- Fai clic con il mouse sul pulsante **Salva**

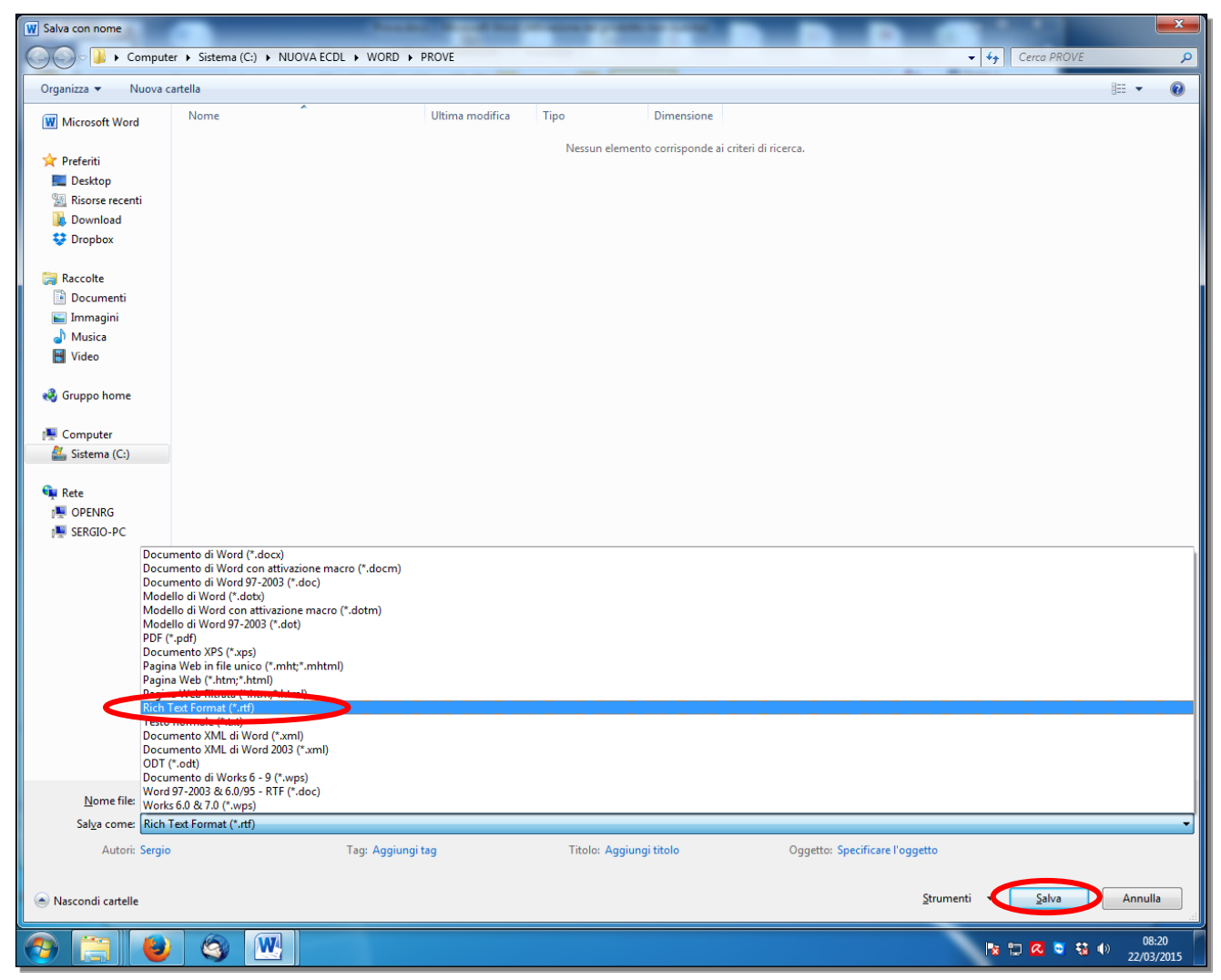

Fig. 1-26 Finestra salva con nome, formato rtf

Nella cartella C:\NUOVA ECDL\WORD \PROVE è registrato il file Prova.rtf.

Nella lista dei formati ci sono tre formati di modelli:

- Modello di Word (\*.dotx).
- Modello di Word con attivazione macro (\*.dotm).
- Modello di Word 97-2003 (\*.dot)

Puoi salvare il documento in formato modello con le stesse operazioni che hai fatto per salvare in formato rtf.

Chiudi il programma Word: fai clic con il mouse sul pulsante Chiudi di tutte le finestre aperte.

#### 1.1.5 Spostarsi tra documenti aperti.

All'apertura di Word, Windows inserisce un pulsante con l'icona di Word nella barra delle applicazioni, posta nella parte inferiore dello schermo (Fig. 1-27).

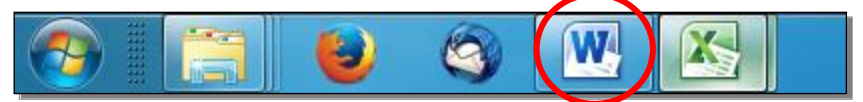

Fig. 1-27 Barra delle applicazioni, pulsante Word

Per ogni *file* aperto con un programma, al pulsante del programma è aggiunta una miniatura (finestra di piccole dimensioni).

Sposta il puntatore del mouse sul pulsante Word, vedi una miniatura per ogni file Word aperto.

Apri i documenti Prova.docx e Prova1.docx della cartella PROVE:

- Sul desktop fai doppio clic con il mouse su Computer
- Nel riquadro di destra della finestra fai doppio clic con il mouse su Sistema (C:)
- Nel riquadro di destra della finestra fai doppio clic con il mouse su NUOVA ECDL
- Nel riquadro di destra della finestra fai doppio clic con il mouse su WORD
- Nel riquadro di destra della finestra fai doppio clic con il mouse su PROVE
- Nel riquadro di destra della finestra fai clic con il mouse su Prova.docx
- Tieni premuto il tasto Ctrl della tastiera e nel riquadro di destra della finestra fai clic con il mouse su Prova1.docx
- I due documenti sono selezionati (Fig. 1-28)

| 🕞 🗢 📕 🕨 Compute    | er 🕨 Disco locale (C:) 🕨 NUOVA ECDL                 | ► WORD ► PROVE                                       |                    | <b>- 4</b> ∳ C | erca PROVE | م<br>م |
|--------------------|-----------------------------------------------------|------------------------------------------------------|--------------------|----------------|------------|--------|
| Organizza 👻 👿 Apri | Stampa Posta elettronica                            | Masterizza Nuova cartella                            |                    |                |            | 0      |
| 📃 Desktop 🔷        | Nome                                                | Ultima modifica                                      | Тіро               | Dimensione     |            |        |
| 🗼 Download         | 👜 Indirizzi.doc                                     | 04/05/2015 14:01                                     | Documento di Mi    | 30 KB          |            |        |
| Kisorse recenti    | 🗐 Introduzione.docx                                 | 20/03/2015 22:57                                     | Documento di Mi    | 14 KB          |            |        |
| E De ser lie       | 🗐 Lettera.docx                                      | 05/09/2015 18:34                                     | Documento di Mi    | 15 KB          |            |        |
|                    | 🔄 LogoASPHI-30anni.jpg                              | 11/03/2010 09:54                                     | Immagine JPEG      | 14 KB          |            |        |
| Documenti          | Prova.docx                                          | 04/09/2015 21:02                                     | Documento di Mi    | 19 KB          |            |        |
| Immagini           | 👜 Prova.rtf                                         | 04/09/2015 21:09                                     | RTF (Rich Text For | 43 KB          |            |        |
|                    | Prova1.docx                                         | 04/09/2015 19:39                                     | Documento di Mi    | 13 KB          |            |        |
|                    | Prova2.docx                                         | 04/09/2015 21:02                                     | Documento di Mi    | 13 KB          |            |        |
| 2 elementi se      | lezionati Titolo: Aggiungi titolo<br>Autori: Sergio | Dimensione: 31,0 KB<br>Ultima modifica: 04/09/2015 1 | Tag<br>9:39        | : Aggiungi tag |            |        |

Fig. 1-28 Cartella Prove, selezione di due documenti

- Fai clic con il tasto destro del mouse su uno dei due documenti
- Nel menu contestuale fai clic con il mouse su Apri (Fig. 1-29)

| Computer                                                                                                    | ▶ Disco locale (C:) ▶ NUOVA                                                                                                    | ECDL > WORD                                                                                                    | PROVE                                                                                                    |      |                                                               | <b>- 4</b> , 0                                                                              | Cerca PROVE |      | ×<br>Q |
|----------------------------------------------------------------------------------------------------|----------------------------------------------------------------------------------------------------|----------------------------------------------------------------------------------------------------|----------------------------------------------------------------------------------------------------|------|---------------------------------------------------------------|---------------------------------------------------------------------------------------------|-------------|------|--------|
| Organizza 👻 🙀 Apri                                                                                                    | Stampa Posta elettronic                                                                                                    | a Masterizza                                                                                                    | Nuova cartella                                                                                                    |      |                                                               |                                                                                             |             | • == | 0      |
| Organizza V Apri<br>Desktop<br>Download<br>Risorse recenti<br>Raccolte<br>Documenti<br>Immagini<br>Musica<br>Video<br>2 elementi sele | Stampa Posta elettronic<br>Nome<br>Indirizzi.doc<br>Introduzione.docx<br>Lettera.docx<br>Prova.docx<br>Prova.docx<br>Proval.docx<br>Prova2.docx<br>zzionati Titolo: Aggiungi t<br>Autori: Sergio | Apri<br>Modifica<br>Nuovo<br>Stampa<br>Crea file PDF e I<br>7-Zip<br>CRC SHA<br>Ricerca virus<br>Sposta in Quara<br>Invia mediante I<br>Invia a<br>Taglia<br>Copia<br>Crea collegamen<br>Elimina<br>Rinomina | Nuova cartella<br>Ultima modifica<br>04/05/2015 14:01<br>20/03/2015 22:57<br>05/09/2015 18:34<br>11/03/2010 09:54 | ator | a di Mi<br>a di Mi<br>b di Mi<br>PEG<br>di Mi<br>di Mi<br>Tag | Dimensione<br>30 KB<br>14 KB<br>15 KB<br>14 KB<br>19 KB<br>43 KB<br>13 KB<br>13 KB<br>13 KB |             |      | 0      |
|                                                                                                    |                                                                                                    | Proprietà                                                                                                    |                                                                                                    |      |                                                               |                                                                                             |             |      |        |

Fig. 1-29 Menu contestuale di un documento

- I due documenti sono aperti
- Sposta il puntatore del mouse sul pulsante del programma Word nella barra degli strumenti
- Vedi le miniature delle finestre dei due documenti aperti (Fig. 1-30)

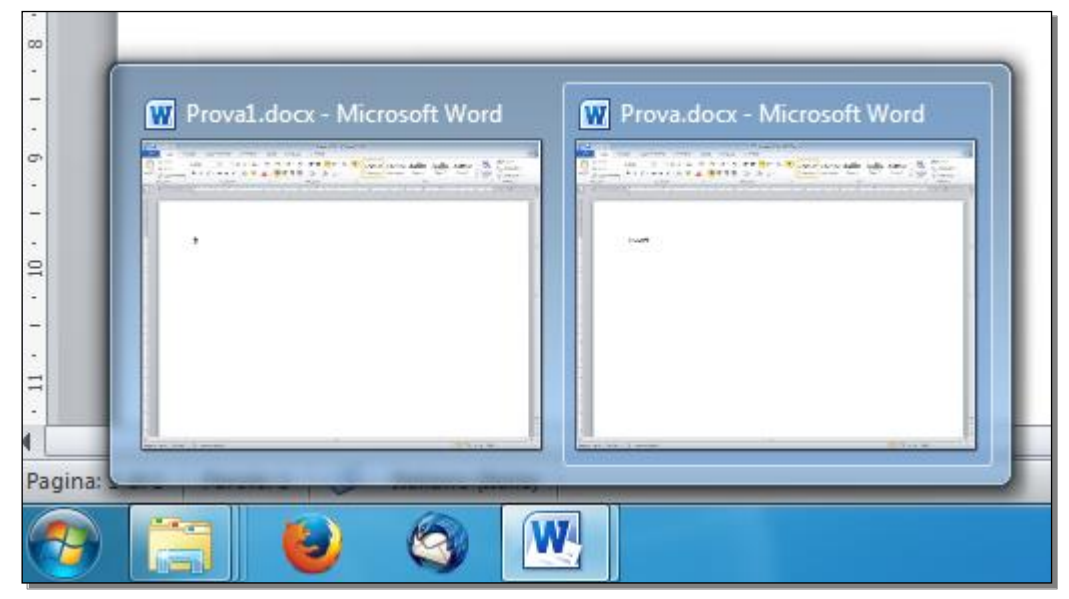

Fig. 1-30 Miniature di due documenti Word aperti

- Fai clic con il mouse sulla finestra del documento che vuoi usare
- Word apre la finestra del documento sullo schermo
- La finestra del documento occupa lo schermo

Puoi aprire più di due documenti.

Per vedere quali documenti sono aperti puoi usare i pulsanti della scheda Visualizza:

- Nel documento aperto sullo schermo, fai clic con il tasto sinistro sull'etichetta della scheda Visualizza della barra multifunzione
- Nel gruppo Finestra, fai clic con il mouse sulla freccia del pulsante Cambia finestra (Fig. 1-31)

| Prova.docx - Mic                                                                           | crosoft Word                                                        |     |
|--------------------------------------------------------------------------------------------|---------------------------------------------------------------------|-----|
| Visualizza                                                                                 |                                                                     | ۵ 🕐 |
| <ul> <li>Una pagina</li> <li>Due pagine</li> <li>Larghezza pagina</li> <li>Zoom</li> </ul> | Nuova Disponi Dividi finestra tutto                                 |     |
| ı · 7 · ı · 8 · ı                                                                          | <u>9 · I · 10 · I · 11 · I · 12 · I · 13 · I · 1</u><br>Proval.docx |     |

#### Fig. 1-31 Pulsante Cambia finestra

- Nel menu a discesa c'è l'elenco dei documenti aperti
- Il documento che vedi sullo schermo (documento attivo) ha un segno di spunta nella casella di controllo alla sinistra del nome del documento
- Per cambiare il documento aperto sullo schermo, fai clic con il mouse sulla casella di controllo del nome del nuovo documento

Puoi vedere contemporaneamente i due documenti aperti sullo schermo:

• Nella scheda Visualizza, nel gruppo Finestra fai clic con il mouse sul pulsante Affianca (Fig. 1-32)

| evisione | Prova1.docx:1 - M<br>Visualizza                      | icrosoft Word                          | -                                                                           |                      | _              | □ <b>□ ×</b> |
|----------|------------------------------------------------------|----------------------------------------|-----------------------------------------------------------------------------|----------------------|----------------|--------------|
| om 100%  | Una pagina<br>Due pagine<br>Larghezza pagina<br>Zoom | Nuova Disponi Dividi<br>finestra tutto | Affianca<br>Sconniento sincrono<br>Reimposta posizione finestra<br>Finestra | Cambia<br>finestra * | Macro<br>Macro |              |
| 1 . 6 .  | 1 • 7 • 1 • 8 • 1                                    | 9 • 01 • 10 • 1 • 1;<br>• •            | 1 + 1 + 12 + 1 + 13 + 1 + 14 +                                              | 15 .                 | 1 • 16 • 1 • . | <u> </u>     |

#### Fig. 1-32 Pulsante Affianca

• Nella finestra di Word puoi vedere i due documenti affiancati (Fig. 1-33)

| Prova1.docx - Microsoft Word                                                                                      | 💶 🗖 🔤 🔜 🐨 🐨 🖓 🖓 – 🕑 📮 🛛 Pro                                                                                                    | va.docx - Microsoft Word                                                                          |
|----------------------------------------------------------------------------------------------------|----------------------------------------------------------------------------------------------------|---------------------------------------------------------------------------------------------------|
| File Home Inserisci Layout di pagina Riferimenti Lettere                                                          | Revisione Visualizza 🛆 ? File Home Inserisci Layout di p                                                                                                    | agina Riferimenti Lettere Revisione Visualizza 🛆 ?                                                |
| Layout di<br>Layout di<br>stampa schermo intero 🗃 Bozza<br>Visualizzazioni documento<br>Visualizzazioni documento | Calibri 11<br>Cambia<br>Cambia<br>Incola<br>tra<br>Macro<br>Appunti G<br>Calibri 11<br>G C S s - abe x, x'<br>A - Aar A<br>Calitri<br>Calibri 21<br>Calibri 21<br>Ca | · E · E · 版· 律年  · E · E · 版· 律年  · E · E · 版· 年  · E · F · · ↓ · · · · · ↓ · · · · · ↓ · · · · · |
| L 2 · I · I · I · Z · I · I · Z · I · 3 · I · 4 · I                                                               | Affianca                                                                                                    | 1 · 2 · 1 · 3 · 1 · 4 · 1 · 5 · 1 · 6 · 1 · 7 · 🔯                                                 |
|                                                                                                    | Visualizza due documenti affiancati,<br>consentendo di confrontare il<br>contenuto.<br>? Per ulteriori informazioni, premere F1.                                                                                                    |                                                                                                   |
| kn<br>kn                                                                                                    | PROVA¶                                                                                                    |                                                                                                   |
| -<br>-<br>-<br>-<br>-<br>-<br>-<br>-                                                                              | -<br>-<br>-<br>-<br>-<br>-<br>-<br>-                                                                                                    |                                                                                                   |
|                                                                                                    |                                                                                                    |                                                                                                   |
|                                                                                                    |                                                                                                    |                                                                                                   |
| <pre>&gt; &gt; &gt; &gt; &gt; &gt; &gt; &gt; &gt; &gt; &gt; &gt; &gt; &gt; &gt; &gt; &gt; &gt; &gt;</pre>         |                                                                                                    |                                                                                                   |
| -<br>-<br>-<br>-<br>-<br>-<br>-<br>-<br>-<br>-<br>-<br>-<br>-<br>-<br>-<br>-<br>-<br>-<br>-                       |                                                                                                    | ×                                                                                                 |
|                                                                                                    |                                                                                                    |                                                                                                   |
|                                                                                                    |                                                                                                    |                                                                                                   |
| ragina: 1 oi 1 Parole: 0 🕐 Italiano (Italia)                                                                      | Pagina: 1 di 1   Parole: 1   S Italiano (fi                                                                                                    | ana) (1) (2) (2) (2) (2) (2) (2) (2) (2) (2) (2                                                   |

Fig. 1-33 Documenti affiancati

- Fai clic con il mouse sul pulsante **Scorrimento sincrono**, sotto il pulsate **Affianca** (Fig. 1-33)
- Scorri un documento con le barre di scorrimento, scorre automaticamente anche l'altro documento

Questa operazione è utile per copiare, spostare e confrontare i dati dei due documenti.

Per tornare a vedere un solo documento fai clic con il mouse sul pulsante **Affianca** per disattivare (rendere non attiva) la funzione.

Fai clic con il mouse sul pulsante Chiudi di tutti i documenti.

#### 1.2 Migliorare la produttività

### 1.2.1 Impostare le opzioni di base del programma: nome dell'utente, cartelle predefinite per aprire o salvare documenti.

In Word puoi selezionare molte **opzioni** (**impostazioni di caratteristiche**), per rendere facile l'uso del programma.

Le opzioni hanno impostazioni predefinite (valori di default).

Le opzioni predefinite sono impostate per l'uso normale dei programmi.

Puoi cambiare le opzioni:

- Apri il programma Word
- Nella finestra di Word fai clic con il mouse sul pulsante File
- Fai clic con il mouse su **Opzioni**

Word apre una finestra con alcune pagine: l'elenco delle pagine è nel riquadro a sinistra (fig. 1-34).

Cambia il nome dell'utente:

- Fai clic con il mouse sul pulsante File
- Fai clic con il mouse su **Opzioni**
- Word apre la finestra Opzioni di Word
- E' aperta la pagina Generale (Fig. 1-34)

| Opzioni di Word                                                                                                    |                                                                                                    | ? ×     |
|----------------------------------------------------------------------------------------------------|----------------------------------------------------------------------------------------------------|---------|
| Generale<br>Visualizzazione<br>Strumenti di correzione                                                                                      | Opzioni generali per l'utilizzo di Word. Opzioni interfaccia utente                                                                                                    |         |
| Salvataggio<br>Lingua<br>Impostazioni avanzate<br>Personalizzazione barra multifunzione<br>Barra di accesso rapido<br>Componenti aggiuntivi | Image: Spreading of the spreading of the sp | _       |
| Centro protezione                                                                                                    | Opzioni di avvio  Apri allegati di posta elettronica in modalità lettura a <u>s</u> chermo intero ①                                                                                                    |         |
|                                                                                                    | ОК                                                                                                    | Annulla |

Fig. 1-34 Finestra Opzioni Word, pagina Generale

- Nel riquadro di destra, fai clic con il mouse nella casella Nome utente
- Scrivi il nome (per esempio Utente)
- Fai clic con il mouse sul pulsante **OK**

Cambia la cartella in cui salvi i documenti Word:

- Fai clic con il mouse sul pulsante File
- Fai clic con il mouse su Opzioni
- Word apre la finestra Opzioni di Word
- Nel riquadro di sinistra, fai clic con il mouse sulla funzione Salvataggio (Fig. 1-35)
- Il programma apre la pagina Salvataggio

| Opzioni di Word                            |                                                                                                    |                                                                                                    | ? ×             |  |  |  |
|--------------------------------------------|----------------------------------------------------------------------------------------------------|----------------------------------------------------------------------------------------------------|-----------------|--|--|--|
| Generale<br>Visualizzazione                | Personalizzazione delle imp                                                                                                    | ostazioni di salvataggio dei documenti.                                                                                                    |                 |  |  |  |
| Strumenti di correzione                    | Salvataggio documenti                                                                                                    |                                                                                                    |                 |  |  |  |
| Salvataggio                                | Formato per il salvata <u>o</u> gio dei file:                                                                                                    | Documento di Word (*.docx)                                                                                                    |                 |  |  |  |
| Lingua                                     | Salva informazioni di salvataggio                                                                                                    | automatico ogni 10 🚔 <u>m</u> inuti                                                                                                    |                 |  |  |  |
| Impostazioni avanzate                      | Mantieni l'ultima versione salv                                                                                                    | ata automaticamente se si chiude senza salvare                                                                                                    |                 |  |  |  |
| Percensiirrazione barra multifunzione      | Percorso file salvataggio automatico:                                                                                                    | C:\Users\AppData\Roaming\Microsoft\Word\                                                                                                    | <u>S</u> foglia |  |  |  |
| Personalizzazione barra multifunzione      | Percorso predefinito:                                                                                                    | C:\Users\Documents\                                                                                                    | <u>S</u> foglia |  |  |  |
| Componenti aggiuntivi                      | Opzioni di modifica offline per i file de                                                                                                    | I server Document Management                                                                                                    |                 |  |  |  |
| Componenti aggiuntivi<br>Centro protezione | Salva file estratti in: ① Percorso bozze server locale nu Cache dei documenti di Office Percorso bozze server: C:\Users\Doc Fedettà in caso di condivisione di: Incorpora caratteri nel file ① Incorpora solo i caratteri utiliz V Non incorporare caratteri di si | el computer<br>uments\Bozze di SharePoint\<br>Tutti i documenti nuovi<br>zati nel <u>d</u> ocumento (indicato per ridurre le dimensioni del file)<br>stema standard | <u>S</u> foglia |  |  |  |
|                                            |                                                                                                    |                                                                                                    | OK Annulla      |  |  |  |
|                                            |                                                                                                    |                                                                                                    |                 |  |  |  |

Fig. 1-35 Opzioni Word, pagina Salvataggio

- Nel riquadro di destra, fai clic con il mouse nella casella Percorso predefinito
- Scrivi il percorso sino alla cartella da te scelta
- Fai clic con il mouse sul pulsante OK

#### 1.2.2 Usare la funzione di Guida in linea (help) del programma.

Word ha molte funzioni.

Nessuno conosce e ricorda tutte le funzioni di Word.

La Guida in linea (help) di Word ti aiuta quando hai bisogno di assistenza (un aiuto).

Apri la finestra della Guida di Microsoft Word:

- Apri i programma Word
- Fai clic con il mouse sul pulsante all'estremo destro, sulla seconda riga della finestra di Word (icona con un punto interrogativo) (Fig. 1-36)

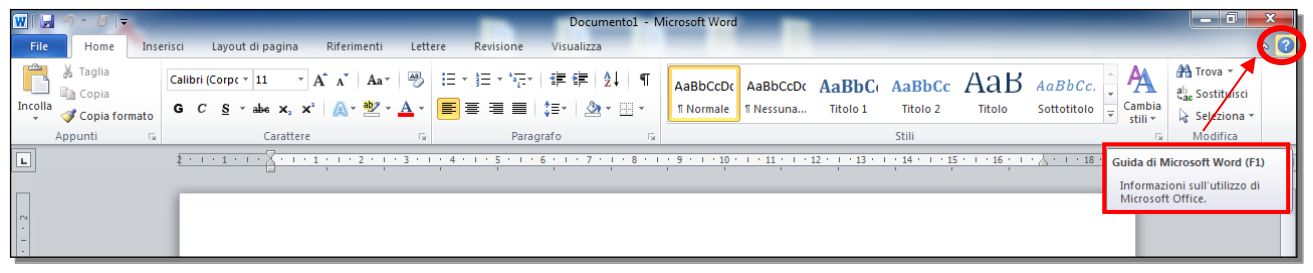

Fig. 1-36 Pulsante Guida di Microsoft Word

• Word apre la finestra Guida di Word (Fig. 1-37)

| Guida di Word                                                                             |                                   |
|-------------------------------------------------------------------------------------------|-----------------------------------|
| 📀 🦻 😢 🕼 🖨 🚔 🗛 🧶                                                                           | Ŧ                                 |
| tabella 📀                                                                                 | Cerca                             |
| Serve assistenza?                                                                         |                                   |
| Usa la casella di ricerca per segnala<br>cerchi e faremo del nostro meglio r<br>risposta. | rci quello che<br>per trovare una |
| Tutto Word                                                                                | Sconnesso a Office.com            |

Fig. 1-37 Finestra Guida di Word

- Il cursore del mouse è nella casella Cerca
- Scrivi la domanda (per esempio tabella)
- Premi il tasto Invio della tastiera o fai clic con il mouse sul pulsante Cerca
- Nella finestra c'è l'elenco delle informazioni che rispondono alla domanda (Fig. 1-38)
- Ogni informazione è sottolineata
- Ogni informazione è un collegamento ipertestuale (link)
- Fai clic con il mouse sul testo sottolineato che vuoi (per esempio su <u>Utilizzo di una formula in una</u> tabella di Word)

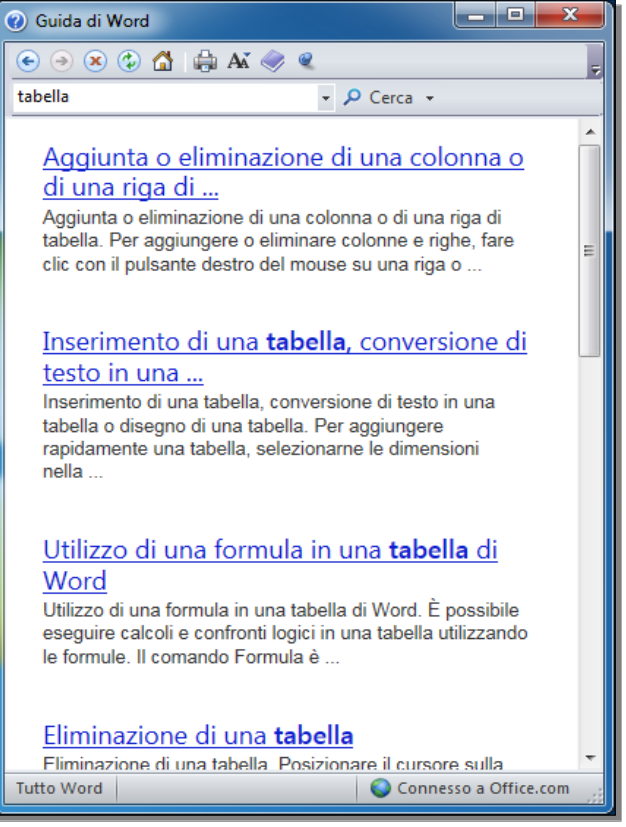

Fig. 1-38 Finestra Guida di Word, risultati della funzione Cerca

• Word apre una finestra con maggiori informazioni (Fig. 1-39)

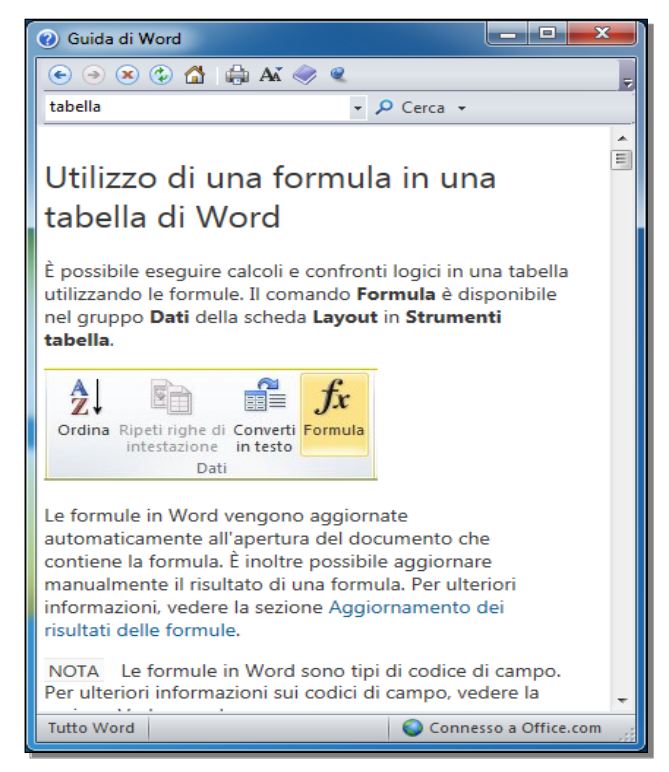

Fig. 1-39 Guida di Word, completamento della ricerca

Per finire la ricerca, fai clic con il mouse sul pulsante Chiudi della finestra
# 1.2.3 Usare gli strumenti di ingrandimento/zoom.

Puoi ingrandire o diminuire le dimensioni dei testi e delle immagini che vedi nel documento:

- Nella barra multifunzione fai clic con il mouse sull'etichetta della scheda Visualizza
- Nel gruppo **Zoom** fai clic con il mouse sul pulsante **Zoom** (Fig. 1-40)

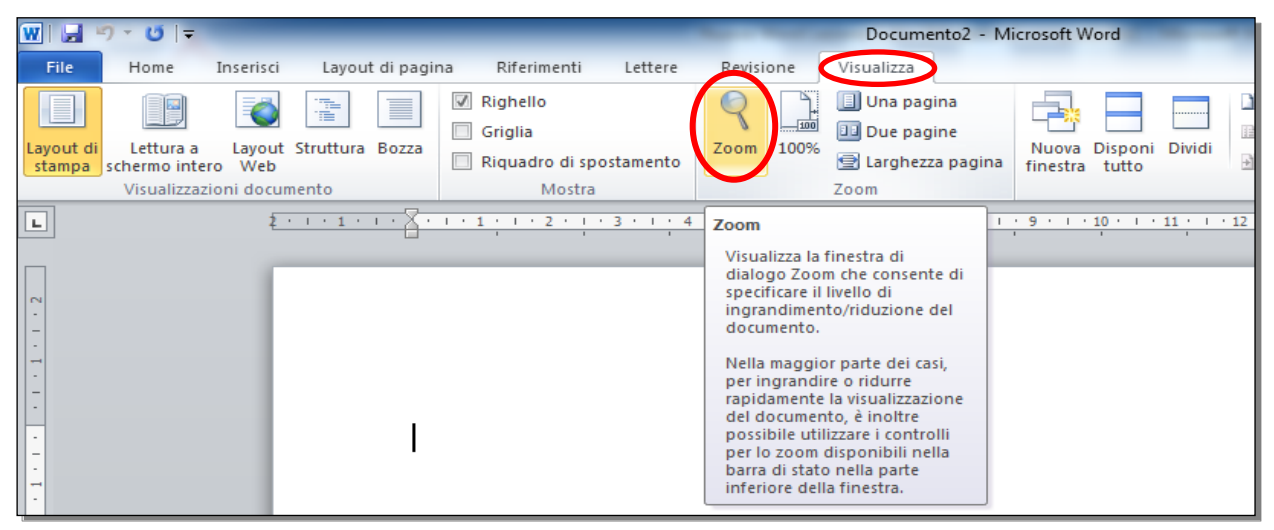

Fig. 1-40 Pulsante Zoom

• Word apre la finestra **Zoom** (Fig. 1-41)

| Zoom                               |                                                            | ? ×                              |
|------------------------------------|------------------------------------------------------------|----------------------------------|
| Zoom<br>200%<br>100%<br>75%        | ● Larghezza pagina<br>○ Larghezza testo<br>○ Pagina intera | Più pagine:                      |
| P <u>e</u> rcentuale:<br>Anteprima | 128%                                                       |                                  |
|                                    | AaB<br>AaB                                                 | 3bCcDdEeXxYyZz<br>3bCcDdEeXxYyZz |
|                                    | AaB                                                        | BbCcDdEeXxYyZz                   |
|                                    |                                                            | OK Annulla                       |

Fig. 1-41 Finestra Zoom

- Fai clic con il mouse sul pulsante di opzione (pulsante a forma di piccolo cerchio) della percentuale di ingrandimento che vuoi (Fig. 1-41)
- Oppure nella casella Percentuale scrivi il numero della percentuale che vuoi
- Oppure fai clic con il mouse sui pulsanti di opzione:
  - o Larghezza pagina
  - o Larghezza testo
  - o Pagina intera
  - Fai clic con il mouse sul pulsante **OK**

Puoi anche usare la barra dello zoom, messa in basso a destra sulla barra di stato della finestra (Fig. 1-42):

•

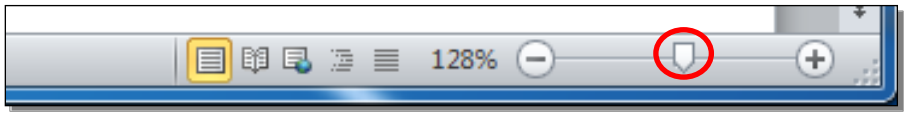

Fig. 1-42 Barra dello Zoom

- Sposta il puntatore del mouse sul cursore
- Tieni premuto il tasto sinistro del mouse e sposta il cursore sino alla percentuale che vuoi. Rilascia il tasto del mouse

La dimensione dei caratteri e delle immagini cambia sullo schermo.

La dimensione dei caratteri e delle immagini non cambia nel documento.

# 1.2.4 Minimizzare, ripristinare la barra multifunzione.

Puoi nascondere la barra multifunzione per aumentare lo spazio del foglio di lavoro:

- Sulla prima riga della barra multifunzione, sulla destra, c'è il pulsante Riduci a icona la barra multifunzione (Fig. 1-43)
- Fai clic con il mouse sul pulsante Riduci a icona barra multifunzione

| File          | Home    | Inserisci       | Layout  | di pagina | Riferi | menti Let | tere              | Revisione          | e Vis           | ualizza |     |          |           |          |          |                      | (                                         | 2                        |        |
|---------------|---------|-----------------|---------|-----------|--------|-----------|-------------------|--------------------|-----------------|---------|-----|----------|-----------|----------|----------|----------------------|-------------------------------------------|--------------------------|--------|
|               | Calibri | * 11<br>S * abc | · A     | A Aa      | A .    |           | *a<br>i- *<br>≡ • | €E €E  <br>≜=-   { | ▶¶ ¶4<br>≫ - □□ | Â↓      | ¶   |          | AaBbCcDc  | AaBb(    | AaBb     | Cambia               | trova ▼<br>ac<br>Sostituisci              |                          |        |
| 👻 🐳 Appunti G |         | Ca              | rattere | ~ · · ·   | -<br>G |           | Pa                | v= 2               | 8 W             |         | Gi. | . Homaic | , ressure | Stili    | 11010 2  | , I stili ▼<br>⊡     | R Seleziona ▼<br>Modifica                 |                          |        |
| L · .         | 1 1     | 1 2 2           | 1 1 3 1 | 1 2 4 2   | 1 5    | 1 I I 6 1 | 1 . 7 .           | 1 1 8              | 2.1.2           | 9 1 1   | 10  | 1 11 1   | 1 12 1    | 13 1 1 1 | 4 1 1 15 | Riduci a ico         | ona barra multifu                         | nzione (CTR              | RL+F1) |
| ואד           |         |                 |         |           |        |           |                   |                    |                 | _       | _   |          |           |          |          | Consente<br>schede n | di visualizzare so<br>ella barra multifur | ilo i nomi de<br>nzione. | elle   |
| -             |         |                 |         |           |        |           |                   |                    |                 |         |     |          |           |          |          |                      |                                           |                          |        |

Fig. 1-43 Pulsante Riduci a icona barra multifunzione

- La barra multifunzione è nascosta
- Il pulsante cambia in Espandi la barra multifunzione (Fig. 1-44)

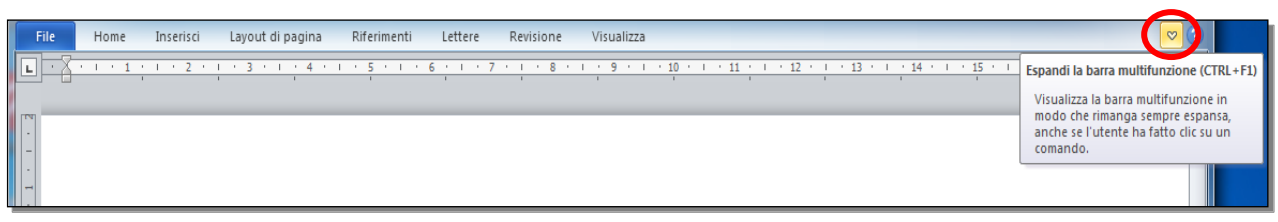

Fig. 1-44 Pulsante Espandi la barra multifunzione

- Fai clic con il mouse sul pulsante Espandi la barra multifunzione
- Adesso puoi vedere la barra multifunzione

La lezione 1 è finita.

Chiudi tutti i documenti con un clic con il mouse sul pulsante Chiudi.

# Lezione 2

# 2 Creazione di un documento

In questa lezione impari a:

#### 2.1 Inserire testo:

- 2.1.1 Cambiare le modalità di visualizzazione di una pagina.
- 2.1.2 Inserire del testo in un documento.
- 2.1.3 Inserire caratteri speciali e simboli, quali: ©, ®, ™.

#### 2.2 Selezionare, modificare:

- 2.2.1 Mostrare e nascondere i caratteri non stampabili, quali: spazi bianchi, segni di fine paragrafo, segni di interruzione di riga, caratteri di tabulazione.
- 2.2.2 Selezionare caratteri, parole, righe, frasi, paragrafi o interi testi.
- 2.2.3 Modificare il contenuto inserendo e rimuovendo caratteri e parole all'interno di un testo esistente, o sovrascrivendo per sostituirlo.
- 2.2.4 Usare un semplice comando di ricerca per trovare una parola o una frase specifica.
- 2.2.5 Usare un semplice comando di sostituzione per modificare una parola o una frase specifica
- 2.2.6 Copiare, spostare del testo all'interno di un documento o tra documenti aperti.
- 2.2.7 Cancellare del testo.
- 2.2.8 Usare i comandi "Annulla" e "Ripristina".

# 2.1 Inserire testo

# 2.1.1 Cambiare le modalità di visualizzazione di una pagina.

Apri il documento Lettera.docx:

- Fai doppio clic con il mouse sull'icona Computer
- Nel riquadro di destra della finestra fai doppio clic con il mouse su Sistema (C:)
- Nel riquadro di destra della finestra fai doppio clic con il mouse su NUOVA ECDL
- Nel riquadro di destra della finestra fai doppio clic con il mouse su WORD
- Nel riquadro di destra della finestra fai doppio clic con il mouse su PROVE
- Nel riquadro di destra della finestra fai **doppio clic** con il mouse su **Lettera.docx**
- Il documento Lettera.docx è aperto (Fig. 2-1)

| 👿   🚽 🕫 - 🤨   🖛     | Lettera.docx - Microsoft Word                                                 |                                                           |
|---------------------|-------------------------------------------------------------------------------|-----------------------------------------------------------|
| File Home Inserisci | d Layout di pagina Riferimenti Lettere Revisione Visualizza                   | ~ ?                                                       |
| Appunti             | alibri (Corpt < 11 · A A A · A A · 例 語: 日 · 语: 语: 语: 语: · 语: · 语: · 语: · 语: · | h Trova ▼<br>lae Sostituisci<br>≩ Seleziona ▼<br>Modifica |
| L 2 · · · 1 · · · X |                                                                               | · 18 · 1 ·                                                |
| 2                   |                                                                               |                                                           |
| <u> </u>            | 21/03/2015¶                                                                   | =                                                         |

#### Fig. 2-1 Documento Lettera.docx

Puoi vedere la pagina in modi diversi:

• Nella barra multifunzione fai clic con il mouse sull'etichetta della scheda Visualizza (Fig. 2-2)

| 🗶 i 🛃 📲             | ୨ • 😈   🖛                                |                                 |           |          |                                                                             |                    |       |        | Lettera.docx - N                                                                           | licrosoft W       | /ord            |
|---------------------|------------------------------------------|---------------------------------|-----------|----------|-----------------------------------------------------------------------------|--------------------|-------|--------|--------------------------------------------------------------------------------------------|-------------------|-----------------|
| File                | Home                                     | Inserisci                       | Layout    | di pagin | a Riferiment                                                                | Lettere            | Revis | ione 🤇 | Visualizza                                                                                 |                   |                 |
| Layout di<br>stampa | Lettura a<br>schermo inte<br>Visualizzaz | Layout<br>to Web<br>zioni docum | Struttura | Bozza    | <ul> <li>Righello</li> <li>Griglia</li> <li>Riquadro di<br/>Most</li> </ul> | spostamento<br>:ra | Zoom  | 100%   | <ul> <li>Una pagina</li> <li>Due pagine</li> <li>Larghezza pagina</li> <li>Zoom</li> </ul> | Nuova<br>finestra | Dispor<br>tutto |
| L                   | 2 + 1 + 1                                | • • • X                         | · · · 1   | · · · 2  | 2 • 1 • 3 • 1                                                               | 1411               | 5 1 1 | 6      | 7 8                                                                                        | 9 1               | · 10            |
| 1 2                 |                                          |                                 |           |          |                                                                             |                    |       |        |                                                                                            |                   |                 |
| 1                   |                                          | 2                               | 1/03/2    | 2015¶    | N                                                                           |                    |       |        |                                                                                            |                   |                 |

#### Fig. 2-2 Gruppo Visualizzazioni documento

• Nel gruppo **Visualizzazioni documento** ci sono i pulsanti per vedere la pagina in modi diversi (Fig. 2-2):

- Layout di stampa: vedi il documento come è stampato. E' la visualizzazione usata più spesso.
- Lettura a schermo intero: vedi sullo schermo tutta la pagina. Per tornare alla visualizzazione Layout di stampa premi il tasto Esc della tastiera o fai clic con il mouse sul pulsante Chiudi della pagina.
- Layout Web: vedi il testo senza l'impaginazione (non vedi come è stampata la pagina).
- Struttura: vedi il testo con la struttura di capitoli, paragrafi, eccetera.
- **Bozza**: vedi il testo con una impaginazione più semplice, utile per fare modifiche su testi di grandi dimensioni.

Sposta il puntatore del mouse su uno dei pulsanti del gruppo **Visualizzazioni documento**, Word apre una casella di testo che spiega come puoi vedere il documento (Fig. 2-3).

| W   🛃 -               | າ•ປ∣=                                                                                                    |                                                                         |                                 |           |     |                                               | _                | -              | -       | L                                                                               |
|-----------------------|----------------------------------------------------------------------------------------------------|-------------------------------------------------------------------------|---------------------------------|-----------|-----|-----------------------------------------------|------------------|----------------|---------|---------------------------------------------------------------------------------|
| File                  | Home                                                                                                    | Inserisci                                                               | Layou                           | t di pagi | na  | Riferimenti                                   | Lettere          | Revisi         | one     | Visua                                                                           |
| Layout di<br>stampa   | Lettura a<br>schermo intere<br>Visualizzazio                                                                  | Layout<br>Web                                                           | Struttura<br>nento              | Bozza     |     | Righello<br>Griglia<br>Riquadro di s<br>Mostr | postamento<br>a  | Zoom           | 100%    | UI<br>UI<br>UI<br>UI<br>UI<br>UI<br>UI<br>UI<br>UI<br>UI<br>UI<br>UI<br>UI<br>U |
| L ·                   | Lettura a sche<br>Visualizza il<br>schermo int<br>visualizzazio<br>agevolare la<br>l'aggiunta o<br>documento. | ermo inte<br>documen<br>ero nella<br>ne Lettur<br>lettura o<br>i commer | ro<br>ato a<br>ra per<br>nti al | • 8 •     | 1 • | <u>1 · · · 2 · · </u>                         | <u>3 · 1 · 4</u> | <u>· 1 · 5</u> | • 1 • 6 | <u>, , , , ,</u>                                                                |
| -<br>-<br>-<br>-<br>- |                                                                                                    |                                                                         |                                 | 21        | /03 | /2015                                         |                  |                |         |                                                                                 |

Fig. 2-3 Visualizzazione Lettura a schermo intero

I pulsanti per vedere in modi diversi il documento sono anche sulla barra di stato dell'applicazione, sulla destra, prima del cursore dello **Zoom** (Fig. 2-4).

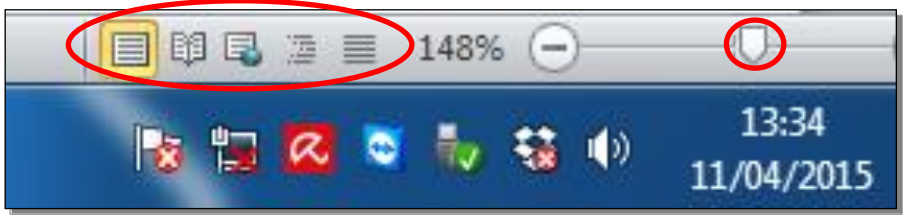

Fig. 2-4 Pulsanti Visualizzazione

# 2.1.2 Inserire del testo in un documento.

Per inserire del testo (parole e caratteri speciali) nel documento usa la tastiera.

Un cursore, fatto da una barra verticale intermittente, indica il punto in cui è inserito il carattere che premi sulla tastiera.

Puoi spostare il cursore con il mouse o con le frecce direzionali.

Per spostare il cursore con il mouse fai clic con il mouse nel punto in cui vuoi mettere il cursore.

Con le frecce:

- Premi il tasto freccia destra, sposti il cursore di un carattere in avanti
- Premi il tasto freccia sinistra, sposti il cursore di un carattere indietro
- Premi il tasto freccia su, sposti il cursore nella riga sopra, nella stessa posizione nella riga
- Premi il tasto freccia giù, sposti il cursore nella riga sotto, nella stessa posizione nella riga

Non puoi spostare il cursore nella parte del documento in cui non hai ancora scritto.

Quando scrivi non devi preoccuparti della fine della riga. La scrittura continua automaticamente nella riga successiva.

Per andare a capo, per iniziare un paragrafo nuovo, premi il tasto **Invio** della tastiera. Alla fine della riga Word inserisce il carattere ¶ (carattere di fine paragrafo).

Come prova scrivi il testo come in figura (Fig. 2-5):

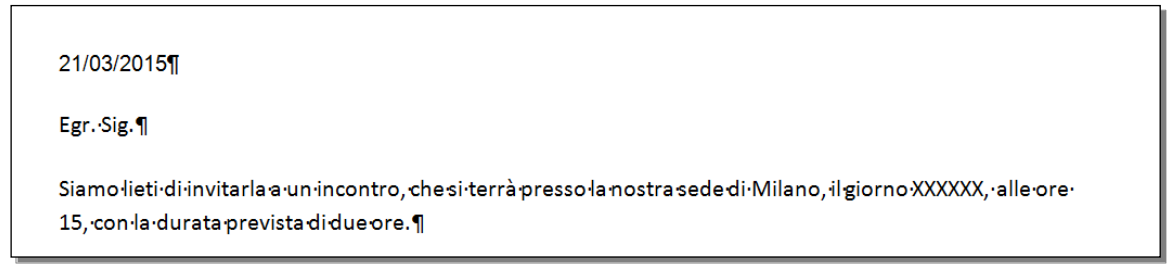

Fig. 2-5 Documento Lettera.docx, inserimento testo

Sul mio computer il testo è scritto in caratteri tipo Calibrì, dimensione 11 (Fig. 2-6).

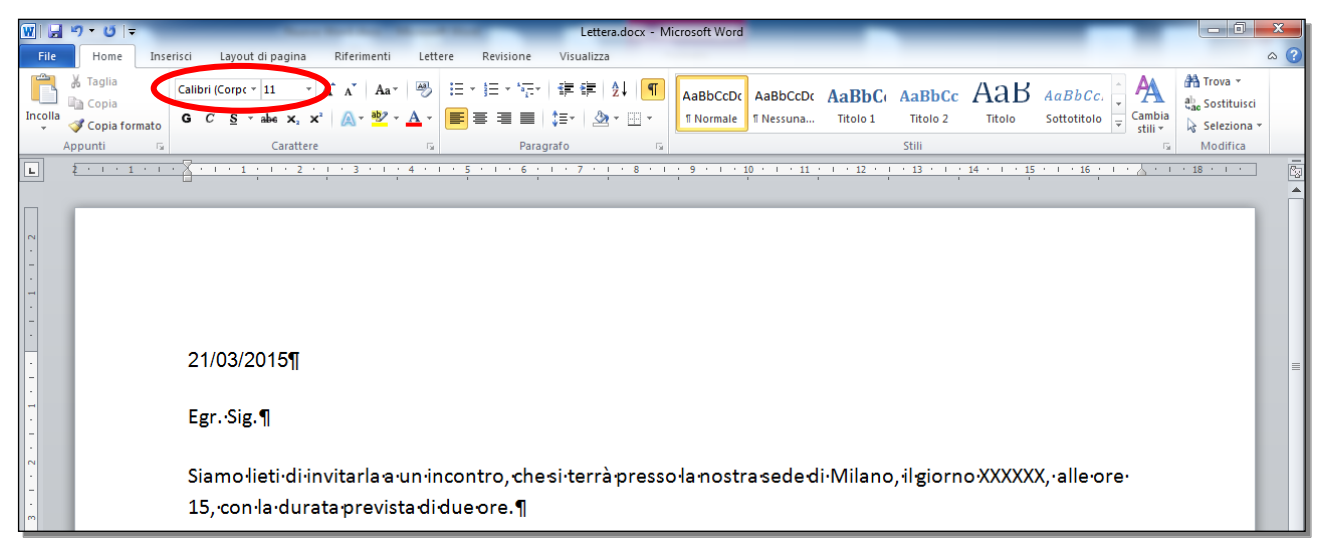

# Fig. 2-6 Tipo e dimensione dei caratteri

I margini sinistro e destro sono 2 cm. (Fig. 2-7).

| W 🚽 ヴ・ び 💷         | Letters.docx - Microsoft Word                                                                                                    | _ 0 <u>_ x</u>                                                                              |
|--------------------|----------------------------------------------------------------------------------------------------|---------------------------------------------------------------------------------------------|
| File Home Ins      | rerisci Layout di pagina Riferimenti Lettere Revisione Visualizza                                                                                                    | ۵ (?)                                                                                       |
| Incolla<br>Appunti | Calibri (Corpc * 11 * A* *   Aa*   一)       注 * 注 * 注 * 注 * 注 * 注 * 注 * 注 * 注 * 注 *                                                                                                    | <ul> <li>A Trova ▼</li> <li>a Sostituisci</li> <li>Seleziona ▼</li> <li>Modifica</li> </ul> |
| L 2 · · · 1 · ·    | <b>2</b> + - 1 + 2 - 1 - 3 - 1 - 4 - 1 - 5 - 1 - 6 - 1 - 7 - 1 - 8 - 1 - 9 - 1 - 10 - 1 - 11 - 1 - 12 - 1 - 13 - 1 - 14 - 1 - 15 - 1 - 16 - 1                                                 | · 18 · · · )                                                                                |
|                    | 21/03/2015¶<br>Egr. ·Sig.¶<br>Siamo·lieti·di·invitarla a·un·incontro, che si·terrà presso·la nostra sede di·Milano, il giorno ·XXXXXX, ·alle·ore·<br>15, ·con·la·durata prevista di due ore.¶ |                                                                                             |

Fig. 2-7 Margini

Usa queste impostazioni, l'impaginazione del testo (come il testo è messo nella pagina) è quella della figura 2-7.

# 2.1.3 Inserire caratteri speciali e simboli, quali: ©, ®, ™.

Non tutti i caratteri hanno il tasto sulla tastiera.

Word ti permette di inserire caratteri speciali e simboli.

Fai una prova di inserimento di simboli:

- Fai clic con il mouse alla fine dell'ultima riga scritta
- Premi il tasto Invio della tastiera per aprire un nuovo paragrafo dopo l'ultima riga scritta
- Scrivi Formula angoli di un triangolo
- Premi il tasto Invio delle tastiera per aprire un nuovo paragrafo

Nel nuovo paragrafo scrivi la formula  $\alpha+\beta+\gamma=180^{\circ}$ :

- Fai clic con il mouse sull'etichetta della scheda Inserisci
- Nel gruppo Simboli fai clic con il mouse su Simbolo
- Word apre un menu a discesa con i simboli più usati di recente (Fig. 2-8)

| W . 7 . 0 .                                              |               | _             |               |             | -        | Lettera.docx - Micro                   | soft Word    | -        | _          | _            | _                        | _                                      |   |                  | - 6    |    | × |
|----------------------------------------------------------|---------------|---------------|---------------|-------------|----------|----------------------------------------|--------------|----------|------------|--------------|--------------------------|----------------------------------------|---|------------------|--------|----|---|
| File Home Ins                                            | erisci Layout | di pagina     | Riferimenti   | Lettere     | Revisio  | ne Visualizza                          |              |          |            |              |                          |                                        |   |                  |        | G  | ? |
| <ul> <li>Frontespizio *</li> <li>Pagina vuota</li> </ul> | Tabella Imma  | aine ClipArt  | Forme SmartAr | t Grafico S | chermata | Collegamento ipertestuale A Segnalibro | Intestazione | Piè di   | Wumero di  | A<br>Casella | Parti rapide • WordArt • | · 瀫 Riga della firma →<br>🕄 Data e ora | π | Equazi<br>Simbol | one *  |    | _ |
| Pagine                                                   | Tabelle       | prine emprine | Illustrazioni |             | *        | Riferimento incrociato                 | Intestazio   | pagina * | pagina *   | di testo 🕶   | Capolettera              | r 🌆 Oggetto 👻                          | γ | β                | α      | 1  | > |
| L 2 · 1 · 1 · 1                                          | · X · · · 1   | 1 1 2 1       | 1 · 3 · 1 ·   | 4 + 1 +     | 5 1 1 1  | 6 1 1 7 1 1 8 1 1 1                    | 9 • 1 • 10   | · · · 1  | 1 1 1 1 12 | 1 1 1 1      | 3 * 1 * 14 * 1           | · 15 · I · 16 · I ·                    | < |                  |        | €  | £ |
|                                                          |               |               | , ,           |             |          |                                        |              |          | ,          |              |                          |                                        | ¥ | C                | ۲      | тм | ± |
|                                                          |               |               |               |             |          |                                        |              |          |            |              |                          |                                        | ¥ | $\leq$           | ≥      | ÷  | × |
|                                                          |               |               |               |             |          |                                        |              |          |            |              |                          |                                        | Ω | Altri <u>s</u>   | imboli |    |   |
| -                                                        |               |               |               |             |          |                                        |              |          |            |              |                          |                                        |   |                  |        |    |   |

Fig. 2-8 Inserimento simboli

- Fai clic con il mouse sul simbolo  $\alpha$
- Premi il tasto + della tastiera
- Attento che Word può modificare automaticamente il simbolo α in A. Fai clic con il mouse sul pulsante Annulla della barra degli strumenti di accesso rapido, per annullare l'operazione fatta da Word
- Nella scheda Inserisci, gruppo Simboli fai clic con il mouse sul pulsante Simbolo
- Nel menu a discesa fai clic con il mouse sul simbolo β

- Premi il tasto + della tastiera
- Nella scheda Inserisci, gruppo Simboli fai clic con il mouse sul pulsante Simbolo
- Nel menu a discesa fai clic con il mouse sul simbolo γ
- Usa la tastiera per scrivere l'ultima parte della formula =180° (Fig. 2-9)

| W 🖬 🖻                                                       | )•ປ[ <del>-</del>                | -                                                                                                | -                                                                                                    | Lettera.docx - N                                  | licrosoft Word                                                                                                    |                                                                                                    |   |
|-------------------------------------------------------------|----------------------------------|--------------------------------------------------------------------------------------------------|----------------------------------------------------------------------------------------------------|---------------------------------------------------|----------------------------------------------------------------------------------------------------|----------------------------------------------------------------------------------------------------|---|
| File                                                        | Home Ir                          | serisci Layout di pagina                                                                         | Riferimenti Lett                                                                                                    | tere Revisione Visualizza                         |                                                                                                    | ۵                                                                                                    | ? |
| Incolla                                                     | Taglia<br>Copia<br>Copia formati | Arial • 10 •<br>G C S • abe x >                                                                  | A <sup>*</sup> A <sup>*</sup>   Aa <sup>*</sup>   ∰<br>c <sup>2</sup>   <u>A</u> <sup>*</sup> <sup>™</sup> <u>A</u> <sup>*</sup> | ::·::::::::::::::::::::::::::::::::::             | AaBbCcDc AaBbCc AaBbCc | AaBbCc.     AaBbCc.     AabbCc.     AabbCc. |   |
| App                                                         | punti                            | aratter                                                                                          | e 1a                                                                                                    | Paragrato                                         | Still                                                                                                    |                                                                                                    | = |
| L {                                                         |                                  |                                                                                                  | 1 • 3 • 1 • 4 •                                                                                                    | 1 . 5 . 1 . 6 . 1 . 7 . 1 . 8 . 1                 | 9 1 10 1 11 1 12 1 13 1 14                                                                                                    |                                                                                                    |   |
| • 5 • 1 • 4 • 1 • 3 • 1 • 2 • 1 • 1 • 1 • 1 • 1 • 1 • 1 • 2 |                                  | 21/03/2015¶<br>Egr.·Sig.¶<br>Siamo·lieti·di·ii<br>15,·con·la·dura<br>Formula-ango<br>α+β+γ=180°¶ | nvitarla a•un•ir<br>ata prevista di<br>li di•un triango                                                                          | ncontro, chesi terrà presso<br>idue ore.¶<br>olo¶ | ołanostrasededi Milano, il giorno)                                                                                                    | XXXXXX, •alle•ore•                                                                                                    |   |

#### Fig. 2-9 Inserimento formula

Il simbolo che ti serve può non essere nell'elenco dei simboli usati di recente:

- Fai clic con il mouse su Altri simboli
- Word apre la finestra **Simbolo** (Fig. 2-10)
- E' aperta la scheda **Simboli** nella quale ci sono molti simboli
- Usa la barra di scorrimento per vedere tutti i simboli che puoi usare
- Per vedere i caratteri speciali fai clic con il mouse sull'etichetta della scheda Caratteri speciali

| Si | mbolo           |               |         |         |      |       |         |                 |             |         |          |         |         |        |        |         | 9       | ?    | X   |
|----|-----------------|---------------|---------|---------|------|-------|---------|-----------------|-------------|---------|----------|---------|---------|--------|--------|---------|---------|------|-----|
|    | Si <u>m</u> bol | <u>C</u>      | aratter | i speci | iali |       |         |                 |             |         |          |         |         |        |        |         |         |      |     |
|    | Caratte         | ere: (        | testo r | normal  | e)   |       |         | •               | <u>S</u> ot | toinsie | eme: E   | Estens  | ioni fo | netich | e      |         |         |      | •   |
|    | J               | Р             | я       | Я       | т    | U     | Þ       | ÷               | З           | v       | w        | z       | 3       | г      |        | г       | ٨       | *    |     |
|    | п               | Р             | Ψ       | л       | A    | Æ     | В       | B               | D           | E       | Э        | G       | н       | Т      | 1      | K       | L       |      |     |
|    | м               | N             | Ν       | 0       | 8    | P     | R       | т               | U           | W       | а        | е       | a       | æ      | b      | d       | e       |      |     |
|    | e               | ε             | 3       | g       | ļ.   | k     | m       | ŋ               | 0           | С       | •        | v       | р       | t      | u      | 3       | w       | +    |     |
|    | Simboli         | usati         | di rece | nte:    |      |       |         |                 |             |         |          |         |         |        |        |         |         |      |     |
|    | γ               | β             | α       | >       | <    | €     | £       | ¥               | ©           | ®       | тм       | ±       | ≠       | ≤      | ≥      | ÷       | ×       |      |     |
|    | Greek I         | .etter        | Small ( | Capital | Lamd | а     |         |                 | Co          | dice ca | ratter   | e: 10   | 27      |        | da: L  | Jnicode | e (hex) | )    | •   |
|    | Corre           | <u>z</u> ione | autom   | atica.  |      | Tasti | di scel | ta <u>r</u> api | da          | ] Tas   | ti di so | elta ra | pida:   | 1D27,  | Alt+X  |         |         |      |     |
|    |                 |               |         |         |      |       |         |                 |             |         |          |         |         |        | Inseri | sci     | -       | Annu | lla |

Fig. 2-10 Finestra Simbolo

Puoi introdurre alcuni simboli particolari con l'uso della tastiera. Questi simboli sono molto usati nelle applicazioni commerciali.

Apri un nuovo documento Word:

- Fai clic con il mouse sul pulsante File
- Nell'elenco fai clic con il mouse su Nuovo
- In modelli disponibili fai doppio clic con il mouse su Documento vuoto

Word apre un nuovo documento.

- Scrivi (C), Word fa una correzione automatica e trasforma la scritta nel simbolo ©, simbolo del copyright
- Premi il tasto Invio della tastiera
- Nel nuovo paragrafo scrivi (R), Word fa una correzione automatica e trasforma la scritta nel simbolo
   ®, simbolo del marchio registrato
- Premi il tasto Invio della tastiera
- Nel nuovo paragrafo scrivi **(TM)**, Word fa una correzione automatica e trasforma la scritta nel simbolo ™, simbolo **trade mark** (marchio registrato negli Stati Uniti d'America)

Chiudi il nuovo documento. Non salvare le modifiche.

Adesso hai sullo schermo il documento Lettera.docx.

# 2.2 Selezionare, modificare

# 2.2.1 Mostrare e nascondere i caratteri non stampabili, quali: spazi bianchi, segni di fine paragrafo, segni di interruzione di riga, caratteri di tabulazione.

Word usa una alcuni caratteri non stampabili, per aiutarti nella gestione del testo.

Questi caratteri (simboli) ti fanno vedere:

- la divisione del testo in paragrafi,
- le interruzioni di riga,
- quanti spazi sono stati inseriti tra due parole,
- dove sono messi i segni di tabulazione,
- eccetera.

Nella scheda Home, nel gruppo Paragrafo, c'è il pulsante Mostra tutto (Fig. 2-11).

| File                                  | lome Inse    | erisci  | Layout di pa   | igina R                           | Riferimenti Le | ttere    | Revisione | Visualizza    |           |                                 |                                                                                                    |                                                 |                                               |                 |
|---------------------------------------|--------------|---------|----------------|-----------------------------------|----------------|----------|-----------|---------------|-----------|---------------------------------|----------------------------------------------------------------------------------------------------|-------------------------------------------------|-----------------------------------------------|-----------------|
|                                       | glia         | Calibri | * 11           | · A                               | A Aa Aa        | :≡ -     | ±≡ - *a=- |               | ¶∢   ≵↓ [ | П                               | AaBbCcDc                                                                                                    | AaBbCcDc                                        | AaBbC                                         | AaBbC           |
| Incolla                               | opia formato | G C     | <u>S</u> ∗abe  | $\mathbf{x}_{2}$ $\mathbf{x}^{2}$ | 🗛 - 🌌 - 🗛      |          |           | •   ‡≣•   🆄 • | -         |                                 | ¶ Normale                                                                                                    | ¶ Nessuna                                       | Titolo 1                                      | Titolo 2        |
| Appur                                 | ti G         |         | Ca             | arattere                          | 1              | ā.       |           | Paragrafo     |           | - Fai                           |                                                                                                    |                                                 | Stili                                         |                 |
| · · · · · · · · · · · · · · · · · · · | 1            |         | · <u>1</u> · I | · 2 · 1                           | · 3 · 1 · 4 ·  | <u> </u> | • 1 • 6 7 | 7             | 8 · 1 · 9 | Most<br>Mic<br>•<br>•<br>•<br>• | ra tutto (CTRL-<br>crosoft-Office¶<br>+ Word¶<br>+ Excel¶<br>+ PowerPoint¶<br>+ Outlook¶<br>+ Access¶<br>+ InfoPath¶<br>Per ulteriori infi | +0<br>Visualizza i<br>e altri simb<br>nascosti. | segni di para<br>oli di formatta<br>emere F1. | grafo<br>izione |

Fig. 2-11 Pulsante Mostra tutto

L'icona del pulsante Mostra tutto è il simbolo di fine paragrafo.

Fai clic con il mouse sul pulsante Mostra tutto per vedere o nascondere i caratteri.

I caratteri non stampabili più usati sono (Fig. 2-12):

- **Spazio bianco**, rappresentato da un punto tra due parole.
- Fine paragrafo, simbolo del pulsante Mostra tutto.
- Interruzione di riga, freccia ad angolo retto con punta verso sinistra. La riga successiva (Seconda linea nell'esempio) è parte dello stesso paragrafo.
- Tabulazione, freccia orizzontale con punta verso destra.
- Interruzione di pagina, linea tratteggiata con al centro la scritta.

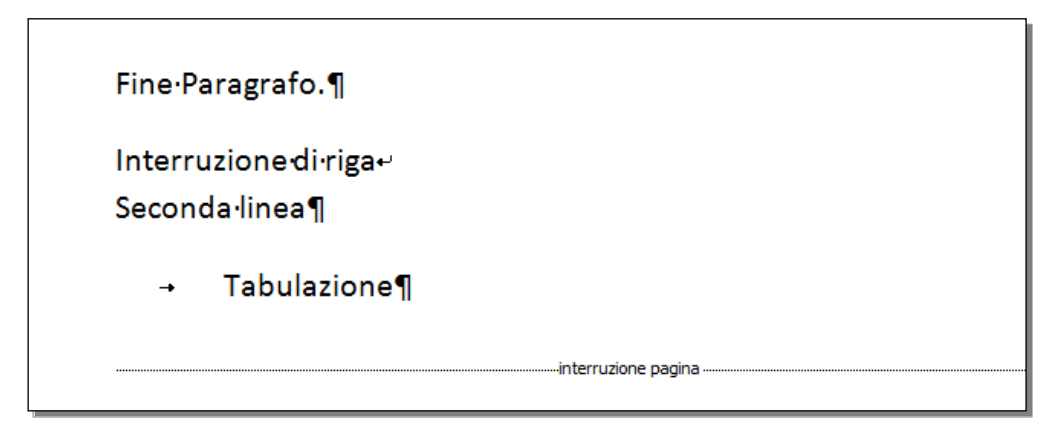

# Fig. 2-12 Caratteri non stampabili

Quando stampi, i caratteri non stampabili non sono stampati.

# 2.2.2 Selezionare caratteri, parole, righe, frasi, paragrafi o interi testi.

Per fare operazioni sul testo devi selezionare il testo su cui vuoi fare le operazioni.

Il testo selezionato è evidenziato in azzurro (ha lo sfondo colore azzurro) (Fig. 2-13).

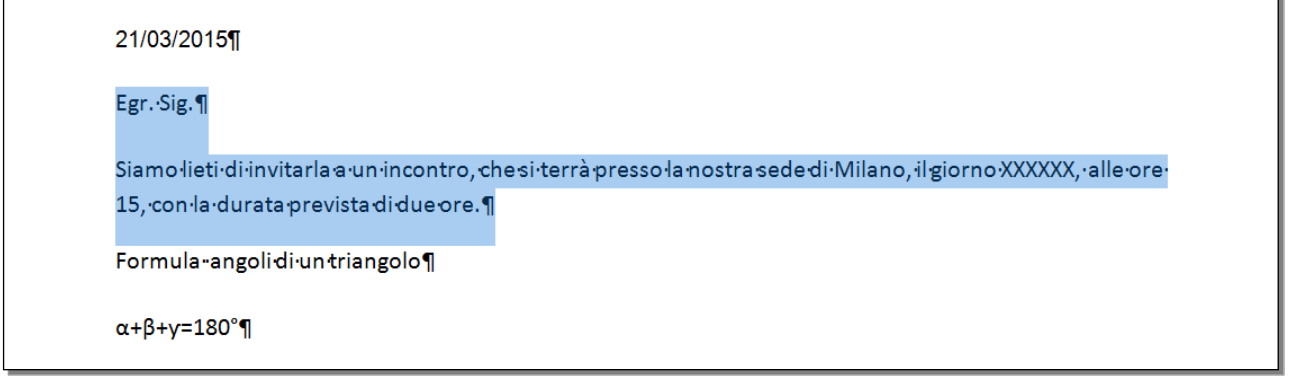

Fig. 2-13 Testo selezionato

Per fare la selezione, sposta il puntatore del mouse all'inizio del testo da selezionare, tieni premuto il tasto sinistro del mouse e sposta il puntatore del mouse alla fine del testo da selezionare; rilascia il tasto del mouse.

Per selezionare una sola parola fai **doppio clic** con il mouse sulla parola.

Per selezionare un paragrafo fai triplo clic con il mouse all'interno del paragrafo.

Per selezionare una riga fai clic con il mouse sulla sinistra della riga, nell'area del margine. Il puntatore del mouse ha la forma di una freccia bianca con la punta verso la sinistra in alto (Fig. 2-14).

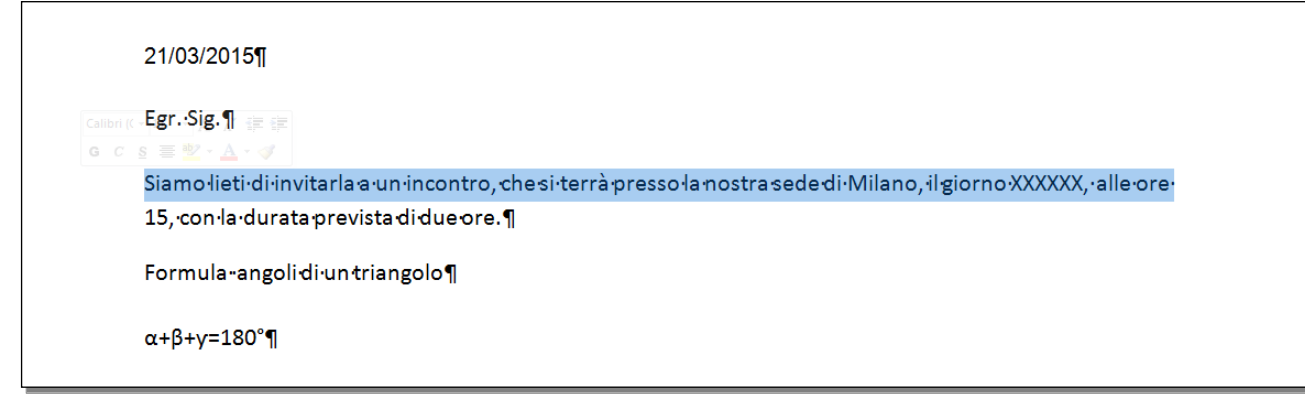

#### Fig. 2-14 Selezione di una riga

Per selezionare tutto il testo:

- Nella scheda Home, gruppo Modifica, fai clic con il mouse sul pulsante Seleziona
- Nel menu a discesa fai clic con il mouse su Seleziona tutto (Fig. 2-15)

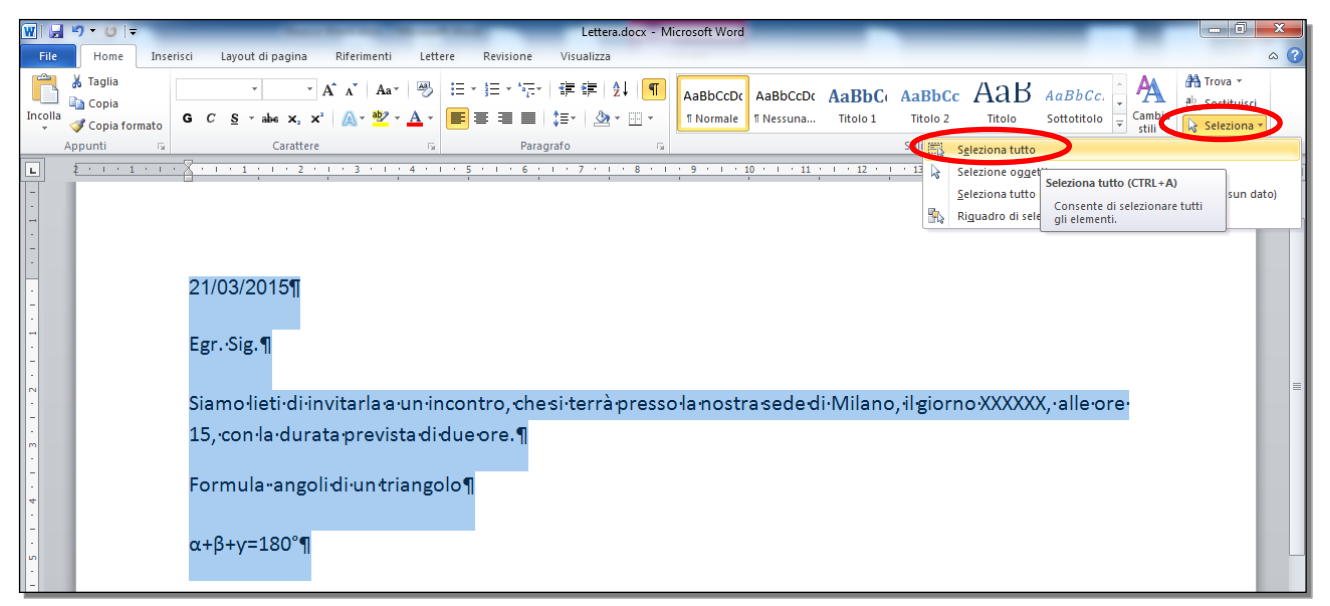

Fig. 2-15 Selezione di tutto il testo

# 2.2.3 Modificare il contenuto inserendo e rimuovendo caratteri e parole all'interno di un testo esistente, o sovrascrivendo per sostituirlo.

Puoi modificare il testo già scritto.

Per cancellare un carattere fai clic con il mouse prima del carattere da cancellare e premi il tasto **Canc** della tastiera. Oppure fai clic con il mouse dopo il carattere da cancellare e premi il tasto **BackSpace** della tastiera, il cursore è spostato indietro di una posizione.

Per cancellare un parola:

- Fai doppio clic con il mouse sulla parola
- La parola è selezionata
- Premi il tasto Canc o il tasto BackSpace della tastiera

Per inserire del testo fai clic con il mouse nel punto in cui vuoi inserire il nuovo testo e scrivi con la tastiera.

Per scrivere un nuovo testo in sostituzione del precedente (sovrascrittura), seleziona il testo da sostituire (cambiare) e scrivi il nuovo testo. Il nuovo testo sostituisce il testo di prima.

Fai una prova. Sostituisci le parole un incontro con una riunione nel documento Lettera.docx:

- Fai clic con il mouse prima del carattere u
- Tieni premuto il tasto sinistro del mouse e sposta il puntatore del mouse sino alla fine della parola incontro; rilascia il tasto del mouse
- Le parole un incontro sono selezionate
- Scrivi con la tastiera una riunione
- Le nuove parole sostituiscono le parole precedenti (Fig. 2-16)

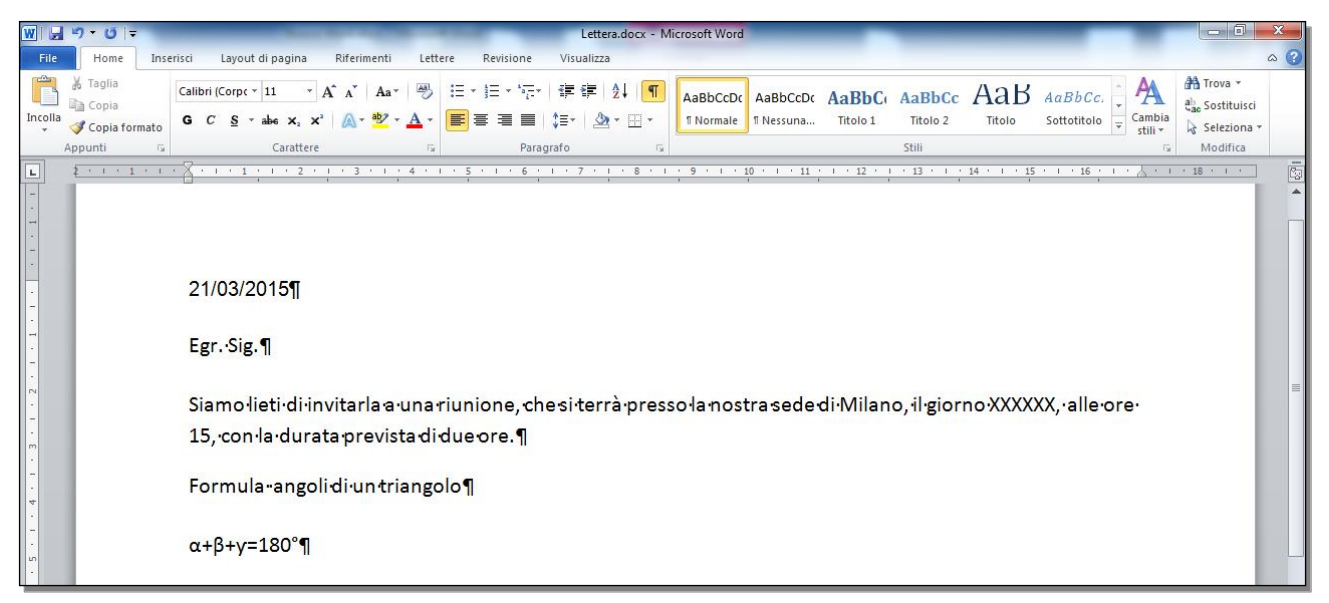

Fig. 2-16 Testo aggiornato

#### 2.2.4 Usare un semplice comando di ricerca per trovare una parola o una frase specifica.

Se il testo è lungo, Word ti può aiutare a cercare le parole che vuoi.

Fai una prova. Cerca le parole due ore nel documento Lettera.docx:

• Nella scheda Home, nel gruppo Modifica, fai clic con il mouse sul pulsante Trova (Fig. 2-17)

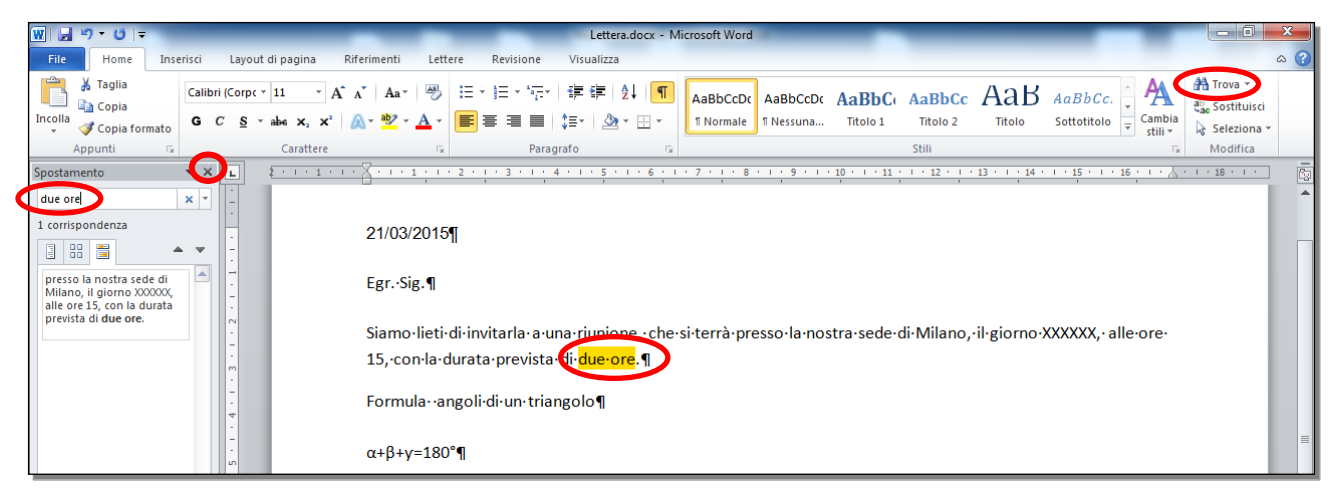

Fig. 2-17 Funzione Trova

- Sulla sinistra della finestra, Word apre il riquadro Spostamento
- Il cursore del mouse è all'inizio della casella
- Scrivi due ore
- Mentre scrivi Word inizia la ricerca
- Nel riquadro Spostamento Word mostra le frasi che contengono il testo cercato
- E' selezionata la prima frase trovata nel testo dopo la posizione del cursore
- Nel documento il testo cercato è evidenziato in giallo (ha lo sfondo di colore giallo)

Sotto la casella di ricerca (sulla sinistra dello schermo) puoi vedere il numero di quante volte le parole cercate sono scritte nel documento.

Nel caso di più corrispondenze puoi usare le frecce per selezionare il **Risultato della ricerca precedente** (freccia verso l'alto) e il **Risultato della ricerca successivo** (freccia verso il basso).

Quando hai finito la ricerca, chiudi il riquadro con un clic con il mouse sul pulsante **Chiudi**, in alto a destra del riquadro.

# 2.2.5 Usare un semplice comando di sostituzione per modificare una parola o una frase specifica.

Puoi sostituire la parola o la frase cercata con un'altra parola o frase.

Fai una prova. Sostituisci la parola Formula con le parole Calcolo degli:

• Nella scheda Home, nel gruppo Modifica, fai clic con il mouse sul pulsante Sostituisci (Fig. 2-18)

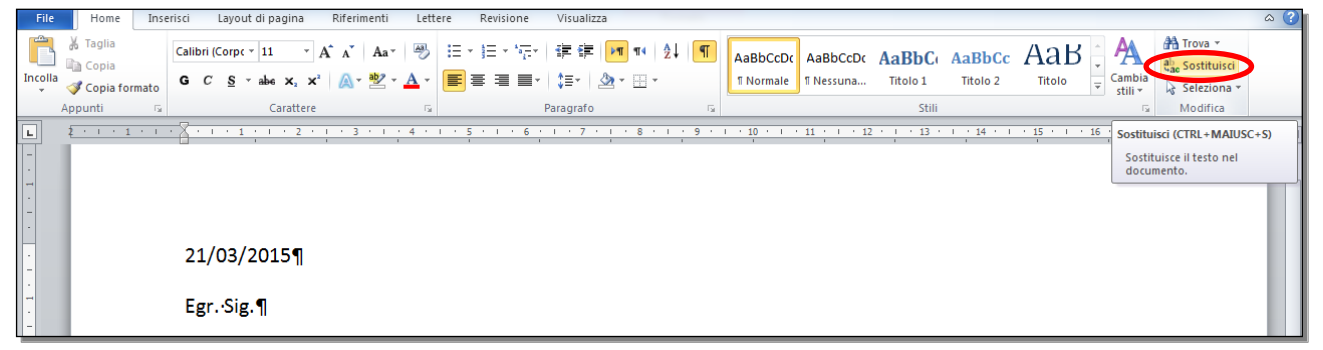

Fig. 2-18 Funzione Sostituisci

• Word apre la finestra Trova e sostituisci, è aperta la scheda Sostituisci (Fig. 2-19)

| т | rova e sostituisc         | i                             | 8 ×     |  |
|---|---------------------------|-------------------------------|---------|--|
|   | Trova Sosti               | tuisa <u>V</u> ai             |         |  |
|   | Trova <u>:</u>            | Formula                       | •       |  |
|   | Sostit <u>u</u> isci con: | Calcolo degli                 | •       |  |
|   | Altro >>                  | Sostituisci Sostituisci tutto | Annulla |  |

Fig. 2-19 Finestra Trova e sostituisci, scheda Sostituisci

- Nella casella Trova scrivi Formula
- Nella casella Sostituisci con scrivi Calcolo degli
- Fai clic con il mouse sul pulsante Trova successivo
- Word seleziona la prima scritta uguale a quella che cerchi (Fig. 2-20)

| ₩   🚽 ") - ("   =                                                                                | Lettera.docx - Microsoft Word                                                                                                    |                                                     |
|--------------------------------------------------------------------------------------------------|----------------------------------------------------------------------------------------------------|-----------------------------------------------------|
| File Home Inserisci Layout di pagi                                                               | ina Riferimenti Lettere Revisione Visualizza                                                                                                    | ۵ 🕜                                                 |
| A Taglia<br>Copia<br>Incolla<br>✓ Copia formato<br>Appunti ⊊ Carr                                | ▲▲▲       ●       □       □       □       □       □       □       □       □       □       □       □       □       □       □       □       □       □       □       □       □       □       □       □       □       □       □       □       □       □       □       □       □       □       □       □       □       □       □       □       □       □       □       □       □       □       □       □       □       □       □       □       □       □       □       □       □       □       □       □       □       □       □       □       □       □       □       □       □       □       □       □       □       □       □       □       □       □       □       □       □       □       □       □       □       □       □       □       □       □       □       □       □       □       □       □       □       □       □       □       □       □       □       □       □       □       □       □       □       □       □       □       □       □       □       □       □       □ <th>Trova ▼<br/>e Sostituisci<br/>Seleziona ▼<br/>Modifica</th> | Trova ▼<br>e Sostituisci<br>Seleziona ▼<br>Modifica |
| L 2 · · · 1 · · · 2 · · · · 1 · · · ·                                                            | 2 • 1 • 3 • 1 • 4 • 1 • 5 • 1 • 6 • 1 • 7 • 1 • 8 • 1 • 9 • 1 • 10 • 1 • 11 • 1 • 12 • 1 • 13 • 1 • 14 • 1 • 15 • 1 • 16 • 1 • 10 • 1 • 1                                                                                                    | .8 · · · · 6                                        |
| ل<br>ل<br>ا<br>ل<br>ا<br>ا<br>ا<br>ا<br>ا<br>ا<br>ا<br>ا<br>ا<br>ا<br>ا<br>ا<br>ا<br>ا<br>ا<br>ا | I<br>di-invitarl<br>urata pre                                                                                                    |                                                     |
| Formula an<br>α+β+γ=180                                                                          | golidi·un<br>Altro>> Sostituisa Luito Trov <u>e</u> successivo Annulla                                                                                                    |                                                     |

Fig. 2-20 Operazione di sostituzione

- Fai clic con il mouse sul pulsante Sostituisci
- Word effettua la sostituzione e cerca la scritta successiva
- La ricerca continua sino a quando Word ti avvisa che ha finito la ricerca su tutto il documento (Fig. 2-21)

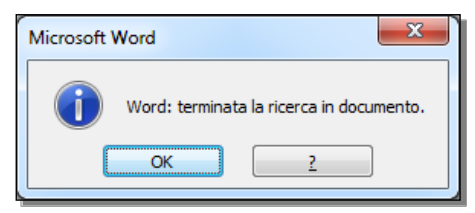

# Fig. 2-21 Messaggio di completamento dell'operazione di sostituzione

• Fai clic con il mouse sul pulsante **OK** per chiudere la ricerca

Puoi fare la sostituzione di tutte le parole o frasi trovate con un solo comando:

• Nella finestra Trova e sostituisci, fai clic con il mouse sul pulsante Sostituisci tutto

Puoi finire la ricerca prima di esaminare tutto il documento:

• Fai clic con il mouse sul pulsante **Annulla** o sul pulsante **Chiudi** della finestra **Trova e sostituisci** (Fig. 2-20)

# 2.2.6 Copiare, spostare del testo all'interno di un documento o tra documenti aperti.

Prova l'uso dei comandi per copiare e spostare parti di testo nel documento Lettera.docx.

Copia le parole **angoli di un triangolo** in un nuovo paragrafo sotto l'ultima riga scritta:

- Fai clic con il mouse all'inizio del testo da copiare (angoli di un triangolo)
- Tieni premuto il tasto sinistro del mouse e sposta il puntatore alla fine del testo da copiare; rilascia il tasto del mouse
- Il testo è selezionato
- Nella scheda Home, nel gruppo Appunti, fai clic con il mouse sul pulsante Copia (Fig. 2-22)

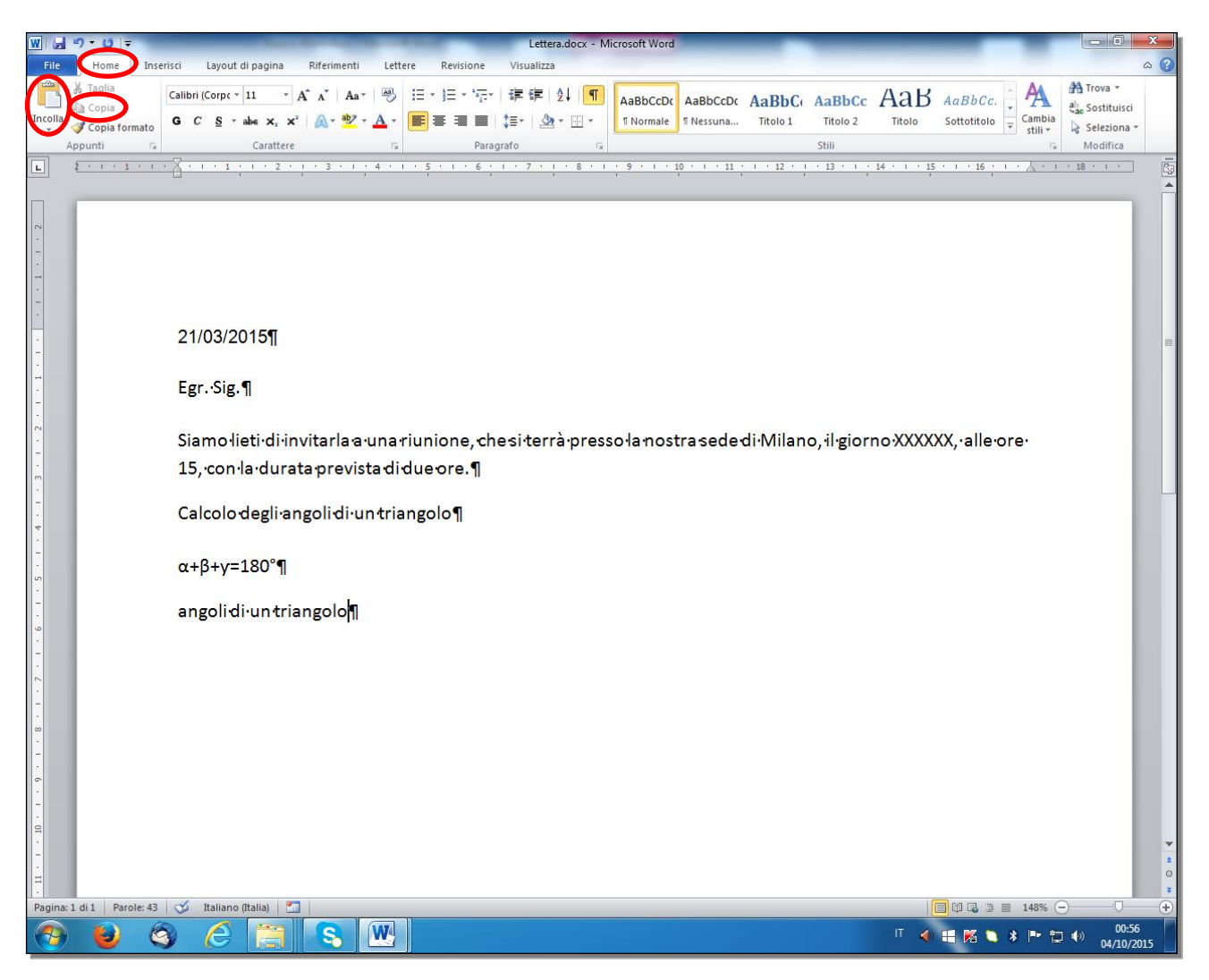

# Fig. 2-22 Aggiornamento del testo con operazione Copia

- Fai clic con il mouse alla fine dell'ultima riga
- Premi il tasto Invio della tastiera
- Word crea un nuovo paragrafo
- Nella scheda Home, nel gruppo Appunti, fai clic con il mouse sul pulsante Incolla
- Il testo è copiato (Fig. 2-22)

Puoi copiare il testo anche con il menu contestuale. Vedi come fare, ma non fare le operazioni:

- Fai clic con il mouse all'inizio del testo da copiare (angoli di un triangolo)
- Tieni premuto il tasto sinistro del mouse e sposta il puntatore alla fine del testo da copiare; rilascia il tasto del mouse
- Il testo è selezionato
- Fai clic con il tasto destro del mouse sul testo selezionato
- Word apre il menu contestuale (Fig. 2-23)

| <u>₩ </u> ,,,,,,,,,,,,,,,,,,,,,,,,,,,,,,,,,,,,                                                                                                    | Lettera.docx - Microsoft Word                                                                                                    |                                                                            |
|----------------------------------------------------------------------------------------------------|----------------------------------------------------------------------------------------------------|----------------------------------------------------------------------------|
| File Home Inserisci Layout di pagina Riferimenti L                                                                                                    | tere Revisione Visualizza                                                                                                    | © ∧                                                                        |
| ↓ Taglia     Calibri (Corpt v 11 v Å Å Å Å Å a * ↓ ⊕       Incola     ↓ Copia formato       A ⊂ Opia formato     G C S v abe x, x² ↓ ▲       A ⊂ Opia formato     Carattere | E * E * <sup>*</sup> E * <sup>†</sup> E # <sup>†</sup> E # <sup>†</sup> 2 ↓ <sup>¶</sup><br>■ ■ ■ <sup>†</sup> E * <sup>1</sup> 2 * <sup>™</sup> *<br>Paragrafo <sup>™</sup> Stilli | AaB AaBbCc.<br>Titolo Sottotitolo ₹ Cambia<br>stili & Seleziona ★ Modifica |
| L 2 · 1 · 1 · 1 · 1 · 1 · 1 · 2 · 1 · 3 · 1 · 4                                                                                                    | 1 · 5 · 1 · 6 · 1 · 7 · 1 · 8 · 1 · 9 · 1 · 10 · 1 · 11 · 1 · 12 · 1 · 13 · 1 · 1                                                                                                   | ····15····16·····18····                                                    |
|                                                                                                    |                                                                                                    | <b>^</b>                                                                   |
|                                                                                                    |                                                                                                    |                                                                            |
| · 21/03/2015¶                                                                                                    |                                                                                                    | =                                                                          |
| Egr.·Sig.¶                                                                                                    |                                                                                                    |                                                                            |
| Siamo·lieti·di·invitarla·a·un                                                                                                    | riunione, che si terrà presso la nostra sede di Milano, il giorn                                                                                                    | o·XXXXXX,·alle·ore·                                                        |
| 15, con·la·durata prevista o                                                                                                    | Calibri (( ' 11 ' A` ' 译 律<br>G C S 王 ♥ - A - ♂                                                                                                    |                                                                            |
| Calcolo degli angoli di un tr                                                                                                    | angolo¶<br>ğ Taglia                                                                                                    |                                                                            |
| α+β+γ=180°¶                                                                                                    | Copia                                                                                                    |                                                                            |
| 10 · · ·                                                                                                    |                                                                                                    |                                                                            |
|                                                                                                    | A Carattere                                                                                                    |                                                                            |
| •                                                                                                    | En Paragrafo                                                                                                    |                                                                            |
|                                                                                                    | Elenchi numerati                                                                                                    |                                                                            |
|                                                                                                    | A Still >                                                                                                    |                                                                            |
|                                                                                                    | Sollegamento ipertestuale                                                                                                    |                                                                            |
| -                                                                                                    | <u>C</u> erca                                                                                                    |                                                                            |
| •<br>•                                                                                                    | In Traduci                                                                                                    |                                                                            |
| -                                                                                                    | A <u>z</u> ioni aggiuntive ►                                                                                                    |                                                                            |
| 9                                                                                                    |                                                                                                    |                                                                            |
| -                                                                                                    |                                                                                                    | *                                                                          |
|                                                                                                    |                                                                                                    | ×                                                                          |
| Pagina: 1 di 1 Parole: 4/39 🍼 Italiano (Italia) 🛅                                                                                                    |                                                                                                    |                                                                            |
| 📀 😺 🔇 🦾 🕒 💌                                                                                                    |                                                                                                    | IT 🜗 👯 🌠 🍆 🛊 🖿 🏣 🕪 00:58<br>04/10/2015                                     |

Fig. 2-23 Operazione Copia con menu contestuale

- Nel menu contestuale fai clic con il mouse sul pulsante Copia
- Fai clic con il mouse alla fine dell'ultima riga
- Premi il tasto invio della tastiera
- Word crea un nuovo paragrafo
- Fai clic con il tasto destro del mouse
- Word apre il menu contestuale
- Nel menu contestuale fai clic con il mouse sul pulsante Incolla
- Il testo è copiato

Puoi anche copiare il testo con i tasti della tastiera. Vedi come fare, ma non fare le operazioni:

- Fai clic con il mouse all'inizio del testo da copiare (angoli di un triangolo)
- Tieni premuto il tasto sinistro del mouse e sposta il puntatore alla fine del testo da copiare; rilascia il tasto del mouse
- Il testo è selezionato
- Premi contemporaneamente i tasti Ctrl e C (Ctrl + C) della tastiera
- Il testo è copiato dell'area Appunti
- Fai clic con il mouse alla fine dell'ultima riga
- Premi il tasto invio della tastiera
- Word crea un nuovo paragrafo
- Premi contemporaneamente i tasti Ctrl e V (Ctrl + V) della tastiera

• Il testo è copiato (Fig. 2-24)

| W   🚽                               | Lettera.docx - Microsoft Word              |             |                                          |                      |            |                         |                                              |                       |                       |                    |                    |               |                        |                                             |
|-------------------------------------|--------------------------------------------|-------------|------------------------------------------|----------------------|------------|-------------------------|----------------------------------------------|-----------------------|-----------------------|--------------------|--------------------|---------------|------------------------|---------------------------------------------|
| File                                | Home                                       | Inseris     | ci Layout di pagina                      | Riferiment           | nti Lette  | re Revisione            | Visualizza                                   |                       |                       |                    |                    |               |                        | ۵ (?)                                       |
| Incolla                             | ∦ Taglia<br>⊫ Copia<br><b>⊘ Copia form</b> | c<br>nato ( | alibri (Corpc v 11 v<br>3 C S v abs X, 1 | A ∧ A<br>ײ   ∧ ™   A | a∗         | i≡ + j≡ + ½;<br>■ = = = | ╴│ॄॄॄॄॄॄॄ╡Ѯ↓│ <mark>¶</mark><br>│\$≣╸│Ѯ҈҂╶⊞╺ | AaBbCcDc<br>1 Normale | AaBbCcDc<br>1 Nessuna | AaBbC(<br>Titolo 1 | AaBbCc<br>Titolo 2 | AaB<br>Titolo | AaBbCc.<br>Sottotitolo | A Trova 포<br>the Sostituisci<br>Seleziona 포 |
|                                     | Appunti                                    | - Ga        | Caratter                                 | e                    | Ga .       | Par                     | agrafo 🕞                                     |                       |                       |                    | Stili              |               | 5                      | Modifica                                    |
|                                     | 2 . 1 . 1                                  | · · · (     | <u></u>                                  | 1 1 3 1 1            | 1 4 4 1    |                         |                                              |                       | 10 . 1 . 11           | 12                 | - 13 - 1 -         | 14 1 15       |                        | · 18 · 1 ·                                  |
| . 2 . 1 . 1 . 1 . 1 . 1 . 1 . 1 . 2 | 21/03/2015¶<br>EgrSig.¶                    |             |                                          |                      |            |                         |                                              |                       |                       |                    |                    |               |                        |                                             |
| -                                   | -                                          |             | 15, con·la·dur                           | ata∙previ            | vista di d | due ore.¶               |                                              |                       |                       |                    |                    |               |                        |                                             |
| - +                                 |                                            |             | Calcolo degli a                          | angoli di •          | ∙un∙tria   | ngolo¶                  |                                              |                       |                       |                    |                    |               |                        |                                             |
| - 5                                 |                                            |             | α+β+y=180°¶                              |                      |            |                         |                                              |                       |                       |                    |                    |               |                        |                                             |
|                                     |                                            |             | angolidi∙un tr                           | iangolo              | 1          |                         |                                              |                       |                       |                    |                    |               |                        |                                             |

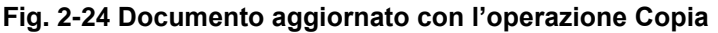

Il testo copiato rimane registrato nell'area di memoria **Appunti**, sino a quando è sostituito con un altro testo copiato. Puoi incollare il testo copiato in altri punti del documento o anche in documenti diversi.

Nello stesso modo usa il comando Taglia per spostare del testo da una parte all'altra del documento.

Sposta la data dalla prima riga del documento Lettera.docx ad un nuovo paragrafo alla fine del documento:

- Fai clic con il mouse all'inizio della data
- Tieni premuto il tasto sinistro del mouse e sposta il puntatore alla fine del testo da spostare; rilascia il tasto del mouse
- Il testo è selezionato
- Nella scheda Home, nel gruppo Appunti, fai clic con il mouse sul pulsante Taglia
- Fai clic con il mouse alla fine dell'ultima riga
- Premi il tasto invio della tastiera
- Word crea un nuovo paragrafo
- Nella scheda Home, nel gruppo Appunti, fai clic con il mouse sul pulsante Incolla
- Il testo è spostato (Fig. 2-25)

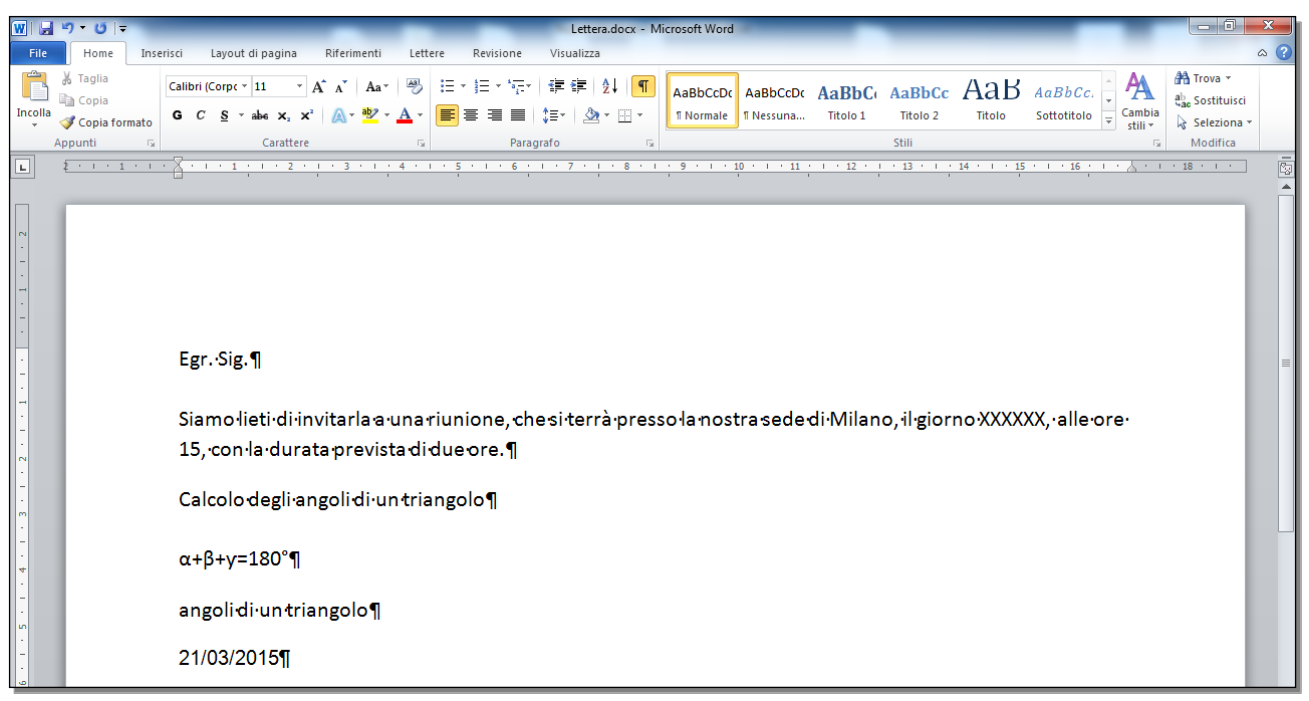

Fig. 2-25 Testo aggiornato con l'operazione Sposta

Anche per il comando Taglia puoi usare il menu contestuale o la tastiera con i tasti Ctrl e X, per tagliare.

Puoi usare i comandi **Copia e Incolla** e **Taglia e Incolla** su interi documenti, su paragrafi, capitoli, frasi. Puoi copiare o spostare il testo selezionato all'interno del documento o in altri documenti.

Prova a copiare tutto il documento in un nuovo documento:

- Fai clic con il mouse sul pulsante File
- Nel menu di sinistra fai clic con il mouse su Nuovo (Fig. 2-26)

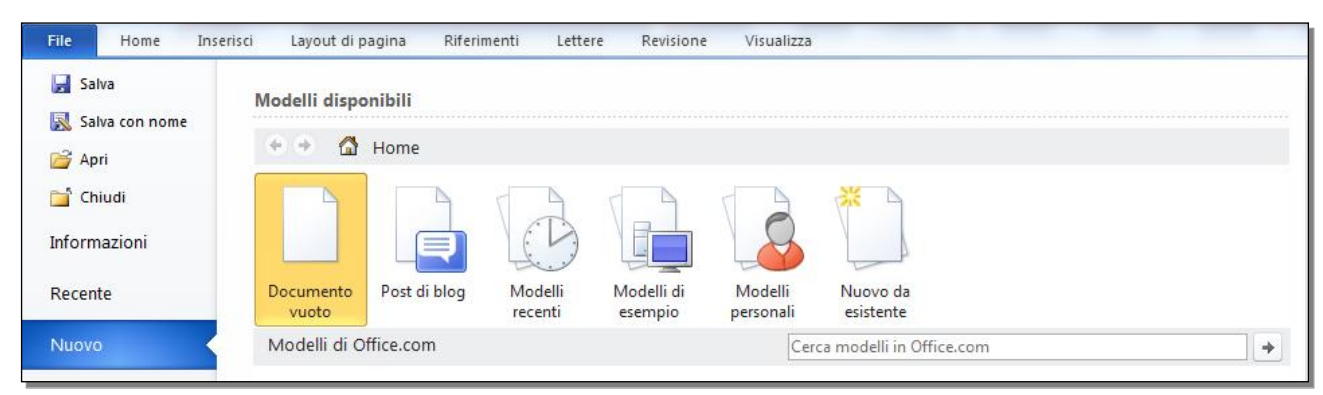

Fig. 2-26 Apertura di un nuovo documento

- Nel riquadro di destra fai doppio clic con il mouse su Documento vuoto
- Word apre il documento **Documento1.docx**
- Sposta il puntatore del mouse sul pulsante Word della barra delle applicazioni (Fig. 2-27)

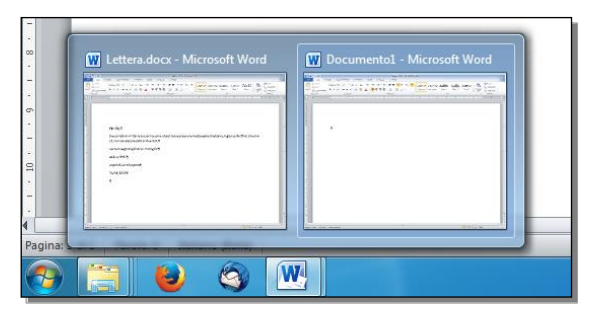

Fig. 2-27 Miniature dei documenti aperti

- Fai clic con il mouse sulla miniatura del documento Lettera.docx
- Word apre la pagina del documento Lettera.docx
- Nella scheda Home, menu Modifica, fai clic con il mouse sul pulsante Seleziona
- Nel menu a discesa fai clic con il mouse su Seleziona tutto
- Word seleziona tutto il testo (Fig. 2-28)

| W   🚽       | י¶• ט   <del>-</del>                    | Lettera.doox - Microsoft Word                                                                                                    |
|-------------|-----------------------------------------|----------------------------------------------------------------------------------------------------|
| File        | Home In:                                | serisci Layout di pagina Riferimenti Lettere Revisione Visualizza 🗠 🌀                                                                                                    |
| Incolla     | ∦ Taglia<br>⊫⊇ Copia<br>∛ Copia formato | x       A* ▲ Aa*       ●       □ ★ □ ★ □ ★ □ ★ □ ★ □ ★ □ ★ □ ★ □ ★ □ ★                                                                                                    |
|             | Appunti G                               | Carattere 🕫 Paragrafo 🕫 Still 🗮 Seleziona tutto                                                                                                    |
|             | <u>λρμητί</u> G                         | Cattere rs Paragato rs Stelesona tutto   Selesona tutto Selesona tutto |
| . 7 . 1 . 6 |                                         | 1                                                                                                    |

Fig. 2-28 Selezione di tutto il testo del documento Lettera.docx

- Nella scheda Home, menu Appunti, fai clic con il mouse sul pulsante Copia
- Sposta il puntatore del mouse sul pulsante Word della barra delle applicazioni
- Fai clic con il mouse sulla miniatura del documento **Documento1.docx**
- Word apre la pagina del documento **Documento1.docx**
- Nella scheda Home, menu Appunti, fai clic con il mouse sul pulsante Incolla
- Il testo è copiato nel nuovo documento

Chiudi il documento **Documento1.docx** senza salvarlo.

# 2.2.7 Cancellare del testo.

Per cancellare un carattere appena scritto premi il tasto BackSpace della tastiera.

Per cancellare del testo, seleziona il testo e premi il tasto Canc o il tasto BackSpace della tastiera.

Come prova usa il documento Lettera.docx e cancella la riga Calcolo degli angoli di un triangolo:

- Fai clic con il mouse alla sinistra della riga, nell'area del margine
- La riga è selezionata (Fig. 2-29)

| W 🚽 🤊 - 🕑 📼                             | Letters.docx - Microsoft Word                                                                                     | 0 X                       |
|-----------------------------------------|----------------------------------------------------------------------------------------------------|---------------------------|
| File Home Inse                          | erisci Layout di pagina Riferimenti Lettere Revisione Visualizza                                                  | ۵ (?)                     |
| Incolla       ✓       ✓       ✓       ✓ | $ \begin{array}{ c c c c c c c c c c c c c c c c c c c$                                                           | i v<br>ituisci<br>ziona v |
| Appunti 🕞                               | Carattere 🕫 Paragrafo 😨 Still 🕫 Mod                                                                               | fica                      |
|                                         |                                                                                                    |                           |
| ~                                       |                                                                                                    |                           |
|                                         |                                                                                                    |                           |
| -                                       |                                                                                                    |                           |
| ·<br>-<br>·                             | Egr. Sig. ¶                                                                                                    |                           |
| -                                       | Siamo lieti di invitarla a una riunione, che si terrà presso la nostra sede di Milano, il giorno XXXXXX, alle ore |                           |
| Calibri                                 | 15, con la durata prevista di due ore.¶                                                                           |                           |
|                                         | Calcolo degli angoli di un triangolo¶                                                                             |                           |
|                                         | α+β+γ=180°¶                                                                                                    |                           |
|                                         | angolidi·untriangolo¶                                                                                             |                           |
| -<br>-<br>-                             | 21/03/2015¶                                                                                                    |                           |

Fig. 2-29 Selezione di una riga

- Premi il tasto Canc della tastiera
- La riga è cancellata (Fig. 2-30)

| W 🔒 🖌                                                   | າ•ປ∣∓                                       | -                         |                                                                      |                                               |                                 | -                   | _                 | _                     | Lettera.doo              | cx - Mi        | crosoft Word          | -                     | -                 |                    |               |                        |                       | - 0 -                                       | ×   |
|---------------------------------------------------------|---------------------------------------------|---------------------------|----------------------------------------------------------------------|-----------------------------------------------|---------------------------------|---------------------|-------------------|-----------------------|--------------------------|----------------|-----------------------|-----------------------|-------------------|--------------------|---------------|------------------------|-----------------------|---------------------------------------------|-----|
| File                                                    | Home                                        | Inserisci                 | Layout di p                                                          | agina                                         | Riferimenti                     | Lette               | ere Rev           | isione V              | isualizza                |                |                       |                       |                   |                    |               |                        |                       | ۵                                           | s 🕜 |
| Incolla                                                 | K Taglia<br>☐ Copia<br><b>ダ Copia forma</b> | Calib<br>to G             | ri (Corpc + 11<br>C <u>S</u> + abs                                   | • A                                           | Ă A Aa                          | • 🔊<br>• <u>A</u> • | :≡ • )≡<br>■ = :  | • '∰•   ∰<br>■ ■   ‡≣ | ▪ ∰   2↓  <br>-   2≥ - ⊞ | ¶<br>] •       | AaBbCcDc<br>1 Normale | AaBbCcDc<br>1 Nessuna | AaBbC<br>Titolo 1 | AaBbCc<br>Titolo 2 | AaB<br>Titolo | AaBbCc.<br>Sottotitolo | A<br>ambia<br>stili * | trova ▼<br>ab<br>Sostituisci<br>Seleziona ▼ |     |
| AP                                                      | > + + + 1 +                                 |                           | 1 1 1 1 1                                                            | arattere                                      | . 3 . 1                         | 4                   |                   | Paragraro             | 7 8                      | 191  <br>B + 1 |                       | 0 • 1 • 11            | 12                | 13 1 1 1           | 14 + 1 + 15   | 1 I 1 16 1 I 1         | tar<br>A              | * 18 * 1 *                                  | -   |
|                                                         |                                             | · 🔒                       |                                                                      |                                               |                                 | '                   |                   |                       |                          |                |                       |                       | 1 12 1            |                    | 14 1 15       | . 10                   | <u> </u>              | 10                                          |     |
| • 1 • 4 • 1 • 3 • 1 • 2 • 1 • 1 • 1 • 1 • 1 • 1 • 1 • 2 |                                             | Eį<br>Si<br>1!<br>α<br>ai | şr.·Sig.¶<br>amolieti<br>5, conla<br>+β+y=18<br>ngolidiu<br>1/03/201 | i∙di∙inv<br>∙durata<br>s0°¶<br>un triar<br>5¶ | ritarla a<br>a previs<br>ngolo¶ | i∙una i<br>sta•di•  | riunior<br>due or | ne, ches<br>e.¶       | i∙terrà∙p                | ress           | olanosi               | raseder               | di∙Milan          | o, il gior         | noXXXX        | XX,∙alle∙ore           |                       |                                             |     |

Fig. 2-30 Testo aggiornato con la cancellazione di una riga

Salva il documento senza cambiare nome. Fai clic con il mouse sul pulsante **Salva** della **barra degli** strumenti di accesso rapido.

# 2.2.8 Usare i comandi "Annulla" e "Ripristina".

Durante la scrittura o l'aggiornamento del testo puoi annullare le operazioni sbagliate.

Fai una prova. Usa un nuovo documento.

Apri un nuovo documento:

- Fai clic con il mouse sul pulsante File
- Fai clic con il mouse sul pulsante Nuovo
- Fai doppio clic con il mouse su Documento vuoto

Nel nuovo documento:

- Scrivi Prove di Annulla e Ripristina
- Apri un nuovo paragrafo (premi il tasto Invio della tastiera)
- Scrivi Comandi Annulla e Ripristina
- Apri un nuovo paragrafo (premi il tasto Invio della tastiera)
- Sostituisci la parola Comandi con la parola Pulsanti:
  - Fai doppio clic con il mouse sulla parola Comandi
    - o La parola Comandi è selezionata
    - Scrivi Pulsanti

Annulla l'ultima operazione:

• Fai clic con il mouse sul pulsante Annulla digitazione della barra degli strumenti di accesso rapido (Fig. 2-31)

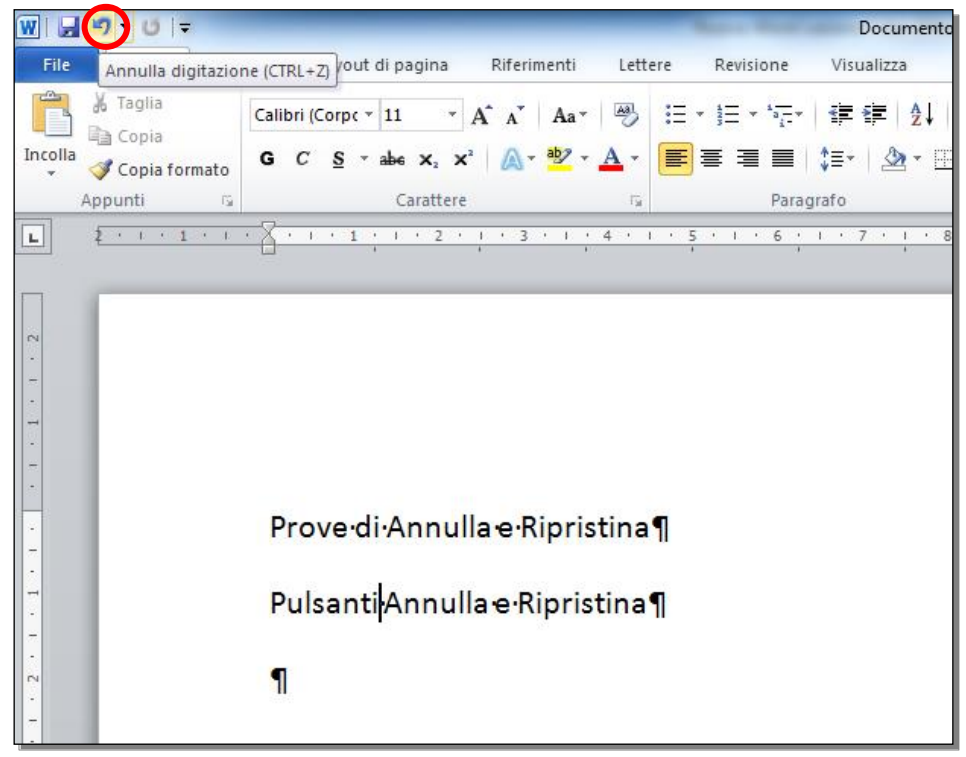

#### Fig. 2-31 Pulsante Annulla

Dopo l'annullamento di una operazione puoi tornare alla situazione precedente:

• Fai clic con il mouse sul pulsante **Ripristina digitazione** della **barra degli strumenti di accesso** rapido (Fig. 2-32)

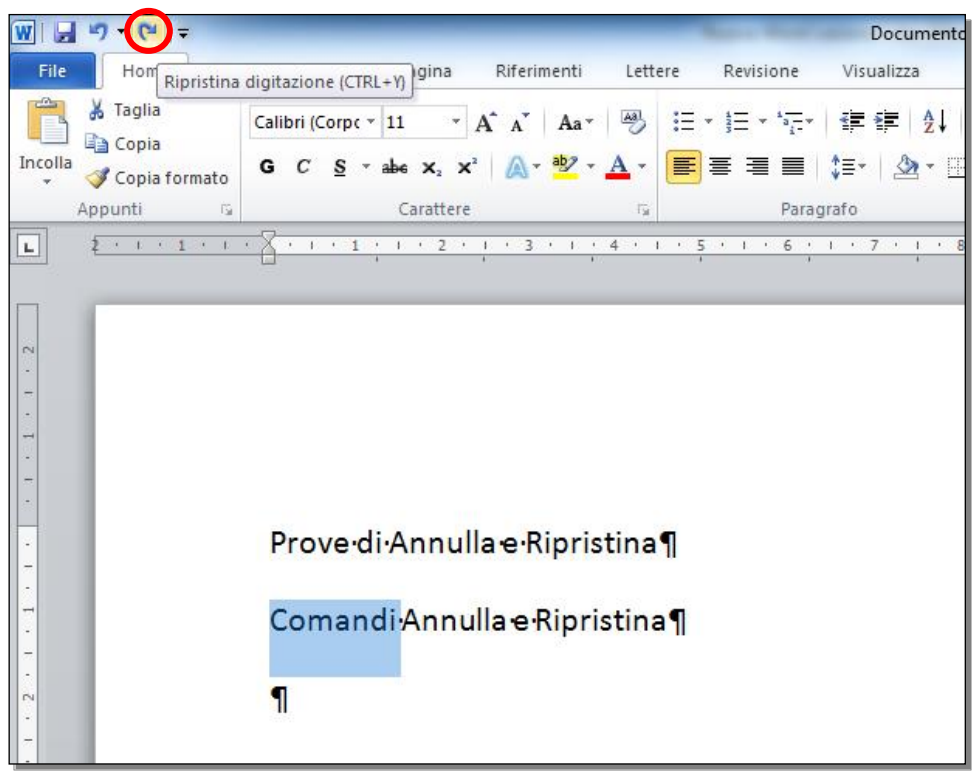

Fig. 2-32 Pulsante Ripristina

Puoi annullare anche operazioni fatte prima:

- Fai con il mouse sulla freccia del pulsante Annulla
- Word apre il menu a tendina con le operazioni che hai fatto (Fig. 2-33)

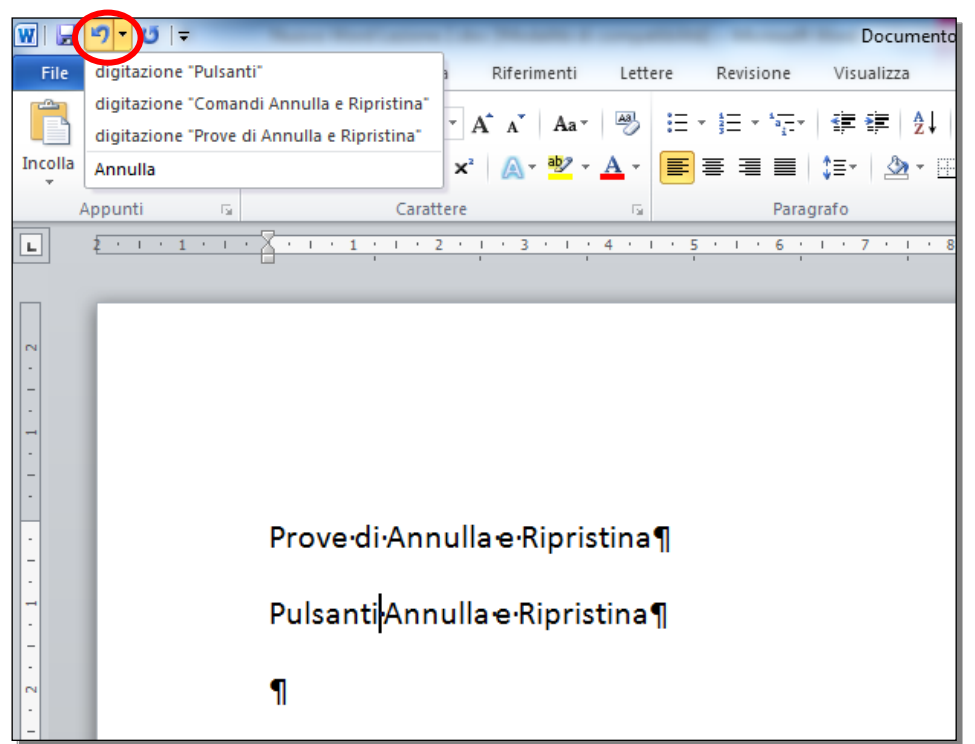

#### Fig. 2-33 Annullamento di operazioni precedenti

• Per annullare un'operazione, fai clic con il mouse sull'operazione che vuoi annullare

Nello stesso modo puoi usare la freccia del pulsante Ripristina per ripristinare operazioni fatte prima.

La lezione 2 è finita.

Chiudi i documenti aperti senza salvare le modifiche.

# Lezione 3

# 3 Formattazione

In questa lezione impari a:

- 3.1 Formattare un testo:
  - 3.1.1 Cambiare la formattazione del testo: tipo e dimensioni dei caratteri.
  - 3.1.2 Applicare formattazioni al testo, quali grassetto, corsivo, sottolineato.
  - 3.1.3 Applicare formattazioni al testo, quali apici, pedici.
  - 3.1.4 Applicare colori diversi al testo.
  - 3.1.5 Applicare il comando maiuscole/minuscole per modificare il testo.
  - 3.1.6 Usare la sillabazione automatica.

#### 3.2 Formattare un paragrafo:

- 3.2.1 Creare, unire dei paragrafi.
- 3.2.2 Inserire, eliminare le interruzioni di riga.
- 3.2.3 Individuare buoni esempi di allineamento del testo: utilizzare gli strumenti di allineamento, rientro, tabulazione invece di inserire spazi bianchi.
- 3.2.4 Allineare un testo a sinistra, al centro, a destra o giustificarlo.
- 3.2.5 Applicare un rientro ai paragrafi: a sinistra, a destra, riga iniziale.
- 3.2.6 Impostare, eliminare e usare le tabulazioni: a sinistra, al centro, a destra, decimale.
- 3.2.7 Riconoscere le modalità corrette per spaziare i paragrafi, quali: applicare una spaziatura tra i paragrafi invece di utilizzare il tasto Invio.
- 3.2.8 Applicare una spaziatura sopra, sotto i paragrafi. Applicare un'interlinea singola, da 1,5, doppia ai paragrafi.
- 3.2.9 Inserire, eliminare punti e numeri da un elenco di un solo livello. Modificare lo stile dei punti e dei numeri di un elenco di un solo livello scegliendo tra le opzioni predefinite.
- 3.2.10 Aggiungere ad un paragrafo il contorno e un colore di ombreggiatura/sfondo.
- 3.3 Utilizzare gli stili:
  - 3.3.1 Applicare uno stile carattere esistente al testo selezionato.
  - 3.3.2 Applicare uno stile paragrafo esistente a uno o più paragrafi.
  - 3.3.3 Utilizzare lo strumento di copia formato.

# 3.1 Formattare un testo

# 3.1.1 Cambiare la formattazione del testo: tipo e dimensioni dei caratteri.

Formattare un testo significa dare al testo caratteristiche grafiche che ne migliorano l'aspetto e la leggibilità (facilità di lettura). Le principali formattazioni sono:

- Tipo di carattere, detto Font.
- Dimensione del carattere, che è misurata in punti tipografici.
- Stile del carattere, che può essere grassetto, corsivo, sottolineato, colorato, eccetera.
- Posizione nella riga, che può essere centrato, allineato a sinistra o a destra.
- **Spaziatura** tra le righe.

I comandi necessari per la formattazione del testo sono nella scheda Home.

Apri il programma Word e il documento Lettera.docx:

- Fai clic con il mouse sul pulsante Start
- Nell'elenco di sinistra fai clic con mouse sulla scritta Microsoft Word 2010
- Nella finestra del programma con il mouse fai clic sul pulsante File
- Con il mouse fai clic su Recente
- Nel riquadro Documenti recenti fai clic con il mouse su Lettera.docx

Per formattare un testo, devi selezionarlo. Puoi formattare singoli caratteri, parole, frasi, paragrafi o tutto il documento:

- Nel documento Lettera.docx seleziona la data (fig. 3-1)
- Nella casella Tipo di carattere c'è il tipo usato nel testo selezionato: Calibrì
- Nella casella Dimensione carattere c'è l'attuale dimensione: 11

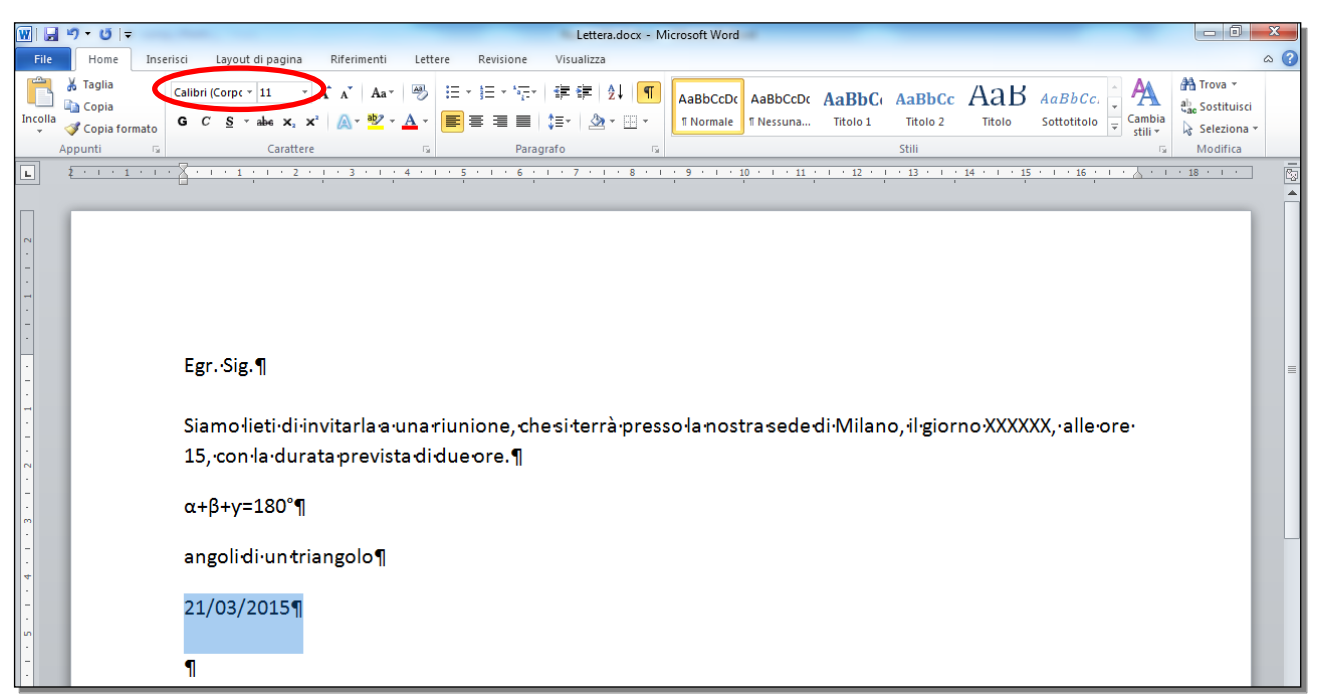

#### Fig. 3-1 Pulsanti tipo e dimensione dei caratteri

Cambia il tipo di carattere in Arial e la dimensione in 10:

• Fai clic con il mouse sulla freccia della casella **Tipo di carattere** (fig. 3-2)

| 👿   🚽 🍠 • 🥑   =     | - Name West &                           | -                                        | the state                           | Lettera.docx - Mi                                   | crosoft Word          |                       |                    |                             |               |                              |                                                                           |
|---------------------|-----------------------------------------|------------------------------------------|-------------------------------------|-----------------------------------------------------|-----------------------|-----------------------|--------------------|-----------------------------|---------------|------------------------------|---------------------------------------------------------------------------|
| File Home Inserisci | Layout di pagina Riferim                | nenti Lettere                            | Revisione                           | Visualizza                                          |                       |                       |                    |                             |               |                              | ۵ ()                                                                      |
|                     | di carattere tema<br>Cambria<br>Calibri | Aa · · · · · · · · · · · · · · · · · · · | ∃ * )∃ * *;;•<br>•<br>■ ■ ■<br>Para | ·   課 律   2↓   ¶<br>  ‡≣ ·   2≥ · Ⅲ ·<br>Igrafo   际 | AaBbCcDc<br>1 Normale | AaBbCcDc<br>1 Nessuna | AaBbC(<br>Titolo 1 | AaBbCc<br>Titolo 2<br>Stili | AaB<br>Titolo | AaBbCc.<br>Sottotitolo ₹ Cai | tii + Galactica<br>mbia<br>tii + Galactica<br>tii + Galactica<br>Modifica |
| L 2 · · · 1 · · · · | ai tipi di carattere usati              | (colbo)                                  | 5 1 6                               | 1 + 7 + 1 + 8 + 1                                   | 9 1 10                | 11 .                  | 1 12 1             | 13 1 1                      | 14 1 15       | · · · 16 · · · · .           | · · · 18 · · · ·                                                          |
|                     | Arial<br>Calibri<br>Fimes New Roman     |                                          |                                     |                                                     |                       |                       |                    |                             |               |                              |                                                                           |
| . Tutti             | i tipi di carattere                     |                                          |                                     |                                                     |                       |                       |                    |                             |               |                              |                                                                           |
|                     | yency ro<br>Sharoni                     | ארוד בוז                                 |                                     |                                                     |                       |                       |                    |                             |               |                              |                                                                           |
|                     | ALGERIAN                                |                                          |                                     |                                                     |                       |                       |                    |                             |               |                              |                                                                           |
| · 0 A               | ndalus                                  | أيبدعبرز                                 |                                     |                                                     |                       |                       |                    |                             |               |                              | =                                                                         |
| · 0 AS              | ngsana New                              | สวัสดี                                   |                                     |                                                     |                       |                       |                    |                             |               |                              |                                                                           |
| . <b>0</b> AS       | ng san aUP C                            | สวัสดี                                   | nione ch                            | esiterrà press                                      | olanost               | raseder               | di Milan           | o il giori                  |               | XX vallevorev                |                                                                           |
| . <b>0</b> A        | parajita                                | देवनागरी                                 |                                     |                                                     |                       |                       | annan              | o, ii gioii                 |               | ol, and or o                 |                                                                           |
|                     | rabic Typesetting                       | أبجد هوز                                 | eore. I                             |                                                     |                       |                       |                    |                             |               |                              |                                                                           |
| - <b>0</b> A        | Arial                                   |                                          |                                     |                                                     |                       |                       |                    |                             |               |                              |                                                                           |
|                     | Arial Black                             |                                          |                                     |                                                     |                       |                       |                    |                             |               |                              |                                                                           |
| <b>O</b> AI         | rial Narrow                             |                                          |                                     |                                                     |                       |                       |                    |                             |               |                              |                                                                           |
| • <b>0</b> A        | Arial Rounded MT Bo                     | old                                      |                                     |                                                     |                       |                       |                    |                             |               |                              |                                                                           |
| · 0 A               | vrial Unicode MS                        |                                          |                                     |                                                     |                       |                       |                    |                             |               |                              |                                                                           |
|                     | baskerville Old Pace                    |                                          |                                     |                                                     |                       |                       |                    |                             |               |                              |                                                                           |
|                     | Satang<br>PatangCha                     |                                          |                                     |                                                     |                       |                       |                    |                             |               |                              |                                                                           |
|                     | atangone                                |                                          |                                     |                                                     |                       |                       |                    |                             |               |                              |                                                                           |
|                     | Sell MT                                 |                                          |                                     |                                                     |                       |                       |                    |                             |               |                              |                                                                           |
| · 0 B               | Berlin Sans FB                          |                                          |                                     |                                                     |                       |                       |                    |                             |               |                              |                                                                           |
| С. Ов               | Berlin Sans FB Demi                     |                                          | 7                                   |                                                     |                       |                       |                    |                             |               |                              |                                                                           |
| -                   |                                         |                                          | 1                                   |                                                     |                       |                       |                    |                             |               |                              |                                                                           |

Fig. 3-2 Menu Tipi di caratteri

- Nel menu a discesa fai clic con il mouse su Arial
- Fai clic con il mouse sulla freccia della casella Dimensione carattere
- Nel menu a discesa fai clic con il mouse su 10

# 3.1.2 Applicare formattazioni al testo, quali grassetto, corsivo, sottolineato.

Metti in grassetto la scritta Milano, in corsivo e sottolineato il numero 15:

- Fai doppio clic con il mouse sulla parola Milano
- La parola è selezionata
- Nella scheda Home, gruppo Carattere, fai clic con il mouse sul pulsante Grassetto (fig. 3-3)
- La scritta è in grassetto, e il pulsante Grassetto ha lo sfondo giallo
- Fai doppio clic con il mouse sul numero 15
- Il numero è selezionato
- Nella scheda Home, gruppo Carattere, fai clic con il mouse sul pulsante Corsivo
- La scritta è in corsivo, e il pulsante Corsivo ha lo sfondo giallo
- Nella scheda Home, gruppo Carattere, fai clic con il mouse sul pulsante Sottolineato
- La scritta è sottolineata, e il pulsante Sottolineato ha lo sfondo giallo

| WI                                                    | - 19 - U | 5   ∓                | -        |                                                                        | -                                            | -                      |                  | -                 | -               |                                   | Let           | ttera.docx -         | /licrosoft Word       |                       |                   |                     |               |                                |             |                                         | x |
|-------------------------------------------------------|----------|----------------------|----------|------------------------------------------------------------------------|----------------------------------------------|------------------------|------------------|-------------------|-----------------|-----------------------------------|---------------|----------------------|-----------------------|-----------------------|-------------------|---------------------|---------------|--------------------------------|-------------|-----------------------------------------|---|
| Fil                                                   | : Hor    | ne                   | Inseriso | i Layout di                                                            | pagina                                       | Riferi                 | menti            | Lettere           | Revi            | sione                             | Visualia      | zza                  |                       |                       |                   |                     |               |                                |             |                                         |   |
| Incol                                                 | a 💞 Copi | ia<br>ia<br>ia forma | ato      | libri (Corpc * 2                                                       | 1 • ,                                        | A A                    | Aa∗<br>aby ₊     |                   | ∃ +  ∃<br>■ ■ ■ | • *a <sub>i</sub> =•  <br>■ ■   : | 律律<br>(En   ) | :  ≵↓   ¶<br>ૐ - ⊞ - | AaBbCcDc<br>1 Normale | AaBbCcDc<br>1 Nessuna | AaBbC<br>Titolo 1 | AaBbCc<br>Titolo 2  | AaB<br>Titolo | <i>AaBbCc</i> .<br>Sottotitolo | <pre></pre> | A Trova *<br>C Sostituisci<br>Seleziona | - |
|                                                       | 2 . 1    | · 1 ·                | 1 + 5    |                                                                        |                                              | 1 1 3                  |                  | 4 + 1 +           | 5 1 1           | 6 I                               | . 7 .         | . 1 . 8 .            | 9                     | 10 · · · 11           | · · · 12 ·        | 500<br>1 · 13 · 1 · | 14 1 1 1 15   | · · · 16 ·                     | 1 - X - 1   | · 18 · 1 ·                              |   |
|                                                       | ÷        | -                    | - 6      |                                                                        |                                              |                        |                  |                   | 1               |                                   | ,             | 1                    |                       | 1                     |                   |                     |               |                                |             |                                         |   |
| 5 * 1 * 4 * 1 * 3 * 1 * 2 * 1 * 1 * 1 * 1 * 1 * 1 * 2 |          |                      |          | EgrSig.¶<br>Siamo-lie<br>15, con-la<br>α+β+y=1<br>angolidi<br>21/03/20 | ti·di·in<br>a·dura<br>80°¶<br>un tria<br>15¶ | vitar<br>tapr<br>ingol | la a u<br>evista | na riu<br>a di du | union<br>ue ore | e, che                            | site          | rrà•pres             | solanos               | trasede               | di∙Milan          | o, il gior          | noXXXX        | XX,·alle                       | ore.        |                                         |   |

Fig. 3-3 Pulsanti Grassetto, Corsivo, Sottolineato

Fai clic con il mouse sulla freccia del pulsante **Sottolineato**, Word apre un menu a discesa con vari tipi di sottolineatura. Fai clic con il mouse sul tipo di sottolineatura che vuoi usare (fig. 3-4).

Fig. 3-4 Menu a discesa pulsante Sottolineato

# 3.1.3 Applicare formattazioni al testo, quali apici, pedici.

Per le formattazioni più complesse non ci sono i pulsanti nella barra multifunzione. Devi usare la finestra **Carattere**.

Per aprire la finestra **Carattere**:

- Nella scheda **Home**, gruppo **Carattere**, fai clic con il mouse sul pulsante **Carattere**, che trovi nell'angolo in basso a destra del gruppo
- Word apre la finestra **Carattere**, fatta da due schede (fig. 3-5)
- E' aperta la scheda Tipo

| W   J → U   → Lettera - Microsoft Word |                                                                                           |                                                                                                    |                                                                                                    |                                                       |  |  |  |  |  |  |  |
|----------------------------------------|-------------------------------------------------------------------------------------------|----------------------------------------------------------------------------------------------------|----------------------------------------------------------------------------------------------------|-------------------------------------------------------|--|--|--|--|--|--|--|
| File                                   | Home Inser                                                                                | isci Layout di pagina Riferimenti Le                                                                                                    | ttere Revisione Visualizza                                                                                                    | ۵ 🕜                                                   |  |  |  |  |  |  |  |
| Incolla                                | <ul> <li>✗ Taglia</li> <li>i Copia</li> <li>✓ Copia formato</li> <li>Appunti ⊑</li> </ul> | Calibri (Corpt $\times$ 11 $\rightarrow$ $A^{*} A^{*}$   $Aa^{*}$   $\textcircled{B}$<br><b>G</b> $C$ $\underline{S}$ $\star$ abe $\star$ , $\star^{*}$   $\textcircled{A}^{*}$ $\textcircled{B}^{*}$ $\star$ $\underline{A}$<br>Carattere | → 三、三、三、三、三、三、三、三、三、三、三、三、三、三、三、三、三、三、三、                                                                                                    | A Trova *<br>a Sostituisci<br>Seleziona *<br>Modifica |  |  |  |  |  |  |  |
| L                                      | 2 · · · 1 · · · ·                                                                         | · · · · · · · · · · · · · · · · · · ·                                                                                                    | <u>1 · 5 · 1 · 6 · 1 · 7 · 1 · 8 · 1 · 9 · 1 · 10 · 1 · 11 · 1 · 12 · 1 · 13 · 1 · 14 · 1 · 15 · 1 · 16 · 1 ·</u>                                                                                                    | <u> </u>                                              |  |  |  |  |  |  |  |
| · · · · · · · · · · · · · · · · · · ·  |                                                                                           | EgrSig.¶<br>Siamo-lieti·di·invitarla·a·un:<br><u>15</u> ,·con·la·durata previstarc<br>α+β+y=180°¶<br>angoli·di·un·triangolo¶<br>21/03/2015¶                                                                                                | Carattere         Tpo d carattere:         Tpo d carattere:         Protection         Normale         11         9         Corpo         Ste carattere:         Domensione:         11         9         Corpo         Colore carattere:         Ste contactura:         Automatico         Automatico         Barrato doppio         Barrato doppio         Anterina         Stamo lieti di invitaria a una riunione, che di terrà presso la nostri         Imposta come pregefinito         Effetti d testo         OK |                                                       |  |  |  |  |  |  |  |

Fig. 3-5 Finestra Carattere

- Nella parte superiore della finestra ci sono le caselle per le formattazioni, che puoi fare anche con i pulsanti della barra multifunzione
- Nella parte inferiore c'è il riquadro Effetti, con le caselle di controllo per altri tipi di formattazione
- Sotto il riquadro Effetti c'è il riquadro Anteprima, dove puoi verificare il risultato della formattazione

Una scritta in formato **apice** ha dimensioni ridotte ed è posta nella parte superiore della riga: per esempio l'apice è usato in matematica per scrivere le potenze:  $2^3$  è uguale a due elevato alla terza.

Una scritta in formato **pedice** ha dimensioni ridotte ed è posta nella parte inferiore della riga: per esempio il pedice è usato nelle formule chimiche:  $H_2O$  è la molecola dell'acqua.

Trovi i pulsanti per la formattazione **apice** e **pedice** nella finestra **Carattere** e nella barra multifunzione, scheda **Home**, gruppo **Carattere** (fig. 3-6).

| W      | שיי <b>ט</b> וד |                                                              | _                                                                                                    | Lette                   | ra.docx - Microsoft Word |                                         |                             |
|--------|-----------------|--------------------------------------------------------------|----------------------------------------------------------------------------------------------------|-------------------------|--------------------------|-----------------------------------------|-----------------------------|
| File   | Home Inse       | erisci Layout di pagina                                      | Riferimenti Lette                                                                                                | re Revisione Visualizza | 1                        |                                         |                             |
| Incoll | X Taglia        | Calibri (Corpt $\cdot$ 11 $\cdot$<br>G C S $\cdot$ also x, x | A <sup>*</sup> A <sup>*</sup>   Aa <sup>*</sup>   ⅔<br>A <sup>*</sup> <sup>®</sup> 2 <sup>*</sup> A <sup>*</sup> | ⋿ヽ⋸ヽ╬₁∣≇≇∣<br>■≡≡≡■     | ▶¶ ¶4   ੈ2 ↓   ¶   Aat   | BbCcDc AaBbCcDc                         | AaBbC( AaB<br>Titolo 1 Tito |
| *      | Appunti G       | Carattere                                                    | G.                                                                                                    | Paragrafo               |                          |                                         | Stili                       |
| L      | 2 - 1 - 1 - 1 - | · · · · · · · · · · · · · · · · · · ·                        | 3 4                                                                                                    | 5 1 6 1 7 1             | · 8 · I · 9 · I · 10     | 1 1 1 1 1 1 1 1 1 1 1 1 1 1 1 1 1 1 1 1 | 1 13 1 14                   |

Fig. 3-6 Pulsanti Apice e Pedice

Prova l'uso dell'apice con un esempio. Nel documento **Lettera.docx**, aggiungi due paragrafi dopo la scritta **angoli di un triangolo** e scrivi **E=mc**<sup>2</sup> nel primo paragrafo e **Formula di Einstein** nel secondo:

- Fai clic con il mouse dopo la scritta angoli di un triangolo
- Premi il tasto Invio della tastiera
- Nel nuovo paragrafo scrivi **E=mc2**
- Seleziona con il mouse il numero 2
- Nella scheda Home, gruppo Carattere, fai clic con il mouse sul pulsante Apice

- Adesso la scritta è **E=mc**<sup>2</sup>
- Premi il tasto Invio della tastiera
- Nel nuovo paragrafo scrivi Formula di Einstein
- La scritta ha il formato apice, perché è il formato usato per l'ultimo carattere scritto
- Seleziona la scritta con il mouse
- Nella scheda Home, gruppo Carattere, fai clic con il mouse sul pulsante Apice
- La funzione Apice non è più selezionata (fig. 3-7)

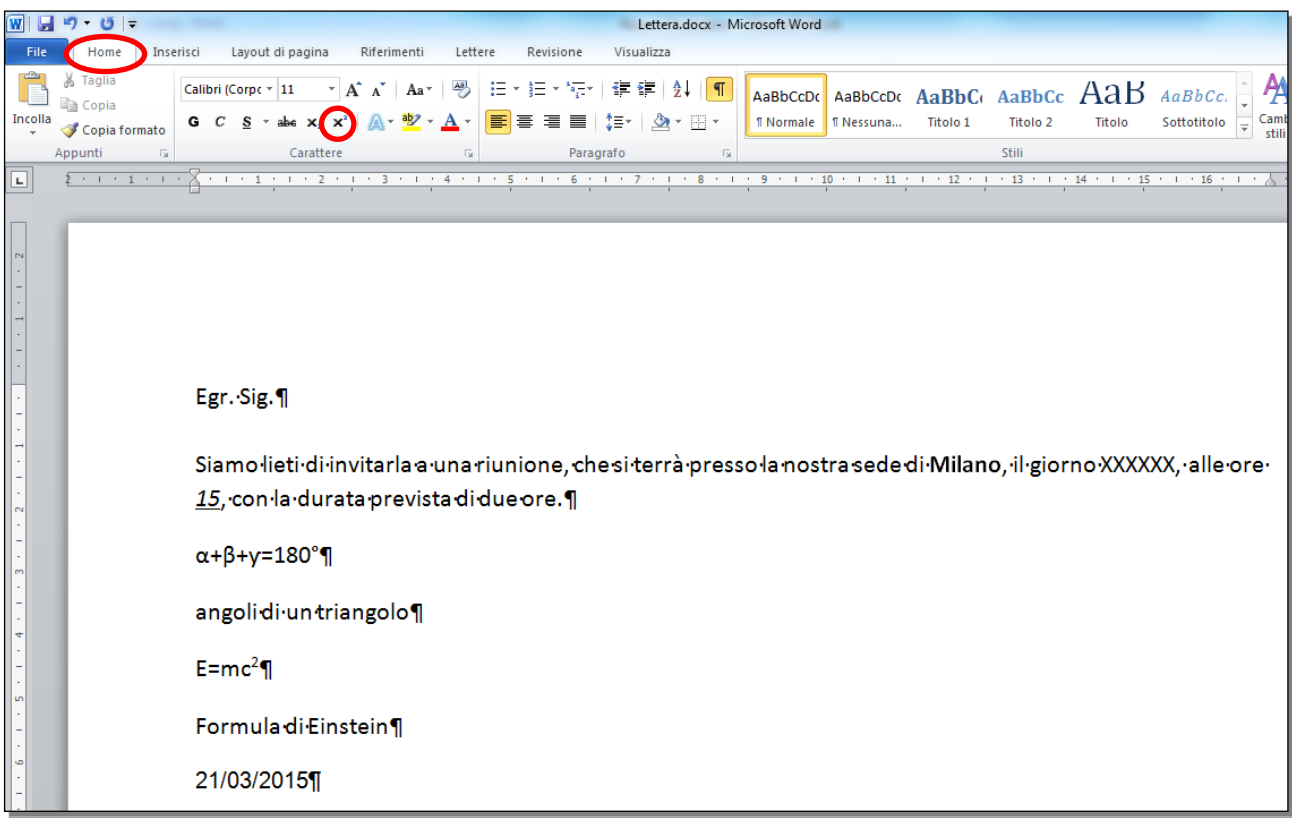

#### Fig. 3-7 Uso del formato Apice

# 3.1.4 Applicare colori diversi al testo.

Usa il pulsante Colore carattere della barra multifunzione per modificare i colori del testo.

Applica il colore rosso alla formula  $\alpha+\beta+\gamma=180^{\circ}$ e alla formula **E=mc**<sup>2</sup>:

- Seleziona la formula α+β+γ=180°:
  - Fai clic con il mouse prima della scritta  $\alpha+\beta+\gamma=180^{\circ}$
  - Tieni premuto il tasto sinistro del mouse e sposta il puntatore alla fine della scritta; rilascia il tasto del mouse
  - La riga è selezionata
- Nella scheda Home, gruppo Carattere, fai clic con il mouse sulla freccia del pulsante Colore carattere
- Word apre la tavolozza dei colori (fig. 3-8)

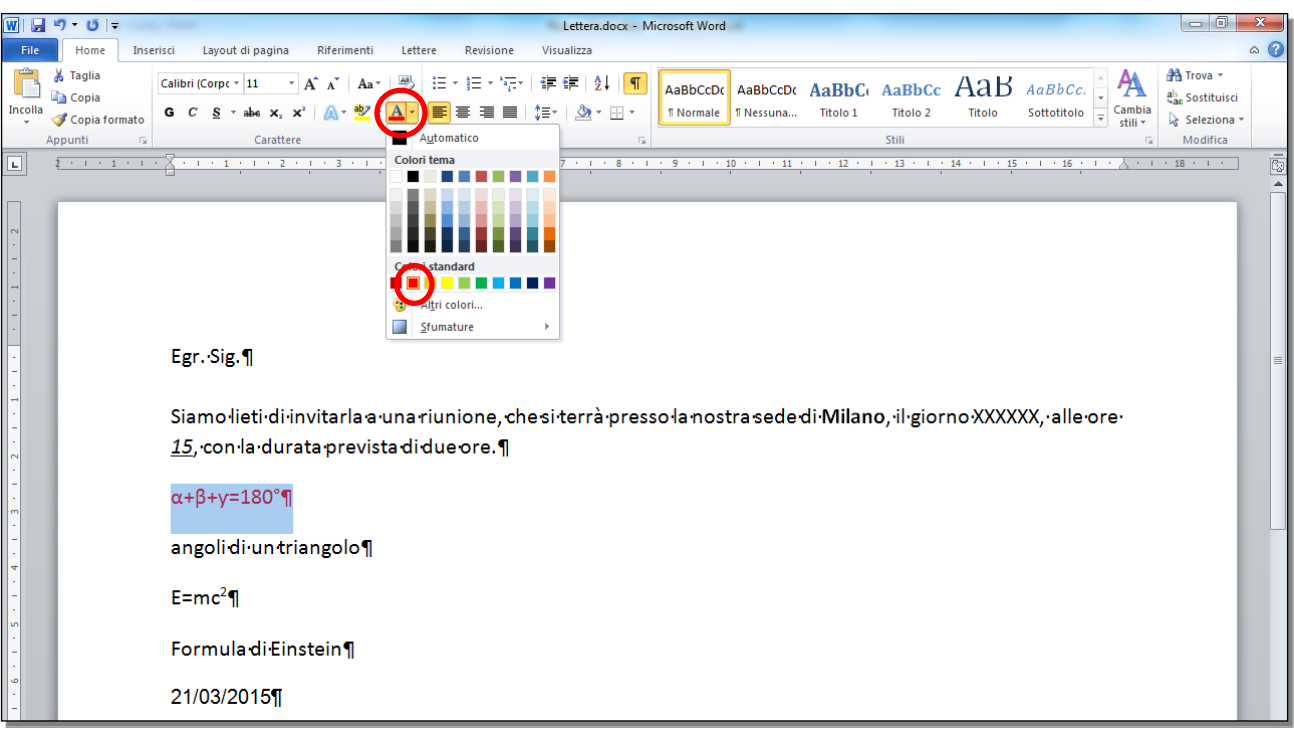

Fig. 3-8 Pulsante Colore carattere

- Fai clic con il mouse sul pulsante Rosso
- Seleziona la scritta **E=mc<sup>2</sup>**:

•

- Fai clic con il mouse prima della scritta **E=mc<sup>2</sup>**
- Tieni premuto il tasto sinistro del mouse e sposta il puntatore alla fine della scritta; rilascia il tasto del mouse
- La scritta è selezionata
- Nella scheda Home, gruppo Carattere, il pulsante Colore carattere ha già il colore rosso
- Fai clic con il mouse sul pulsante **Colore carattere**. (fig. 3-9)

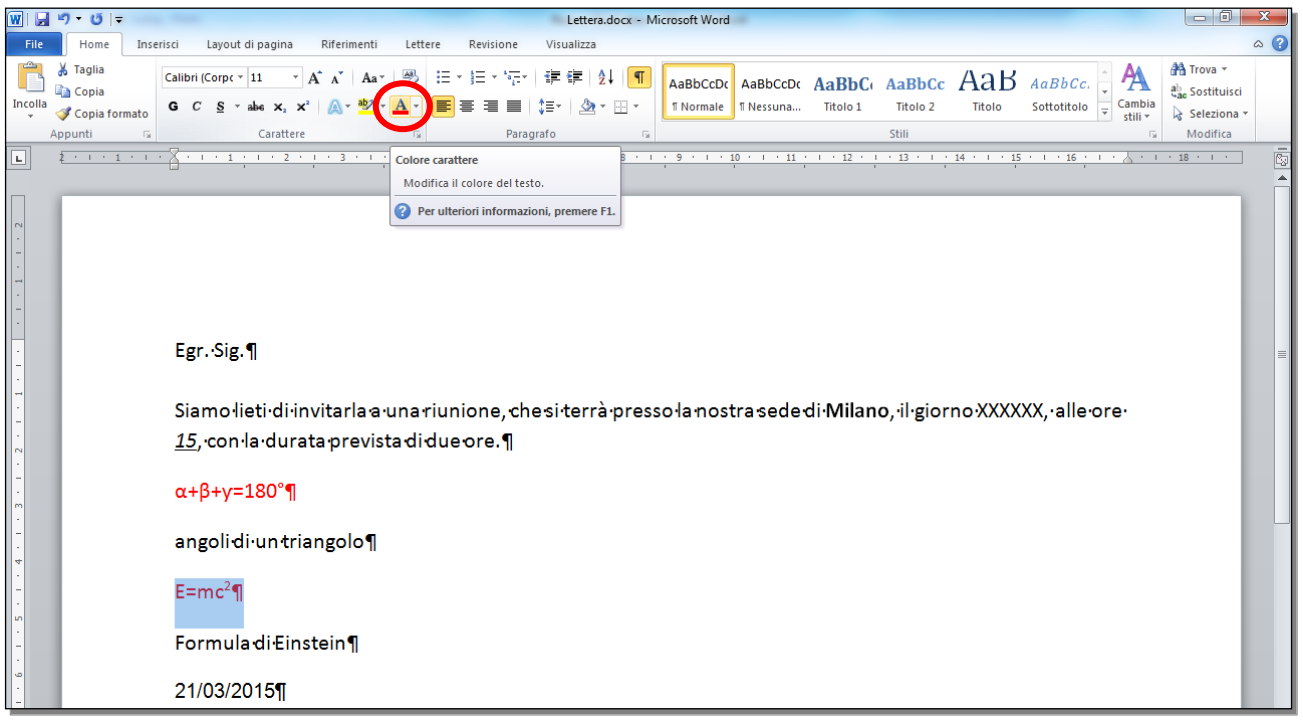

Fig. 3-9 Uso del colore carattere impostato

# 3.1.5 Applicare il comando maiuscole/minuscole per modificare il testo.

Puoi trasformare il testo da maiuscolo a minuscolo e viceversa, con un comando.

Il pulsante Maiuscole/minuscole è nella scheda Home, gruppo Carattere (fig. 3-10).

| File    | Home                                               | nserisci         | Layout di pag                   | jina Rife                    | rimenti                                       | Lettere                                                        | Revisione                                                  | Visualizz              | za                                                |
|---------|----------------------------------------------------|------------------|---------------------------------|------------------------------|-----------------------------------------------|----------------------------------------------------------------|------------------------------------------------------------|------------------------|---------------------------------------------------|
| Incolla | ※ Taglia<br>協会 Copia<br>くず Copia format<br>Appunti | Calibri<br>o G C | - 11<br><u>S</u> - abs :<br>Car | • A A<br>x, x <sup>2</sup> A | Aa<br>- *2 - A                                | ® ∷<br>• ■                                                     | æ æ ∎•                                                     | 達達<br>‡≣・<br>Paragrafo | רא דע דע דע דע<br>אין דע דע דע דע<br>אין דע דע דע |
| 2       | 1 . 1 . 1 .                                        | 8 .              | 1                               | 2 1                          | 3 Maiusco<br>Conve<br>MAIUS<br>combi<br>minus | ole/minus<br>erte il testo<br>SCOLO, in<br>nazioni co<br>cole. | cole<br>selezionato in<br>minuscolo o in<br>muni di maiusc | altre<br>ole e         | 8 9 .                                             |
| 1 - 1 - |                                                    |                  |                                 |                              | Per Per                                       | ulteriori i                                                    | nformazioni, pr                                            | emere F1.              |                                                   |

Fig. 3-10 Pulsante Maiuscole/minuscole

Le scelte possibili sono:

- Normale,
- tutto minuscole,
- TUTTO MAIUSCOLE,
- Tutte Iniziali Maiuscole,
- Inverti maiuscole/minuscole.

Metti in tutti caratteri maiuscoli la scritta Milano:

- Fai doppio clic con il mouse sulla parola Milano (fig. 3-11)
- La parola è selezionata
- Nella scheda Home, gruppo Carattere, fai clic con il mouse sul pulsante Maiuscole/minuscole

| W   🖢      | ידיט <del>-</del>                                                                         |                                                                                                    | of the set of the                                                                                                    | Lettera - Micr                            | osoft Word                                 |                                     |                            | - 0 ×                                                                                                    |
|------------|-------------------------------------------------------------------------------------------|----------------------------------------------------------------------------------------------------|----------------------------------------------------------------------------------------------------|-------------------------------------------|--------------------------------------------|-------------------------------------|----------------------------|----------------------------------------------------------------------------------------------------|
| File       | Home Ins                                                                                  | risci Layout di pagina Riferim                                                                                                    | ienti Lettere Revisione                                                                                                    | Visualizza                                |                                            |                                     |                            | ۵ 🕜                                                                                                    |
| Incolla    | <ul> <li>✗ Taglia</li> <li>☑ Copia</li> <li>✓ Copia formato</li> <li>Appunti ☑</li> </ul> | Calibri (Corpc $\checkmark$ 11 $\checkmark$ $\mathbf{A}^{*} \mathbf{A}^{*}$<br><b>G</b> <i>C</i> <u>S</u> $\checkmark$ abe $\mathbf{x}_{2} \mathbf{x}^{2}$ $\land$ $\land$ Carattere | Aa → 👘 🗄 + 🗄 + *==+ *==+ *==+ *==+ *===+ *===+ *===+ *===+ *===* *===* *===* *==* *=* *==* *=* *=* *==* *=* ** * | 菲律 2↓ ¶<br>,≣ • │ <u>♪</u> • Ⅲ •<br>#fo ਯ | AaBbCcDc AaBbCcDc<br>11 Normale 11 Nessuna | AaBbC AaBbCc A<br>Titolo 1 Titolo 2 | AaBbCc. • Cambia           | <ul> <li>A Trova ▼</li> <li>A<sup>b</sup><sub>ac</sub> Sostituisci</li> <li>Seleziona ▼</li> <li>Modifica</li> </ul> |
| L          | 2 1 1 1 1 1                                                                               |                                                                                                    |                                                                                                    | 1 • 7 • 1 • 8 • 1                         | 9 • 1 • 10 • 1 • 11                        | · · · 12 · · · 13 · · ·             | 14 · · · 15 · · · 16 · · · | · · 18 · · · ·                                                                                                    |
| 2          | _                                                                                         |                                                                                                    | Tutte Iniziali Maiuscole<br>Inverti maiuscole/minuscole                                                                                                    |                                           |                                            |                                     |                            |                                                                                                    |
| •          |                                                                                           |                                                                                                    |                                                                                                    |                                           |                                            |                                     |                            |                                                                                                    |
| -          |                                                                                           | Egr. Sig.¶                                                                                                    |                                                                                                    |                                           |                                            |                                     |                            | =                                                                                                    |
| -          |                                                                                           | Siamo·lieti·di·invitarl                                                                                                    | la a una riunione che                                                                                                    | di·terrà·nres                             | solanostraisede                            | Milano il giori                     | no-XXXXXX valle-ore-       |                                                                                                    |
| 2 - 1 -    |                                                                                           | <u>15</u> ,·con·la·durata·pre                                                                                                    | ≥vista∙di∙due∙ore.¶                                                                                                    |                                           |                                            | , in giorn                          |                            |                                                                                                    |
| · - · · ·  |                                                                                           | α+β+γ=180°¶                                                                                                    |                                                                                                    |                                           |                                            |                                     |                            |                                                                                                    |
| •<br><br>• |                                                                                           | angoli·di·un·triangol                                                                                                    | ٥¶                                                                                                    |                                           |                                            |                                     |                            |                                                                                                    |
| -          |                                                                                           | E=mc <sup>2¶</sup>                                                                                                    |                                                                                                    |                                           |                                            |                                     |                            |                                                                                                    |
| 2          |                                                                                           | Formuladi•Einstein¶                                                                                                    | 1                                                                                                    |                                           |                                            |                                     |                            |                                                                                                    |
| 9          |                                                                                           | 21/03/2015¶                                                                                                    |                                                                                                    |                                           |                                            |                                     |                            |                                                                                                    |

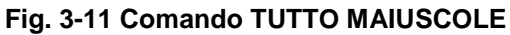

• Nel menu a discesa fai clic con il mouse su TUTTO MAIUSCOLE

Г

# 3.1.6 Usare la sillabazione automatica.

Word inizia una nuova riga quando il testo arriva alla fine di una riga.

L'ultima parola di una riga non viene spezzata ma scritta nella nuova riga. E' un brutto effetto estetico con parole lunghe.

Usa la sillabazione automatica per evitare il problema.

Fai clic con il mouse alla fine del paragrafo che finisce con le parole due ore.

- Premi il tasto **Invio** della tastiera (fig. 3-12)
- Word aggiunge un paragrafo
- Scrivi Partecipano alla riunione anche persone delle filiali e agenzie periferiche, che saranno collegate in videoconferenza.

| Egr.·Sig.¶                                                                                                    |
|----------------------------------------------------------------------------------------------------|
| Siamo·lieti·di·invitarla a·una riunione, che si·terrà·presso·la nostra sede di <b>MILANO</b> , ·il·giorno XXXXXX, ·alle·<br>ore · <u>15</u> , ·con·la·durata prevista di due·ore.¶ |
| Partecipano alla riunione anche persone delle filiali e∙agenzie periferiche, che saranno collegate in∙<br>videoconferenza.¶                                                        |
| α+β+y=180°¶                                                                                                    |
| angolidiuntriangolo¶                                                                                                    |
| E=mc <sup>2</sup> ¶                                                                                                    |
| Formula di Einstein¶                                                                                                    |
| 21/03/2015¶                                                                                                    |

# Fig. 3-12 Aggiunta di un paragrafo

- La prima riga del nuovo paragrafo finisce molto prima del bordo della pagina
- La lunga parola videoconferenza è scritta interamente in una nuova riga
- Fai clic con il mouse sull'etichetta della scheda Layout di pagina
- Nella scheda Layout di pagina, nel gruppo Imposta pagina, fai clic con il mouse sul pulsante Sillabazione (fig. 3-13)

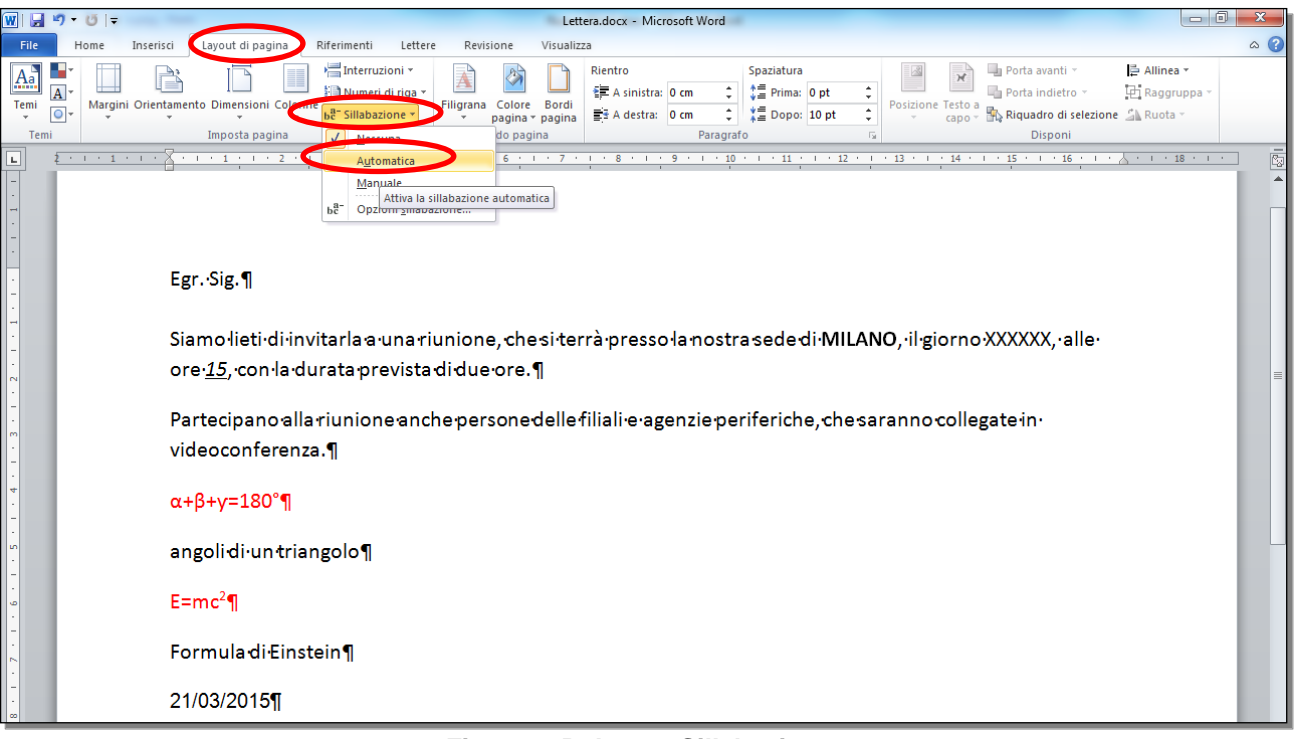

#### Fig. 3-13 Pulsante Sillabazione

- Fai clic con il mouse su Automatica
- Word applica la sillabazione a tutto il documento
- La prima riga del nuovo paragrafo ha cambiato aspetto. La parola videoconferenza è divisa su due righe (fig. 3-14)

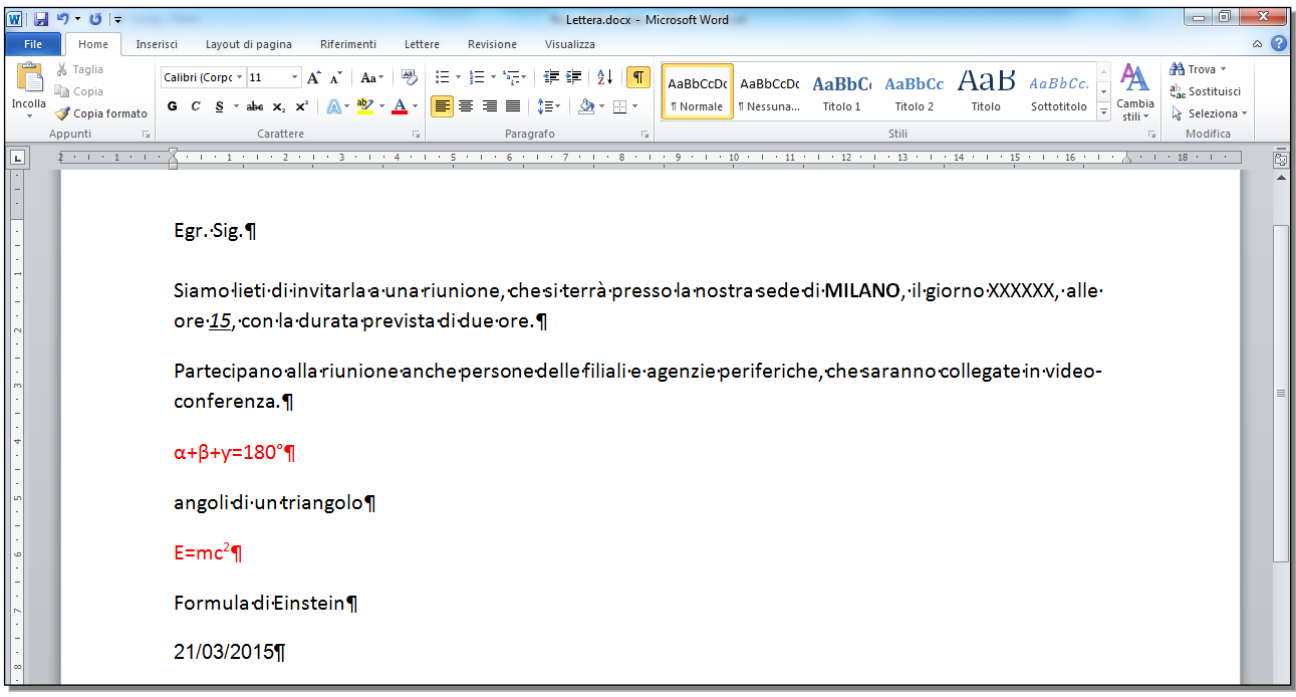

Fig. 3-14 Applicazione della sillabazione automatica

# 3.2 Formattare un paragrafo

# 3.2.1 Creare, unire dei paragrafi.

In Word il paragrafo è un insieme di parole con caratteristiche comuni come l'allineamento, la spaziatura, lo stile.

Se nel menu **Home**, gruppo **Paragrafo**, è attiva la funzione **Mostra tutto. O**gni paragrafo finisce con il simbolo ¶.

Per chiudere un paragrafo ed iniziarne uno nuovo premi il tasto **Invio** della tastiera. Il nuovo paragrafo ha le caratteristiche del paragrafo precedente.

Per unire due paragrafi fai clic con il mouse prima del simbolo ¶, alla fine del primo paragrafo, e premi il tasto **Canc** della tastiera.

Prova a unire i due paragrafi che iniziano con **Siamo lieti** di ... e **Partecipano alla ...** (fig. 3-15):

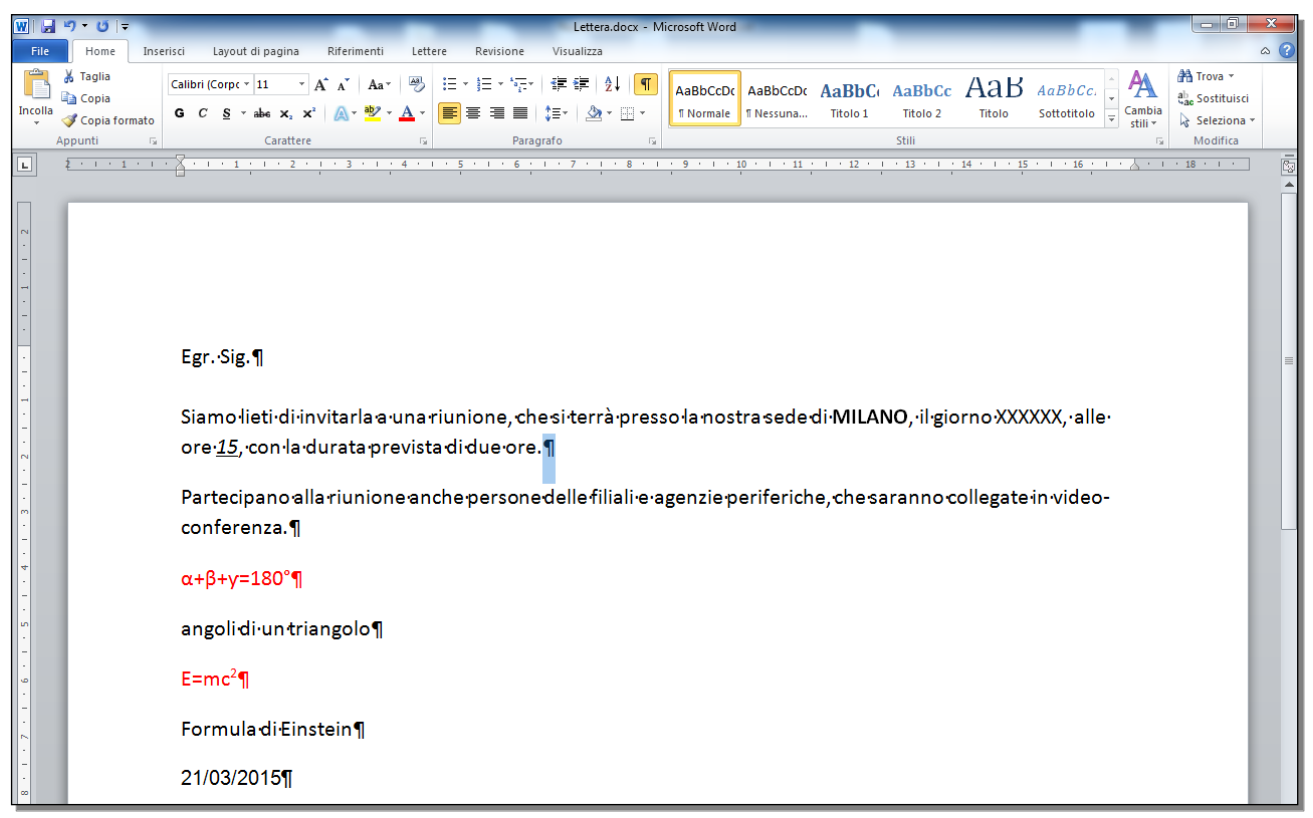

Fig. 3-15 Selezione carattere di fine paragrafo

- Seleziona con il mouse il carattere di fine paragrafo o fai clic con il mouse prima del carattere di fine paragrafo
- Premi il tasto **Canc** della tastiera

Adesso i due paragrafi sono uniti (fig. 3-16).

 $\mathsf{Egr.}{\cdot}\mathsf{Sig.}\P$ 

 $\label{eq:simple} Siamolieti\cdot di invitar la a una riunione, che si terrà presso la nostra se de di MILANO, il giorno XXXXX, alle ore: <u>15</u>, con la durata prevista di due ore. Partecipano alla riunione anche persone delle filiali e agenzi e periferiche, che sa ranno collegate in video conferenza. ¶$ 

#### Fig. 3-16 Paragrafi uniti

Dividi i due paragrafi:

- Fai clic con il mouse prima della parola Partecipano
- Premi il tasto Invio della tastiera

I due paragrafi sono divisi (fig. 3-17).

Egr. Sig.¶

 $\label{eq:siamolietidiinvitarlawunariunione, chesiterrapressolanostrasededi MILANO, il giorno XXXXX, elleore \underline{15}, con la durata prevista di due ore. \P$ 

 $\label{eq:partecipano-allariunione-anche-personed elle filialite-agenzie-periferiche, che saranno-collegate in video-conferenza. \P$ 

#### Fig. 3-17 Paragrafi divisi

# 3.2.2 Inserire, eliminare le interruzioni di riga.

Puoi andare a riga nuova senza iniziare un nuovo paragrafo:

- Fai clic con il mouse nel punto in cui vuoi andare a capo
- Tieni premuto il tasto Maiusc della tastiera e premi i tasti Invio

Attiva la funzione **Mostra tutto**, la riga finisce con il simbolo che puoi vedere in figura 3-18.

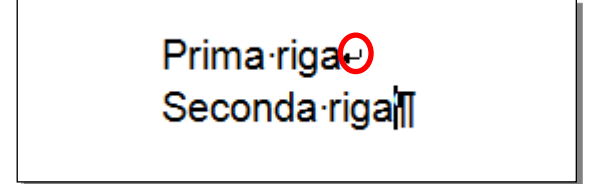

Fig. 3-18 Interruzione di riga

Per eliminare l'interruzione di riga fai clic con il mouse alla fine della riga e premi il tasto **Canc** della tastiera.

# 3.2.3 Individuare buoni esempi di allineamento del testo: utilizzare gli strumenti di allineamento, rientro, tabulazione invece di inserire spazi bianchi.

Per allineare le parole ad una posizione sulla riga (per non farle iniziare dal margine sinistro del foglio), evita di premere più volte **la barra Spaziatrice** della tastiera per mettere degli spazi bianchi.
Se dopo modifichi il testo, l'allineamento non è più quello che volevi. Per esempio, la sostituzione di una parola con una parola di lunghezza diversa cambia la posizione delle parole successive e quindi l'allineamento voluto.

Usa le funzioni che Word ti mette a disposizione:

- tabulazione,
- rientro.

La tabulazione è una funzione che permette di spostare (mettere) il cursore in una posizione definita.

Se non fai cambiamenti, sul righello sono impostate le tabulazioni standard. Le tabulazioni sono poste a 1,25 cm una dall'altra. La posizione delle tabulazione è indicata da piccole barre verticali poste sotto il righello (fig. 3-19).

| Temi    | Imposta pagina                          | E.        | Sfondo p    | agina     |
|---------|-----------------------------------------|-----------|-------------|-----------|
| L 2 · 1 | · 1 · · · · · · · · · · · · · · · · · · | 3 + 1 + 4 | * 1 * 5 * 1 | . 6 . 1 . |

Fig. 3-19 Posizioni delle tabulazioni sul righello

Se nella finestra di Word non ci sono i righelli:

- Fai clic con il mouse sull'etichetta della scheda Visualizza
- Nel gruppo Mostra, fai clic con il mouse sulla casella Righello.

Per usare il rientro puoi spostare i cursori che ci sono sul righello (fig. 3-20):

- Rientro sinistro.
- Rientro prima riga.
- Rientro destro.

|   | Appunti  | Fa               | Carattere |                    | Gi -                  |
|---|----------|------------------|-----------|--------------------|-----------------------|
| L | <u>2</u> | Rientro sinistro |           | Rientro prima riga | 7 • 1 • 8 • 1 • 9 • 1 |
|   |          |                  |           |                    |                       |

#### Fig. 3-20 Cursori dei rientri sul righello

L'uso dei rientri e delle tabulazioni è spiegato ai punti 3.2.5 e 3.2.6.

#### 3.2.4 Allineare un testo a sinistra, al centro, a destra o giustificarlo.

Un altro sistema per migliorare l'aspetto del documento è l'allineamento del testo di uno o più paragrafi rispetto ai bordi della pagina.

I pulsanti degli allineamenti sono nella scheda Home, gruppo Paragrafo.

Gli allineamenti disponibili sono:

- Allinea testo a sinistra (il bordo sinistro è allineato, il bordo destro non è allineato)
- Allinea al centro (il testo è al centro della riga)
- Allinea testo a destra (il bordo sinistro non è allineato, il bordo destro è allineato)
- Giustifica (sono allineati i bordi sinistro e destro)

Puoi fare l'allineamento prima di scrivere il testo o quando il testo è già scritto.

Fai una prova con il documento Lettera.docx:

• Modifica la prima riga del paragrafo che inizia con Siamo lieti di ...

- Aggiungi la scritta nuova prima di sede di MILANO ...
- Nel documento, osserva i due paragrafi che iniziano con Siamo lieti di ... e finiscono con ... videoconferenza
- Puoi vedere che le prime righe dei due paragrafi finiscono a distanza diversa dal margine destro (fig. 3-21)

| 👿   🚽 🤊 • ೮   <del>-</del> | Lettera.docx - Microsoft Word                                                                                                    |                                                                                                    |
|----------------------------|----------------------------------------------------------------------------------------------------|----------------------------------------------------------------------------------------------------|
| File Home Inse             | risci Layout di pagina Riferimenti Lettere Revisione Visualizza                                                                                                    | ۵ 🕜                                                                                                    |
| Incolla<br>- Appunti       | Arial       * 10       A* A*       A*       ♥       E * E * 'E * 'E * 'E * 'E * 'E * 'E * '                                                                                                    | Image: Trova ▼       the solution ↓       the solution ↓       the solution ↓       the solution ↓       the solution ↓       the solution ↓ |
| L 2 · · · · · · ·          |                                                                                                    | · · 18 · · · ·                                                                                                    |
|                            | EgrSig.¶<br>Siamo-lieti-di-invitarla a-una-riunione, che si-terrà-presso-la nostra nuova sede di-MILANO, il·giorno-XXXXXX,<br>alle-ore- <u>15,</u> -con-la-durata prevista di due-ore.¶<br>Partecipano alla riunione anche persone delle filiali-e-agenzie periferiche, che saranno collegate in video-<br>conferenza.¶ |                                                                                                    |

Fig. 3-21 Allineamento del testo a sinistra

La differenza è piccola, ma in un documento di grande dimensioni, con tante righe per ogni paragrafo che finiscono a distanze diverse dal margine destro, l'effetto non è bello.

Giustifica i due paragrafi:

- Fai clic con il mouse all'inizio del primo paragrafo
- Tieni permuto il tasto sinistro del mouse e sposta il puntatore del mouse sino alla fine del secondo paragrafo
- I due paragrafi sono selezionati
- Nella scheda Home, gruppo Paragrafo, fai clic con il mouse sul pulsante Giustifica (fig. 3-22)

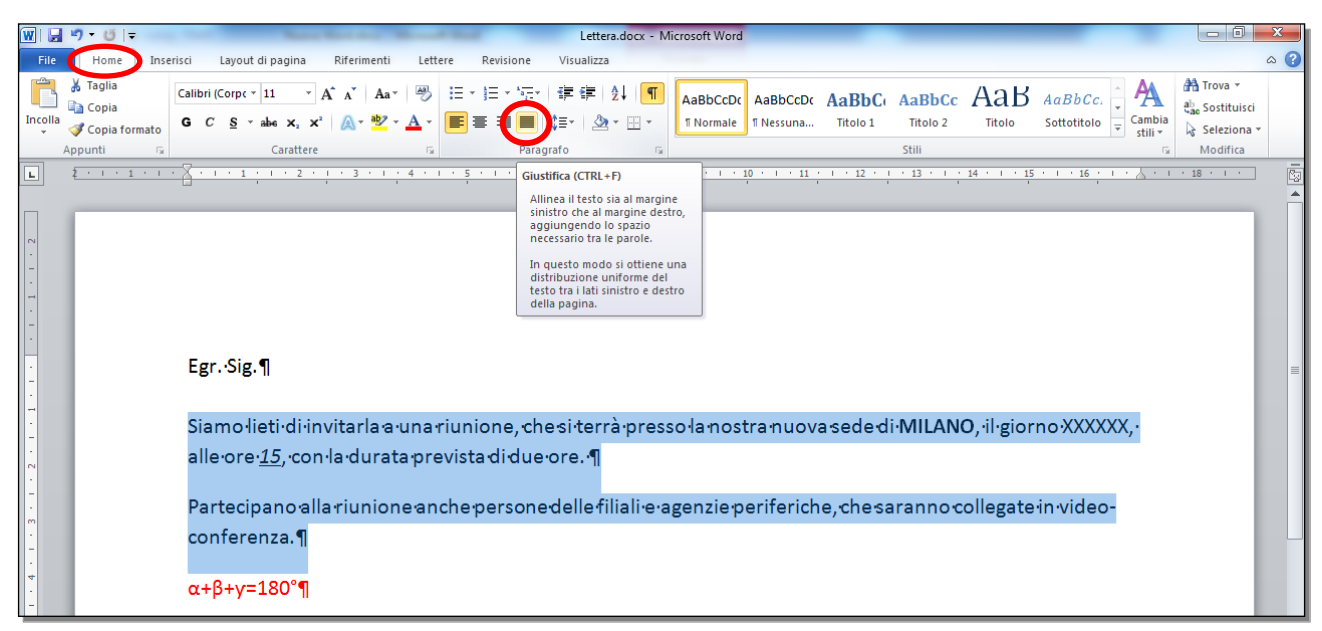

#### Fig. 3-22 Pulsante Giustifica

• Adesso le righe dei due paragrafi sono allineate a sinistra e a destra (fig. 3-23)

| 👿   🚽 🍠 • 😈   🖛                                              | Lettera.docx - Microsoft Word                                                                                                    |                                                              |
|--------------------------------------------------------------|----------------------------------------------------------------------------------------------------|--------------------------------------------------------------|
| File Home Inseri                                             | isci Layout di pagina Riferimenti Lettere Revisione Visualizza                                                                                                    | ۵ (3)                                                        |
| Taglia<br>Incolla<br>↓ Copia<br>↓ Copia formato<br>Appunti G | Calibri (Corpt v 11 v A* a*   一 一 A* a*   一 一 一 一 一 一 一 一 一 一 一 一 一 一 一 一 一 一                                                                                                    | A Trova ▼<br>A ac Sostituisci<br>i → Seleziona ▼<br>Modifica |
| L 2 · · · 1 · · · ·                                          | x + + + + + + + + + + + + + + + + + + +                                                                                                    | · · · 18 · · · ·                                             |
|                                                              | Egr.·Sig.¶<br>Siamo·lieti·di·invitarla·a·una·riunione, che·si·terrà·presso·la·nostra·nuova·sede·di·MILANO,·il·giorno·XXXXXX,<br>alle·ore· <u>15</u> ,·con·la·durata·prevista·di·due·ore.·¶ |                                                              |
| -<br>-<br>-                                                  | Partecipano alla riunione anche persone delle filiali e agenzie periferiche, che saranno collegate in video-                                                                               |                                                              |
| -<br>-<br>-                                                  | conferenza.¶                                                                                                    |                                                              |
| -                                                            | α+β+y=180°¶                                                                                                    |                                                              |

Fig. 3-23 Paragrafi giustificati

Fai una seconda prova:

- Alla fine del secondo paragrafo, dopo la parola videoconferenza, premi il tasto Invio della tastiera
- Word apre un nuovo paragrafo
- Nella scheda Home, gruppo Paragrafo, fai clic con il mouse sul pulsante Allinea al centro
- Scrivi Formule
- La scritta è al centro della riga (fig. 3-24)

| W  🚽 約 ▾ ೮  ∓                                                                                                  | Lettera.docx - Microsoft Word                                                                                                    | - 0 <b>X</b>                                                                                  |
|----------------------------------------------------------------------------------------------------|----------------------------------------------------------------------------------------------------|-----------------------------------------------------------------------------------------------|
| File Home Inserisci Layout di pagina Riferime                                                                  | nti Lettere Revisione Visualizza                                                                                                    | ۵ 🕜                                                                                           |
| Maglia     Calibri (Corpc * 11 * A* A* A       Incolla     ✓ Copia formato       Appunti     G       Carattere | Aar ♥<br>Z · A ·<br>C ·<br>Paragrafo G ·<br>AaBbCcDc AaBbCc AaBbCc AaBbCc AaBbCc AaBbCc ·<br>Thormale Thessuna Titolo 1 ·<br>Still ·<br>Still ·<br>C ·<br>C | <ul> <li>♣ Trova ▼</li> <li>♣ Sostituisci</li> <li>♣ Seleziona ▼</li> <li>Modifica</li> </ul> |
| <b>L 2</b> · · · <b>1</b> · · · <b>2</b> · · · <b>1</b> · · <b>2</b> · · · <b>3</b> ·                          | ······································                                                                                                    | · 18 · · · ·                                                                                  |
| Egr. Sig. ¶                                                                                                    |                                                                                                    |                                                                                               |
| Siamo·lieti·di·invitarla                                                                                       | a·una riunione, che si terrà presso la nostra nuova sede di MILANO, il giorno XXXXXX, ·                                                                                                    |                                                                                               |
| alle·ore· <u>15</u> ,·con·la·du                                                                                | rata prevista di due ore. ¶                                                                                                    |                                                                                               |
| Partecipano alla riuni                                                                                         | one·anche·persone·delle·filiali·e·agenzie·periferiche,·che·saranno·collegate·in·video-                                                                                                    | =                                                                                             |
| -<br>-<br>4                                                                                                    | Formule                                                                                                    |                                                                                               |
| α+β+y=180°¶                                                                                                    |                                                                                                    |                                                                                               |
| angolidi un triangolo                                                                                          | 1                                                                                                    |                                                                                               |
| E=mc <sup>2</sup> ¶                                                                                            |                                                                                                    |                                                                                               |

Fig. 3-24 Pulsante Allinea al centro

#### 3.2.5 Applicare un rientro ai paragrafi: a sinistra, a destra, riga iniziale.

Puoi fare rientrare parte del testo per metterlo in evidenza.

Puoi fare questa operazione in vari modi.

Fai alcune prove sempre con il documento Lettera.docx:

• Fai rientrare a destra la riga α+β+γ=180°

- Fai clic con il mouse in un punto della riga
- Nella scheda **Home**, gruppo **Paragrafo**, fai clic con il mouse sul pulsante **Aumenta rientro** (fig. 3-25)

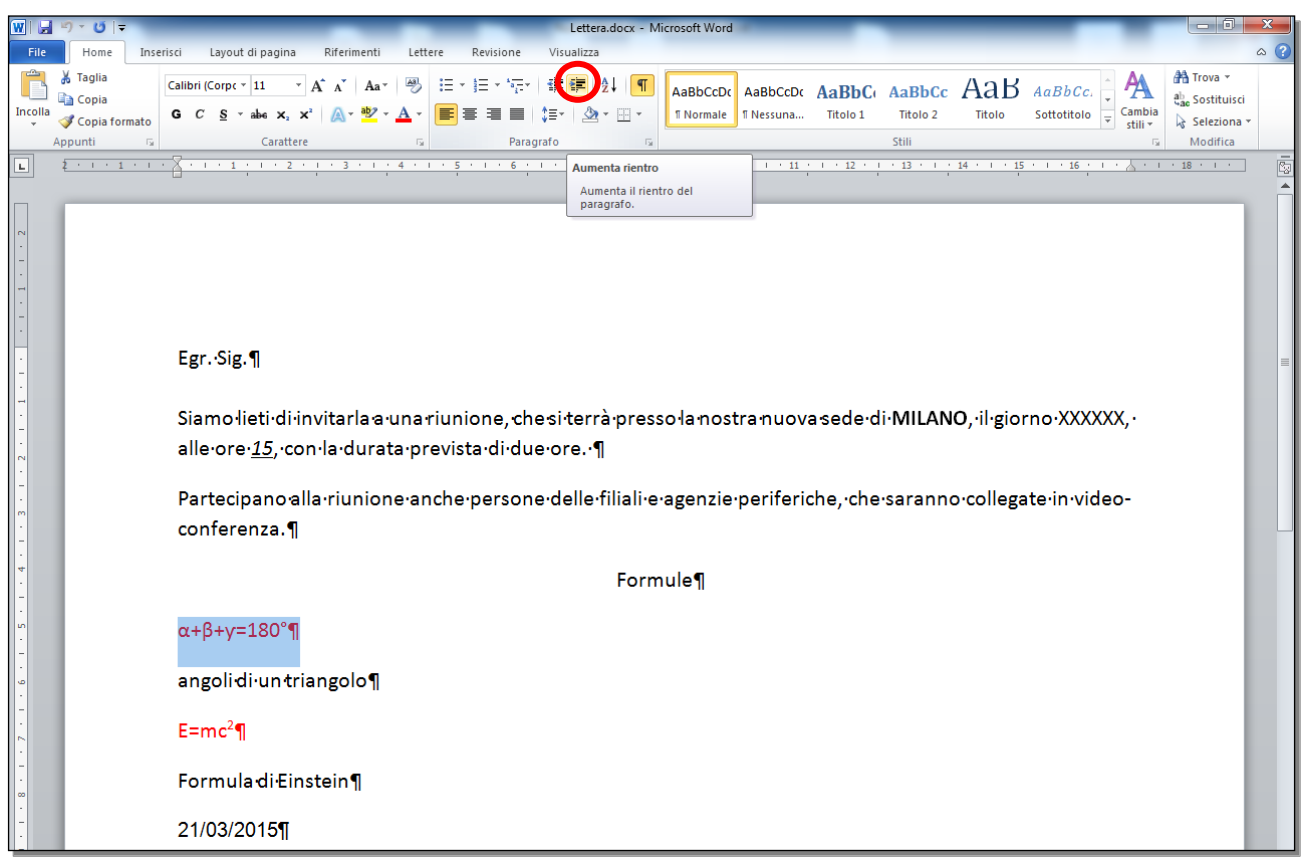

Fig. 3-25 Pulsante Aumenta rientro

- Word sposta la riga verso destra di 1,25 cm
- Word sposta i cursori Rientro prima riga e Rientro sinistro di 1,25 cm sul righello
- La distanza 1,25 cm è la posizione della prima tabulazione sul righello
- Fai nuovamente clic con il mouse sul pulsante Aumenta rientro
- Word sposta la riga a 2,5 cm
- La distanza 2,5 cm è la posizione della seconda tabulazione sul righello (fig. 3-26)

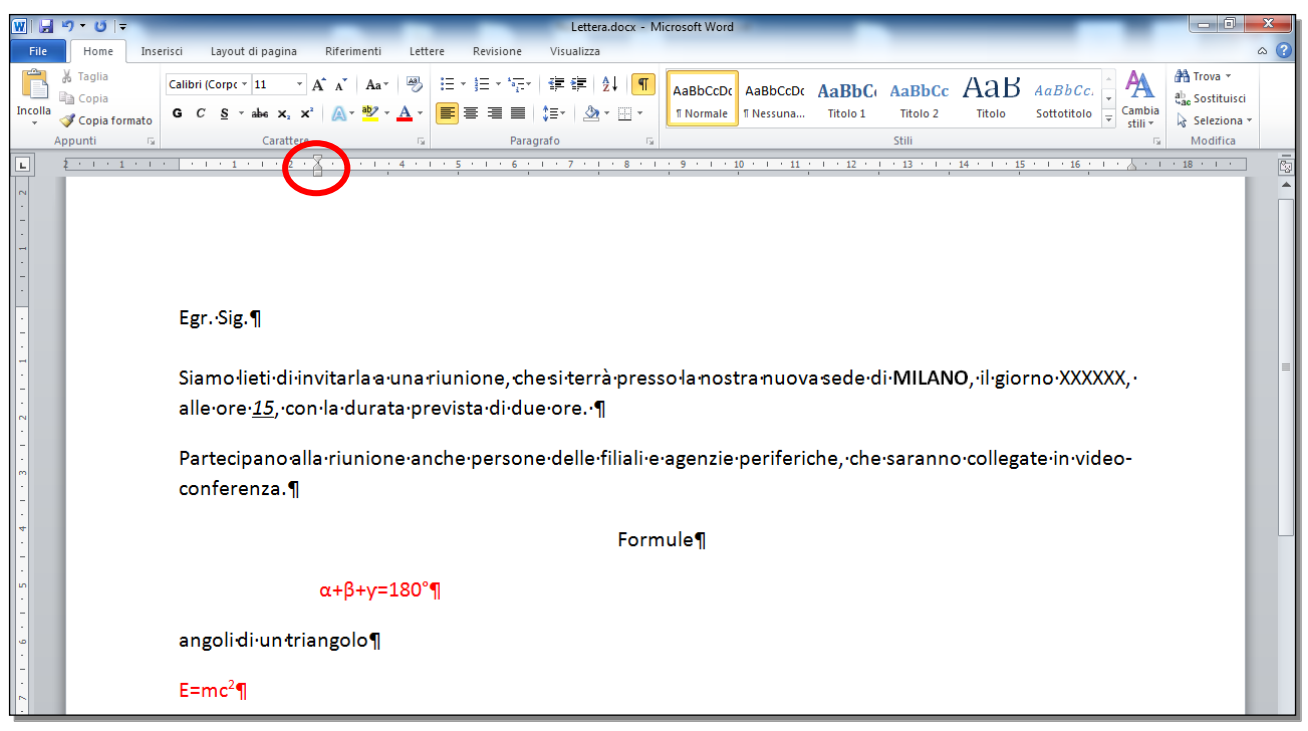

Fig. 3-26 Applicazione rientro di un paragrafo

Nello stesso modo puoi spostare la riga verso sinistra, con il pulsante Riduci rientro.

Sposta la riga **angoli di un triangolo** con l'uso del cursore del righello. Fai iniziare la riga a 2 cm dal margine:

- Fai clic con il mouse in un punto qualsiasi della riga
- Sposta il puntatore del mouse sul cursore Rientro sinistro del righello
- Tieni premuto il tasto sinistro del mouse e sposta il cursore nella posizione 2 cm; rilascia il tasto del mouse
- Word sposta contemporaneamente il cursore Rientro prima riga
- La riga inizia a 2 cm dal margine (fig. 3-27)

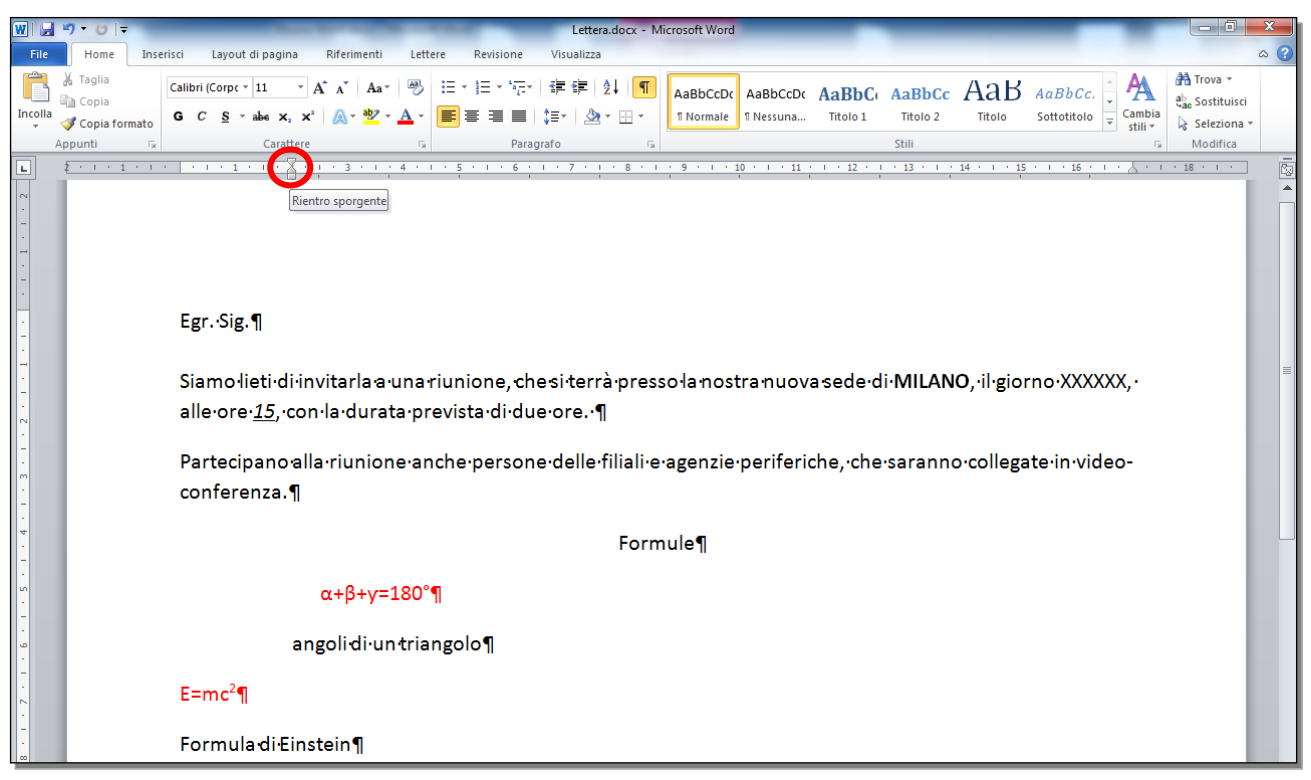

Fig. 3-27 Applicazione di un rientro con l'uso del cursore

Prova a far rientrare di 1 cm verso destra la prima riga del paragrafo che inizia con Siamo lieti...:

- Fai clic con il mouse in un punto qualsiasi del paragrafo
- Sposta il puntatore del mouse sul cursore Rientro prima riga
- Tieni premuto il tasto sinistro del mouse e sposta il cursore nella posizione 1 cm; rilascia il tasto del mouse
- La prima riga inizia a 1 cm dal margine (fig. 3-28)

| W                                         | <b>約 * び</b>   <del>*</del> | Lettera.docx - Microsoft Word                                                                                                    |                                            |
|-------------------------------------------|-----------------------------|----------------------------------------------------------------------------------------------------|--------------------------------------------|
| File                                      | Home Ins                    | erisci Layout di pagina Riferimenti Lettere Revisione Visualizza                                                                                                    | ۵ (?)                                      |
| Ē                                         | 🔏 Taglia                    | Calibri (Corpe * 11 * A* A* Aa* 一 一 注:注:注: 注: 注: 注: 注: 注: 注: 注: 注: 注: 注: 注: 注: 注                                                                                                    | ∰ Trova ▼<br>ª <mark>ac</mark> Sostituisci |
| Incolla                                   | 💞 Copia formato             | G C S * abe x, x <sup>2</sup> A * C abba x, x <sup>2</sup> A * E E E E E E E E E E E E E E E E E E                                                                                                    | 🔓 Seleziona 🛪                              |
| 4                                         | ppunti 🕞                    | Carattere 🕫 Paragrafo 🕫 Stilli 🛱                                                                                                    | Modifica                                   |
| L                                         | 2 · · · 1 · ·               | · · · · · · · · · · · · · · · · · · ·                                                                                                    | · 18 · · · ·                               |
| 1 + 3 + 1 + 2 + 1 + 1 + 1 + 1 + 1 + 1 + 2 |                             | Egr.·Sig.¶<br>\$iamo·lieti·di·invitarla·a·una·riunione,·che·si·terrà·presso·la·nostra·nuova·sede·di·MILANO,·il·giorno·<br>XXXXXX, ·alle·ore· <u>15</u> ,·con·la·durata·prevista·di·due·ore.·¶<br>Partecipano·alla·riunione·anche·persone·delle·filiali·e·agenzie·periferiche,·che·saranno·collegate·in·video-<br>conferenza.¶ |                                            |
| + <del>4</del> - 1                        |                             | Formule¶                                                                                                    |                                            |
| . 5 .                                     |                             | $\alpha+\beta+\gamma=180^{\circ}\P$                                                                                                    |                                            |
| 9.                                        |                             | angolidi-untriangolo¶                                                                                                    |                                            |

Fig. 3-28 Rientro prima riga

Usa un altro modo per far rientrare di 1 cm verso destra la prima riga del paragrafo che inizia con **Partecipano...**:

- Fai clic con il mouse in un punto qualsiasi in una delle righe del paragrafo
- Nella scheda **Home**, gruppo **Paragrafo**, fai clic con il mouse sul pulsante **Paragrafo**. Word apre la finestra **Paragrafo**(fig. 3-29)

| ₩ 🚽 約 • ೮ 🖛                                                                                                    | Lettera.docx - Microsoft Word                                                                                                    |                                                      |
|----------------------------------------------------------------------------------------------------|----------------------------------------------------------------------------------------------------|------------------------------------------------------|
| File Home Inserisci Layout di pagina Riferimenti Let                                                                                                    | tere Revisione Visualizza                                                                                                    | ۵ 🕐                                                  |
| $ \begin{array}{ c c c c c } \hline & & \mbox{Taglia} \\ \hline & \mbox{Calibri (Corpc ~ 11 ~ ~ A^{*} A^{*}   Aa^{*}   & \mbox{Point} \\ \hline & \mbox{Calibri (Corpc ~ 11 ~ ~ A^{*} A^{*}   & \mbox{Aa}^{*} & \mbox{Point} \\ \hline & \mbox{Calibri (Corpc ~ 11 ~ ~ A^{*} A^{*}   & \mbox{Aa}^{*} & \mbox{Point} \\ \hline & \mbox{Calibri (Corpc ~ 11 ~ ~ A^{*} A^{*}   & \mbox{Aa}^{*} & \mbox{Point} \\ \hline & \mbox{Calibri (Corpc ~ 11 ~ ~ A^{*} A^{*}   & \mbox{Aa}^{*} & \mbox{Point} \\ \hline & \mbox{Calibri (Corpc ~ 11 ~ ~ A^{*} A^{*}   & \mbox{Aa}^{*} & \mbox{Aa}^{*} \\ \hline & \mbox{Calibri (Corpc ~ 11 ~ ~ A^{*} A^{*}   & \mbox{Aa}^{*} & \mbox{Aa}^{*} \\ \hline & \mbox{Calibri (Corpc ~ 11 ~ ~ A^{*} A^{*}   & \mbox{Aa}^{*} & \mbox{Aa}^{*} \\ \hline & \mbox{Calibri (Corpc ~ 11 ~ ~ A^{*} A^{*}   & \mbox{Aa}^{*} & \mbox{Aa}^{*} \\ \hline & \mbox{Calibri (Corpc ~ 11 ~ ~ A^{*} A^{*}   & \mbox{Aa}^{*} & \mbox{Aa}^{*} \\ \hline & \mbox{Calibri (Corpc ~ A^{*}   A A^{*}   & \mbox{Aa}^{*} & \mbox{Aa}^{*} \\ \hline & \mbox{Calibri (Corpc ~ A^{*}   A A^{*}   & \mbox{Aa}^{*} & \mbox{Aa}^{*} \\ \hline & \mbox{Calibri (Corpc ~ A^{*}   A A^{*}   & \mbox{Aa}^{*} & \mbox{Aa}^{*} \\ \hline & \mbox{Calibri (Corpc ~ A^{*}   & \mbox{Aa}^{*} & \mbox{Aa}^{*} \\ \hline & \mbox{Aa}^{*} & \mbox{Aa}^{*} \\ \hline & \mbox{Aa}^{*} & \mbox{Aa}^{*} & \mbox{Aa}^{*} \\ \hline & \mbox{Aa}^{*} & \mbox{Aa}^{*} \\ \hline & \mbox{Aa}^{*} & \mbox{Aa}^{*} & \mbox{Aa}^{*} \\ \hline & \mbox{Aa}^{*} & \mbox{Aa}^{*} & \mbox{Aa}^{*} \\ \hline & \mbox{Aa}^{*} & \mbox{Aa}^{*} \\ \hline & \mbox{Aa}^{*} & \mbox{Aa}^{*} & \mbox{Aa}^{*} \\ \hline & \mbox{Aa}^{*} & \mbox{Aa}^{*} \\ \hline & \mbox{Aa}^{*} & \mbox{Aa}^{*} & \mbox{Aa}^{*} & \mbox{Aa}^{*} \\ \hline & \mbox{Aa}^{*} & \mbox{Aa}^{*} & \mbox{Aa}^{*} \\ \hline & \mbox{Aa}^{*} & \mbox{Aa}^{*} & \mbox{Aa}^{*} \\ \hline & \mbox{Aa}^{*} & \mbox{Aa}^{*} & \mbox{Aa}^{*} \\ \hline & \mbox{Aa}^{*} & \mbox{Aa}^{*} & \mbox{Aa}^{*} \\ \hline & \mbox{Aa}^{*} & \mbox{Aa}^{*} & \mbox{Aa}^{*} \\ \hline & \mbox{Aa}^{*} & \mbox{Aa}^{*} & \mbox{Aa}^{*} \\ \hline & \mbox{Aa}^{*} & \mbox{Aa}^{*} & \mbox{Aa}^{*} \\ \hline & \mbox{Aa}^{*} & \mbox{Aa}^{*} & \mbox{Aa}^{*} & \mbox{Aa}^{*} \\ \hline & \mbox{Aa}^{*} & \mbox{Aa}^{*} & \mbo$ | こ · E · 「 · 「 · 「 · 「 · 「 · 「 · 「 · 」 · 」 · AaBbCcDt AaBbCc AaBbCc AaBbCc AaBbCc · AaBbCc. · 」 AaBbCcDt · AaBbCcDt · AaBbCc · AaBbCc · · · · · · · · · · · · · · · · · · ·                                                                                                    | trova ▼<br>ab Sostituisci<br>Seleziona ▼<br>Modifica |
| L 2 · · · 1 · · · · · · · · · · · · · · ·                                                                                                    | 1 - 5 - 1 - 6 - 1 - 7 - 1 - 8 - 1 - 9 - 1 - 10 - 1 - 11 - 1 - 12 - 1 - 13 - 1 - 14 - 1 - 15 - 1 - 16 - 1 - 🕹 - 1 -                                                                                                    | 18 · · ·                                             |
| EgrSig.¶<br>Siamo·lieti·di·invitarla<br>XXXXX,·alle·ore· <u>15</u> ,·con·la·<br>Partecipano·alla·riunione·ar<br>conferenza.¶                                                                                                    | Paragrafo         Rientri e spagiatura         Generale         Alingeamento:         Livelio struttura:         Corpo testo         Sistra:         0 m         Sistra:         0 m         (ressuno)         Rientri sigmetrid         Spaziatura         Primg:       0 t         Dpt:       Interlinea:         Valore:         Dpo:       10 pt         Multpla       1,15 |                                                      |

Fig. 3-29 Finestra Paragrafo

• E' aperta la scheda Rientri e spaziatura (fig. 3-30)

| P | aragrafo                                     |                                                                                        |                                                                                 | ? ×                 |
|---|----------------------------------------------|----------------------------------------------------------------------------------------|---------------------------------------------------------------------------------|---------------------|
|   | Rientri e spa <u>z</u> iatura                | Distribuzione testo                                                                    |                                                                                 |                     |
|   | Generale                                     |                                                                                        |                                                                                 |                     |
|   | Allineamento:                                | Giustificato                                                                           |                                                                                 |                     |
|   | Livello struttura:                           | Corpo testo 💌                                                                          |                                                                                 |                     |
|   | Direzione testo:<br>Rientri                  | 🔘 <u>D</u> a destra a sinistra                                                         | Oa sinistra a destra                                                            |                     |
|   | Prima del testo:                             | 0 cm 🚔                                                                                 | Spe <u>c</u> iale:                                                              | Rientra di <u>:</u> |
|   | Dopo il testo:                               | 0 cm 🚔                                                                                 | (nessuno)                                                                       | <b></b>             |
|   | 🔲 Rientri si <u>m</u> met                    | rici                                                                                   | Ŭ                                                                               |                     |
| 1 | Spaziatura                                   |                                                                                        |                                                                                 |                     |
|   | Prim <u>a</u> :                              | 0 pt 🍦                                                                                 | Interlinea:                                                                     | <u>V</u> alore:     |
|   | Dopo:                                        | 10 pt 🍦                                                                                | Multipla 💌                                                                      | 1,15 🌩              |
|   | Non aggiunge                                 | re spazio tra paragra <u>f</u> i de                                                    | llo stesso stile                                                                |                     |
|   | Anteprima                                    |                                                                                        |                                                                                 |                     |
|   | Peregrafo procedente<br>Peregrafo procedente | Paragrafo procedente Paragrafo precedent<br>Paragrafo precedente Paragrafo precedent   | c Paragrafo procedente Paragrafo precedent<br>c Paragrafo precedente            | E                   |
|   | Partociporanno alla<br>videoconferenza.      | nunione anche perone dalle filiali                                                     | e agonsie poifoiche, che saranno col                                            | legate in           |
|   | Paragrafo successivo<br>successivo Paragrafo | Paragrafo successivoParagrafo successivo?<br>successivoParagrafo successivoParagrafo s | *angrafo successivo?angrafo successivo?<br>uccessivo?angrafo successivo?angrafo | ingrafo             |
|   | Ta <u>b</u> ulazioni                         | Imposta come pre <u>d</u> efini                                                        | to OK                                                                           | Annulla             |
|   | Ta <u>b</u> ulazioni                         | Imposta come pre <u>d</u> efini                                                        | to OK                                                                           | Annulla             |

Fig. 3-30 Finestra Paragrafo, Rientri

- Fai clic con il mouse sulla freccia della casella Speciale(fig. 3-30)
- Nel menu a discesa fai clic con il mouse su **Prima riga** (fig. 3-31)

| Paragrafo                                      |                                                                                      |                                                                                      | 8 X                 |
|------------------------------------------------|--------------------------------------------------------------------------------------|--------------------------------------------------------------------------------------|---------------------|
| Rientri e spa <u>z</u> iatura                  | Distribuzione testo                                                                  |                                                                                      |                     |
| Generale                                       |                                                                                      |                                                                                      |                     |
| Allineamento:                                  | Giustificato 💌                                                                       |                                                                                      |                     |
| Livello struttura:                             | Corpo testo 💌                                                                        |                                                                                      |                     |
| Direzione testo:<br>Rientri                    | Da destra a sinistra                                                                 | Oa sinistra a destra                                                                 |                     |
| Prima del testo:                               | 0 cm 🌻                                                                               | Speciale:                                                                            | Rientra di <u>:</u> |
| Dopo il te <u>s</u> to:                        | 0 cm 🌲                                                                               | (nessuno)                                                                            | *<br>*              |
| 🔲 Rientri si <u>m</u> metr                     | ici 🔹                                                                                | Prima riga<br>Sporgente                                                              |                     |
| Spaziatura                                     |                                                                                      |                                                                                      |                     |
| Prim <u>a</u> :                                | 0 pt 🌻                                                                               | Interlinea:                                                                          | <u>V</u> alore:     |
| Dopo:                                          | 10 pt 🌲                                                                              | Multipla 🔻                                                                           | 1,15 ≑              |
| Non aggiunger                                  | e spazio tra paragra <u>f</u> i de                                                   | llo stesso stile                                                                     |                     |
| Anteprima                                      |                                                                                      |                                                                                      |                     |
| Paragrafo procediente<br>Paragrafo precediente | Paragrafo procedente Paragrafo precedent<br>Paragrafo precedente Paragrafo precedent | o Paragrafo procodonte Paragrafo procodont<br>o Paragrafo procodonte                 | E                   |
| Partociporanno alla<br>videoconferenza.        | nunione anche porone dalle filiali                                                   | e agonzie poifoiche, che zaranno coll                                                | egate in            |
| Paragrafo successivo?<br>successivo?aragrafo s | fangrafo successivo?angrafo successivo<br>uccessivo?angrafo successivo?angrafo       | Paragrafo successivoParagrafo successivoP<br>successivoParagrafo successivoParagrafo | ragafo              |
| Ta <u>b</u> ulazioni                           | Imposta come pre <u>d</u> efini                                                      | toOK                                                                                 | Annulla             |

Fig. 3-31 Rientro prima riga

• Nella casella Rientra di usa le frecce per scegliere il valore 1 cm (fig. 3-32)

| P | aragrafo                                       |                                                                                                    |                                                                                                    | ? ×                 |
|---|------------------------------------------------|----------------------------------------------------------------------------------------------------|----------------------------------------------------------------------------------------------------|---------------------|
|   | Rientri e spa <u>z</u> iatura                  | Distrib <u>u</u> zione testo                                                                                |                                                                                                    |                     |
|   | Generale                                       |                                                                                                    |                                                                                                    |                     |
|   | Allineamento:                                  | Giustificato 💌                                                                                              |                                                                                                    |                     |
|   | Livello struttura:                             | Corpo testo 💌                                                                                               |                                                                                                    |                     |
|   | Direzione testo:<br>Rientri                    | Da destra a sinistra                                                                                        | Oa sinistra a destra                                                                                           |                     |
|   | Prima del testo:                               | 0 cm 🌻                                                                                                    | Speciale:                                                                                                    | Rientra di <u>:</u> |
|   | Dopo il testo:                                 | 0 cm 🚔                                                                                                    | Prima riga 💌                                                                                                   | 🏚 cm 🚔              |
|   | 🔲 Rientri si <u>m</u> meti                     | rici                                                                                                    |                                                                                                    |                     |
| • | Spaziatura                                     |                                                                                                    |                                                                                                    |                     |
|   | Prim <u>a</u> :                                | 0 pt 🌻                                                                                                    | Interlinea:                                                                                                    | <u>V</u> alore:     |
|   | Dopo:                                          | 10 pt 🚖                                                                                                    | Multipla 🔻                                                                                                    | 1,15 ≑              |
|   | Non aggiunger                                  | e spazio tra paragra <u>f</u> i de                                                                          | llo stesso stile                                                                                               |                     |
|   | Anteprima                                      |                                                                                                    |                                                                                                    |                     |
|   | Paragrafo procedente<br>Paragrafo precedente   | Paragrafo procedente Paragrafo precedent<br>Paragrafo precedente Paragrafo precedent                        | o Paragna <sup>1</sup> o procosionio Paragna <sup>1</sup> o procosioni<br>o Paragna <sup>1</sup> o procosionio | -                   |
|   | Partoci poranno<br>vidico conforensa.          | alla riunione anche porone dalle filia                                                                      | li e agonzie polifoliche, che saranno col                                                                      | cgete in            |
|   | Paragrafo successivo<br>successivo Paragrafo : | 7ສາສຽກສົ່ວ ລຸມປະຕາລັງເວົ້າສາສຽກສົ່ວ ລຸມປະຕາລັງເວົ້າ<br>ແມ່ນປະຕາລັງເວົ້າສາສຽກສົ່ວ ລຸມປະຕາລັງເວົ້າສາສຽກສົ່ວ ລ | 7angrafo successivo7angrafo successivo7<br>uccessivo7angrafo successivo7angrafo                                | ngalo               |
|   | Ta <u>b</u> ulazioni                           | Imposta come pre <u>d</u> efini                                                                             | to OK                                                                                                    | Annulla             |

Fig. 3-32 Rientro di 1 cm della prima riga

• Fai clic con il mouse sul pulsante OK

Adesso anche il secondo paragrafo ha la prima riga spostata di 1 cm verso destra.

#### 3.2.6 Impostare, eliminare e usare le tabulazioni: a sinistra, al centro, a destra, decimale.

La funzione rientro opera (funziona) su tutto il paragrafo.

La **tabulazione** per spostare il testo verso destra opera solo sulla riga su cui c'è il puntatore e sposta il testo dalla posizione del puntatore in poi.

Se imposti la tabulazione prima di scrivere una riga e poi vai capo con un nuovo paragrafo, la tabulazione è impostata anche per la riga successiva.

Quando la riga è già scritta e ti posizioni all'inizio e premi il tasto **Tab** della tastiera, è spostata solo la riga selezionata.

Word imposta le tabulazioni standard alla distanza di 1,25 cm l'una dall'altra, e con allineamento del testo alla destra del punto di tabulazione.

Per esempio, se vuoi spostare il testo di 2,5 cm premi due volte il tasto Tab della tastiera.

Puoi modificare le tabulazioni come posizione e come tipo di tabulazione.

Puoi vedere i tipi di tabulazioni disponibili (fig. 3-33):

- Fai più clic del mouse sul pulsante all'incrocio tra il righello orizzontale e il righello verticale
- A ogni clic del mouse il pulsante cambia tipo di tabulazione

Sposta il puntatore del mouse sul pulsante. Puoi vedere il tipo di tabulazione nella casella di testo che Word apre.

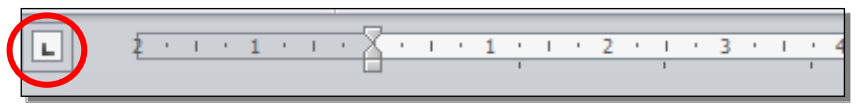

Fig. 3-33 Tipi di tabulazioni

Scegli l'icona della tabulazione che vuoi usare e fai clic con il mouse nella posizione del righello in cui vuoi inserire la tabulazione (fig. 3-34).

Sul righello vedi il simbolo della tabulazione. Contemporaneamente sono eliminate tutte le tabulazioni che precedono quella che hai inserito.

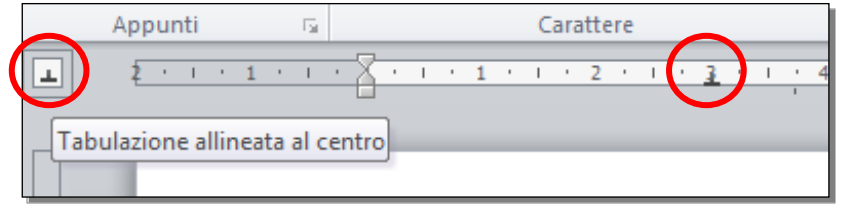

Fig. 3-34 Scelta e inserimento di una tabulazione sul righello

Le tabulazioni più usate sono:

- Tabulazione sinistra, il testo è allineato a sinistra del punto di tabulazione.
- **Tabulazione allineata al centro**, il testo è distribuito a sinistra e a destra del punto di tabulazione, che rimane al centro della scritta.
- Tabulazione destra, il testo è allineato sulla destra.
- **Tabulazione decimale**, usata per numeri con decimali, il punto di tabulazione corrisponde alla posizione della virgola.
- **Tabulazione a barre**, inserisce nel testo una barra verticale e non sono annullate le tabulazioni preimpostate.

Prova ad usare le tabulazioni:

• Fai clic con il mouse alla fine del paragrafo che finisce con ...videoconferenza

- Premi il tasto Invio della tastiera
- Scrivi Mario Rossi
- Premi il tasto Invio della tastiera
- Scrivi Direttore Generale
- Sposta il puntatore del mouse all'inizio della scritta Mario Rossi
- Tieni premuto il tasto sinistro del mouse e sposta il puntatore del mouse alla destra della scritta **Direttore Generale**; rilascia il tasto del mouse
- Le due righe sono selezionate
- Sul righello trascina con il mouse il cursore del rientro della prima riga nella posizione **0**, subito a destra del margine del foglio di lavoro
- Fai clic con il mouse sul pulsante **Tabulazioni** sino a quando è selezionata la **Tabulazione allineata** al centro (fig. 3-35)
- Fai clic con il mouse nel punto 10 del righello orizzontale
- La tabulazione allineata al centro è impostata per le due righe

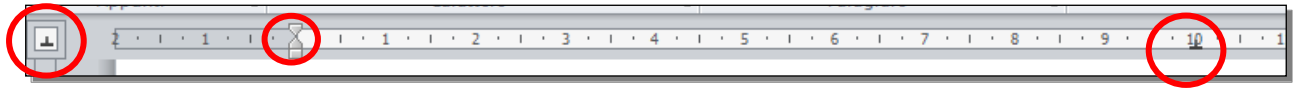

Fig. 3-35 Tabulazione centrale

- Fai clic con il mouse all'inizio della riga Mario Rossi
- Premi il tasto Tab della tastiera
- Fai clic con il mouse all'inizio della riga Direttore Generale
- Premi il tasto **Tab** della tastiera
- Le due scritte sono allineate tra di loro e hanno come centro della scritta la posizione 10 cm
- Nella scheda Home, gruppo Paragrafo, è attiva la funzione Mostra tutto (fig. 3-36)
- Vedi il segno non stampabile della tabulazione (freccia orizzontale rivolta verso destra) alla sinistra delle due scritte

| W   🛃 🤟            | 7 ▼ 0   ▼ Lettera.docx - Microsoft Wo<br>Home Inserisci Lavout di pagina Riferimenti Lettere Revisione Visualizza                | d                                                                      |                             |                                                        |
|--------------------|----------------------------------------------------------------------------------------------------|------------------------------------------------------------------------|-----------------------------|--------------------------------------------------------|
| Incolla            | Taglia     Calibri (Corpc * 11 * A* A* A* ●)     E * E * E * E * E * E * E * E * E * E *                                         | AaBbCcDc AaBbCr AaBbCc Aa<br>I Nessuna Titolo 1 Titolo 2 Tito<br>Stili | AaBbCc.<br>sottotitolo      | A Trova ▼<br>ab Sostituisci<br>Seleziona ▼<br>Modifica |
| <u>ع</u><br>-<br>- |                                                                                                    | 10 · 11 · 1 · 12 · 1 · 13 · 1 · 14 · 1                                 | · 15 · 1 · 16 · 1 · 4 · 1 · | 18 · · ·                                               |
| -                  | EgrSig.¶                                                                                                    |                                                                        |                             |                                                        |
|                    | Siamo·lieti·di·invitarla·a·una·riunione,·che·si·terrà·pres<br>XXXXXX,·alle·ore· <u>15</u> ,·con·la·durata·prevista·di·due·ore.·¶ | so·la·nostra·nuova·sede·di·MI                                          | LANO,·il·giorno·            | =                                                      |
| -<br>              | Partecipano alla riunione anche persone delle filiali e ag<br>deoconferenza.¶                                                    | enzie periferiche, che saranno                                         | collegate•in•vi-            |                                                        |
| -<br>-<br>-<br>4   | Mar                                                                                                    | io·Rossi¶                                                              |                             |                                                        |
| 5<br>-<br>-        | Direttor                                                                                                    | e∙Generale¶                                                            |                             |                                                        |
| 9                  | Formule¶                                                                                                    |                                                                        |                             |                                                        |
| . 2 .              | α+β+y=180°¶                                                                                                    |                                                                        |                             |                                                        |
|                    | angolidi∙un triangolo¶                                                                                                    |                                                                        |                             |                                                        |
| - 6                | E=mc <sup>2</sup> ¶                                                                                                    |                                                                        |                             |                                                        |
| -<br>-             | FormuladiEinstein¶                                                                                                    |                                                                        |                             |                                                        |
| 9<br>-             | 21/03/2015¶                                                                                                    |                                                                        |                             |                                                        |
| 1 - 12 - 1 - 11 -  | ¶                                                                                                    |                                                                        |                             | *<br>\$<br>\$                                          |
| Pagina: 1 (        | di 1 Parole: 62 🧭 Italiano (Italia) 🛄                                                                                            | T                                                                      |                             | 00:02                                                  |
|                    |                                                                                                    |                                                                        |                             | 05/10/2015                                             |

Fig. 3-36 Uso della tabulazione centrale

Per eliminare l'uso di una tabulazione:

- Fai clic con il mouse prima del carattere non stampabile
- Premi il tasto **Canc** della tastiera

Per eliminare l'impostazione della tabulazione:

- Sposta il puntatore del mouse sul simbolo della tabulazione sul righello
- Tieni premuto il tasto sinistro del mouse e sposta il puntatore del mouse fuori dal righello; rilascia il tasto del mouse
- Adesso sul righello ci sono le tabulazioni preimpostate da Word

# 3.2.7 Riconoscere le modalità corrette per spaziare i paragrafi, quali: applicare una spaziatura tra i paragrafi invece di utilizzare il tasto Invio.

Con Word puoi scegliere la dimensione della spaziatura tra i paragrafi e tra le righe di un paragrafo (interlinea).

Usa spaziature adatte al documento. Per documenti molto lunghi usa spaziature piccole per diminuire il numero di pagine. Per documenti brevi, usa spaziature più grandi per migliorare l'aspetto.

Non fare spazi tra i paragrafi con il tasto **Invio** della tastiera, per non inserire paragrafi vuoti tra un paragrafo e un altro.

# 3.2.8 Applicare una spaziatura sopra, sotto i paragrafi. Applicare un'interlinea singola, da 1,5, doppia ai paragrafi.

Come prima operazione porta l'interlinea del documento Lettera.docx a 1,5:

- Nella scheda **Home**, gruppo **Modifica**, fai clic con il mouse sul pulsante **Seleziona**. Fai clic con il mouse su **Seleziona tutto**
- E' selezionato tutto il testo
- Nel gruppo Paragrafo fai clic con il mouse sul pulsante Interlinea e spaziatura paragrafo
- Nel menu a discesa ci sono alcuni tipi di interlinea usati spesso (fig. 3-37)
- L'interlinea **1,15** ha il segno di spunta, è quella usata sul mio computer nel documento Lettera.docx.
- In tutto il documento l'interlinea è 1,15

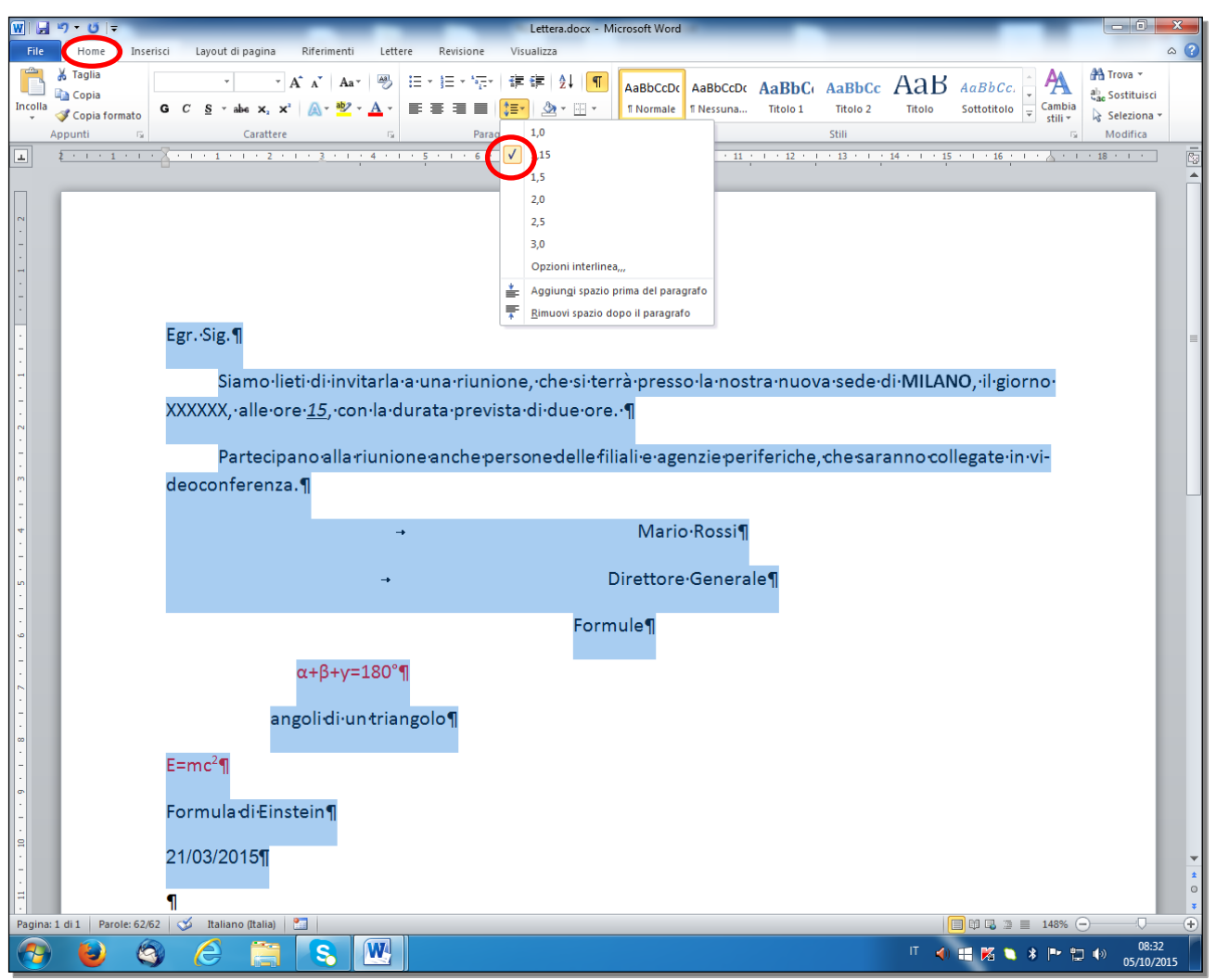

Fig. 3-37 Pulsante Interlinea

- Con il pulsante Interlinea puoi scegliere le spaziature che ci sono nel menu a discesa
- Fai clic con il mouse su 1,5
- Adesso Word usa l'interlinea 1,5 in tutto il documento (fig. 3-38)

| W 🔒       | الله الله الله الله الله الله الله الله                                                                   | a x                 |
|-----------|----------------------------------------------------------------------------------------------------|---------------------|
| File      | Home Inserisci Layout di pagina Riferimenti Lettere Revisione Visualizza                                  | ~ ?                 |
| Incolla A | メ Taglia<br>→ A* A* Aa* 例 田 田 中田 * 〒* 田 単 印 田 * 田 * 田 * 田 * 田 * 田 * 田 * 田 * 田 * 田                         | r<br>Jisci<br>Sna * |
| 1         | ξ · 1 · 1 · 1 · 1 · 1 · 1 · 1 · 1 · 1 ·                                                                   | · 🗖                 |
|           |                                                                                                    |                     |
| 2         | 2,5                                                                                                    |                     |
| -         | 3,0                                                                                                    |                     |
| -         | Opzioni interlinea,,,                                                                                     |                     |
| -         | Aggiungi spazio prima del paragrafo                                                                       |                     |
|           | For Sig ¶                                                                                                 |                     |
| -         |                                                                                                    | =                   |
| -         | Siamo-lieti-di-invitarla-a-una-riunione -che-si-terrà-presso-la-nostra-puova-sede-di-MILANO -il-giorno-   |                     |
| -         |                                                                                                    |                     |
| . 2       | XXXXXX, ·alle·ore· <u>15</u> , ·con·la·durata·prevista·di·due·ore. ·¶                                     |                     |
|           |                                                                                                    |                     |
| -         | Partecipano alla riunione anche persone delle filiali e agenzie periferiche, che saranno collegate in vi- |                     |
| 4         | deoconferenza.¶                                                                                           |                     |
| -         |                                                                                                    |                     |
| س         | → Mario·Rossi¶                                                                                            |                     |
| -         |                                                                                                    |                     |
| 0         | → Direttore Generale¶                                                                                     |                     |
| -         |                                                                                                    |                     |
| 5         | Formule¶                                                                                                  |                     |
| -         |                                                                                                    |                     |
|           | α+β+y=180°¶                                                                                               |                     |
| -         |                                                                                                    |                     |
| 6.        | angoli di·un triangolo¶                                                                                   |                     |
| -         |                                                                                                    |                     |
| -         | E=mc <sup>4</sup> ¶                                                                                       | -                   |
| · =       |                                                                                                    | <b>*</b>            |
| Pagina: 1 | I Formula di Einstein¶<br>:1 di 1 Parole: 62/62 ♥ Italiano (Italia) II IIIIIIIIIIIIIIIIIIIIIIIIIIIIIIIII  | *                   |
| <b>?</b>  | 🕹 🙆 🥭 🔚 S 🖳                                                                                               | 08:33<br>10/2015    |

Fig. 3-38 Uso dell'interlinea 1,5

Riduci la spaziatura tra i paragrafi a 6 punti tipografici. Inserisci la spaziatura dopo il paragrafo:

- Il testo è ancora selezionato
- Fai clic con il mouse sul pulsante Paragrafo
- Word apre la finestra **Paragrafo** (fig. 3-39)
- E' aperta la scheda Rientri e spaziatura

| ₩ <b></b>                                                                                                    | Lettera.docx - Microsoft Word                                                                                                    |                                               |
|----------------------------------------------------------------------------------------------------|----------------------------------------------------------------------------------------------------|-----------------------------------------------|
| File     Home     Inserisci     Layout di pagina     Riferimenti     Letto                                                                                               | ere Revisione Visualizza<br>E * E * 空   译 律   公 ①<br>E 書 画   译 * 塗 * 田 * 1 AaBbCcDc AaBbCc AaBbCc AaBbCc AaBbCc AaBbCc AaBbCc AaBbCc AaBbCc Sottotiolo                                                                                                    | © ?<br>A<br>Cambia<br>stiliv<br>↓ Seleziona ~ |
|                                                                                                    |                                                                                                    |                                               |
| Egr. Sig. ¶<br>Siamo·lieti·di·invitarla<br>XXXXXX, ·alle·ore· <u>15</u> , ·con·la·o<br>Partecipano·alla·riunio<br>deoconferenza.¶                                        | Paragrafo         Rientri e spagiatura         Distribuzione testo         Generale         Alligeamento:         Uvelo struttura:         Corpo testo         Rientri         Sinitra:         Destra:         Om         Rientri sigmetrici         Spaziatura         Destra:         Om         Prima;         Opt         Interlinea:         Valore:         Destra:         Interlinea:         Valore:         Dispositoria         Interlinea:         Valore:         Dispositoria         Anteprima         Transfer medice:         Transfer medice:       Transfer medice:         Transfer medice:       Transfer medice:         Transfer medice:       Transfer medice:         Transfer medice:       Transfer medice:         Transfer medice:       Transfer medice:         Transfer medice:       Transfer medice:         Transfer medice:       Transfer medice:         Transfer medice:       Transfer medice:         Transfer medice:       Transfer medice:         Transfer med                                                                                                    | 1 · · · · · · · · · · · · · · · · · · ·       |
| α+β+γ=180°<br>angolidi·untria<br>E=mc <sup>2</sup> ¶<br>E=mc <sup>2</sup> ¶<br>Begina: I di 1 Parole: 62/62 S Italiano (Italia)<br>C C C C C C C C C C C C C C C C C C C | ****         Page Ansampting the Assessed Page Assessed Page Asses Asses Asses Asses Asses Asses Asses Asses Asses Asses Asses Asses Asses Asses Asses Asses Asses Asses Asses Asses Asses Asses Asses Asses Asses Asses Asses As | ¥ № 148% - 0835<br>* № 1 ♦ 0835<br>5/10/2015  |

Fig. 3-39 Finestra Paragrafo, Spaziatura

Nel documento sul mio computer, adesso c'è una spaziatura di **10** punti dopo ogni paragrafo (fig. 3-40).

|                                                                                                    | Distribuzione testo                                                                                                    |                                                                                                    |             |
|----------------------------------------------------------------------------------------------------|----------------------------------------------------------------------------------------------------|----------------------------------------------------------------------------------------------------|-------------|
| enerale                                                                                                    |                                                                                                    |                                                                                                    |             |
| Allineamento:                                                                                                    |                                                                                                    |                                                                                                    |             |
| Livello struttura:                                                                                                    | Corpo testo                                                                                                    |                                                                                                    |             |
| Direzione testo:                                                                                                    | 💿 Da destra a sinistra                                                                                                    | Oa sinistra a destra                                                                                                    |             |
| lientri                                                                                                    |                                                                                                    |                                                                                                    |             |
| Prima del testo:                                                                                                    | -                                                                                                    | Speciale:                                                                                                    | Rientra di: |
| Dopo il testo:                                                                                                    | 0 cm 🔶                                                                                                    |                                                                                                    | -           |
| Rientri simmetri                                                                                                    | ici                                                                                                    |                                                                                                    |             |
|                                                                                                    |                                                                                                    |                                                                                                    |             |
| ipaziatura                                                                                                    |                                                                                                    |                                                                                                    |             |
| Prima:                                                                                                    | 0 pt ≑                                                                                                    | Interlinea:                                                                                                    | Valore:     |
| Dopo:                                                                                                    | 10 pt ≑                                                                                                    | 1,5 righe 💌                                                                                                    | -           |
| 🕅 Non aggiunger                                                                                                    | e spazio tra paragrafi de                                                                                                    | ello stesso stile                                                                                                    |             |
|                                                                                                    |                                                                                                    |                                                                                                    |             |
|                                                                                                    |                                                                                                    |                                                                                                    |             |
| Inteprima                                                                                                    |                                                                                                    |                                                                                                    |             |
| inteprima                                                                                                    | Tempola erandur 5 Tempola erandur                                                                                                    | is tangala anasista tatagala anasist                                                                                                    |             |
| respile conducts<br>Respile conducts                                                                                                    | teopola primi na 7 eogoda primi n<br>teopola primi na 7 eogoda primi n                                                                                           | in Pangala primi pik Pangala primi pik<br>Ng Pangala primi pik                                                                                    | i.          |
| regrima<br>Progrit products<br>Progrit products<br>San Sa                                                                                  | tengels provide 2 tengels provide<br>lengels provide 2 tengels provide                                                                                           | la Pangula possilaria Pangula possilari<br>la Pangula possilaria                                                                                  | i.          |
| Anteprima<br>Prografic pression for<br>Prografic pression for<br>Sgr. 3 &<br>Prografic substance of<br>Substance of Prografic substance of | Pangala popularita Pangala popular<br>Pangala popularita Pangala popular<br>Pangala putatori of Pangala putatori<br>Pangala putatori of Pangala putatori Pangala | to Pangala prostanto Pangala prostant<br>to Pangala possilarite<br>Pangala sconsine Pangala sconsine Pangala<br>sconsine Pangala sconsine Pangala | e<br>espete |

Fig. 3-40 Spaziatura Prima e Dopo il paragrafo

- Nell'area Spaziatura fai clic con il mouse sulla freccia giù della casella Dopo
- La spaziatura è ridotta a 6 punti
- Oppure scrivi 6 nella casella Dopo
- Fai clic con il mouse sul pulsante OK

Riduci a 0 punti la spaziatura tra i paragrafo Mario Rossi e il paragrafo Direttore Generale.

Devi ridurre a 0 la spaziatura dopo il paragrafo Mario Rossi:

- Fai clic con il mouse alla sinistra della riga Mario Rossi, nell'area del margine
- La riga è selezionata
- Nella scheda Home, gruppo Paragrafo, fai clic con il mouse sul pulsante Paragrafo
- Word apre la finestra **Paragrafo**
- Nell'area spaziatura scrivi **0** nella casella **Dopo** (fig. 3-41)
- Fai clic con il mouse sul pulsante OK

| W B 9 ▼ 0 F Lettera.docx - Microsoft Word                                                                                      | 25 10 25                                    |
|----------------------------------------------------------------------------------------------------|---------------------------------------------|
| File Home Inserisci Layout di pagina Riferimenti Lettere Revisione Visualizza                                                  | ۵ (?)                                       |
|                                                                                                    | ova *<br>Istituisci<br>Ieziona *<br>odifica |
|                                                                                                    | · · · ·                                     |
| <pre>Egr.Sig.¶ Siamo-lieti-di-invitarla-a-ur VXXXXX, alle-ore-15, con-la-dura Partecipano-allariunionee deconferenza.¶ (</pre> |                                             |
| 21/03/2015¶                                                                                                    | *                                           |
| Pacina: 1 di 1 Parole: 2.62 🕥 Italiano (Italia) 🎦                                                                              | •                                           |
|                                                                                                    | 08:39                                       |

Fig. 3-41 Eliminazione spaziatura

Nella finestra Paragrafo, nell'area Spaziatura, puoi cambiare anche la dimensione dell'Interlinea:

- Fai clic con il mouse sulla freccia della casella Interlinea (fig. 3-42)
- Nel menu a discesa fai clic con il mouse sull'interlinea che ti interessa
- Non fare l'operazione
- Fai clic con il mouse sul pulsante Annulla

| F | aragrafo                                                                                |                                                                                                    |                                                                                                    | 8 ×                 |
|---|-----------------------------------------------------------------------------------------|----------------------------------------------------------------------------------------------------|----------------------------------------------------------------------------------------------------|---------------------|
|   | Rientri e spa <u>z</u> iatura                                                           | Distrib <u>u</u> zione testo                                                                                                    |                                                                                                    |                     |
|   | Generale                                                                                |                                                                                                    |                                                                                                    |                     |
|   | Alli <u>n</u> eamento:                                                                  | A sinistra 💌                                                                                                    |                                                                                                    |                     |
|   | Livello struttura:                                                                      | Corpo testo 💌                                                                                                    |                                                                                                    |                     |
|   | Direzione testo:<br>Rientri                                                             | ◎ <u>D</u> a destra a sinistra                                                                                                    | Oa sinistra a destra                                                                                                    |                     |
|   | Prima del testo:                                                                        | 0 cm 🚔                                                                                                    | Spe <u>c</u> iale:                                                                                                    | Rientra di <u>:</u> |
|   | Dopo il te <u>s</u> to:                                                                 | 0 cm 🚖                                                                                                    | (nessuno) 🔻                                                                                                    | *                   |
|   | 🔲 Rientri si <u>m</u> metri                                                             | ici                                                                                                    |                                                                                                    |                     |
|   | Spaziatura                                                                              |                                                                                                    |                                                                                                    |                     |
|   | Prim <u>a</u> :                                                                         | 0 pt 🚔                                                                                                    | Interlinea:                                                                                                    | <u>V</u> alore:     |
|   | Dopo:                                                                                   | 6 pt 🚔                                                                                                    | 1,5 righe 💌                                                                                                    | ×                   |
|   | Non aggiungere                                                                          | e spazio tra paragra <u>f</u> i de                                                                                                    | 1,5 righe                                                                                                    |                     |
|   | Anteprima                                                                               | teremés provánta Peremés proválnit                                                                                                    | Doppia<br>Minima<br>Esatta<br>Multipla                                                                                              |                     |
|   | Paragrafo procedente P                                                                  | Paragrafo procedente Paragrafo precedent                                                                                              | o Paragrafo procedente                                                                                                    |                     |
|   | 21/03/2015<br>Paragrafo successivo?<br>successivo?aragrafo su<br>successivo?aragrafo su | ສາສູກສົ່ວ 3ປະດວນນັບດີສາສູກສົ່ວ 3ປດດວນນັບດີ<br>ປດດວນນັບດີສາສູກສົ່ວ 3ປດດດນັບດີສາສູກສົ່ວ 2<br>ປດດວນບັດດີສາສູກສົ່ວ 3ປດດວນນັບດີສາສູກສົ່ວ 2 | ?ສາຊູກທ່ັດ successivo?ສາຊູກທົດ successivo?<br>ເມດດອຣsivo?ສາຊຽກທົ່ວ successivo?ສາຊຽກທົ່ດ<br>ເມດດອຣsivo?ສາຊຽກທົດ successivo?ສາຊຽກທົ່ດ | ragnéo              |
|   | Ta <u>b</u> ulazioni                                                                    | Imposta come pre <u>d</u> efini                                                                                                    | to OK                                                                                                    | Annulla             |

Fig. 3-42 Finestra Paragrafo, Interlinea

## 3.2.9 Inserire, eliminare punti e numeri da un elenco di un solo livello. Modificare lo stile dei punti e dei numeri di un elenco di un solo livello scegliendo tra le opzioni predefinite.

Word permette di gestire gli **elenchi puntati** e **numerati**. Ogni elemento dell'elenco è un paragrafo che ha sulla sinistra della prima riga un simbolo, un numero o una lettera dell'alfabeto.

Puoi vedere molti esempi di elenchi puntati in queste lezioni.

L'elenco puntato o numerato mette in evidenza gli elementi dell'elenco.

Puoi trasformare in elenco puntato o numerato testo già scritto o mettere il formato elenco puntato o numerato prima di scrivere il testo.

Fai una prova:

- Nel documento Lettera.docx fai clic con il mouse alla fine della riga Direttore Generale
- Premi il tasto Invio della tastiera
- Word crea un nuovo paragrafo
- Scrivi Agenda
- Premi il tasto Invio della tastiera
- Scrivi Presentazione del progetto
- Premi il tasto **Invio** della tastiera
- Scrivi Studio di formule
- Fai clic con il mouse alla sinistra della riga Presentazione del progetto, nell'area margine
- Tieni premuto il tasto sinistro del mouse e sposta il puntatore sulla riga successiva; rilascia il tasto del mouse
- Le due righe sono selezionate (fig. 3-43)

| W 🔒     | ウ・じ マ Letteradox - Microsoft Word                                                                                                    |
|---------|----------------------------------------------------------------------------------------------------|
| File    | Home Inserisci Layout di pagina Riferimenti Lettere Revisione Visualizza 🗠 📀                                                                                                    |
| Incolla | 从 Taglia<br>Calibri (Corpt v 11 · A A A A A A A A A A A A A A A A A                                                                                                    |
|         | Appunti G Carattere G Paragrafo G Stili G Modifica                                                                                                    |
|         | 2 - 1 - 1 - 1 - 1 - 1 - 1 - 2 - 1 - 3 - 1 - 4 - 1 - 5 - 1 - 6 - 1 - 7 - 1 - 8 - 1 - 9 - 1 - 10 - 1 - 12 - 1 - 12 - 1 - 12 - 1 - 12 - 1 - 1                                                                                                    |
| -       |                                                                                                    |
| -       |                                                                                                    |
| -       |                                                                                                    |
| ·       | EgrSig.¶                                                                                                    |
|         |                                                                                                    |
| •       | Siamo·lieti·di·invitarla·a·una·riunione,·che·si·terrà·presso·la·nostra·nuova·sede·di <b>·MILANO</b> ,·il·giorno·                                                                                                    |
|         | XXXXXX,·alle·ore· <u>15</u> ,·con·la·durata·prevista·di·due·ore.·¶                                                                                                    |
| •       |                                                                                                    |
| m       | ${\sf Partecipano allariunione anche persone delle filiali e agenzie periferiche, che saranno collegate invine term of the saranno collegate invine term of the saranno collegate invine term of the saranno collegate invine term of the saranno collegate invine term of the saranno collegate invine term of the saranno collegate invine term of term of te$ |
| -       | deoconferenza.¶                                                                                                    |
| 4       |                                                                                                    |
| -       | → Mario•Rossi¶                                                                                                    |
| ۰<br>۵  | → Direttore Generale¶                                                                                                    |
| -       |                                                                                                    |
|         | Agenda¶                                                                                                    |
| -       |                                                                                                    |
|         | Presentazione·del·progetto¶                                                                                                    |
| -       |                                                                                                    |
|         | Studio·di·formule¶                                                                                                    |
| -       | Example 0                                                                                                    |
| б       | Formule                                                                                                    |

Fig. 3-43 Selezione delle righe di un elenco

• Nella scheda Home, gruppo Paragrafo, fai clic con il mouse sul pulsante Elenchi puntati (fig. 3-44)

| W 🚽 🤊 - C                   | Lettera.docx - Microsoft Word                                                                                                    | x     |
|-----------------------------|----------------------------------------------------------------------------------------------------|-------|
| File Hon                    | Inserisci Layout di pagina Riferimenti Lettere Revisione Visualizza                                                                                                    | ۵ (?) |
| Incolla                     | Calibri (Corper v 11 v A* A* Aav () () () () () () () () () () () () ()                                                                                                    | i     |
| <ul> <li>Appunti</li> </ul> | anato Garattere 5 Prararafo 5 Silii 6 Modifica                                                                                                    | *     |
| 1 2                         | ····                                                                                                    |       |
| -                           | Inizia un elenco puntato.                                                                                                    | -     |
|                             | Fare clic sulla freccia per<br>scegliere uno stile diverso per<br>i punti elenco.                                                                                                    | Π     |
| -                           | Egr.·Sig.¶                                                                                                    |       |
|                             | Siamo·lieti·di·invitarla·a·una·riunione,·che·si·terrà·presso·la·nostra·nuova·sede·di <b>·MILANO</b> ,·il·giorno·                                                                                                    |       |
|                             | XXXXXX, ·alle·ore· <u>15</u> , ·con·la·durata·prevista·di·due·ore. ·¶                                                                                                    |       |
| -<br>m                      | ${\sf Partecipano}\ allariuni on ean che per sone delle filiali e agenzie per iferiche, che saranno collegate in victure della filiali e agenzie per iferiche, che saranno collegate in victure della fil$ |       |
| -                           | deoconferenza.¶                                                                                                    |       |
|                             | → Mario·Rossi¶                                                                                                    |       |
| -<br>-                      | → Direttore Generale¶                                                                                                    |       |
| 9                           | Agenda¶                                                                                                    |       |
| . 2 .                       | • → Presentazione·del·progetto¶                                                                                                    |       |
| -                           | • -• Studio-di-formule¶                                                                                                    |       |
| -                           | Formule¶                                                                                                    |       |

Fig. 3-44 Pulsante Elenchi puntati

Il simbolo usato è un pallino nero. Puoi usare un altro stile di punto:

- Fai clic con il mouse sulla freccia del pulsante Elenchi puntati
- Nel menu a discesa fai clic con il mouse sul simbolo che vuoi usare (per esempio il segno di spunta) (fig. 3-45)

| W J ⊓ - 0 -                               | No. of Concession, Name                                                                                                    | Lettera.docx - Mi                  | crosoft Word      | _                                          |                                  | - 0 <b>X</b>                                                        |
|-------------------------------------------|----------------------------------------------------------------------------------------------------|------------------------------------|-------------------|--------------------------------------------|----------------------------------|---------------------------------------------------------------------|
| File Home Inserisci Layout di pagina Ri   | rerimenti Lettere Revision                                                                                                    | e Visualizza                       |                   |                                            |                                  | ۵ (?)                                                               |
|                                           | A <sup>×</sup> Aa <sup>×</sup> Aa <sup>×</sup><br>A <sup>×</sup><br>A <sup>×</sup> | Er   諱 諱   2↓   ¶<br>Ienco usati   | AaBbCcDc AaBbCcDc | AaBbC AaBbCC<br>Titolo 1 Titolo 2<br>Stili | Titolo Sottotitolo Titolo        | trova ▼<br>đ <mark>ac</mark> Sostituisci<br>Seleziona ▼<br>Modifica |
| L 2 · · · 1 · · · · · · · · · · · · · · · | 3 · 1 · 4 · 1<br>Raccolta punt                                                                                                    | í elenco                           | · · · · 11        | 1 12 1 13 1                                | 14 - 1 - 15 - 1 - 16 - 1 - 2 - 1 | · 18 · · ·                                                          |
|                                           | Nessuno<br>V                                                                                                    |                                    | *                 |                                            |                                  |                                                                     |
| Egr. Sig. ¶                               | Punti elenco o                                                                                                    | locumento                          |                   |                                            |                                  |                                                                     |
| Siamo·lieti<br>XXXXXX,·alle·ore· <u>i</u> | di∙invitarla•<br>↓ Cambia I<br><u>15</u> ,•con·la•d                                                                                                    | vello elenco<br>nuovo punto elenco | ↓<br>↓<br>↓       | tra•nuova•sede•                            | di• <b>MILANO</b> ,•il•giorno•   | =                                                                   |
| Partecipano                               | oallariunioneanche                                                                                                    | persone delle fili                 | ali∙e∙agenzie•per | iferiche, che sar                          | anno collegate ·in ·vi-          |                                                                     |
| deoconferenza.¶                           |                                                                                                    |                                    |                   |                                            |                                  |                                                                     |
|                                           | -+                                                                                                    |                                    | Mario∙Rossi¶      |                                            |                                  |                                                                     |
| · ·                                       | -+                                                                                                    | D                                  | irettore∙Genera   | le¶                                        |                                  |                                                                     |
| Agenda¶                                   |                                                                                                    |                                    |                   |                                            |                                  |                                                                     |

Fig. 3-45 Tipi di Elenco puntato

• Word cambia il simbolo dei punti dell'elenco puntato (fig. 3-46)

| △ ?                     |
|-------------------------|
|                         |
| ala Sostituisci         |
| li 🕆 🔓 Seleziona 👻      |
| Modifica                |
| <u>· · · 18 · · · ·</u> |
|                         |
|                         |
|                         |
|                         |
|                         |
|                         |
|                         |
|                         |
|                         |
|                         |
|                         |
|                         |
|                         |
|                         |
|                         |
|                         |
|                         |
|                         |
| -                       |

Fig. 3-46 Elenco puntato con nuovi simboli

Aggiungi un elemento all'elenco puntato:

- Fai clic con il mouse alla fine della riga Studio di formule
- Premi il tasto Invio della tastiera

- Word apre un nuovo paragrafo con lo stesso formato del paragrafo precedente (elenco puntato)
- Scrivi Tempi di realizzazione (fig. 3-47)

| WI      | ヴ • び マ Lettera.docx - Microsoft Word                                                                                                    | x   |
|---------|----------------------------------------------------------------------------------------------------|-----|
| File    | Home Inserisci Layout di pagina Riferimenti Lettere Revisione Visualizza                                                                                                    | s 🕜 |
| Incolla | Araglia     Calibri (Corpc * 11 * A* A* A* ● ● □ □ □ □ * * * A* ● ● □ □ □ □ * * * ● □ □ □ □ □ * ● * ●                                                                                                    |     |
| 1       |                                                                                                    | -   |
|         |                                                                                                    |     |
| 2       |                                                                                                    |     |
| -       |                                                                                                    |     |
|         |                                                                                                    |     |
| -       |                                                                                                    |     |
| -       | Egr. Sig.¶                                                                                                    | =   |
| -       | $Siamo\cdot lieti\cdot di\cdot invitar la\cdot a\cdot una\cdot riunione, \cdot che\cdot si\cdot terra\cdot presso\cdot la\cdot nos tra\cdot nuova\cdot sede\cdot di\cdot MILANO, \cdot il\cdot giorno\cdot di \cdot MILANO, \cdot il\cdot giorno\cdot di \cdot MILANO, \cdot il\cdot giorno \cdot di \cdot MILANO, \cdot il\cdot giorno \cdot di \cdot MILANO, \cdot il\cdot giorno \cdot di \cdot MILANO, \cdot il\cdot giorno \cdot di \cdot MILANO, \cdot il\cdot giorno \cdot di \cdot MILANO, \cdot il\cdot giorno \cdot di \cdot MILANO, \cdot il\cdot giorno \cdot di \cdot MILANO, \cdot il\cdot giorno \cdot di \cdot MILANO, \cdot il\cdot giorno \cdot di \cdot MILANO, \cdot il\cdot giorno \cdot di \cdot MILANO, \cdot il\cdot giorno \cdot di \cdot MILANO, \cdot il\cdot giorno \cdot di \cdot MILANO, \cdot il\cdot giorno \cdot di \cdot MILANO, \cdot il\cdot giorno \cdot di \cdot MILANO, \cdot di \cdot di \cdot MILANO, \cdot di \cdot di \cdot MILANO, \cdot di \cdot di \cdot di \cdot di \cdot di \cdot di \cdot di \cdot d$                                                                                                    |     |
| . 2 .   | XXXXXX, ·alle·ore · <u>15</u> , ·con·la·durata·prevista·di·due·ore. ·¶                                                                                                    |     |
| -<br>m  | $Partecipano alla \ riunione \ anche \ persone \ delle \ filiali \ e \cdot a \ genzie \ periferiche, \ che \ saranno \ collegate \ \cdot in \ \cdot vi-delle \ filiali \ e \cdot a \ genzie \ periferiche, \ che \ saranno \ collegate \ \cdot in \ \cdot vi-delle \ filiali \ e \ saranno \ collegate \ \cdot in \ \cdot vi-delle \ filiali \ e \ saranno \ collegate \ \cdot in \ \cdot vi-delle \ filiali \ e \ saranno \ collegate \ \cdot in \ \cdot vi-delle \ filiali \ e \ saranno \ collegate \ \cdot in \ \cdot vi-delle \ filiali \ e \ saranno \ collegate \ \cdot vi-delle \ filiali \ e \ saranno \ collegate \ \cdot vi-delle \ filiali \ e \ saranno \ collegate \ \cdot vi-delle \ filiali \ e \ saranno \ collegate \ \cdot vi-delle \ filiali \ e \ saranno \ collegate \ \cdot vi-delle \ filiali \ e \ saranno \ collegate \ saranno \ collegate \ \cdot vi-delle \ filiali \ e \ saranno \ collegate \ saranno \ collegate \ \cdot vi-delle \ filiali \ e \ saranno \ collegate \ saranno \ collegate \ saranno \ saranno \ saranno \ collegate \ saranno \ saranno \ s$ |     |
|         | deoconferenza.¶                                                                                                    |     |
| -       | → Mario·Rossi¶                                                                                                    |     |
| یں<br>- | → Direttore Generale¶                                                                                                    |     |
| 9       | Agenda¶                                                                                                    |     |
| . 2 .   | $\checkmark$ → Presentazione del progetto ¶                                                                                                    |     |
| -       | ✓ → Studio·di·formule¶                                                                                                    |     |
| -<br>-  | ✓ → Tempi·di·realizzazione¶                                                                                                    |     |
| 6.      | Formule¶                                                                                                    |     |

Fig. 3-47 Aggiunta di una riga all'elenco

Trasforma l'elenco puntato in elenco numerato:

- Fai clic con il mouse alla sinistra della riga Presentazione del progetto, nell'area margine
- Tieni premuto il tasto sinistro del mouse e sposta il puntatore sulla terza riga dell'elenco puntato; rilascia il tasto del mouse
- Le tre righe sono selezionate
- Nella scheda **Home**, gruppo **Paragrafo**, fai clic con il mouse sul pulsante **Elenchi numerati** (fig. 3-48)

|               | 9 • Ø j = Lettera.docx - Microsoft Word                                                                                                    | ×   |
|---------------|----------------------------------------------------------------------------------------------------|-----|
| File          | Home Inserisci Layout di pagina Riferimenti Lettere Revisione Visualizza da la la la la la la la la la la la la la                                                                                                    |     |
| Ă             | Copia formato       Carattere       Image: Paragrafo       Image: Paragrafo       Image: Pa |     |
| 1             | I       I                                                                                                    | 6   |
| 1 + 1 + 1 + 2 | Inizia un elenco numerato.<br>Fare citic sulla freccia per<br>scegiere un formato diverso<br>per la numerazione.                                                                                                    |     |
| •             | EgrSig.¶                                                                                                    |     |
| • 1           | Siamo·lieti·di·invitarla·a·una·riunione,·che·si·terrà·presso·la·nostra·nuova·sede·di·MILANO,·il·giorno·                                                                                                    |     |
| - 2 -         | XXXXXX,·alle·ore· <u>15</u> ,·con·la·durata·prevista·di·due·ore.·¶                                                                                                    |     |
| E             | $Partecipano alla \ \ \ \ \ \ \ \ \ \ \ \ \ \ \ \ \ $                                                                                                    |     |
| •<br>•<br>•   | deoconferenza.¶                                                                                                    | H   |
| -             | → Mario•Rossi¶                                                                                                    |     |
|               | → Direttore Generale¶                                                                                                    |     |
| · 9 · -       | Agenda¶                                                                                                    |     |
| - 2 -         | 1.→ Presentazione·del·progetto¶                                                                                                    |     |
| -             | 2.→ <mark>Studio·di·formule¶</mark>                                                                                                    |     |
| -             | 3.→ Tempi·di·realizzazione¶                                                                                                    |     |
| 6             | Formule¶                                                                                                    |     |
| · · · 10      | $\alpha+\beta+\gamma=180^{\circ}$ ¶                                                                                                    | *   |
| . 11          | angolidi·untriangolo¶                                                                                                    |     |
| Pagina: :     |                                                                                                    | -+) |
|               |                                                                                                    | 5   |

Fig. 3-48 Elenco numerato

• Word trasforma l'elenco puntato in elenco numerato

Anche in questo caso puoi cambiare lo stile dell'elenco numerato:

- Fai clic con il mouse sulla freccia del pulsante Elenchi numerati
- Nel menu a discesa fai clic con il mouse sul pulsante dello stile che vuoi usare (fig. 3-49)

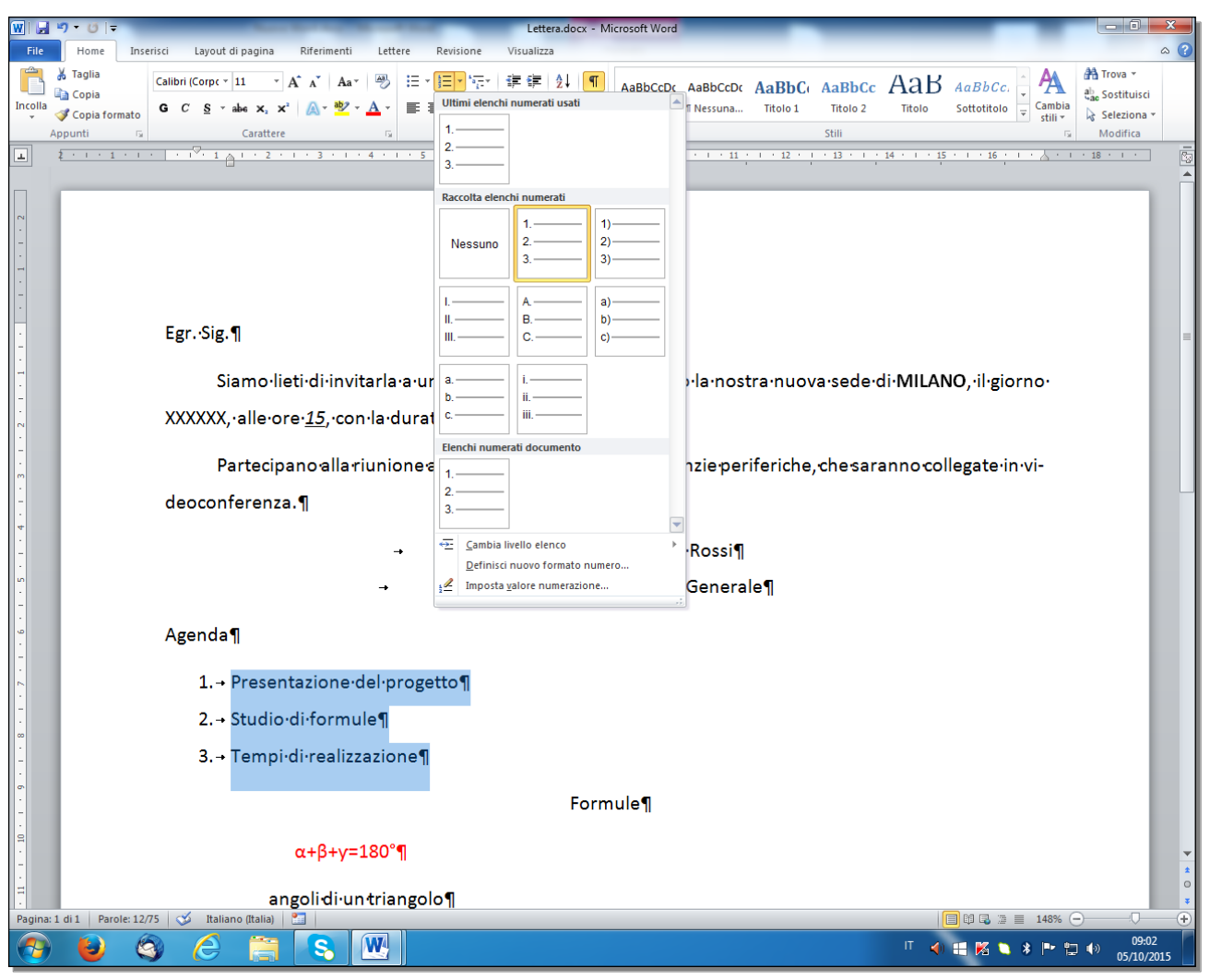

Fig. 3-49 Tipi di elenchi numerati

Per eliminare lo stile elenco puntato o numerato da un elenco, seleziona l'elenco e fai clic con il mouse sul pulsante **Elenchi puntati** o il pulsante **Elenchi numerati**.

Word disattiva la funzione e il testo torna allo stile normale.

Non fare l'operazione.

#### 3.2.10 Aggiungere ad un paragrafo il contorno e un colore di ombreggiatura/sfondo.

Per mettere in evidenza un paragrafo puoi aggiungere un bordo e un colore di sfondo.

Prova a mettere un bordo al paragrafo con la scritta Formule:

- Fai doppio clic con il mouse sulla parola Formule
- La parola è selezionata e anche il paragrafo (il paragrafo ha solo una parola). E' selezionato anche il carattere non stampabile di fine paragrafo
- Nella scheda **Home**, gruppo **Paragrafo**, fai clic con il mouse sulla freccia del pulsante **Bordo** (fig. 3-50)

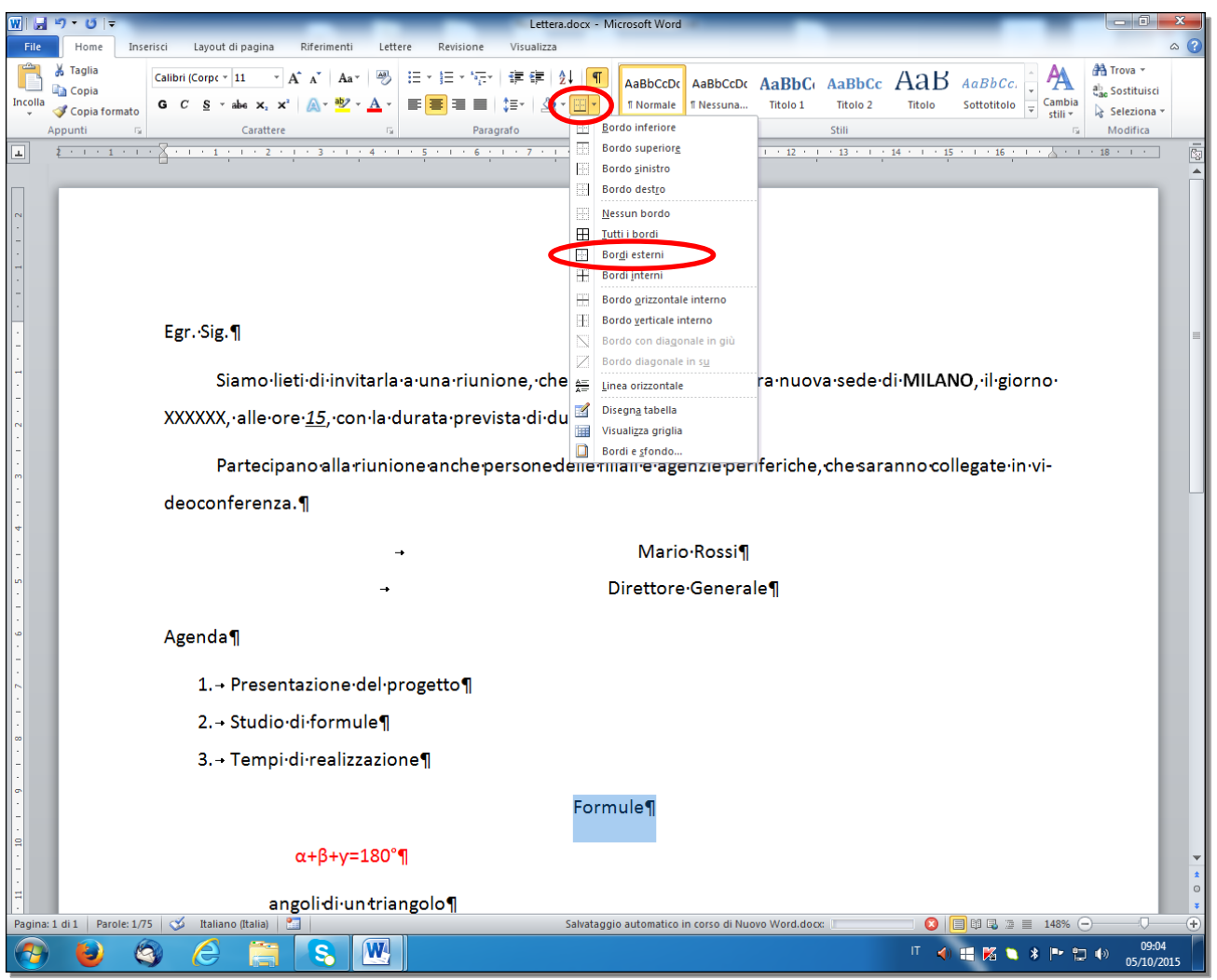

Fig. 3-50 Pulsante Bordi

- Nel menu a discesa fai clic con il mouse sul pulsante Bordi esterni
- Word inserisce un bordo largo come la pagina (fig. 3-51)

| <b>W</b>   🛃 | শ • ৩ ∣≑                                | Lettera.docx - Microsoft Word                                                                                                    |                                                         |                          | - 0 ×                                 |
|--------------|-----------------------------------------|----------------------------------------------------------------------------------------------------|---------------------------------------------------------|--------------------------|---------------------------------------|
| File         | Home Inseri                             | ci Layout di pagina Riferimenti Lettere Revisione Visualizza                                                                                                    |                                                         |                          | ۵ (?)                                 |
| Incolla      | ∦ Taglia<br>≧a Copia<br>ダ Copia formato | ialibri (Corpe * 11 _ * A* *   Aa *   學 臣 * 臣 * 臣 * 臣 * 臣 * 臣 * 臣 * 臣 * 臣 * 臣                                                                                                    | AaBbC: AaBbCc AaB AaB<br>Titolo 1 Titolo 2 Titolo Sotto | bCc.<br>titolo<br>titolo | Trova ¥<br>Sostituisci<br>Seleziona ¥ |
| A            | ppunti 🕞                                | Carattere 🔹 Paragrafo 🗔                                                                                                    | Stili                                                   | 5 I                      | Modifica                              |
| -            | 2 · · · 1 · · · ·                       | × · · · 1 · · · 2 · · · 3 · · · 4 · · · 5 · · · 6 · · · 7 · · · 8 · · · 9 · · · 10 · · · · 11 · ·                                                                                                    | · 12 · 1 · 13 · 1 · 14 · 1 · 15 · 1 ·                   | 16 1 1 2 2 1 1 18        | • • •                                 |
| 1 • 1 • 2    |                                         |                                                                                                    |                                                         |                          |                                       |
| -            |                                         | Egr. Sig.¶                                                                                                    |                                                         |                          | =                                     |
| 1 - 1 - 1    |                                         | Siamo·lieti·di·invitarla·a·una·riunione, ·che·si·terrà·presso·la·nostra                                                                                                    | a•nuova•sede•di• <b>MILANO</b> ,•i                      | ŀgiorno∙                 |                                       |
| - 2 -        |                                         | XXXXXX,·alle·ore· <u>15</u> ,·con·la·durata·prevista·di·due·ore.·¶                                                                                                    |                                                         |                          |                                       |
| -<br>        |                                         | ${\sf Partecipanoallariunion} ean che per sone delle filiali e agenzie per ifentitie agenzie per ifentitie agen$ | eriche, che saranno collega                             | te•in•vi-                |                                       |
| 4<br>        |                                         | deoconferenza.¶                                                                                                    |                                                         |                          |                                       |
| •<br>-<br>•  |                                         | → Mario Rossi¶                                                                                                    |                                                         |                          |                                       |
| -            |                                         | → Direttore Generale                                                                                                    | ๆ                                                       |                          |                                       |
| 9            |                                         | Agenda¶                                                                                                    |                                                         |                          |                                       |
|              |                                         | 1.→ Presentazione·del·progetto¶                                                                                                    |                                                         |                          |                                       |
| -            |                                         | 2.→ Studio·di·formule¶                                                                                                    |                                                         |                          |                                       |
| -            |                                         | 3.→ Tempi·di·realizzazione¶                                                                                                    |                                                         |                          |                                       |
| -            |                                         | Formule¶                                                                                                    |                                                         |                          |                                       |
| - 10         |                                         | α+β+γ=180°¶                                                                                                    |                                                         |                          | *                                     |
| Pagina       | di 1 Parole: 1/75                       | angolidi-untriangolo¶                                                                                                    | n eq (Thi                                               | 3 7                      | •                                     |
|              |                                         |                                                                                                    | п 🎝 🖬 Р                                                 | ≦ <b>` * ⊩</b> ⊒ •>      | 09:06<br>05/10/2015                   |

#### Fig. 3-51 Applicazione del bordo a un paragrafo

Colora di giallo l'interno del rettangolo:

- Il paragrafo è selezionato
- Nella scheda **Home**, gruppo **Paragrafo**, fai clic con il mouse sulla freccia del pulsante **Sfondo** (fig. 3-52)
- Word apre la tavolozza dei colori
- Fai clic con il mouse sul colore Giallo

| W   🚽       | <b>当・0</b> =                         | Name and Address of the                               | No. of Lot of Lot of Lo | Lettera.docx - Microso         | ft Word                            |                 |                           |                                       | - 0 - x                                                     |
|-------------|--------------------------------------|-------------------------------------------------------|----------------------------------------------------------------------------------------------------|--------------------------------|------------------------------------|-----------------|---------------------------|---------------------------------------|-------------------------------------------------------------|
| File        | Home Inserisci Layout                | di pagina Riferimenti                                 | Lettere Revisione                                                                                                    | Visualizza                     |                                    |                 |                           |                                       | ۵ 🕜                                                         |
| Incolla     |                                      | $\begin{array}{c ccccccccccccccccccccccccccccccccccc$ | ·   ※ E · E · 'E · 'E ·                                                                                                    |                                | bCcDc AaBbCcDc<br>ormale 1 Nessuna | AaBbC Aa        | BbCc AaB                  | AaBbCc.<br>Sottotitolo<br>Sottotitolo | 🟦 Trova 👻<br>đ <mark>ac</mark> Sostituisci<br>🔓 Seleziona 👻 |
| ,           | Appunti 🕞                            | Carattere                                             | Paragi                                                                                                    | afo Colori tema                |                                    | Stili           | 1                         | G.                                    | Modifica                                                    |
| -           |                                      |                                                       |                                                                                                    |                                |                                    | 1 • 12 • 1 • 13 | 3 · 1 · 14 · 1 · 15       | 16                                    |                                                             |
| •<br>•<br>• | Egr.·Sig.                            | ٩                                                     |                                                                                                    | <u>Nessur calace</u><br>Giallo |                                    |                 |                           |                                       |                                                             |
| -           | Si                                   | amo·lieti∙di·inv                                      | itarla∙a∙una∙riunic                                                                                                    | ne, che si terrà               | resso·la∙nost                      | ra•nuova•s      | ede·di·MILAN              | O,∙il∙giorno∙                         |                                                             |
| . 2 . 1     | XXXXXX,                              | ·alle·ore· <u>15</u> ,·co                             | on·la·durata·previs                                                                                                    | ta∙di∙due∙ore.∙¶               |                                    |                 |                           |                                       | =                                                           |
| -<br>       | Pa                                   | artecipano alla                                       | riunione anche pe                                                                                                    | rsone delle filiali            | e∙agenzie∙per                      | iferiche, che   | esaranno <del>c</del> oll | egate·in·vi-                          |                                                             |
| -           | deocont                              | ferenza.¶                                             |                                                                                                    |                                |                                    |                 |                           |                                       |                                                             |
| 4           |                                      |                                                       | <b>→</b>                                                                                                    | I                              | Mario·Rossi¶                       |                 |                           |                                       |                                                             |
| 5           |                                      |                                                       | <b>→</b>                                                                                                    | Dire                           | ttore∙Genera                       | le¶             |                           |                                       | -                                                           |
| - 9 - I     | Agenda                               | ٩                                                     |                                                                                                    |                                |                                    |                 |                           |                                       |                                                             |
| - 2 -       | 1.→                                  | Presentazione                                         | •del·progetto¶                                                                                                    |                                |                                    |                 |                           |                                       |                                                             |
| -           | 2.→                                  | Studio·di·form                                        | ule¶                                                                                                    |                                |                                    |                 |                           |                                       |                                                             |
| 8<br>-<br>- | 3.→                                  | Tempi·di·realiz                                       | zazione¶                                                                                                    |                                |                                    |                 |                           |                                       |                                                             |
| 6<br>-<br>- |                                      |                                                       |                                                                                                    | Formule                        | 1                                  |                 |                           |                                       |                                                             |
| 9<br>-<br>- | L                                    | α+β+γ=                                                | =180°¶                                                                                                    |                                |                                    |                 |                           |                                       |                                                             |
| -           |                                      | angoli∙di∙u                                           | ntriangolo¶                                                                                                    |                                |                                    |                 |                           |                                       | *                                                           |
| 1 - 12 -    | E=mc <sup>2</sup> ¶                  |                                                       |                                                                                                    |                                |                                    |                 |                           |                                       | \$<br>0<br>¥                                                |
| Pagina:     | a: 1 di 1 🛛 Parole: 1/75 🛛 🕉 Italian | o (Italia)                                            |                                                                                                    |                                |                                    |                 |                           | 148% 🖂 🗐 🖬                            | )                                                           |
| 1           | ) 🙋 🚳 🥝                              |                                                       | W                                                                                                    |                                |                                    |                 | IT 🅠                      | # 🕺 🎽 🕨 🛱                             | ()) 09:07<br>()) 05/10/2015                                 |

Fig. 3-52 Applicazione colore di fondo a un paragrafo

Puoi usare una varietà di stili per i bordi e gli sfondi:

- Nella scheda Home, gruppo Paragrafo, fai clic con il mouse sulla freccia del pulsante Bordo
- Nel menu a discesa fai clic con il mouse su Bordi e sfondo
- Word apre la finestra Bordi e sfondo (fig. 3-53)

| Bordi e sfondo  |                     |                     | १ <mark>×</mark>                                                                          |
|-----------------|---------------------|---------------------|-------------------------------------------------------------------------------------------|
| Bordi Boj       | rdo pagina          | Sfondo              |                                                                                           |
| Predefiniti:    |                     | Stile:              | Anteprima                                                                                 |
| Ness            | uno                 |                     | Per applicare i bordi, fare clic sul<br>diagramma sottostante o<br>utilizzare i pulsanti. |
| Rigua           | adro                |                     | i                                                                                         |
| Omb             | reggiat <u>u</u> ra |                     |                                                                                           |
| 3 <u>a</u>      |                     | <u>C</u> olore:     |                                                                                           |
|                 |                     | Automatico 💌        |                                                                                           |
| Perso           | onalizzato          | Spessore:<br>1/2 pt |                                                                                           |
|                 |                     |                     | Applica a:                                                                                |
|                 |                     |                     | Op <u>z</u> ioni                                                                          |
| Linea orizzonta | ale                 |                     | OK Annulla                                                                                |

Fig. 3-53 Finestra Bordi e sfondo, scheda Bordi

- Nella scheda Bordi puoi scegliere:
  - Il tipo di bordo.
  - Lo stile della linea.
  - o Il colore della linea.
  - Lo spessore della linea.
  - A quale parte del documento applicare il bordo.
- Nella scheda Sfondo puoi scegliere il colore e il livello di intensità
- Quando hai fatto le scelte, fai clic con il mouse sul pulsante OK

Puoi applicare il bordo e lo sfondo anche a più paragrafi consecutivi. Seleziona i paragrafi prima di aggiungere i bordi e lo sfondo.

Puoi applicare bordo e sfondo anche a una o più parole.

Applica un bordo alla scritta  $\alpha+\beta+\gamma=180^{\circ}$ :

- Fai clic con il mouse prima della scritta
- Tieni premuto il tasto sinistro del mouse e sposta il puntatore alla fine della scritta; rilascia il tasto del mouse (Fig. 3.54)
- Non selezionare il carattere non stampabile di fine paragrafo

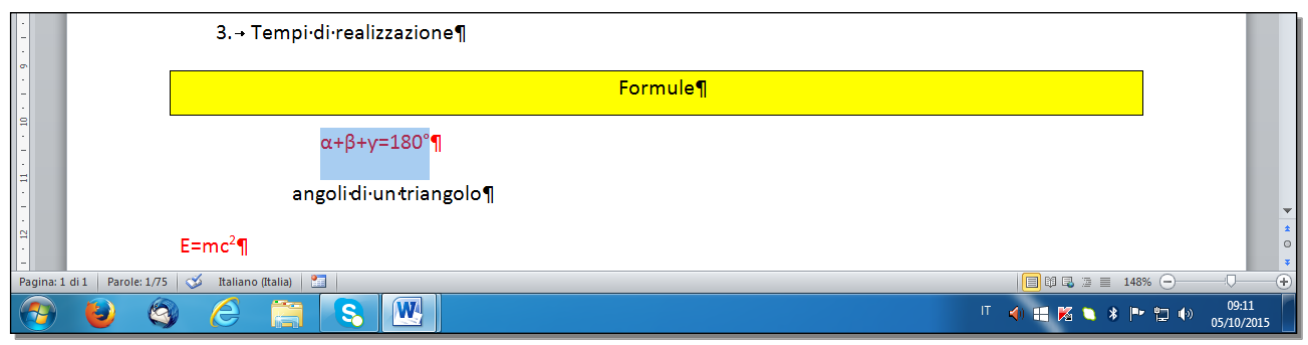

#### Fig. 3-54 Frase selezionata

- Nella scheda Home, gruppo Paragrafo, fai clic con il mouse sulla freccia del pulsante Bordo
- Nel menu a discesa fai clic con il mouse sul pulsante Bordi esterni
- Word inserisce il bordo solo alla scritta (Fig. 3.55)

| -         | 3.→ Tempi·di·realizzazione¶                   |                                        |
|-----------|-----------------------------------------------|----------------------------------------|
| 6         | Formule¶                                      |                                        |
|           | <u>α+β+γ=180°</u> ¶                           |                                        |
| H · · ·   | angolidi·untriangolo¶                         | •                                      |
| 1 - 12    | E=mc <sup>2</sup> ¶                           | *<br>0<br>7                            |
| Pagina: 1 | 1 di 1 🛛 Parole: 75 🛛 🎸 Italiano (Italia) 🛛 🛅 | 🔲 🛱 🗟 🚊 148% 🖂 — 🕩                     |
| <b>@</b>  | 🕑 🎯 🏉 🚞 🕓                                     | IT 📣 🖽 🌠 🍆 🛊 🏲 🛱 🐠 09:14<br>05/10/2015 |

Fig. 3-55 Bordo a una frase

### 3.3 Utilizzare gli stili

#### 3.3.1 Applicare uno stile carattere esistente al testo selezionato.

Puoi usare gli stili per dare le stesse caratteristiche a parti diverse del testo.

Lo stile dà una serie di caratteristiche di formato che puoi dare ai:

- **Caratteri**: lo stile è dato a parti del testo selezionate e lascia inalterate le parti di paragrafo non selezionate (come per esempio grassetto, corsivo, colorato, eccetera).
- **Paragrafi:** lo stile è dato ai paragrafi selezionati e dà le caratteristiche dei caratteri e dei paragrafi (come per esempio elenchi puntati o numerati, rientri, tabulazioni, allineamenti, bordi, eccetera).

Word ti mette a disposizione alcuni stili più usati. Puoi aggiungere altri stili secondo le tue esigenze.

Trovi gli stili più usati nella scheda **Home**, gruppo **Stili**. Per vedere gli stili che puoi usare fai clic con il mouse sulla freccia degli stili (fig. 3-56).

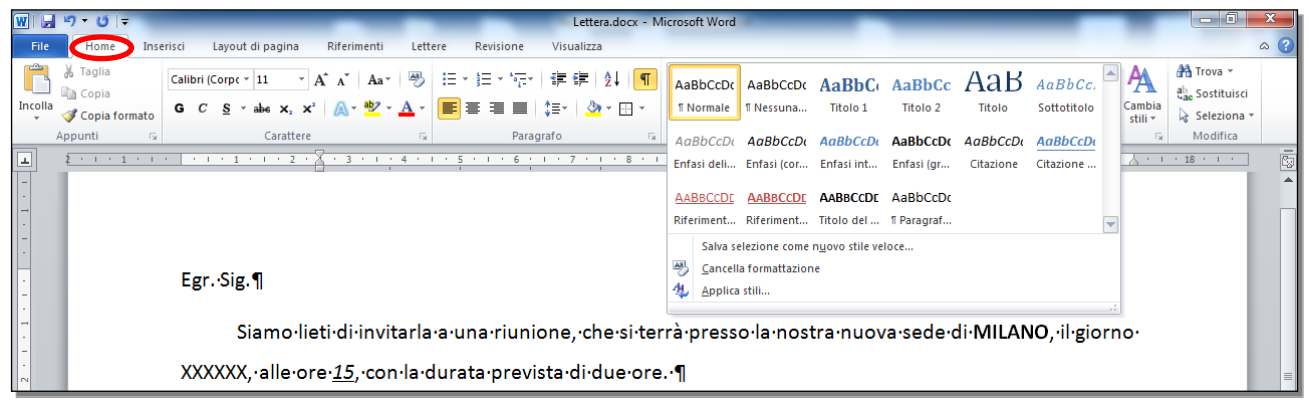

Fig. 3-56 Elenco Stili

Per vedere il dettaglio degli stili disponibili:

• Nella scheda Home, gruppo Stili, fai clic con il mouse sul pulsante Stili (fig. 3-57)

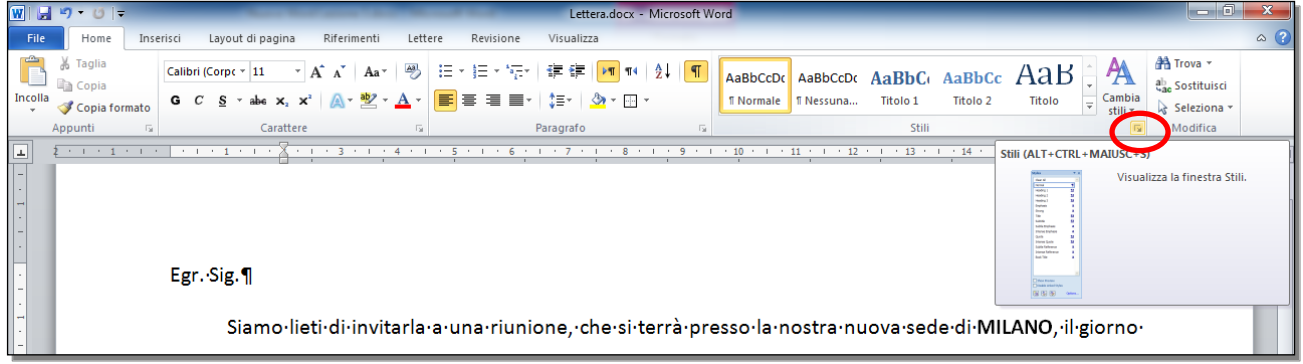

Fig. 3-57 Pulsante Stili

• Word apre la finestra Stili (fig. 3-58)

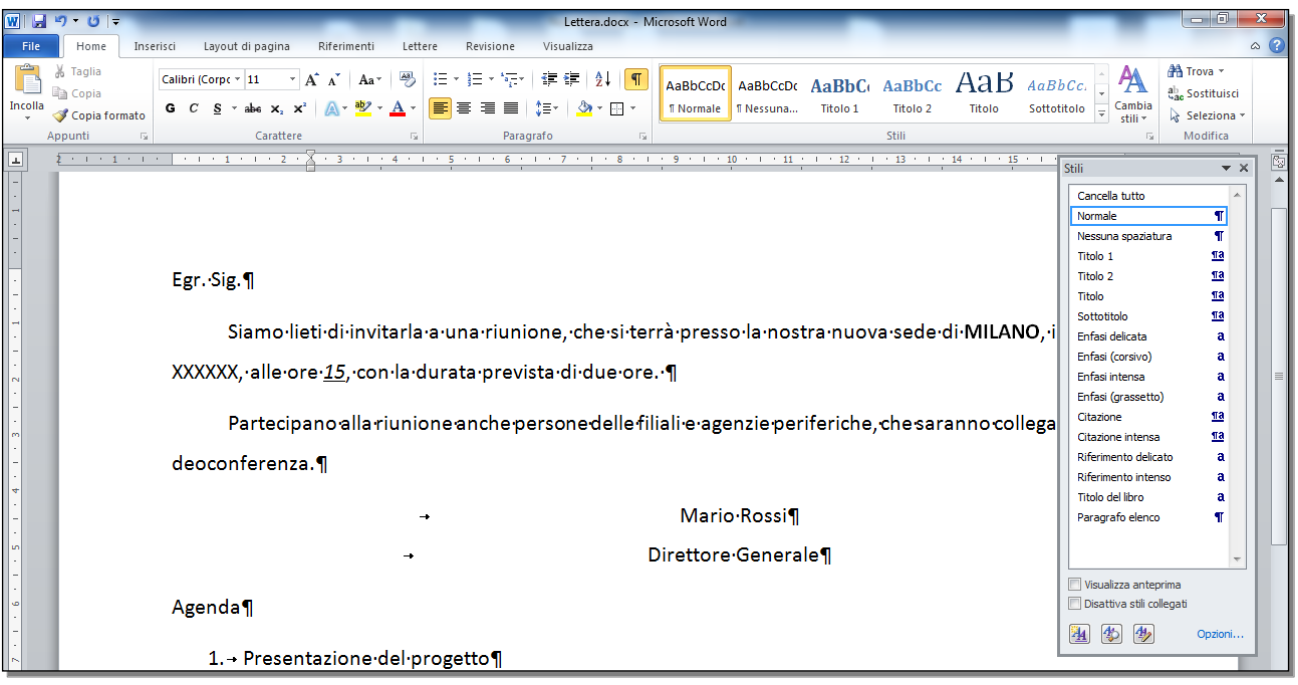

Fig. 3-58 Finestra Stili

Nell'elenco a ogni stile è associata la lettera **a** per gli stili di caratteri e il simbolo di fine paragrafo **¶** per gli stili di paragrafo. Alcuni stili sono di carattere e paragrafo.

Nell'elenco lo stile applicato al testo selezionato ha un bordo blu.

Sposta il puntatore del mouse su uno stile, Word apre una casella di testo con le caratteristiche dello stile (fig. 3-59).

| 제 및 약 • 이 = Lettera.docx - Microsoft Word                                                                                                    | _                                                                                                    | - 0 - X                                                     |
|----------------------------------------------------------------------------------------------------|----------------------------------------------------------------------------------------------------|-------------------------------------------------------------|
| File Home Inserisci Layout di pagina Riferimenti Lettere Revisione Visualizza                                                                       |                                                                                                    | ۵ (?)                                                       |
|                                                                                                    | bCc.<br>itolo                                                                                        | Alar Trova -<br>alar Sostituisci<br>Seleziona -<br>Modifica |
| Σ - 1 - 1 - 1 - 1 - 1 - 1 - 2 - 2 - 3 - 1 - 4 - 1 - 5 - 1 - 6 - 1 - 7 - 1 - 8 - 1 - 9 - 1 - 10 - 1 - 11 - 1 - 12 - 1 - 13 - 1 - 14 - 1 - 15 - 1 - 1 | Stili                                                                                                |                                                             |
| Egr.Sig.¶                                                                                                    | Cancella tutto<br>Normale<br>Nessuna spaziatu<br>Titolo 1<br>Titolo 2                                | T<br>ra T<br>Sia<br>Sia                                     |
| Siamo·lieti·di·invitarla·a·una·riunione,·che·si·terrà·presso·la·nostra·nuova·sede·di·MILANO,·i                                                      | Titolo<br>Sottotitolo<br>Enfasi delicata<br>Enfasi (corsivo)<br>Enfasi intensa<br>Enfasi (grassetto) | <u>¶a</u><br><u>¶a</u><br>a<br>a ≡                          |
| Partecipano alla riunione anche persone delle filiali e agenzie periferiche, che saranno collega                                                    | Citazione<br>Citazione intensa                                                                       | <u>18</u><br>18                                             |
| deoconferenza.¶                                                                                                    | Riferimento delica                                                                                   | to 🗨                                                        |
| → Mario•Rossi¶ Tipo di carattere Stile<br>→ Direttore•Generale¶ Stile Stile veloce, Prior                                                           | tolineato, Colore ca                                                                                 | rattere: Evidenziatore 2                                    |
| Agenda¶                                                                                                    | Disattiva stili colle                                                                                | egati<br>Opzioni                                            |
| 1.→ Presentazione·del·progetto¶                                                                                                    |                                                                                                    |                                                             |

Fig. 3-59 Casella di uno stile

Prova a applicare lo stile Riferimento intenso alla scritta Agenda:

- Fai doppio clic con il mouse sulla parola Agenda
- La parola è selezionata (Fi. 3-60)
- Nella finestra Home, gruppo Stili, fai clic con il mouse sul pulsante Stili
- Nella finestra Stili fai clic con il mouse su Riferimento intenso (stile di carattere)

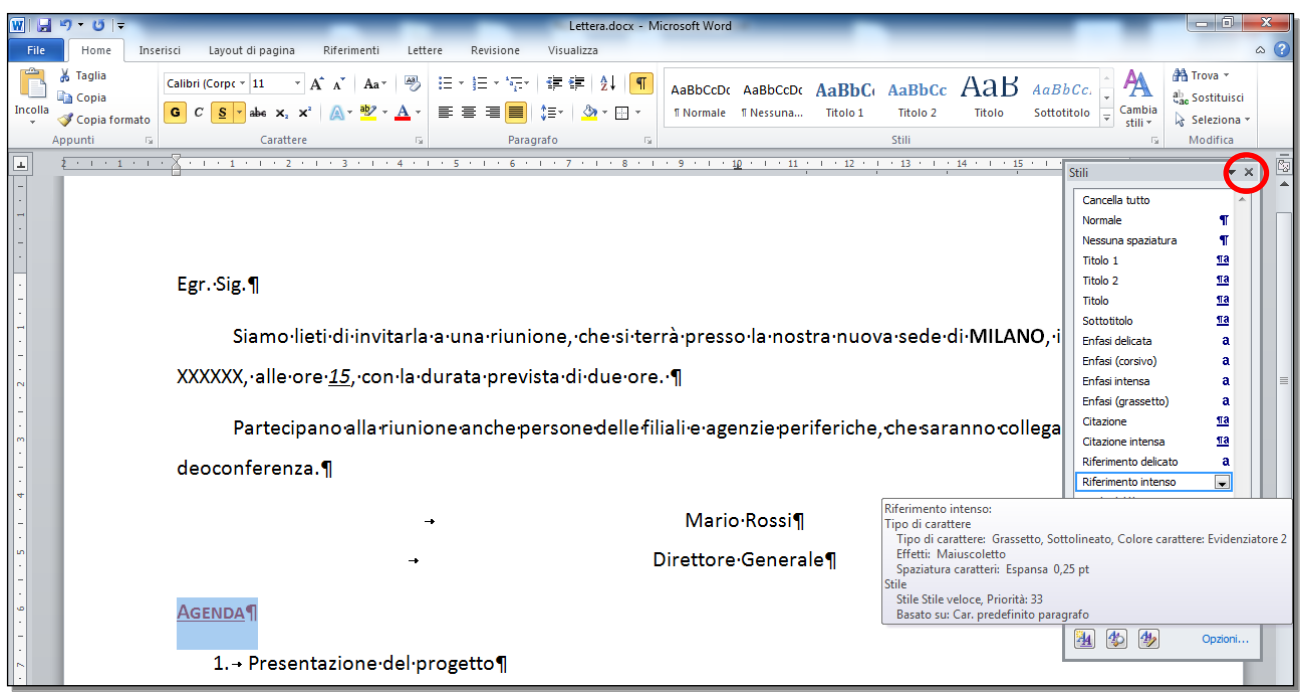

Fig. 3-60 Applicazione di uno stile

- Adesso la parola Agenda ha lo stile Riferimento intenso
- Fai clic con il mouse sul pulsante Chiudi del riquadro Stili

#### 3.3.2 Applicare uno stile paragrafo esistente a uno o più paragrafi.

Fai una prova di uso di uno stile paragrafo. Applica lo stile Citazione intensa al paragrafo angoli di un triangolo:

- Fai triplo clic sul paragrafo angoli di un triangolo
- Il paragrafo è selezionato (fig. 3-61)
- Nella finestra Home, gruppo Stili, fai clic con il mouse sul pulsante Stili
- Nella finestra **Stili** sposta il puntatore del mouse sulla barra di scorrimento, tieni premuto il tasto sinistro del mouse e sposta il puntatore del mouse verso il basso, sino a vedere lo stile **Citazione intensa**, rilascia il tasto del mouse
- Fai clic con il mouse su Citazione intensa (stile di carattere e di paragrafo)

| W J v O i = Lettera.docx - Microsoft Word                                                                                                    |                                                                                                    |
|----------------------------------------------------------------------------------------------------|----------------------------------------------------------------------------------------------------|
| File     Home     Inserisci     Layout di pagina     Riferimenti     Lettere     Revisione     Visualizza       Incola     Copia     Calibri (Corpc*11 * A* A* Aa*     P     E * E * E * E * E * E * E * E * E * E *                                                                                                    | BbCc AaB AaBbCc,<br>lo 2 Titolo Sottotitolo Cambia<br>Stili Seleziona Modifica                                                                                                    |
| Partecipano alla riunione anche persone delle filiali e agenzie periferiche, che<br>deoconferenza.¶<br>→ Mario·Rossi¶<br>→ Direttore·Generale¶<br>1. → Presentazione·del·progetto¶                                                                                                    | Stili Variation Stili Stili Variation Stili Stili Variation Stili Variation St |
| 2.→ Studio·di·formule¶<br>3.→ Tempi·di·realizzazione¶<br>Formule¶<br>$α+β+y=180^{\circ}$ ¶                                                                                                    | itazione intensa:<br>ipo di carattere:<br>Tipo di carattere: Grassetto, Corsivo, Colore carattere: Evidenziatore 1<br>aragrafo<br>Rientri:<br>Sinistro: 1,65 cm<br>Destro 1,65 cm<br>Spaziatura:<br>Prima: 10 pt<br>Dopo: 14 pt<br>Bordi:<br>Inferiore: (Singola, Evidenziatore 1, 0,5 pt, Distanza dal testo: 4 pt)                                                                                                    |
| E=mc <sup>2</sup> ¶<br>Formula di Einstein¶<br>21/03/2015¶                                                                                                    | tile<br>Stile Collegato, Stile veloce, Priorità: 31<br>Besato su: Normale<br>Stile successivo: Normale                                                                                                    |
| Pagina: 1 di 1         Parole: 4/75         Italiano (Italia)         Image: 1 di 1           Pagina: 1 di 1         Parole: 4/75         Italiano (Italia)         Image: 1 di 1           Pagina: 1 di 1         Parole: 4/75         Italiano (Italia)         Image: 1 di 1           Pagina: 1 di 1         Parole: 4/75         Italiano (Italia)         Image: 1 di 1           Pagina: 1 di 1         Parole: 4/75         Italiano (Italia)         Image: 1 di 1 | Image: Constraint of the state of the state of the s                   |

Fig. 3-61 Secondo esempio di applicazione di uno stile

• Adesso il paragrafo angoli di un triangolo ha lo stile Citazione intensa (fig. 3-62)

| W J V V I = Lettera.docx - Microsoft Word                                                                                                    |                                                                                                    |
|----------------------------------------------------------------------------------------------------|----------------------------------------------------------------------------------------------------|
| File       Home       Insensol       Layout di pagina       Riferimenti       Lettere       Revisione       Visualizza         Incolla       Copia       Calibri (Corpe ~ 11 ~ A A ~ Aa ~ P)       E ~ E ~ Free ~ Free ~ Fr | AaB AaBbCc.<br>Titolo Sottotitolo Cambia<br>Sottotitolo Cambia<br>Sottotitolo Marco Cambia<br>Sottotitolo Marco Cambia<br>Sottotitolo Marco Cambia<br>Sottotitolo Marco Cambia<br>Sottotitolo Marco Cambia<br>Sottotitolo Marco Cambia                                                                                                    |
| Applula       a)       Calate       b)       Pradyla       a)       a)                                                                                                    | MILANO, i<br>Stili<br>MILANO, i<br>Stili<br>Normale<br>Ttolo 1<br>Ttolo 1<br>Ttolo 2<br>Ttolo 2<br>Sottottolo<br>Sottottolo<br>Sottos<br>Sottottolo<br>Sottottolo<br>Sottottolo<br>Sottottolo<br>Sottottolo<br>Sottottolo<br>Sottottolo<br>Sottottolo<br>Sottottolo<br>Sottottolo<br>Sottottolo<br>Sotto<br>Sottottolo<br>Sotto<br>Sottottolo<br>Sotto<br>Sotto<br>Sotto<br>Sottottolo<br>Sotto<br>Sotto<br>Sot |
| 3.→ Tempi·di·realizzazione¶                                                                                                    | U vsuaizza anteprima<br>Disattiva stii collegati<br>Marco Sti collegati<br>Opzioni                                                                                                    |
| $\alpha + \beta + \gamma = 180^{\circ} \eta$ $E = mc^{2} \eta$                                                                                                    | _                                                                                                    |
| Formula di Einstein ¶       21/03/2015¶       Pagina: 1 di 1       Parole: 4/75       Image: All and Italian (Italia)       Image: All and Italian (Italia)       Image: All and Italian (Italia)                                                                                                    | Image: Constraint of the state of the state of                                                                                                    |

Fig. 3-62 Documento aggiornato

• Fai clic con il mouse sul pulsante Chiudi della finestra Stili

#### 3.3.3 Utilizzare lo strumento di copia formato.

Puoi usare un formato già usato per altre parole o un altro paragrafo con l'operazione copia formato.

L'operazione di copia formato ti permette di evitare tutte le operazioni di formattazione sul nuovo testo.

Copia il formato del paragrafo  $\alpha+\beta+\gamma=360^{\circ}$  nel paragrafo **E=mc<sup>2</sup>**:

- Fai triplo clic con il mouse sul paragrafo α+β+γ=360°
- Il paragrafo è selezionato
- Nella scheda Home, gruppo Appunti, fai clic con il mouse sul pulsante Copia formato (fig. 3-63)
- Adesso il puntatore del mouse ha l'aspetto di un pennello
- Sposta il puntatore del mouse all'inizio del paragrafo E=mc<sup>2</sup>
- Tieni premuto il tasto sinistro del mouse e sposta il puntatore alla fine del paragrafo; rilascia il tasto del mouse
- Adesso il paragrafo ha il nuovo formato
- La funzione **Copia formato** non è più attiva

| W 🔒         | ッ・ 0 ー Lettera.docx - Microsoft Word                                             | ×   |
|-------------|----------------------------------------------------------------------------------|-----|
| File        | Home Inserisci Layout di pagina Riferimenti Lettere Revisione Visualizza         | ~ ? |
| Incette     | は Taglia<br>Calibri (Corpc * 11 ・ A* A* A* ● ● 注 * 注 * 注 * 注 * 注 * 注 * 注 * 注 * 注 | ÷   |
| <b>_</b>    | 2                                                                                |     |
| T.T         | aeoconterenza. 1                                                                 | -   |
| -<br>-<br>4 | → Mario·Rossi¶                                                                   |     |
| <u>ه</u>    | → Direttore Generale¶                                                            |     |
| 1 - 9 - 1   | Agenda¶                                                                          |     |
| - 2 -       | 1.→ Presentazione·del·progetto¶                                                  |     |
| -           | 2.→ Studio·di·formule¶                                                           |     |
| 8           | 3.→ Tempi·di·realizzazione¶                                                      |     |
| -           | Formule¶                                                                         | =   |
| 1 - 1 - 10  | α+β+γ=180°¶                                                                      |     |
| 12 + 1 + 1  | angolidi·un·triangolo¶                                                           |     |
|             | E=mc2                                                                            |     |
| 14 - 1      | Formula di Einstein¶                                                             |     |
| 15 - 1 -    | 21/03/2015¶                                                                      |     |

#### Fig. 3-63 Pulsante Copia formato

- Il nuovo formato ha annullato il formato apice del numero 2
- Fai clic con il mouse prima del numero 2
- Tieni premuto il tasto sinistro del mouse e sposta il puntatore alla fine del numero 2; rilascia il tasto del mouse
- Nella scheda Home, gruppo Carattere, fai clic con il mouse sul pulsante Apice (fig. 3-64)

| W          |                                                                        |                                    |              |                            | _             | Lettera - Mi                        | rosoft Word           |                       |                    |                    |              |              |                   |                                              | ×        |
|------------|------------------------------------------------------------------------|------------------------------------|--------------|----------------------------|---------------|-------------------------------------|-----------------------|-----------------------|--------------------|--------------------|--------------|--------------|-------------------|----------------------------------------------|----------|
| File       | Home Inse                                                              | erisci Layout di pag               | ina Riferime | enti Lettere               | Revisione     | Visualizza                          |                       |                       |                    |                    |              |              |                   |                                              | ۵ (?)    |
| Incolla    | <ul> <li>₭ Taglia</li> <li>♠ Copia</li> <li>✓ Copia formato</li> </ul> | Calibri (Corpc + 11<br>G C S + abe |              | Aa ∗ 🖗 🗄<br>* <u>A</u> ∗ 📕 | · j≘ · '⊊·    | ╪╪╪│Ѯ↓│ <mark>¶</mark><br>\$≣∗│Ѯ҂⊡ヾ | AaBbCcDc<br>1 Normale | AaBbCcDc<br>1 Nessuna | AaBbC(<br>Titolo 1 | AaBbCc<br>Titolo 2 |              | AaBbCc.      | Cambia<br>stili * | # Trova *<br>ዲ늘 Sostituisci<br>& Seleziona * |          |
|            | Appunti 🕞                                                              | Cari                               | attere       | Ga .                       | Paragr        | afo G                               |                       |                       |                    | Stili              |              |              | Fa                | Modifica                                     | -        |
| -<br>-     | 2 • 1 • 1 • 1 •                                                        | Agenda¶                            | 2 · 1 · 3 ·  | 4                          | 5 • 1 • 6 • 1 | .7.1.8.                             |                       | 10 · · · 11           | 1 • 12 •           | <u>  · 13 ·  </u>  | · 14 · I · 1 | 5 · I · 16 · | <u></u> .         | <u> </u>                                     | <b>₽</b> |
| 6.         |                                                                        | 1. → Pres                          | entazione    | e∙del∙prog                 | etto¶         |                                     |                       |                       |                    |                    |              |              |                   |                                              |          |
| -          |                                                                        | 2.→ Stud                           | lio∙di∙forn  | nule¶                      |               |                                     |                       |                       |                    |                    |              |              |                   |                                              |          |
| 6          |                                                                        | 3. → Tem                           | ıpi∙di∙reali | izzazione                  | Π             |                                     |                       |                       |                    |                    |              |              |                   |                                              |          |
| -          |                                                                        |                                    |              |                            |               | For                                 | nule¶                 |                       |                    |                    |              |              |                   |                                              |          |
| 1 - 1 - 10 |                                                                        |                                    | α+β+γ        | γ=180°¶                    |               |                                     |                       |                       |                    |                    |              |              |                   |                                              |          |
| 2 + 1 + 1  |                                                                        | a                                  | ngoli·di·u   | n•triangol                 | o¶            |                                     |                       |                       |                    |                    |              |              |                   |                                              | =        |
| EI -       |                                                                        |                                    | E=mc         | 2 <mark>9</mark>           |               |                                     |                       |                       |                    |                    |              |              |                   |                                              |          |
| 14         |                                                                        | Formuladi                          | instein¶     |                            |               |                                     |                       |                       |                    |                    |              |              |                   |                                              |          |
| 5          |                                                                        | 21/03/2015¶                        | [            |                            |               |                                     |                       |                       |                    |                    |              |              |                   |                                              |          |

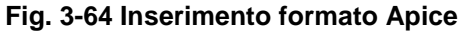

Copia il formato del paragrafo angoli di un triangolo nel paragrafo formula di Einstein:

- Fai triplo clic con il mouse sul paragrafo angoli di un triangolo
- Il paragrafo è selezionato
- Nella scheda Home, gruppo Appunti, fai clic con il mouse sul pulsante Copia formato
- Adesso il puntatore del mouse ha l'aspetto di un pennello
- Sposta il puntatore del mouse all'inizio del paragrafo formula di Einstein
- Tieni premuto il tasto sinistro del mouse e sposta il puntatore alla fine del paragrafo; rilascia il tasto del mouse
- Adesso il paragrafo ha il nuovo formato (fig. 3-65)
- La funzione Copia formato non è più attiva

| W   🚽               | א די ייט וּדָּ Lettera - Microsoft Word                                                                                                    |                                                                                |
|---------------------|----------------------------------------------------------------------------------------------------|--------------------------------------------------------------------------------|
| File                | e Home Inserisci Layout di pagina Riferimenti Lettere Revisione Visualizza                                                                                                    | ۵ (؟)                                                                          |
| Incolla             | Arial × 10 × A* A* A* 例 注:注:"行" 译字 处 ¶ AaBbCcDc AaBbCc AaBbCc AaBbCc AaBbCc AaBbCc AaBbCc AaBbCc AaBbCc AaBbCc AaBbCc AaBbCc AaBbCc AaBbCc AaBbCc AaBbCc AaBbCc C AaBbCc AaBbCc C AaBbCc AaBbCc C AaBbCc C C AaBbCc C AaBbCc C AaBbCc C AaBbCc C AaBbCc C AaBbCc C AaBbCc C AaBbCc C AaBbCc C AaBbCc C AaBbCc C AaBbCc C AaBbCc C AaBbCc C AaBbCc C AaBbCc C AaBbCc C AaBbCc C AaBbCc C AaBbCc C C AaBbCc C C AaBbCc C C AaBbCc C C AaBbCc C C C C C C C C C C C C C C C C C C | aBbCc. ↓ Am Trova *<br>tottotitolo ↓ Cambia<br>stili ↓ Seleziona *<br>Modifica |
| 1                   | ■ · · · · · · · · · · · · · · · · · · ·                                                                                                    | · · · 16 · · · · · · · 18 · · · · 🛱                                            |
| 1 • 5 • 1 • 4 • 1 • | deoconferenza.¶<br>→ Mario·Rossi¶<br>→ Direttore·Generale¶                                                                                                    | •                                                                              |
| . 9 . 1             | Agenda¶                                                                                                    |                                                                                |
| - 2 -               | 1. → Presentazione·del·progetto¶                                                                                                    |                                                                                |
|                     | 2.→ Studio·di·formule¶                                                                                                    |                                                                                |
| . 1 . 6             | 3.→ Tempi·di·realizzazione¶                                                                                                    | Ξ                                                                              |
| · · · 0             | Formule¶                                                                                                    |                                                                                |
| 1 + 1 + 1           | α+β+y=180°¶                                                                                                    |                                                                                |
| 12 · 1 ·            | angoli·di·un·triangolo¶<br>                                                                                                    | -                                                                              |
| - 13 - 1 -          | E=mc <sup>2</sup> ¶                                                                                                    |                                                                                |
| 14 - 1              | Formula·di·Einstein¶                                                                                                    |                                                                                |
| 1 - 15 - 1          | 21/03/2015¶                                                                                                    |                                                                                |
| . 1 . 16 .          |                                                                                                    | *<br>0<br>\$                                                                   |
| Pagina              | na: 1 di 1   Parole: 75   🎸 Italiano (Italia)   🛅                                                                                                    | 1 ■ ■ 150% - +                                                                 |
| 0                   | • 🕲 🙆 📇 🕄 🖳 – – – – – – – – – – – – – – – – – –                                                                                                    | )) 🌠 🔞 🗚 🏲 🛱 🌗 09:56<br>10/06/2015                                             |

Fig. 3-65 Secondo esempio di Copia formato

Puoi copiare lo stesso formato più volte: fai **doppio clic** con il mouse sul pulsante **Copia formato**. La funzione rimane attiva sino a quando fai nuovamente clic con il mouse sul pulsante **Copia formato**. La lezione 3 è finita.

Salva il documento Lettera.docx e chiudi Word.

## Lezione 4

## 4 Oggetti

In questa lezione impari a:

- 4.1 Creare una tabella:
  - 4.1.1 Creare una tabella per inserire dei dati.
  - 4.1.2 Inserire e modificare dati in una tabella.
  - 4.1.3 Selezionare righe, colonne, celle e l'intera tabella.
  - 4.1.4 Inserire ed eliminare righe e colonne.
- 4.2 Formattare una tabella:
  - 4.2.1 Modificare la larghezza delle colonne e l'altezza delle righe.
  - 4.2.2 Modificare lo stile linea, lo spessore e il colore dei bordi delle celle.
  - 4.2.3 Applicare un colore di ombreggiatura/sfondo alle celle.

#### 4.3 Oggetti grafici:

- 4.3.1 Inserire un oggetto (disegno, immagine, grafico) in una posizione specifica di un documento.
- 4.3.2 Selezionare un oggetto.
- 4.3.3 Copiare, spostare un oggetto all'interno di un documento, tra documenti aperti.
- 4.3.4 Ridimensionare, eliminare un oggetto.

### 4.1 Creare una tabella

#### 4.1.1 Creare una tabella per inserire dei dati.

Le tabelle permettono di organizzare i dati in un documento: i dati nelle tabelle sono scritti in colonne che permettono di capire il significato dei dati.

Un esempio: la tabella "Articoli di magazzino"; la tabella ti aiuta facilmente a vedere per ogni articolo (Matite, Gomme...) la quantità in magazzino e il costo (fig. 4-1).

| Articoli Magazzino |                |          |   |        |  |  |  |  |
|--------------------|----------------|----------|---|--------|--|--|--|--|
| Nome               | Identificativo | Quantità |   | Costo  |  |  |  |  |
| Matite             | Cancelleria    | 100      | € | 20,00  |  |  |  |  |
| Penne biro         | Cancelleria    | 120      | € | 15,00  |  |  |  |  |
| Gomme              | Cancelleria    | 40       | € | 60,00  |  |  |  |  |
| Raccoglitori       | Ufficio        | 30       | € | 12,00  |  |  |  |  |
| Buste              | Ufficio        | 140      | € | 4,00   |  |  |  |  |
| Acquerelli         | Disegno        | 30       | € | 120,00 |  |  |  |  |
| Tempere            | Disegno        | 38       | € | 225,00 |  |  |  |  |
| Pastelli a cera    | Disegno        | 50       | € | 87,00  |  |  |  |  |
| Matite colorate    | Disegno        | 90       | € | 92,00  |  |  |  |  |
| Temperamatite      | Cancelleria    | 300      | € | 100,00 |  |  |  |  |
| Gomme              | Cancelleria    | 220      | € | 220,00 |  |  |  |  |
| Tavolozze          | Disegno        | 50       | € | 69,00  |  |  |  |  |
| Buste              | Ufficio        | 600      | € | 61,00  |  |  |  |  |
| Tempere            | Disegno        | 49       | € | 159,00 |  |  |  |  |
| Matite             | Cancelleria    | 50       | € | 10,00  |  |  |  |  |

Fig. 4-1 Esempio di tabella

Apri il programma Word e il documento Lettera.docx:

- Fai clic con il mouse sul pulsante Start
- Nell'elenco di sinistra sposta il puntatore del mouse sulla scritta Microsoft Word 2010
- Nel menu Recenti fai clic con il mouse su Lettera.docx

Inserisci una tabella di tre colonne e tre righe dopo il paragrafo Tempi di realizzazione:

- Fai clic con il mouse alla fine del paragrafo Tempi di realizzazione
- Premi il tasto Invio della tastiera
- Word apre un nuovo paragrafo con lo stile elenco numerato
- Premi il tasto Invio della tastiera
- Word cambia lo stile del paragrafo; adesso il paragrafo ha lo stile **Normale** (quello usato per il testo della lettera) e non più lo stile **Elenco numerato**
- Fai clic con il mouse sull'etichetta della scheda Inserisci
- Nella scheda Inserisci, gruppo Tabelle, fai clic con il mouse sul pulsante Tabella (fig. 4-2)
| File     | Home Inse                       | risci 🔰 Layout di pag                     | gina Riferimen            | ti Lettere       | Revision  | e Visualizza              |              |                       |            |                  |                        |                                          | ۵ (?)          |
|----------|---------------------------------|-------------------------------------------|---------------------------|------------------|-----------|---------------------------|--------------|-----------------------|------------|------------------|------------------------|------------------------------------------|----------------|
| Fror     | ntespizio 👻                     |                                           | 🔡 🕞 🛛                     |                  |           | Collegamento ipertestuale |              |                       | Α          | 📑 Parti rapide 🔹 | 🔹 🚵 Riga della firma 🔻 | $\pi$ Equazione $\star$                  |                |
| 🗋 Pagi   | ina vuota<br>rruzione di pagiro | Tabella Inmagine (                        | ClipArt Forme Sma         | artArt Grafico ! | Schermata | A Segnalibro              | Intestazione | Piè di Numero d       | i Casella  | AE Capolettera y | Data e ora             | Ω Simbolo ▼                              |                |
| - Ince   | Pagine                          | Tabelle                                   | Illustrazi                | oni              | *         | Collegamenti              | Intestazio   | ne e piè di pagina *  | di testo s | Testo            |                        | Simboli                                  |                |
| L        | 2 - 1 - 1 - 1                   | Tabella                                   |                           | 4 1 1 1          | 5 1 1 1   | 6 • • • 7 • • • 8 • • •   | 9 1 10       | 1 1 1 <b>11</b> 1 1 1 | 12 1 1 1   | 3 * 1 * 14 * 1   | · 15 · · · 16 · · ·    | <u></u>                                  | · 🛱            |
|          | _                               | Consente di inserir<br>tabella nel docume | e o disegnare una<br>nto. |                  |           |                           |              |                       |            |                  |                        |                                          | - Ê            |
| 2        |                                 | Per ulteriori info                        | ormazioni, premere        | F1.              |           |                           |              |                       |            |                  |                        |                                          |                |
| -        |                                 |                                           |                           |                  |           |                           |              |                       |            |                  |                        |                                          |                |
| •        |                                 |                                           |                           |                  |           |                           |              |                       |            |                  |                        |                                          |                |
| -        |                                 |                                           |                           |                  |           |                           |              |                       |            |                  |                        |                                          |                |
| -<br>-   |                                 | For Sig ¶                                 |                           |                  |           |                           |              |                       |            |                  |                        |                                          | =              |
| -        |                                 | r Bi "pig" II                             |                           |                  |           |                           |              |                       |            |                  |                        |                                          |                |
| + 1      |                                 | Siam                                      | o∙lieti∙di∙in             | vitarla∙a        | ∙una∙riu  | unione,·che·di·ter        | rà∙press     | o·la·nostra·r         | nuova·s    | sede∙di∙MII      | LANO, ·il·giorn        | 0.                                       |                |
| -        |                                 | XXXXXX.·all                               | e·ore·15.·c               | on∙la∙dui        | ata∙pre   | evista·di·due·ore.¶       |              |                       |            |                  |                        |                                          |                |
| -        |                                 | ,                                         |                           |                  |           |                           |              |                       |            |                  |                        |                                          |                |
| m        |                                 | Parte                                     | ecipano∙alla              | riunion          | eanche    | •persone delle ·filia     | ali∙e∙ager   | nzie∙periferi         | che,∙ch    | e·saranno·       | collegate·in·v         | i-                                       |                |
| -        |                                 | deoconfere                                | enza.¶                    |                  |           |                           |              |                       |            |                  |                        |                                          |                |
| 4        |                                 |                                           |                           |                  |           |                           |              |                       |            |                  |                        |                                          |                |
| -<br>  . |                                 |                                           |                           | -                |           |                           | Mario        | Rossi                 |            |                  |                        |                                          |                |
| -        |                                 |                                           |                           | -+               |           | D                         | irettore∙    | Generale¶             |            |                  |                        |                                          |                |
| -        |                                 | A                                         |                           |                  |           |                           |              |                       |            |                  |                        |                                          |                |
|          |                                 | AGENDA¶                                   |                           |                  |           |                           |              |                       |            |                  |                        |                                          |                |
|          |                                 | 1. → Pre                                  | esentazione               | -del·pro         | getto¶    |                           |              |                       |            |                  |                        |                                          |                |
| -        |                                 | 2 64                                      | سائم مائلة مسب            |                  |           |                           |              |                       |            |                  |                        |                                          |                |
| ∞        |                                 | 2. → Stu                                  | alo-al-form               | iulej            |           |                           |              |                       |            |                  |                        |                                          |                |
| 1-       |                                 | 3. → Ter                                  | mpi∙di∙reali              | zzazione         | ¶         |                           |              |                       |            |                  |                        |                                          |                |
| 6        |                                 | ¶                                         |                           |                  |           |                           |              |                       |            |                  |                        |                                          |                |
| -        |                                 |                                           |                           |                  |           |                           |              |                       |            |                  |                        |                                          | -              |
|          |                                 |                                           |                           |                  |           | Form                      | ule¶         |                       |            |                  |                        |                                          | *              |
| •        | L                               |                                           |                           |                  |           |                           |              |                       |            |                  |                        |                                          | Ŧ              |
| Pagina:  | 1 di 1 Parole: 75               | Italiano (Italia                          | a) 🔠                      |                  |           |                           |              |                       |            |                  | 🔲 🛱 🖏 📄 🔳 15           | 0% — · · · · · · · · · · · · · · · · · · | +              |
|          | 6                               | ) 🚳 [                                     |                           | W                |           |                           |              |                       |            | π.               | 0 🗄 📧 🎽 🕴 🛙            | ■ 📮 🕩 22/0                               | 3:44<br>9/2015 |

Fig. 4-2 Pulsante Tabella

- Word apre il menu per disegnare la tabella (fig. 4-3)
- Sposta il puntatore del mouse sul quadrato delle terza riga, terza colonna senza fare clic
- Word mostra come è disegnata la tabella

| File    | Home            | Inserisci | Layout di pagina                 | Riferimenti            | Lettere       | Revisione   | Visualizza                  |                   |                    |          |                  |                        |                | ^ ?        |
|---------|-----------------|-----------|----------------------------------|------------------------|---------------|-------------|-----------------------------|-------------------|--------------------|----------|------------------|------------------------|----------------|------------|
| Fron    | tespizio *      |           |                                  |                        | <b>.</b>      |             | 臭 Collegamento ipertestuale |                   |                    | A        | 📑 Parti rapide 🤋 | r 瀫 Riga della firma 🔻 | $\pi$ Equazior | ne 🔻       |
| 🗋 Pagi  | na vuota        | Taba      |                                  | Eormo SmortAr          | t Crofico Sci | logir-+     | 🛷 Segnalibro                | Intestazione      | Bià di Numero d    |          | 利 WordArt 👻      | 🛐 Data e ora           | Ω Simbolo      | ¥          |
| H Inter | rruzione di pag | gina 👘    | na chinagine ciipArt             |                        | it Granco Sci | * [         | 🛐 Riferimento incrociato    | *                 | pagina * pagina *  | di testo | ▲ Capolettera    | 🗸 🌆 Oggetto 👻          |                |            |
|         | Pagine          | Tat       | ella 3x3                         | zioni                  |               |             | Collegamenti                | Intestazion       | ne e piè di pagina |          | Test             | D                      | Simboli        |            |
| L       | 2 1 1 1 1       |           |                                  |                        | 4 1 1 1 5     | 5 ' ' ' 6   | 7 8                         | <u>9 · i · 10</u> | · · · · 11 · · · · | 12 1 1   | 13 1 1 14 1      | 15 1 16 1 1            | A + 1 + 18     | · · · · 🖓  |
| 1       |                 |           |                                  |                        | tarla∙a•u     | una∙riu     | nione, ·che·di·ter          | rà∙presso         | ∘la•nostra•i       | nuova    | sede•di•MII      | LANO, ·il·giorn        | <b>D</b> •     | <b>^</b>   |
| -       |                 |           |                                  |                        |               |             |                             |                   |                    |          |                  |                        |                |            |
| 2       |                 |           |                                  | con                    | ·la·dura      | ata∙pre     | vista·di·due·ore.¶          |                   |                    |          |                  |                        |                |            |
| -       |                 |           |                                  |                        |               |             |                             |                   |                    |          |                  |                        |                |            |
|         |                 | H         |                                  | ⊣⊢⊢ <mark>a∙r</mark> i | unione        | anche       | persone delle filia         | ali∙e∙agen        | zie∙periferi       | che,∙ch  | ie∙saranno       | ·collegate·in·vi       | -              |            |
| •       |                 |           | Inserisci tabella                |                        |               |             |                             |                   |                    |          |                  |                        |                |            |
|         |                 | 1         | Disegn <u>a</u> tabella          |                        |               |             |                             |                   |                    |          |                  |                        |                |            |
| . 4     |                 |           | C <u>o</u> nverti il testo in ta | bella                  |               |             |                             |                   |                    |          |                  |                        |                |            |
| -       |                 |           | Foglio di lavoro Excel           |                        | -             |             |                             | Mario             | Rossi¶             |          |                  |                        |                |            |
| ŝ       |                 |           | <u>T</u> abelle veloci           | •                      | -             |             | ם                           | irettore (        | Generale¶          |          |                  |                        |                |            |
| -       |                 |           |                                  |                        | -             |             | 5                           |                   | Serieraie II       |          |                  |                        |                |            |
|         |                 | •         | CENDA .                          |                        |               |             |                             |                   |                    |          |                  |                        |                |            |
| •       |                 | A         | GENDA                            |                        |               |             |                             |                   |                    |          |                  |                        |                |            |
|         |                 |           | 1 Durana                         |                        |               | - <b></b> . |                             |                   |                    |          |                  |                        |                |            |
|         |                 |           | 1. → Preser                      | itazione·d             | el·prog       | etto¶       |                             |                   |                    |          |                  |                        |                |            |
| -       |                 |           | 2. → Studio                      | ·di·formul             | e¶            |             |                             |                   |                    |          |                  |                        |                |            |
|         |                 |           |                                  |                        | - 11          |             |                             |                   |                    |          |                  |                        |                |            |
| -       |                 |           | 3. → Tempi                       | ∙di∙realizza           | azione¶       | 1           |                             |                   |                    |          |                  |                        |                |            |
| 6       |                 |           |                                  |                        |               |             |                             |                   |                    |          |                  |                        | _              |            |
| 11      |                 | ×         |                                  |                        |               | ×           |                             |                   | ×                  |          |                  |                        | ×              |            |
|         |                 |           |                                  |                        |               |             |                             |                   |                    |          |                  |                        |                |            |
| -       |                 | ¥         |                                  |                        |               | ¥           |                             |                   | ×                  |          |                  |                        | ×              |            |
| -       |                 |           |                                  |                        |               |             |                             |                   |                    |          |                  |                        |                |            |
| =       |                 | 8         |                                  |                        |               | 8           |                             |                   | ۲                  |          |                  |                        | - H            |            |
| -       |                 |           |                                  |                        |               |             |                             |                   |                    |          |                  |                        |                |            |
| 12      |                 |           |                                  |                        |               |             |                             |                   |                    |          |                  |                        |                |            |
| -       |                 | 11        |                                  |                        |               |             |                             |                   |                    |          |                  |                        |                |            |
| g       |                 |           |                                  |                        |               |             | _                           |                   |                    |          |                  |                        |                |            |
| ·       |                 |           |                                  |                        |               |             | Formi                       | ne¶               |                    |          |                  |                        |                |            |
|         |                 |           |                                  |                        |               |             |                             |                   |                    |          |                  |                        |                | *          |
| - 14    |                 |           |                                  | α+β+γ=1                | 180°¶         |             |                             |                   |                    |          |                  |                        |                | 0          |
| -       |                 |           |                                  |                        |               |             | III                         |                   |                    |          |                  |                        |                | ¥          |
| Pagina: | 1 di 1 Parol    | e: 75   🝼 | Italiano (Italia) 🕴 📍            |                        |               |             | nill.                       |                   |                    |          |                  | 🔲 🛱 🛃 🎘 🗮 15           | 0% 🗩           |            |
|         |                 | 6         |                                  |                        | W             |             |                             |                   |                    |          | IT               |                        |                | 23:47      |
| V       |                 |           |                                  |                        |               |             |                             |                   |                    |          |                  | 📲 🖬 🤍 🔻 F              |                | 22/09/2015 |

Fig. 4-3 Definizione delle dimensioni della tabella

- Fai clic con il mouse sul quadratino terza riga e terza colonna (fig. 4-3)
- Word inerisce la tabella nel documento
- La tabella ha tre righe e tre colonne
- E' selezionata la prima cella

#### 4.1.2 Inserire e modificare dati in una tabella.

Prima di inserire (mettere) i dati, prova a spostarti tra le celle della tabella.

Per selezionare una cella puoi fare clic con il mouse all'interno della cella.

Quando una cella è vuota, per spostarti da una cella ad una cella vicina puoi usare i tasti con le frecce della tastiera:

- Premi il tasto Freccia su, sposti il cursore del mouse nella cella sopra.
- Premi il tasto Freccia giù, sposti il cursore del mouse nella cella sotto.
- Premi il tasto Freccia sinistra, sposti il cursore del mouse nella cella a sinistra.
- Premi il tasto **Freccia destra**, sposti il cursore del mouse nella cella a destra.

Quando nella cella è inserito un testo, le frecce destra e sinistra spostano il puntatore del mouse di un carattere a destra o a sinistra, nel testo.

Per spostarti da una cella ad una cella vicina puoi usare il tasto Tab:

- Premi il tasto **Tab** della tastiera, sposti il cursore del mouse nella cella a destra; quando arrivi alla fine della riga la selezione continua con la prima cella della riga successiva (riga sotto).
- Premi contemporaneamente i tasti **Tab** e **Maiusc** sposti il cursore del mouse nella cella a sinistra; quando arrivi alla fine della riga la selezione continua con l'ultima cella della riga precedente (riga sopra).
- Premi il tasto **Tab** quando sei sull'ultima cella della tabella, Word apre una nuova riga in fondo alla tabella.

Per uscire dalla tabella, puoi fare clic con il mouse in un punto fuori dalla tabella.

Quando ti trovi nella prima riga per uscire dalla tabella puoi premere il tasto **Freccia su** della tastiera. Quando ti trovi nell'ultima riga per uscire dalla tabella puoi premere il tasto **Freccia giù** della tastiera.

Inserisci i dati nella tabella come in figura (fig. 4-4).

| W   🚽         | "7 · Ư -                                      | Lettera.docx - Microso                                                                                                    | oft Word                     | Strumenti tabella           |                                           | _                                             | - 6 <b>- x</b> -                                                                                                    |
|---------------|-----------------------------------------------|----------------------------------------------------------------------------------------------------|------------------------------|-----------------------------|-------------------------------------------|-----------------------------------------------|----------------------------------------------------------------------------------------------------|
| File          | Home In                                       | serisci Layout di pagina Riferimenti                                                                                                    | Lettere Revisione Visualizza | Progettazione Layout        |                                           |                                               | ۵ 🕜                                                                                                    |
| Incolla       | X Taglia<br>Copia<br>Copia formato<br>Appunti | Calibri (Corpc $\times$ 11 $\longrightarrow$ $\mathbf{A}^*   \mathbf{A} \mathbf{a}^*   \mathbf{A} \mathbf{a}^*   \mathbf{A} \mathbf{a}^*   \mathbf{A} \mathbf{a}^*   \mathbf{G} \mathbf{C} \mathbf{S} \mathbf{S} \mathbf{a} \mathbf{b} \mathbf{c} \mathbf{x}_2 \mathbf{x}^*   \mathbf{A} \mathbf{s}^* \mathbf{W} \mathbf{s}^* \mathbf{A} \mathbf{a}^* \mathbf{s}^* \mathbf{A} \mathbf{s}^* \mathbf{s}^*$ | 愛 :曰 * :曰 * '??*   達 :       | AaBbCcDc AaBbCcDc           | AaBbC AaBbC AaBbC AaBbC Titolo 2 Titolo 2 | AaBbCc,<br>Sottotitolo ▼<br>Cambia<br>stili ▼ | <ul> <li>A Trova ▼</li> <li>A<sup>b</sup><sub>ac</sub> Sostituisci</li> <li>Seleziona ▼</li> <li>Modifica</li> </ul> |
| L             | 2 + 1 + 1 + 1                                 | # 1 2 3 4                                                                                                    | ・ I ・ 5 ・ 量 6 ・ I ・ 7 ・ I ・  | 8 • • • 9 • • • 10 • • • 11 | Ⅲ                                         | 15 · · · 16 · · · //III ·                     | <u>1 · 18 · 1 · 19</u>                                                                                               |
| 1 . 8 . 1 . 6 |                                               | 2. → Studio·di·formule<br>3. → Tempi·di·realizzaz                                                                                                    | ¶<br>:ione¶                  |                             |                                           |                                               |                                                                                                    |
| -<br>-        |                                               | Attività¤                                                                                                    | Tempo¤                       |                             | Responsabile¤                             | ×                                             |                                                                                                    |
| -             |                                               | Studio·di·fattibilità¤                                                                                                    | 10 giorni¤                   |                             | Mario·Rossi¤                              | ¤                                             |                                                                                                    |
| -<br>-        |                                               | Programmazione¤                                                                                                    | 5.giorni¤                    |                             | Renata·Bianchi                            | Ħ                                             |                                                                                                    |
| -             |                                               | ۹                                                                                                    | 1                            |                             | 1                                         |                                               |                                                                                                    |

Fig. 4-4 Inserimento dei dati nella tabella

Spostati tra le celle e scrivi i dati con la tastiera.

Per modificare un dato fai clic con il mouse sul testo da modificare e cancella e scrivi il testo giusto.

Fai una prova. Nella seconda cella della terza riga cambia 5 in 7:

- Fai clic con il mouse prima del numero 5
- Tieni premuto il tasto sinistro del mouse e sposta il cursore sul numero 5; rilascia il tasto del mouse.
- Il numero 5 è selezionato
- Scrivi 7
- Il numero 7 sostituisce il numero 5 (fig. 4-5)

| 👿 🛃 🤊 - U I                               | ▼ Lettera.docx - Microsoft Word                                                                                                    |                                        | Strumenti tabella                    |                                              |                          | - 0 ×                                      |
|-------------------------------------------|----------------------------------------------------------------------------------------------------|----------------------------------------|--------------------------------------|----------------------------------------------|--------------------------|--------------------------------------------|
| File Home                                 | Inserisci Layout di pagina Riferimenti Lettere                                                                                                    | Revisione Visualizza                   | Progettazione Layout                 |                                              |                          | ^ ?                                        |
| Taglia                                    | Calibri (Corpc * 11 $\rightarrow$ A* $\lambda$   Aa*   $\xrightarrow{Ba}$ :=<br><b>G</b> C S * abs x, x*   $\xrightarrow{A} \times \xrightarrow{V}$ = | * : :: * : ::::::::::::::::::::::::::: | AaBbCcDc AaBbCcDc<br>Normale Nessuna | AaBbC AaBbC AaBb<br>Titolo 1 Titolo 2 Titolo | AaBbCc.<br>Sottotitolo   | A Trova -<br>ab Sostituisci<br>Seleziona - |
| Appunti                                   | La Carattere                                                                                                    |                                        | 8 9 10 11                            | STIII                                        | 15 + 1 + 16 + 1 + 11 + 1 |                                            |
| -<br>-<br>-<br>-<br>-<br>-<br>-<br>-<br>- | 2. → Studio·di·formule¶<br>3. → Tempi·di·realizzazione<br>अ                                                                                           | ŋ                                      |                                      |                                              |                          | •                                          |
| -                                         | Attività¤                                                                                                    | Tempo¤                                 |                                      | Responsabile¤                                | ×                        |                                            |
|                                           | Studio·di·fattibilità¤                                                                                                    | 10∙giorni¤                             |                                      | Mario·Rossi¤                                 | ¥                        |                                            |
| -                                         | Programmazione¤                                                                                                    | 7 <mark>r</mark> giorni¤               |                                      | Renata•Bianchi¤                              | ×                        |                                            |
| <del>.</del>                              |                                                                                                    | ÷                                      |                                      |                                              |                          |                                            |

#### Fig. 4-5 Modifica dei dati della tabella

#### 4.1.3 Selezionare righe, colonne, celle e l'intera tabella.

Per selezionare una riga della tabella:

- Sposta il puntatore del mouse vicino al bordo sinistro della riga
- Il puntatore del mouse diventa una freccia bianca con la punta rivolta verso la destra in alto
- Fai clic con il mouse
- La riga è selezionata (fig. 4-6)

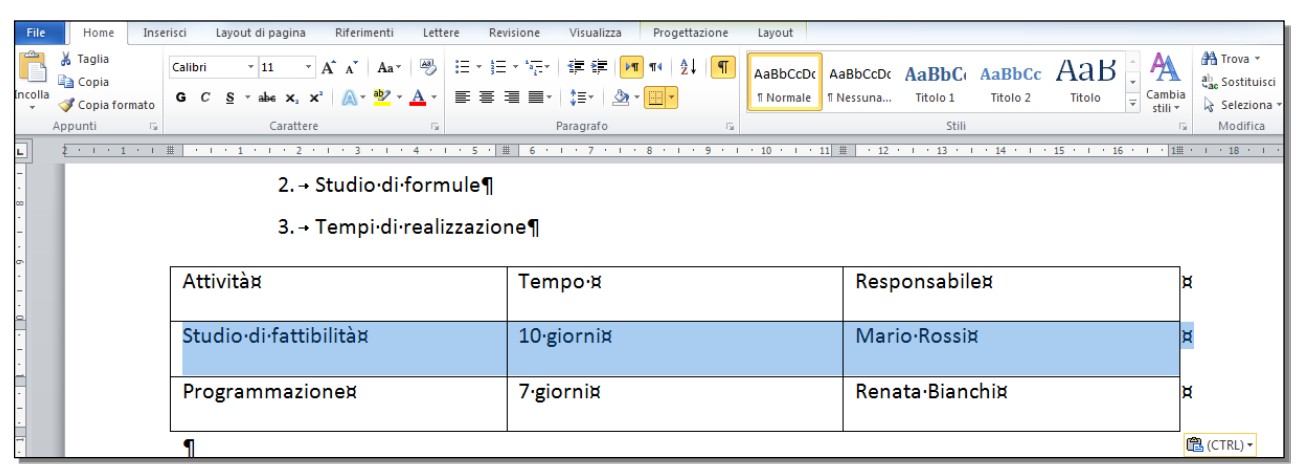

Fig. 4-6 Selezione di una riga della tabella

Per selezionare una colonna:

- Sposta il puntatore del mouse vicino al bordo superiore della colonna
- Il puntatore del mouse diventa una freccia nera rivolta verso il basso
- Fai clic con il mouse
- La colonna è selezionata

Per selezionare tutta la tabella:

- Sposta il puntatore del mouse vicino all'angolo superiore sinistro delle tabella
- Il puntatore del mouse diventa una croce fatta da quattro frecce (fig. 4-7)

# ÷

#### Fig. 4-7 Puntatore del mouse per selezionare tutta la tabella

- Fai clic con il mouse
- La tabella è selezionata

Quando selezioni elementi della tabella (celle, colonne, righe o tutta la tabella) puoi applicare la formattazione:

- dei caratteri:
  - o tipo,
  - $\circ$  dimensione,
  - o grassetto,
  - $\circ$  corsivo,
  - $\circ$  colore,
  - o eccetera.
- dei paragrafi:
  - o allineamento.

#### 4.1.4 Inserire ed eliminare righe e colonne.

Puoi modificare la struttura della tabella con l'aggiunta o l'eliminazione di righe o colonne.

Seleziona una riga o una colonna e premi il tasto **Canc** della tastiera. Non elimini la riga o la colonna ma cancelli il contenuto delle celle.

Impara a fare le operazioni di eliminazione e inserimento di righe e colonne in una tabella. Non confermare le operazioni di eliminazione.

Per eliminare una riga o una colonna:

- Fai clic con il mouse in una cella della riga o della colonna che vuoi eliminare
- Fai clic con il tasto destro del mouse
- Word apre il menu contestuale (fig. 4-8)

| W   🛃 🖌      | <b>י</b> ט  <del>-</del>                      | Lettera - Microsoft Word                                                                                                    |                                   |               | St                                                        | rumenti tabel                | la                   |         |                    | _        |                        | -        |                                                         | x     |
|--------------|-----------------------------------------------|----------------------------------------------------------------------------------------------------|-----------------------------------|---------------|-----------------------------------------------------------|------------------------------|----------------------|---------|--------------------|----------|------------------------|----------|---------------------------------------------------------|-------|
| File         | Home Inser                                    | isci Layout di pagina Riferimenti Lettere Revi                                                                                                    | sione Visu                        | alizza        | a Proget                                                  | tazione                      | Layout               |         |                    |          |                        |          | 4                                                       | ۵ (?) |
| Incolla      | ∦ Taglia<br>∭ Copia<br><b>∛ Copia formato</b> | Calibri (Corpc $\cdot$ 11 $\cdot$ $\mathbf{A}^{\star}$ $\mathbf{A}^{\star}$ $\mathbf{A}_{\mathbf{A}^{\star}}$ $\mathbf{A}_{\mathbf{A}^{\star}}$ | • *∰•   ∰≡ {<br>■ <b>■</b>   \$≣• | (†            | 2↓ ¶<br>- <u>-</u> -                                      | AaBbCcDo<br>¶Normale         | AaBbCcD<br>1 Nessuna | AaBbC   | AaBbCc<br>Titolo 2 |          | AaBbCc.<br>Sottotitolo | Cambia   | trova ▼<br>đ <mark>ac</mark> Sostituisci<br>Seleziona ▼ |       |
| Ap           | opunti 🕞                                      | Carattere 🕞                                                                                                    | Paragrafo                         |               | T <sub>SI</sub>                                           |                              |                      |         | Stili              |          |                        | Fa       | Modifica                                                |       |
| L ž          | 1 * 1 * 1 * 1                                 | · · · 1 · · · 2 · · · 3 · · · 4 · · · 5 · I                                                                                                    | 6 . 1 .                           | 7 ·           | 1 2 8 2 1                                                 | 9 1                          | • 10 • • • 1         | 找畫 12 · | 1 13 1             | 14 1 1 1 | 15 · · <u>1</u> 16 ·   | I · 1≣ · | 1 1 18 1 1 19                                           |       |
| -<br>        |                                               | 2. → Studio di formule¶                                                                                                    |                                   |               |                                                           |                              |                      |         |                    |          |                        |          |                                                         |       |
| -<br>-<br>-  |                                               | 3. → Tempi·di·realizzazione¶                                                                                                    |                                   |               |                                                           |                              |                      |         |                    |          |                        |          |                                                         |       |
| 6<br>-<br>-  | 12                                            | Attività¤                                                                                                    | Tempo                             | ,<br>Calit    | bri (Corpo)                                               | 11 · A                       | ∧` # #               | Respo   | onsabile           | Ħ        |                        | ¥        |                                                         |       |
| -<br>-       |                                               | Studio-di-fattibilità¤                                                                                                    | 10 gior                           | G<br>TIR<br>X | C 🛓 💇                                                     | • <u>A</u> • <u>@</u>        | • <u> </u>           | Mario   | o•Rossi¤           |          |                        | ¥        |                                                         |       |
| -            |                                               | Programmazione¤                                                                                                    | 7·giorni                          |               | <u>C</u> opia<br>Opzioni Inc                              | olla:                        |                      | Renat   | ta∙Biancł          | ni¤      |                        | ¥        |                                                         |       |
| -            |                                               | 1                                                                                                    |                                   |               | Inserisci                                                 |                              | •                    |         |                    |          |                        |          |                                                         |       |
| - 13         |                                               |                                                                                                    |                                   |               | <u>E</u> limina cell<br><u>S</u> eleziona<br>Dividi celle | e                            | •                    |         |                    |          |                        |          |                                                         |       |
| . 1 . 14 .   |                                               | α+β+y=180°¶                                                                                                    |                                   |               | Bordi e s <u>f</u> o<br>Or <u>i</u> entamen               | ndo<br>nto testo<br>to celle |                      |         |                    |          |                        |          |                                                         |       |
| . 1 . 15     |                                               | angoli·di·un·triangolo¶                                                                                                    |                                   | <b>*</b>      | <u>A</u> datta<br><u>P</u> roprietà ta                    | abella                       | •                    |         |                    |          |                        |          |                                                         |       |
| 1 . 16       |                                               | E=mc <sup>2</sup> ¶                                                                                                    |                                   | :=<br>=       | Elenchi p <u>u</u> i<br>Elenchi nui                       | ntati<br>ne <u>r</u> ati     |                      |         |                    |          |                        |          |                                                         |       |
| . 41 - 1     |                                               | Formula di Einstein¶                                                                                                    |                                   | 8             | Coll <u>e</u> gamer                                       | nto ipertestua               | ile<br>  ▶           |         |                    |          |                        |          |                                                         |       |
| -<br>81<br>- |                                               |                                                                                                    |                                   | 1             | Sinonimi<br>Tra <u>d</u> uci                              | uptiva                       |                      |         |                    |          |                        |          |                                                         |       |
| . 61         |                                               | 21/03/2015¶                                                                                                    |                                   | _             | Agioni agg                                                | unuve                        | ,                    |         |                    |          |                        |          |                                                         |       |

Fig. 4-8 Menu contestuale della tabella

- Fai clic con il mouse su Elimina celle
- Word apre la finestra Elimina celle (fig. 4-9)

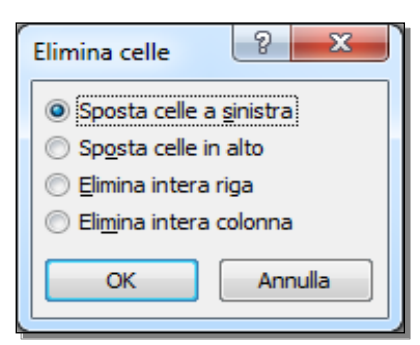

Fig. 4-9 Finestra Elimina celle

- Fai clic con il mouse sul pulsante di opzione Elimina intera riga o Elimina intera colonna
- Non fare l'operazione. Fai clic con il mouse sul pulsante Annulla della finestra Elimina celle

Puoi anche eliminare una riga o una colonna con la barra multifunzione:

- Fai clic con il mouse in una cella della riga o della colonna che vuoi eliminare
- Nella barra multifunzione Word aggiunge la scheda **Strumenti tabella** con le due sottoschede **Progettazione** e **Layout** (fig. 4-10)
- Fai clic con il mouse sulla etichetta Layout
- Word apre la sottoscheda Layout

| W 🚽 🤊 - O 🖃   | Lettera.docx - Microsoft Word                                                                                                    | Strumenti tabella                                                                  |                                                                        |                                                                            |
|---------------|----------------------------------------------------------------------------------------------------|------------------------------------------------------------------------------------|------------------------------------------------------------------------|----------------------------------------------------------------------------|
| File Home     | Inserisci Layout di pagina Riferimenti Lettere Re                                                                                                    | visione Visualiza Progettazione Layout                                             |                                                                        | ۵ 🕐                                                                        |
| Seleziona 👻   | Innerisci Inserisci Inserisci Inserisci a destrata a destrata destrata a destrata a dest | Adatta Altezza: 0,62 cm C H Distribuisco<br>bella Distribuisco<br>Dimensioni cella | i righe<br>L colonne<br>S S S A<br>Orientamento Margin<br>Allineamento | ∰ Ripeti righe di intestazione<br>∯ Converti in testo<br>& Formula<br>Dati |
| L 2 · · · 1 · | 1 # 1 1 1 1 2 1 1 3 1 4 1 5 1                                                                                                    | Ⅲ∑6・↓・7・↓・8・↓・9・↓・10・↓・1≵                                                          |                                                                        | · 111 · · · 18 · · · 19                                                    |
| - · · 6       | 2. → Studio·di·formule¶<br>3. → Tempi·di·realizzazione¶<br>哥                                                                                                    |                                                                                    |                                                                        | _                                                                          |
| -             | Attività¤                                                                                                    | Tempo¤                                                                             | Responsabile¤                                                          | ×                                                                          |
| -             | Studio·di·fattibilità¤                                                                                                    | 10-giorni¤                                                                         | Mario·Rossi¤                                                           | ¥                                                                          |
| -             | Programmazione¤                                                                                                    | 7∙giorni¤                                                                          | Renata·Bianchi¤                                                        | ¥                                                                          |
| -             | ¶                                                                                                    |                                                                                    |                                                                        |                                                                            |

#### Fig. 4-10 Scheda Strumenti Tabella

• Nel gruppo Righe e colonne fai clic con il mouse sul pulsante Elimina (fig. 4-11)

| 👿 🔚 🤊 🕆 🕑 두                                                                                          | Lettera.docx - Microsoft Word                                                                                                    | Strumenti tabella                              |                                                                                                    |                                                                                                    |
|----------------------------------------------------------------------------------------------------|----------------------------------------------------------------------------------------------------|------------------------------------------------|----------------------------------------------------------------------------------------------------|----------------------------------------------------------------------------------------------------|
| File Home                                                                                            | Innicci Layout di pagina Riferimenti Lettere R                                                                                                    | visione Visualizza Progettazione Layout        |                                                                                                    | ۵ 😯                                                                                                    |
| <ul> <li>➢ Seleziona ▼</li> <li>i Visualizza grigli</li> <li>i Proprietà</li> <li>Tabella</li> </ul> | Elimina<br>Jerisci Inserisci Inserisci<br>sopra sotto a sinistra a destra                                                                                                    | ividi<br>Adatta<br>bella<br>→ Dimencioni cella | righe colonne of the second second se | <ul> <li> <sup>™</sup> Ripeti righe di intestazione         <sup>™</sup> Converti in testo         <sup>™</sup> Formula</li></ul> |
|                                                                                                    | HP contraction of the second second s | #\$ c                                          | # 12 1 12 1 12 1 14 14 1 1 15 1 1 16 1                                                                                                    | -                                                                                                    |
| -                                                                                                    | Elimina colonne                                                                                                    |                                                | μm   . 12 13 14 13 <u>1</u> 16 .                                                                                                    |                                                                                                    |
|                                                                                                    | Elimina tabella                                                                                                    |                                                |                                                                                                    |                                                                                                    |
|                                                                                                    |                                                                                                    | Mario·Rossi¶                                   |                                                                                                    |                                                                                                    |
| ю                                                                                                    | -                                                                                                    | Direttore Genera                               | ala¶                                                                                                    |                                                                                                    |
| -                                                                                                    |                                                                                                    | Directore Genera                               | ne ll                                                                                                    |                                                                                                    |
| -<br>-                                                                                               | Agenda¶                                                                                                    |                                                |                                                                                                    |                                                                                                    |
|                                                                                                    | 1. → Presentazione·del·proget                                                                                                    | ٥¶                                             |                                                                                                    |                                                                                                    |
| -                                                                                                    | 2. → Studio di formule¶                                                                                                    |                                                |                                                                                                    |                                                                                                    |
| -                                                                                                    | 3.→ Tempi·di·realizzazione¶                                                                                                    |                                                |                                                                                                    |                                                                                                    |
| -<br>-                                                                                               | Attività¤                                                                                                    | Tempo∙¤                                        | Responsabilex                                                                                                    | ×                                                                                                    |
| -                                                                                                    | Studio·di·fattibilità¤                                                                                                    | 10∙giorni¤                                     | Mario·Rossi¤                                                                                                    | ×                                                                                                    |
| -                                                                                                    | Programmazione¤                                                                                                    | 7-giorni¤                                      | Renata·Bianchi¤                                                                                                    | ×                                                                                                    |
| -<br>                                                                                                | ¶                                                                                                    | 1                                              |                                                                                                    |                                                                                                    |

Fig. 4-11 Scheda Strumenti Tabella, sottoscheda Layout, pulsante Elimina

- Nel menu a discesa, fai clic con il mouse su Elimina righe o Elimina colonne
- Annulla l'operazione. Nella Barra degli strumenti ad accesso rapido, fai clic con il mouse sul pulsante Annulla per annullare l'eliminazione

Per inserire una riga o una colonna:

- Fai clic con il mouse in una cella della riga o della colonna vicino alla riga o alla colonna che vuoi inserire
- Fai clic con il tasto destro del mouse
- Word apre il menu contestuale (fig. 4-12)
- Sposta il puntatore del mouse su Inserisci

| W 🚽 🤊 - (° 🖃                                                                                    | Lettera - Microsoft Word                                                | -              | -                                                                                                    | Strumenti tabella                                                                                                    |                    |                                                                                                    |                                                                                             | - 0 <b>- X</b>                  |
|-------------------------------------------------------------------------------------------------|-------------------------------------------------------------------------|----------------|----------------------------------------------------------------------------------------------------|----------------------------------------------------------------------------------------------------|--------------------|----------------------------------------------------------------------------------------------------|---------------------------------------------------------------------------------------------|---------------------------------|
| File Home                                                                                       | Inserisci Layout di pagina Riferimenti Lettere Re                       | visione Visual | izza                                                                                                    | Progettazione Layout                                                                                                    |                    |                                                                                                    |                                                                                             | ۞ ۵                             |
| <ul> <li>Seleziona ▼</li> <li>Wisualizza griglia</li> <li>Proprietà</li> <li>Tabella</li> </ul> | Innerisci Inserisci Inserisci a sinistra a destria<br>Righe e colonne G | ividi Adatta E | Alt                                                                                                    | tezza: 0,62 cm ♀ III Distr<br>rghezza: 5,75 cm ♀ III Distr<br>Dimensioni cella                                                                                | ibuisci<br>ibuisci | i righe<br>i colonne<br>S S S A<br>Orientamen<br>testo<br>Allineamento                              | to Margini<br>cella<br>Ato Margini<br>cella<br>Ato Margini<br>Crdina<br>Jar Formula<br>Dati | li intestazione<br>: <b>sto</b> |
| L 2 · 1 · 1 ·                                                                                   | III · I · I · I · 2 · I · 3 · I · 4 · I · 5 ·                           |                | с т.                                                                                                    | · 8 · I · 9 · I · 10 · I                                                                                                    | • 11               | Ⅲ 12 1 1 13 1 1 14 1                                                                                | 15 · · <u>1</u> 16 · · · 1 ± · · · 18                                                       | · · · 19                        |
| -<br>-<br>-<br>-<br>-<br>-<br>-<br>-                                                            | 2. → Studio·di·formule¶<br>3. → Tempi·di·realizzazione¶<br>™            |                |                                                                                                    |                                                                                                    |                    |                                                                                                    |                                                                                             |                                 |
| -                                                                                               | Attività¤                                                               | Tempo¤         | Calit<br>G                                                                                                    | bri (Corpo) $\cdot$ 11 $\cdot$ $\mathbf{A}^{*}$ $\mathbf{A}^{*}$ $\mathbf{A}^{*}$<br>$C \equiv \mathbf{W} \cdot \mathbf{A} \cdot \mathbf{W} \cdot \mathbf{W}$ | - 🐳                | Responsabile¤                                                                                       | ¥                                                                                           |                                 |
| -                                                                                               | Studio di fattibilità¤                                                  | 10∙giorni      | X                                                                                                    | Tag <u>l</u> ia<br>Copia                                                                                                    |                    | Mario·Rossi¤                                                                                        | ¥                                                                                           |                                 |
| -                                                                                               | Programmazione¤                                                         | 7∙giorni¤      | 2                                                                                                    | Opzioni Incolla:                                                                                                    |                    | Renata·Bianchi¤                                                                                     | ¥                                                                                           |                                 |
| -                                                                                               | ٩                                                                       | <              |                                                                                                    | Inserisci                                                                                                    |                    | Inserisci colonne a <u>s</u> inistra<br>Inserisci colonne a <u>d</u> estra<br>Inserisci riphe sopra | •                                                                                           |                                 |
|                                                                                                 |                                                                         |                |                                                                                                    | Dividi celle                                                                                                    |                    | Inserisci righe s <u>o</u> tto                                                                      |                                                                                             |                                 |
| -<br>-<br>-<br>-                                                                                | α+β+γ=180°¶                                                             |                |                                                                                                    | Bordi e s <u>f</u> ondo<br>Or <u>i</u> entamento testo<br><u>A</u> llineamento celle →                                                                        | 8.0                | Inserisci celle                                                                                     |                                                                                             | =                               |
|                                                                                                 | angoli∙di∙un∙triangolo¶                                                 |                | <b>2</b>                                                                                                    | Adatta<br>Proprietà tabella                                                                                                    |                    |                                                                                                    |                                                                                             |                                 |
| 16                                                                                              | E=mc <sup>2</sup> ¶                                                     |                | ;=<br>;=<br>&                                                                                                   | Elenchi nume <u>r</u> ati                                                                                                    |                    |                                                                                                    |                                                                                             |                                 |
| 13 - 1 - 12                                                                                     | Formula-di-Einstein¶                                                    |                | ing in the second second second second second second second second second second second second second second se | <u>C</u> erca →<br>Sjnonimi →<br>Tra <u>d</u> uci                                                                                                    |                    |                                                                                                    |                                                                                             |                                 |
| 19                                                                                              | 21/03/2015¶                                                             |                |                                                                                                    | Azioni aggiuntive →                                                                                                    |                    |                                                                                                    |                                                                                             |                                 |
| 02 · - · 11                                                                                     |                                                                         |                |                                                                                                    |                                                                                                    |                    |                                                                                                    |                                                                                             | *                               |
| Pagina: 1 di 1 Parole:                                                                          | 90 🍼 Italiano (Italia) 🔚                                                |                |                                                                                                    |                                                                                                    |                    |                                                                                                    | 🗐 🛱 🗟 🗎 150% 🖂                                                                              |                                 |
| 📀 🚳                                                                                             | 🕑 🤌 🔚 🕵 🖳                                                               |                |                                                                                                    |                                                                                                    |                    | П                                                                                                   | = 4 🕅 🔀 🔞 💈 🏲 🙄 🕪                                                                           | 12:30<br>10/06/2015             |

Fig. 4-12 Menu contestuale, funzione Inserisci

- Nel sottomenu, fai clic con il mouse su una delle voci del sottomenu:
  - Inserisci colonne a sinistra
  - Inserisci colonne a destra
  - Inserisci righe sopra
  - Inserisci righe sotto
- Nella **Barra degli strumenti ad accesso rapido**, fai clic con il mouse sul pulsante **Annulla** per annullare l'inserimento

Puoi anche inserire una riga o una colonna con la barra multifunzione:

- Fai clic con il mouse in una cella della riga o della colonna vicine alla riga o colonna che vuoi inserire
- Nella barra multifunzione Word aggiunge la scheda Strumenti tabella con le due sottoschede Progettazione e Layout (fig. 4-13)
- Fai clic con il mouse sulla etichetta Layout
- Word apre la sottoscheda Layout

| ₩ J="> U =                                                                                                    | Lettera.docx - Microsoft Word                             | Strumenti tabella                                                                                                    |                                                        | - 0 ×                                                              |  |  |  |  |  |
|----------------------------------------------------------------------------------------------------|-----------------------------------------------------------|----------------------------------------------------------------------------------------------------|--------------------------------------------------------|--------------------------------------------------------------------|--|--|--|--|--|
| File Home Ins                                                                                                    | erisci Layout di pagina Riferenenti Lettere Rev           | isione Visualizza Progettazione Layout                                                                                                    |                                                        | ۵ 🕜                                                                |  |  |  |  |  |
| <ul> <li>♀ Seleziona ▾</li> <li>↓ Visualizza griglia</li> <li>▶ Proprietà</li> <li>Tabella</li> </ul>                                                                                                    | na Inserisci Inserisci Inserisci Inserisci Bidine collega | Adatta Jarkezza: 0,62 cm t Distribuisci or talana al la construinte de la la construinte de la la construinte de la construinte de la cons | righe<br>colonne<br>Galiane de la cella<br>Allicemento | ipeti righe di intestazione<br>converti in testo<br>ormula<br>Dati |  |  |  |  |  |
| Tabela       Night & Colonite       Dimensionit cens       Table       Anneamento       Data         1       2 + 1 + 1 + 1 = + + + + + + 2 + + + 2 + + + 5 + E S + + + 5 + E S + + + 9 + + + 9 + + + 10 + + + 11/4 = + 12 + + + 13 + + + 14 + + + 15 + + 18 + + + 18 + + + 18 + + + 19 + 12 + + + 13 + + + 14 + + + + 15 + + 18 + + + 18 + + + + |                                                           |                                                                                                    |                                                        |                                                                    |  |  |  |  |  |
| -                                                                                                    | Attività¤                                                 | Tempo∙¤                                                                                                    | Responsabile¤                                          | ×                                                                  |  |  |  |  |  |
| -                                                                                                    | Studio·di·fattibilità¤                                    | 10·gorni¤                                                                                                    | Mario·Rossi¤                                           | ×                                                                  |  |  |  |  |  |
| -                                                                                                    | Programmazione¤                                           | 7.giorni¤                                                                                                    | Renata·Bianchi¤                                        | ×                                                                  |  |  |  |  |  |
| -                                                                                                    | ٩                                                         |                                                                                                    |                                                        |                                                                    |  |  |  |  |  |

Fig. 4-13 Scheda Strumenti Tabella, sottoscheda Layout, pulsanti Inserisci

- Nel gruppo Righe e colonne puoi fare clic con il mouse su uno dei pulsanti (non fare l'operazione):
  - o Inserisci sopra.
  - o Inserisci sotto.
  - o Inserisci a sinistra.
  - o Inserisci a destra.

Prima di fare l'inserimento di righe o di colonne nella tabella, puoi selezionare due o più righe (o due o più colonne). Word inserisce un numero di righe (o colonne) uguale al numero di righe (o colonne) che hai selezionato.

Fai una prova. Inserisci nella tabella una riga tra la seconda e terza riga:

- Fai clic con il mouse in una cella della seconda riga
- Premi il tasto destro del mouse
- Nel menu contestuale sposta il puntatore del mouse su Inserisci
- Nel sottomenu fai clic con il mouse su Inserisci righe sotto
- Word inserisce la nuova riga nella tabella (fig. 4-14)

| -           | Attività¤              | Tempo∙¤    | Responsabile¤   | × |
|-------------|------------------------|------------|-----------------|---|
| 2<br>-<br>- | Studio·di·fattibilità¤ | 10-giorni¤ | Mario-Rossi¤    | × |
| -           | ×                      | ×          | ×               | × |
| -           | Programmazione¤        | 7.giorni¤  | Renata·Bianchi¤ | ¥ |
|             | ¶                      | 1          | I               |   |

#### Fig. 4-14 Inserimento di una nuova riga della tabella

• Scrivi nella nuova riga della tabella i dati:

| Individuazione risorse | 5 giorni | Lucia Bruni |
|------------------------|----------|-------------|
|                        |          |             |

### 4.2 Formattare una tabella

#### 4.2.1 Modificare la larghezza delle colonne e l'altezza delle righe.

Word definisce la larghezza delle colonne e l'altezza delle righe quando crea la tabella. La tabella creata occupa la larghezza della pagina, e tutte le colonne hanno la stessa larghezza.

Puoi cambiare le dimensioni delle righe e delle colonne in modi diversi.

Vediamo come fare le operazioni senza eseguirle (senza fare le operazioni).

Per cambiare la larghezza di tutte le colonne della tabella:

- Sposta il puntatore del mouse all'esterno dell'angolo superiore sinistro della tabella
- Quando l'aspetto del puntatore è una croce di quattro frecce fai clic con il mouse
- La tabella è selezionata (fig. 4-15)
- Word inserisce nella barra multifunzione la scheda Strumenti tabella
- Fai clic con il mouse sull'etichetta della sottoscheda Layout

| 👿   🚽 🍠 🕶 🍯 🔻                                                                                   | Lettera.docx - Microsoft Word                                           | Strumenti ta                                             |                                                                                                    |   |
|-------------------------------------------------------------------------------------------------|-------------------------------------------------------------------------|----------------------------------------------------------|----------------------------------------------------------------------------------------------------|---|
| File Home                                                                                       | Inserisci Layout di pagina Riferimenti Lettere                          | Revisione Visualizza Progettazione Layout                | ۵ (                                                                                                    | ? |
| <ul> <li>Seleziona *</li> <li>Visualizza griglia</li> <li>Proprietà</li> <li>Tabella</li> </ul> | Elimina<br>Elimina<br>Sinserisci Inserisci Inserisci<br>Righe e colonne | ii Dividi<br>ii Dividi<br>tabella<br>he Dimensioni cella | sci righe<br>sci colonne<br>sci colonne<br>sci a Corientamento Margini<br>a Allineamento Aragini<br>sci a Allineamento Aragini<br>sci a Allineamento Dati |   |
| L 2 · 1 · 1 ·                                                                                   | 1 卅 1 1 1 1 2 1 1 3 1 1 4 1 1 1                                         | : : 蕭 6 · 1 · 7 · 1 · 8 · 1 · 9 · 1 · 10 · 1 · 11        | L # · 12 · · · 13 · · · 14 · · · 15 · · · 16 · · · 1 # · · · 18 · · · 19                                                                                  | 2 |
| ·<br>·<br>·                                                                                     | <b>→</b>                                                                | Direttore-Gener                                          | ale¶                                                                                                    | ^ |
| 9                                                                                               | Agenda¶                                                                 | atto¶                                                    |                                                                                                    |   |
| -                                                                                               |                                                                         |                                                          |                                                                                                    |   |
|                                                                                                 | 2. → Studio·di·formule¶                                                 |                                                          |                                                                                                    |   |
|                                                                                                 | 3. → Tempi·di·realizzazione¶                                            |                                                          |                                                                                                    |   |
| -                                                                                               | Attività¤                                                               | Tempo·¤                                                  | Responsabile¤ ¤                                                                                                    |   |
| -                                                                                               | Studio·di·fattibilità¤                                                  | 10·giorni¤                                               | Mario Rossi¤ ¤                                                                                                    | = |
| -                                                                                               | Individuazione·risorse·¤                                                | 5-giorni¤                                                | Lucia-Brunix X                                                                                                    |   |
| -                                                                                               | Programmazione¤                                                         | 7.giorni¤                                                | Renata·Bianchi¤                                                                                                    |   |
| -<br>-                                                                                          | 1                                                                       |                                                          |                                                                                                    |   |
| - 14 -                                                                                          |                                                                         | Formule¶                                                 |                                                                                                    |   |

Fig. 4-15 Definizione delle dimensioni delle righe e colonne della tabella

- Nel gruppo **Dimensioni cella**, fai clic con il mouse sulle frecce della casella **Larghezza**, oppure scrivi il valore nella casella e premi il tasto **Invio** della tastiera (fig. 4-16)
- Cambi la larghezza di tutte le colonne

Puoi cambiare la dimensione di una sola colonna. Seleziona solo la colonna e fai le operazioni di prima.

Per cambiare le dimensioni di una colonna puoi anche usare il mouse:

- Fai clic con il mouse in un punto qualsiasi della tabella
- Sposta il puntatore del mouse sugli indicatori grigi che indicano la posizione dei bordi delle colonne sul righello (fig. 4-16)
- Tieni premuto il tasto sinistro del mouse e sposta il puntatore lungo il righello; rilascia il tasto del mouse

| W 🚽 🤊 - 🙂 🖛                           | Lettera.docx - Microsoft Word                                             | Strumenti tabella                                                   |                                                   |                                                            |
|---------------------------------------|---------------------------------------------------------------------------|---------------------------------------------------------------------|---------------------------------------------------|------------------------------------------------------------|
| File Home Ins                         | erisci Layout di pagina Riferimenti Lettere Re                            | visione Visualizza Progettazione Layout                             |                                                   | ۵ (?)                                                      |
| Incolla                               | $\begin{array}{c c} Calibri (Corp. $ $ $ $ $ $ $ $ $ $ $ $ $ $ $ $ $ $ $$ | - * '症*   詳 詳   ▶¶ 114   ②↓   ¶  AaBbCcDc A<br>理 ■ *   注= / ③ * Ⅲ * | AaBbCcDc AaBbC AaBbCc AaBbC C                     | 라 Trova 포<br>đ <mark>a</mark> Sostituisci<br>오 Seleziona 포 |
| Appunti                               | Carattere 🕞                                                               | Paragrafo 😼                                                         | Stili                                             | Modifica                                                   |
| L 2 · · · 1 · · ·                     | # · · · · · · · · · · · · · · · · · · ·                                   | Щ ( · · · 7 · · · 8 · · · 9 · · · <u>10</u> · · I 11)               | Ⅲ 12 · I · 13 · I · 14 · I · 15 · I · 16 · I · 13 | 🖩 · · · 18 · · · 19 👘                                      |
| 6<br>-<br>-                           | Attività¤                                                                 | Tempo∙¤                                                             | Responsabile¤                                     | ×                                                          |
| -<br>-                                | Studio·di·fattibilità¤                                                    | 10∙giorni¤                                                          | Mario·Rossi¤                                      | ×                                                          |
| · · · · · · · · · · · · · · · · · · · | Individuazione·risorse·¤                                                  | 5-giorni¤                                                           | Lucia·Bruni¤                                      | ×                                                          |
| -<br>-                                | Programmazione¤                                                           | 7-giorni¤                                                           | Renata·Bianchi¤                                   | ×                                                          |
| -<br>-                                | ۹                                                                         |                                                                     |                                                   |                                                            |
| - 14 -                                |                                                                           | Formule¶                                                            |                                                   |                                                            |

Fig. 4-16 Definizione delle dimensioni delle colonne con il righello

Oppure:

- Sposta il puntatore del mouse sulla linea verticale di contorno di una cella
- Il puntatore del mouse ha l'aspetto di una doppia freccia orizzontale
- Tieni premuto il tasto sinistro del mouse e sposta il puntatore sino alla larghezza che vuoi; rilascia il tasto del mouse

Nello stesso modo puoi cambiare l'altezza di una o più righe.

#### 4.2.2 Modificare lo stile linea, lo spessore e il colore dei bordi delle celle.

Prova ora a cambiare l'aspetto della tabella (come è disegnata la tabella):

- Fai clic in un punto qualsiasi della tabella
- Word inserisce nella barra multifunzione la scheda Strumenti tabella
- Fai clic con il mouse sull'etichetta della sottoscheda Layout
- Nel gruppo Tabella fai clic con il mouse sul pulsante Seleziona (fig. 4-17)
- Nel menu a discesa fai clic con il mouse su Seleziona tabella

|        |                                                        | •                                                                            |                                                                                               | Lette                                                                                                    | era.docx - M                                                                                                    | icrosoft Word                                                                                                    |                                                                                                    |                                                                                                    |                                                                                                    |                                                                                                    | ienti tab                                                                                                    | ella                                                                                                    |                                                                                                    |                                                                                                    |                                                                                                    |                                                                                                    |                                                                                                    |                                                                                                    |                                                                                                    |                                                                                                    |                                                                                                    |                                                                                                    |
|--------|--------------------------------------------------------|------------------------------------------------------------------------------|-----------------------------------------------------------------------------------------------|----------------------------------------------------------------------------------------------------|----------------------------------------------------------------------------------------------------|----------------------------------------------------------------------------------------------------|----------------------------------------------------------------------------------------------------|----------------------------------------------------------------------------------------------------|----------------------------------------------------------------------------------------------------|----------------------------------------------------------------------------------------------------|----------------------------------------------------------------------------------------------------|----------------------------------------------------------------------------------------------------|----------------------------------------------------------------------------------------------------|----------------------------------------------------------------------------------------------------|----------------------------------------------------------------------------------------------------|----------------------------------------------------------------------------------------------------|----------------------------------------------------------------------------------------------------|----------------------------------------------------------------------------------------------------|----------------------------------------------------------------------------------------------------|----------------------------------------------------------------------------------------------------|----------------------------------------------------------------------------------------------------|----------------------------------------------------------------------------------------------------|
| File   | Home                                                   | Inser                                                                        | risci Layout d                                                                                | i pagina                                                                                                    | Riferimenti                                                                                                    | Lettere                                                                                                    | Revisione                                                                                                    | Visua                                                                                                    | lizza                                                                                                    | Progetta:                                                                                                    | ione                                                                                                    | Layout                                                                                                    | )                                                                                                    |                                                                                                    |                                                                                                    |                                                                                                    |                                                                                                    |                                                                                                    |                                                                                                    |                                                                                                    |                                                                                                    | ?                                                                                                    |
| Sel    | Sele <u>z</u> iona cel<br>Seleziona co<br>Seleziona co | lla<br>Ionna<br>ia                                                           | a Inserisci Inse<br>sopra so<br>Righe e ci                                                    | risci Inseris<br>tto a sinist                                                                                                    | ci Inserisci<br>tra a destra                                                                                                    | Unisci Dividi<br>celle celle<br>Unione                                                                                                    | Dividi<br>tabella                                                                                                    | Adatta                                                                                                    | Altez                                                                                                    | za: 0,62<br>hezza: 5,75<br>Dimens                                                                                                    | cm 🛟<br>cm 🛟                                                                                                    | Distr                                                                                                    | tribuisci righe<br>tribuisci colonne                                                                                                    |                                                                                                    | Orient<br>Orient<br>Allinean                                                                                                    | amento M<br>sto<br>nento                                                                                                    | Margini<br>cella                                                                                                    | <b>∂</b><br>Ordina                                                                                                    | ∰ Ripet<br>∰ Conv<br>∫x Form                                                                                                    | i righe di inte<br>erti in testo<br>ula<br>Dati                                                                                                    | estazione                                                                                                    |                                                                                                    |
|        | Seleziona <u>t</u> al                                  | bella                                                                        |                                                                                               | 2 1                                                                                                    | 1.3.1.1                                                                                                    | 4 1 1 5                                                                                                    | ・                                                                                                    | · · · 7                                                                                                    | 1.1.1                                                                                                    | 8 1 1 1                                                                                                    | 9 1 1                                                                                                    | 10 1 1                                                                                                    | · 11 🗮 · 12                                                                                                    | 1 1 1 13                                                                                                    | · · · 14                                                                                                    | 1 N N N N                                                                                                    | 15 (1) (1)                                                                                                    | 16 (1)                                                                                                    | · 1# ·                                                                                                    | 1 18 1                                                                                                    | • 19                                                                                                    | 2                                                                                                    |
| -<br>- |                                                        | (+                                                                           | 2. → 3<br>3. → T                                                                              | empi∙d                                                                                                    | li•realizz                                                                                                    | azione¶                                                                                                    |                                                                                                    |                                                                                                    |                                                                                                    |                                                                                                    |                                                                                                    |                                                                                                    |                                                                                                    |                                                                                                    |                                                                                                    |                                                                                                    |                                                                                                    |                                                                                                    |                                                                                                    |                                                                                                    |                                                                                                    | •                                                                                                    |
| -      |                                                        |                                                                              | Attività¤                                                                                     |                                                                                                    |                                                                                                    |                                                                                                    | Te                                                                                                    | mpo∙¤                                                                                                    | I                                                                                                    |                                                                                                    |                                                                                                    |                                                                                                    | Res                                                                                                    | ponsab                                                                                                    | oile¤                                                                                                    |                                                                                                    |                                                                                                    |                                                                                                    | ×                                                                                                    |                                                                                                    |                                                                                                    |                                                                                                    |
| -      |                                                        |                                                                              | Studio∙di                                                                                     | fattibil                                                                                                    | ità¤                                                                                                    |                                                                                                    | 10                                                                                                    | ·giorni                                                                                                    | ¥                                                                                                    |                                                                                                    |                                                                                                    |                                                                                                    | Ma                                                                                                    | rio·Ross                                                                                                    | si¤                                                                                                    |                                                                                                    |                                                                                                    |                                                                                                    | ×                                                                                                    |                                                                                                    |                                                                                                    |                                                                                                    |
| -      |                                                        |                                                                              | Individua                                                                                     | zione∙ı                                                                                                    | risorse ·}                                                                                                    | 4                                                                                                    | 5·g                                                                                                    | giorni¤                                                                                                    |                                                                                                    |                                                                                                    |                                                                                                    |                                                                                                    | Luc                                                                                                    | ia∙Bruni                                                                                                    | i¤                                                                                                    |                                                                                                    |                                                                                                    |                                                                                                    | ¥                                                                                                    |                                                                                                    |                                                                                                    |                                                                                                    |
| -      |                                                        |                                                                              | Program                                                                                       | nazion                                                                                                    | e¤                                                                                                    |                                                                                                    | 7·g                                                                                                    | giorni¤                                                                                                    |                                                                                                    |                                                                                                    |                                                                                                    |                                                                                                    | Rer                                                                                                    | ata∙Bia                                                                                                    | nchi¤                                                                                                    |                                                                                                    |                                                                                                    |                                                                                                    | ×                                                                                                    |                                                                                                    |                                                                                                    | Π                                                                                                    |
|        | Se                                                     | Seleziona di<br>Seleziona ce<br>Seleziona ce<br>Seleziona ce<br>Seleziona ta | seleziona cella<br>Seleziona cella<br>Seleziona colonna<br>Seleziona doa<br>Seleziona tabella | Seleziona<br>Seleziona cella<br>Seleziona colona<br>Seleziona colona<br>Seleziona colona<br>Seleziona tipo<br>Seleziona tipo<br>Seleziona t | Seleziona cella<br>Seleziona cella<br>Seleziona colonna<br>Seleziona colonna<br>Seleziona cella<br>Seleziona cella<br>Seleziona cella<br>Seleziona cella<br>Seleziona cella<br>Seleziona cella<br>Seleziona cella<br>Seleziona cella<br>Seleziona cella<br>C> Studio·ci<br>AttivitàX<br>Studio·di·fattibil<br>Individuazione·i | Seleziona<br>Seleziona colona<br>Seleziona colona<br>Seleziona sona<br>Seleziona sona | Seleziona<br>Seleziona cella<br>Seleziona cella<br>Seleziona colona<br>Seleziona daa<br>Seleziona babella<br>Seleziona jabella<br>Seleziona jabella<br>Seleziona jabella<br>Seleziona jabella<br>C.→ Studio·di·fattibilità¤<br>Individuazione·risorse·¤<br>Programmazione¤ | Seleziona       Inserisci       Layout di pagina       Lettere       Revisione         Seleziona       Seleziona       Inserisci       Inserisci       Individuazione×risorse×x       5-rg         Programmazionex       7-rg       Programmazionex       7-rg       F       F | Seleziona       Layout di pagina       kiterimenti       Lettere       Revisione       Visua         Seleziona       Seleziona       Inserisci Inserisci In | Seleziona<br>Seleziona cella<br>Seleziona cella<br>Seleziona cella<br>Seleziona cella<br>Seleziona cella<br>Seleziona cella<br>Seleziona sona sono sinistra a desta<br>Righe e colonne<br>Seleziona tabella<br>Seleziona tabella<br>Seleziona tabel | Seleziona<br>Seleziona<br>Seleziona cella<br>Seleziona colona<br>Seleziona colona<br>Seleziona solona<br>Seleziona solona<br>Selezion | Seleziona cella<br>Seleziona cella<br>Seleziona cella<br>Seleziona colonna<br>Seleziona colonna<br>Seleziona tabella<br>Seleziona tabella | Seleziona       Layout di pagina       interimenti       Lettere       Revisione       Visualizza       progettazione       Layout         Seleziona       Seleziona       Image di anticia       Image di anticia       Image di | Seleziona       Inserisci Layout di pagina       interimenti       Lettere       Revisione       Visualizza       progettazione       Layout         Seleziona       Inserisci Inserisci Inserina Inserisci Inserina Inseria Inseria Inserina Inseria Inseria Ins | Seleziona       Layout di pagina       kitement       Lettre       kesisone       Visualizza       Progettazione       Layout         Seleziona       Seleziona       Layout di pagina       kitement       Lettre       kesisone       Visualizza       Progettazione       Layout         Seleziona       Seleziona       Layout di pagina       kitement       Lettre       kesisone       Visualizza       Progettazione       Layout         Seleziona       Layout di pagina       kitement       Lettre       kesisone       Visualizza       Progettazione       Layout         Seleziona       Seleziona       Sinistra a desta       Celle       Celle       Celle       Layout       Larghezza:       575 cm       Larghezza:       575 cm | Seleziona       Liyout di pagina       Rifelimento       Lettere       Kevisione       Visualizza       Progetazione       Liyout         Seleziona       Imserisci       Imserisci <th>Burgerson       Lever       Revision       Visualiza       Progetazione       Layout         Seleziona       Imserision       Imserision       Imseri</th> <th>Seleziona       Inseristi Inseristi Inseriti Inseriti Inseristi Inseristi Inseristi Inseristi In</th> <th>Index       Index       Layout di pagina       Referine tri       Lettere       Resultazza       Progettazione       Layout         Seleziona       Inserisci Inserisci</th> <th>Seleziona       Livout di pagina       interimenti       Lettere       Revision       Visualizza       progettazione       Livout       Concentramento       Allettazi       Concentramento       Adatta       Larghezza       Concentramento       Concentramento       Adatta       Larghezza       Concentramento       Concentramento       Adatta       Larghezza       Concentramento       Concentramento       Concentramento       Adatta       Larghezza       Concentramento       Adatta       Larghezza       Concentramento       Adatta       Larghezza       Concentramento       Adatta       Concentramento       Adatta       Larghezza       Concentramento       Adatta       Larghezza       Concentramento       Adatta       Concentramento       Adatta       Larghezza       Concentramento       Adatta       Larghezza       Concentramento       Adatta       Concentramento       Adatta       Concentramento       Adatta       Concentramento       Adatta       Concentramento       Adatta       Concentramento       Adatta       Concentramento       Adatta       Concentramento       Adatta       Concentramento       Adatta       Concentramento       Adatta       Concentramento       Adatta       Concentramento       Adatta       Concentramento       Adatta       Concentramento       Adatta       Concentramento</th> <th>Index rome       Insertist       Layout di pagina       Referimento       Lettere       Resubanti       Progettazione       Layout         Seleziona       Insertist       Insertist<th>Index       minerio       Layout di pagina       kremment       Letter       Revisione       Visualizza       progettazione       Layout       Right inghe di intestazione         Seleziona       Imperiod       Imperiod</th></th> | Burgerson       Lever       Revision       Visualiza       Progetazione       Layout         Seleziona       Imserision       Imserision       Imseri | Seleziona       Inseristi Inseristi Inseriti Inseriti Inseristi Inseristi Inseristi Inseristi In | Index       Index       Layout di pagina       Referine tri       Lettere       Resultazza       Progettazione       Layout         Seleziona       Inserisci Inserisci | Seleziona       Livout di pagina       interimenti       Lettere       Revision       Visualizza       progettazione       Livout       Concentramento       Allettazi       Concentramento       Adatta       Larghezza       Concentramento       Concentramento       Adatta       Larghezza       Concentramento       Concentramento       Adatta       Larghezza       Concentramento       Concentramento       Concentramento       Adatta       Larghezza       Concentramento       Adatta       Larghezza       Concentramento       Adatta       Larghezza       Concentramento       Adatta       Concentramento       Adatta       Larghezza       Concentramento       Adatta       Larghezza       Concentramento       Adatta       Concentramento       Adatta       Larghezza       Concentramento       Adatta       Larghezza       Concentramento       Adatta       Concentramento       Adatta       Concentramento       Adatta       Concentramento       Adatta       Concentramento       Adatta       Concentramento       Adatta       Concentramento       Adatta       Concentramento       Adatta       Concentramento       Adatta       Concentramento       Adatta       Concentramento       Adatta       Concentramento       Adatta       Concentramento       Adatta       Concentramento       Adatta       Concentramento | Index rome       Insertist       Layout di pagina       Referimento       Lettere       Resubanti       Progettazione       Layout         Seleziona       Insertist       Insertist <th>Index       minerio       Layout di pagina       kremment       Letter       Revisione       Visualizza       progettazione       Layout       Right inghe di intestazione         Seleziona       Imperiod       Imperiod</th> | Index       minerio       Layout di pagina       kremment       Letter       Revisione       Visualizza       progettazione       Layout       Right inghe di intestazione         Seleziona       Imperiod       Imperiod |

Fig. 4-17 Pulsante Seleziona Tabella

- La tabella è selezionata
- Nella scheda **Strumenti tabella**, fai clic con il mouse sull'etichetta della sottoscheda **Progettazione** (fig. 4-18)

• Nel gruppo Stili tabella, fai clic con il mouse sul pulsante Altro

| ₩ 🗐 🕶 🗧 Lettera.do                                                                                                    | cx - Microsoft Word | Strumenti t                      | ibella                                                    |                                                |
|----------------------------------------------------------------------------------------------------|---------------------|----------------------------------|-----------------------------------------------------------|------------------------------------------------|
| File Home Inserisci Layout di pagina Rif                                                                                                    | erimenti Lettere Re | visione Visualizza Progettazione | Layout                                                    | ۵ 😯                                            |
| Image: Sign of the state of the state of | ate                 | Stili tabella                    | → ② Sfondo *                                              | v<br>Disegna Gomma<br>tabella<br>segna bordi ⊊ |
| L 2 · · · · · · · · · · · · · · · · · ·                                                                                                    | 4 5 . ]             | 1 6 • 1 • 7 • 1 • 8 • 1 • 9 • 1  | · 10 · · · 11 # · 12 · ·   Altro                          | 16 · · · 12 · · · 18 · · · · 19                |
| Attivitàx                                                                                                    |                     | Tempo∙¤                          | Consente di scegliere uno stile<br>visivo per la tabella. | ×                                              |
| Studio·di·fattibilità                                                                                                    | ¢                   | 10·giorni¤                       | Mario·Rossi¤                                              | ×                                              |
| Individuazione•risc                                                                                                    | rse∙¤               | 5·giorni¤                        | Lucia·Bruni¤                                              | ×                                              |
| Programmazionex                                                                                                    |                     | 7∙giorni¤                        | Renata·Bianchi¤                                           | ×                                              |
| <br>                                                                                                    |                     |                                  | ·                                                         | -                                              |

Fig. 4-18 Stili della Tabella

• Word apre il menu con gli stili che puoi usare (fig. 4-19)

| <b>W</b>   🖵 | ") • ປ   =          | -          | _            | Lettera.do        | ocx - Mic       | rosoft Wor       | ł                | Acres 14  | Si      | rumenti tabell | a     |       |   | _           | _          | _         | _           |               |                    | ×      |
|--------------|---------------------|------------|--------------|-------------------|-----------------|------------------|------------------|-----------|---------|----------------|-------|-------|---|-------------|------------|-----------|-------------|---------------|--------------------|--------|
| File         | Home 1              | nserisci   | Layout di    | pagina Rife       | erimenti        | Lettere          | Revisione        | Visualiza | a Proge | ttazione L     | ayout |       |   |             |            |           |             |               | ~                  | ?      |
| Rig          | ja di intestazione  | 6          | Prima color  | nna               |                 | abelle semp      | lici             |           |         |                |       |       |   | Sfondo *    | 1/ nt      |           |             | 9             |                    |        |
| Rig          | ihe alternate evide | nziate [   | Colonne al   | lternate evidenzi | iate            |                  |                  |           |         |                |       |       |   | Bordi -     | ✓ pt       | penna *   | Disegna     | Gomma         |                    |        |
|              | c                   | pzioni st  | tile tabella |                   |                 |                  |                  |           |         |                |       |       |   |             | -          | Disegna b | ordi        | Ga            |                    |        |
| L            | 2 · · · 1 · ·       | # ·        | 0.2.1.2.0    | 2 1 1 3           | 3 · 1           | ncorporati       |                  |           |         |                |       |       |   | 13 · · · 14 | · · · 15 · | 1 16 1    | 1 1 1 1 1 1 | · 18 ·        | 1 19               | 2      |
| 6            |                     | At         | tivitàv      |                   |                 |                  |                  |           |         |                |       | 22222 |   | abile¥      |            |           | ¥           |               | - 17               | -      |
| -            |                     |            |              |                   |                 |                  |                  |           |         |                |       |       |   |             |            |           |             |               | - 17               |        |
| -            |                     | St         | udio·di·     | fattibilità       | ¥               |                  |                  |           |         |                |       |       |   | ossiğ       |            |           | ×           |               | - 17               |        |
| -            |                     |            |              |                   |                 |                  |                  |           |         |                |       |       | - |             |            |           |             |               | - 17               |        |
| E.           |                     | In         | dividua      | zione·riso        | orse            |                  |                  |           |         |                |       |       |   | unig        |            |           | ×           |               | - 17               |        |
| -            |                     |            |              |                   |                 |                  |                  |           |         |                |       |       |   |             |            |           |             |               | - 17               |        |
| -            |                     | Pr         | ogramn       | nazione¤          |                 |                  |                  |           |         |                |       |       |   | Bianchix    |            |           | ×           |               | - 17               |        |
| -            |                     |            | 0            |                   | 5               |                  |                  |           |         |                |       |       |   |             |            |           |             |               | - 17               |        |
| H            |                     | <b>_</b> ¶ |              |                   |                 |                  |                  |           |         | -              |       |       |   |             |            |           |             |               | - 17               |        |
| -            |                     |            |              |                   |                 |                  | _                | _         |         | _              |       |       |   |             |            |           |             |               | - 17               |        |
| 14           |                     |            |              |                   | i i             |                  |                  |           |         |                |       |       |   |             |            |           |             |               | - 17               |        |
| -            |                     |            |              |                   |                 |                  |                  |           |         |                |       |       |   |             |            |           |             |               | - 17               |        |
| · 51         |                     |            |              | α+(               | <u>β+v</u> :    |                  |                  |           | =====   |                |       |       |   |             |            |           |             |               | - 17               |        |
| -            |                     |            |              |                   |                 |                  |                  |           |         |                |       |       |   |             |            |           |             |               | - 17               |        |
| - 91         |                     |            |              | an a cli di       |                 |                  |                  |           |         |                |       |       |   |             |            |           |             |               | - 17               |        |
| -            |                     |            |              | angon•ai          | run             |                  |                  |           |         | =====          |       |       |   |             |            | _         |             |               | - 17               |        |
| 12 -         |                     |            |              |                   | 11              |                  |                  |           |         |                |       |       |   |             |            |           |             |               | - 17               |        |
| -            |                     |            |              | E=r               | mc <sup>2</sup> |                  |                  |           |         |                |       |       | - |             |            |           |             |               | - 17               |        |
| . 18         |                     |            |              |                   | B.              | Modific          | a stile tabella. |           |         |                |       |       |   |             |            |           |             |               | - 17               |        |
| •            |                     |            |              | Formula           | udi l           | <u>C</u> ancella |                  |           |         |                |       |       |   |             |            |           |             |               | - 17               |        |
| 6            |                     |            |              |                   |                 | N <u>u</u> ovo : | the tabella      |           |         |                |       |       |   |             |            | _         |             |               | - 17               |        |
| -            |                     |            |              |                   |                 |                  |                  |           |         |                |       |       |   |             |            |           |             |               | - 17               |        |
|              |                     | 21         | 1/03/201     | 5¶                |                 |                  |                  |           |         |                |       |       |   |             |            |           |             |               | - 17               |        |
|              |                     | •          |              |                   |                 |                  |                  |           |         |                |       |       |   |             |            |           |             |               | - 17               |        |
| -<br>-       |                     | ١٢         |              |                   |                 |                  |                  |           |         |                |       |       |   |             |            |           |             |               | - 17               |        |
| . 2          |                     |            |              |                   |                 |                  |                  |           |         |                |       |       |   |             |            |           |             |               | - 17               |        |
|              |                     |            |              |                   |                 |                  |                  |           |         |                |       |       |   |             |            |           |             |               | - 17               | -      |
| - 21         |                     |            |              |                   |                 |                  |                  |           |         |                |       |       |   |             |            |           |             |               | - 17               | ÷<br>0 |
|              |                     |            |              |                   |                 |                  |                  |           | 1111    |                |       |       | _ |             |            |           |             |               | _                  | ¥      |
| Pagina       | : 1 di 1 Parole:    | 21/95      | Italiano     | o (Italia)        |                 |                  |                  |           |         |                |       |       |   |             |            | 11 🖬 🗇 🛙  | 150% 🤆      | )             | :0                 | +      |
| -            |                     | 1          | 3            | W                 |                 |                  |                  |           |         |                |       |       |   |             |            | No 12     | R 😇 😳       | •) <u>1</u> 2 | 00:33<br>2/04/2015 | 5      |

Fig. 4-19 Menu degli Stili della Tabella

• Sposta il puntatore del mouse su uno degli stili, puoi vedere già il risultato nel tuo documento

| W              | שיי <b>ט</b>  ≂                                 |                                                                                    | Lettera.docx -                      | Microsoft Wor  | d                     | No. of Concession, Name                                                                                                    | St     | rumenti tabe | lla    |             |                                         |                              | - 0 <b>x</b>        |
|----------------|-------------------------------------------------|------------------------------------------------------------------------------------|-------------------------------------|----------------|-----------------------|----------------------------------------------------------------------------------------------------|--------|--------------|--------|-------------|-----------------------------------------|------------------------------|---------------------|
| File           | Home                                            | Inserisci Layout di                                                                | pagina Riferime                     | enti Lettere   | Revisione             | Visualizza                                                                                                    | Proget | tazione      | Layout |             |                                         |                              | ۞ ۵                 |
| V Rig          | a di intestazion<br>a Totale<br>ne alternate ev | ne 📝 Prima colo<br>🗍 Ultima colo<br>idenziate 🗍 Colonne a<br>Opzioni stile tabella | nna<br>onna<br>Iternate evidenziate | Tabelle sem    | plici                 |                                                                                                    |        |              |        | Sfondo *    | ½ pt<br>✓ Colore penna ▼<br>Disegna bor | Disegna Gom<br>tabella<br>di | ma                  |
| 7 · I          | 2 * 1 * 1 *                                     | 1. → Pr                                                                            | resentazion                         | e              |                       |                                                                                                    |        |              |        | 13 · · · 14 | · · · 15 · · · 16 · ·                   | · 1# · · · 18                | · · · · · 19        |
| -              |                                                 | 2. → St                                                                            | udio∙di∙forr                        | n              |                       |                                                                                                    |        |              |        |             |                                         |                              |                     |
| -              |                                                 | 3. → Te                                                                            | empi∙di∙real                        | iz             | Elenco                | chiaro - Colore                                                                                                    | 1      |              |        |             |                                         |                              |                     |
| · · · · 0      |                                                 | Attività¤                                                                          |                                     |                |                       |                                                                                                    |        |              |        | abile¤      |                                         | Ħ                            |                     |
| -              |                                                 | Studio·di·                                                                         | fattibilità¤                        |                |                       |                                                                                                    |        |              |        | ossi¤       |                                         | ×                            |                     |
| •<br>-         |                                                 | Individua                                                                          | zione·risors                        | e<br>          |                       |                                                                                                    |        |              |        | Junix       |                                         | ×                            |                     |
| •<br>-         |                                                 | Programm                                                                           | nazione¤                            |                |                       |                                                                                                    |        |              |        | 3ianchi¤    |                                         | ¥                            |                     |
| + <del>1</del> |                                                 | 1                                                                                  |                                     |                |                       | Image         Image         Image         Image           Image         Image         Image         Image         Image           Image         Image         Image         Image         Image           Image         Image         Image         Image         Image           Image         Image         Image         Image         Image           Image         Image         Image         Image         Image           Image         Image         Image         Image         Image           Image         Image         Image         Image         Image         Image           Image         Image         Image         Image         Image         Image         Image           Image         Image         Image         Image         Image         Image         Image           Image         Image         Image         Image         Image         Image         Image         Image         Image           Image         Image         Image         Image         Image         Image         Image         Image         Image         Image         Image         Image         Image         Image         Image         Image         < |        |              |        |             |                                         |                              |                     |
|                |                                                 |                                                                                    |                                     |                |                       |                                                                                                    |        |              |        |             |                                         |                              |                     |
|                |                                                 |                                                                                    | α+β+                                | Y Modifie      | a stile tabella.<br>a |                                                                                                    |        |              |        |             |                                         |                              |                     |
| . 1 .          |                                                 |                                                                                    | angoli·di·u                         | n Nuovo        | stile tabella         |                                                                                                    |        |              |        | .:.         |                                         |                              |                     |
| 18 + 1 + 17    |                                                 |                                                                                    | E=mc                                | <sup>2</sup> ¶ |                       |                                                                                                    |        |              |        |             |                                         |                              |                     |
| 19 - 1 -       |                                                 |                                                                                    | Formula∙di                          | Einstein       | Π                     |                                                                                                    |        |              |        |             |                                         |                              |                     |
| 20 · 1 ·       |                                                 | 21/03/201                                                                          | 5¶                                  |                |                       |                                                                                                    |        |              |        |             |                                         |                              | *                   |
| I Pagina       | 1 di 1 Paro                                     | le: 21/95 🛛 🕉 Italiano                                                             | o (Italia)                          |                |                       |                                                                                                    |        |              |        |             |                                         | 150% 🗩                       |                     |
| <b>?</b>       |                                                 | ۵ (ک                                                                               | W                                   |                |                       |                                                                                                    |        |              |        |             | R 🖞 🕺                                   | S 🕄 🕪                        | 00:35<br>12/04/2015 |

Fig. 4-20 Scelta di uno stile

• Completa la prova: fai clic con il mouse sullo stile **Elenco chiaro – Colore 1** (seconda riga, seconda colonna della tabella degli stili) (fig. 4-20)

Lo stile usato non ha i bordi verticali delle colonne all'interno della tabella.

Puoi fare variazioni allo stile usato.

Metti i bordi verticali alle celle e un bordo esterno di maggiore spessore e di colore rosso:

- Fai clic con il mouse sul pulsante all'esterno dell'angolo superiore sinistro della tabella
- La tabella è selezionata
- Word inserisce nella barra multifunzione la scheda Strumenti tabella
- Fai clic con il mouse sulla sottoscheda Progettazione (fig. 4-21)
- Nel gruppo Stili tabella, fai clic con il mouse sulla freccia del pulsante Bordi

| W → C + +                                                                                                    | Microsoft Word Strumenti ta                    | bella         |                                                                          |                                                                                                    |
|----------------------------------------------------------------------------------------------------|------------------------------------------------|---------------|--------------------------------------------------------------------------|----------------------------------------------------------------------------------------------------|
| File Home Inserisci Layout di pagina Riferime                                                                                                    | nti Lettere Revisione Visualizza Progettazione | Layout        |                                                                          | 2 ۵                                                                                                    |
| ☑ Riga di intestazione     ☑ Prima colonna       □ Riga Totale     □ Ultima colonna       ☑ Righe alternate evidenziate     □ Conne alternate evidenziate |                                                |               | ndo v<br><sup>1</sup> / <sub>2</sub> pt<br>gordo inferiore               | Disegna Gomma<br>tabella                                                                                                    |
|                                                                                                    | Still tabella                                  | B             | Sordo superior <u>e</u>                                                  |                                                                                                    |
| 1.→ Presentazion                                                                                                    | e·del·progetto¶                                |               | Sordo șinistro<br>Sordo dest <u>r</u> o<br>Leccue hordo                  | <u>     11     1     1     1     1     1     1     1     1     1     1     1     1     1     1     1     1     1     1     1     1     1     1     1     1     1     1     1     1     1     1     1     1     1     1     1     1     1     1     1     1     1     1     1     1     1     1     1     1     1     1     1     1     1     1     1     1     1     1     1     1     1     1     1     1     1     1     1     1     1     1     1     1     1     1     1     1     1     1     1     1     1     1     1     1     1     1     1     1     1     1     1     1     1     1     1     1     1     1     1     1     1     1     1     1     1     1     1     1     1     1     1     1     1     1     1     1     1     1     1     1     1     1     1     1     1     1     1     1     1     1     1     1     1     1     1     1     1     1     1     1     1     1     1     1     1     1     1     1     1     1     1     1     1     1     1     1     1     1     1     1     1     1     1     1     1     1     1     1     1     1     1     1     1     1     1     1     1     1     1     1     1     1     1     1     1     1     1     1     1     1     1     1     1     1     1     1     1     1     1     1     1     1     1     1     1     1     1     1     1     1     1     1     1     1     1     1     1     1     1     1     1     1     1     1     1     1     1     1     1     1     1     1     1     1     1     1     1     1     1     1     1     1     1     1     1     1     1     1     1     1     1     1     1     1     1     1     1     1     1     1     1     1     1     1     1     1     1     1     1     1     1     1     1     1     1     1     1     1     1     1     1     1     1     1     1     1     1     1     1     1     1     1     1     1     1     1     1     1     1     1     1     1     1     1     1     1     1     1     1     1     1     1     1     1     1     1     1     1     1     1     1     1     1     1     1     1     1     1     1     1     1     1     1     1     1     1     1     1     1    </u> |
| 2. → Studio·di·form                                                                                                    | nule¶                                          |               | utti i bordi                                                             |                                                                                                    |
| °.<br>- 3. → Tempi·di·real                                                                                                    | zzazione¶                                      | B             | Bordi interni                                                            |                                                                                                    |
| о<br>о                                                                                                    |                                                | B             | Bordo <u>o</u> rizzontale interno                                        |                                                                                                    |
| Attività¤                                                                                                    | Tempo∙¤                                        | Respons 🔛     | sordo <u>v</u> erticale interno<br>Sordo con dia <u>g</u> onale in giù   | ×                                                                                                    |
| Studio-di-fattibilità                                                                                                    | 10-giorni¤                                     | Mario ·R 🚝 📙  | 3ordo diagonale in s <u>u</u><br>inea orizzontale                        | × –                                                                                                    |
| Individuazione-risors                                                                                                    | e∙¤ 5∙giorni¤                                  | Lucia·Bri 🖬 🗸 | Disegn <u>a</u> tabella<br>/isuali <u>z</u> za griglia<br>Bordi e sfondo | ×                                                                                                    |
| Programmazione¤                                                                                                    | 7·giorni¤                                      | Renata·Bianc  | chi¤                                                                     | ×                                                                                                    |
| ¶                                                                                                    |                                                |               |                                                                          |                                                                                                    |
|                                                                                                    | Formule¶                                       |               |                                                                          |                                                                                                    |

Fig. 4-21 Menu Bordi della Tabella

- Nel menu a discesa fai clic con il mouse sul pulsante Tutti i bordi
- La tabella ha lo stile scelto (fig. 4-22)
- Fai clic con il mouse sulla freccia del pulsante Spessore penna

| Image: Image: Image  | Strumenti tabella<br>Revisione Visualizza Progettazione Lavout |                                 |                                                                                                    |                      |
|----------------------------------------------------------------------------------------------------|----------------------------------------------------------------|---------------------------------|----------------------------------------------------------------------------------------------------|----------------------|
| Image: Second Copyon of popular incompany incompany incompa | Still tabella                                                  | ▲ Sfondo *<br>• ⊞ Bordi *<br>•  | <sup>3</sup> ⁄ <sub>2</sub> pt<br><sup>2</sup> Colore penna ×<br>Disegna bordi                           | Gomma                |
| L 2 · · · · 1 · · · · · · · · · · · · · ·                                                                                                    | ■ 6 · I · 7 · I · 8 · I · 9 · I · 10 · I · 11  <br>to¶         | <b>Ⅲ</b> · 12 · I · 13 · I · 14 | Spessore penna<br>Consente di modificare lo<br>spessore della linea utilizzata<br>per disegnare i bordi. | <u>• 18 • 1 • 19</u> |
| Attività¤                                                                                                    | Tempo·¤                                                        | Responsabilex                   | ×                                                                                                    |                      |
| Studio·di·fattibilità¤                                                                                                    | 10·giorni¤                                                     | Mario·Rossi¤                    | ×                                                                                                    | 1                    |
| Individuazione-risorse-¤                                                                                                    | 5·giorni¤                                                      | Lucia·Bruni¤                    | ×                                                                                                    |                      |
| Programmazione¤                                                                                                    | 7·giorni¤                                                      | Renata·Bianchi¤                 | Ħ                                                                                                    |                      |
| ¶                                                                                                    |                                                                | 1                               |                                                                                                    |                      |
| 2<br>2<br>-                                                                                                    | Formule¶                                                       |                                 |                                                                                                    |                      |

#### Fig. 4-22 Inserimento dei bordi nella Tabella

- Nel menu a discesa fai clic con il mouse su 2 ¼ p.ti (punti tipografici)
- Fai clic con il mouse sulla freccia del pulsante Colore penna (fig. 4-23)
- Nella tavolozza dei colori fai clic con il mouse sul colore Rosso

| 👿 🛛 🕶 🙂 🐨 🐨 Lettera.docx - Micros                                                                                                    | oft Word Stru                         | menti tabella                                       |                                           |
|----------------------------------------------------------------------------------------------------|---------------------------------------|-----------------------------------------------------|-------------------------------------------|
| File Home Inserisci Layout di pagina Riferimenti                                                                                                    | Lettere Revisione Visualizza Progetta | zione Layout                                        | ۵ 😮                                       |
| Image: With State State     Image: With State State       Image: With State State     Image: With State State       Image: With State     Image: With State       Image: With State     Image: With State       Ima | still t                               | abella                                              | ot Disegna Gomma<br>tabella<br>Automatico |
| L 2 · I · I · I # · I · I · I · 2 · I · 3 · I · 4                                                                                                    | ・ 1 ・ 5 ・ 誰 6 ・ 1 ・ 7 ・ 1 ・ 8 ・ 1 ・   | 9 · · · 10 · · · 11 # · 12 · · · 13 · · · 14 · Colo |                                           |
| 1. → Presentazione·del<br>2. → Studio·di·formule<br>3. → Tempi·di·realizzaz                                                                                                    | progetto¶<br>]<br>ione¶               | Colo                                                | ri standard<br>Altri colori               |
| Attività¤                                                                                                    | Tempo∙¤                               | Responsabile¤                                       | ×                                         |
| Studio·di·fattibilità¤                                                                                                    | 10-giorni¤                            | Mario·Rossi¤                                        | ×                                         |
| Individuazione·risorse·¤                                                                                                    | 5·giorni¤                             | Lucia·Bruni¤                                        | ×                                         |
| Programmazione¤                                                                                                    | 7-giorni¤                             | Renata Bianchi¤                                     | ×                                         |

Fig. 4-23 Pulsante Colore penna

- Fai clic con il mouse sulla freccia del pulsante Stile penna (fig. 4-24)
- Nel menu a discesa fai clic con il mouse sulla stile che vuoi applicare

| 👿 🛛 🚽 🔨 🚽 Lettera.docx - Microsoft Word                                                                                                    | Strumenti tabella                              |                        |            |
|----------------------------------------------------------------------------------------------------|------------------------------------------------|------------------------|------------|
| File Home Inserisci Layout di pagina Riferimenti Lettere Re                                                                                                    | visione Visualizza Progettazione Layout        | ۵                      | ?          |
| Riga di intestazione Prima colonna                                                                                                    |                                                | 🔺 🖄 Sfondo - 🔤 🚽       |            |
| Riga Totale Ultima colonna                                                                                                    |                                                | Bordi * Nessun bordo   |            |
| Righe alternate evidenziate     Opzioni stile tabella                                                                                                    | Stili tabella                                  | abella abella          |            |
| 2 · · · 1 · · · # · · · · 1 · · · 2 · · · · 3 · · · · 4 · · · · 5 ·                                                                                                    | #X 6 · I · 7 · I · 8 · I · 9 · I · 10 · I · 11 | ± 12 · 1 · 13 · 1 · 14 | -          |
| · ·                                                                                                    |                                                |                        | - <u>G</u> |
|                                                                                                    | TompoX                                         | PerpensabileX          |            |
| Attivitas                                                                                                    | Tempox                                         |                        |            |
| Studio:di:fattibilità¤                                                                                                    | 10-giorniă                                     | Mario:Rossiti          |            |
|                                                                                                    | 10 glotting                                    |                        |            |
| Individuazione risorse v                                                                                                    | 5.giorniă                                      |                        |            |
|                                                                                                    | e Brennik                                      |                        |            |
| Programmazione                                                                                                    | 7.giorni¥                                      | Renata-Bianchix        |            |
|                                                                                                    | , Bretting                                     |                        |            |
| The second second secon |                                                |                        |            |
|                                                                                                    |                                                |                        |            |
|                                                                                                    | Formule¶                                       |                        |            |
|                                                                                                    | l'officie (f                                   |                        |            |
| ິ<br>ສ                                                                                                    |                                                |                        |            |
|                                                                                                    |                                                |                        |            |
|                                                                                                    |                                                | ~~~~~                  |            |
| angoli·di·un·triangolo¶                                                                                                    |                                                |                        |            |
| · · · · · · · · · · · · · · · · · · ·                                                                                                    |                                                |                        |            |
| E=mc <sup>2</sup> ¶                                                                                                    |                                                | v                      |            |
|                                                                                                    |                                                |                        |            |
| Formula di Finatoin 🛙                                                                                                    |                                                | 1                      |            |
| · Formula-ur-Einstein //                                                                                                    |                                                |                        |            |
| ·                                                                                                    |                                                | 1                      |            |
| 21/03/2015¶                                                                                                    |                                                |                        |            |

#### Fig. 4-24 Pulsante Stile penna

- Sposta il puntatore del mouse vicino ai bordi della tabella
- Il puntatore del mouse ha la forma di una penna
- Fai clic con il mouse su tutti i bordi esterni delle celle della tabella (fig. 4-25)
- Fai clic con il mouse in un punto esterno alla tabella, per togliere l'impostazione del mouse

| <b>W</b>   星   | 🕑 🔹 Lettera.docx - Microsoft Word                                       | Strumenti tabella                |
|----------------|-------------------------------------------------------------------------|----------------------------------|
| File           | Home Inserisci Layout di pagina Riferimenti Lettere Revisione Visualiz  | zza Progettazione Layout 🛆 🔇     |
| Rig            | a di intestazione                                                       |                                  |
|                | Opzioni stile tabella                                                   | Stili tabella Disegna bordi 🕞 🗕  |
| F<br>-<br>-    | 2 · i · 1 · i Ⅲ · i · 1 · i · 2 · i · 3 · i · 4 · i · 5 · Ⅲ 6 · i · 7 · | Mario·Rossi¶                     |
| <mark>ہ</mark> | -                                                                       | Direttore <sup>,</sup> Generale¶ |
| 9              | Agenda¶                                                                 |                                  |
| <u>·</u> ·     | 1. → Presentazione dei progetto¶                                        |                                  |
| -              | 2.→ Studio·di·formule¶                                                  |                                  |
| 8 · · · 6      | 3. → Tempi·di·realizzazione¶                                            |                                  |
| -              | AttivitठTempo-¤                                                         | Responsabile#                    |
| 1 - 1          | Studio-di-fattibilitठ10-giorni¤                                         | a Mario Rossia A                 |
| -              | Individuazione-risorse-¤ 5-giorni¤                                      | Lucia-Bruni¥ ¥                   |
| -              | Programmazione¤ 7-giorni¤                                               | Renata-Bianchi¤ ×                |
| •<br>-         | 'n                                                                      |                                  |
| -<br>-         |                                                                         | Formule¶                         |

Fig. 4-25 Colorazione del bordo della tabella

Puoi applicare i bordi e le loro caratteristiche anche a singoli elementi della tabella: righe, colonne, singole celle. Seleziona solo il singolo elemento prima di applicare le caratteristiche che vuoi.

Per applicare bordi ad una tabella puoi anche usare la finestra Bordi e sfondo:

- Fai clic con il mouse sul pulsante all'esterno dell'angolo superiore sinistro della tabella
- La tabella è selezionata
- Word inserisce nella barra multifunzione la scheda Strumenti tabella
- Fai clic con il mouse sulla sottoscheda Progettazione
- Nel gruppo Disegna bordi, fai clic con il mouse sul pulsante Bordi e sfondo
- Word apre la finestra Bordi e sfondo (fig. 4-26)
- E' aperta la scheda Bordi

| W B                                                                                  | <b>9 • 10</b>   <del>-</del><br>Home                       | Lette<br>Inserisci Layout di pagina                                                                                                    | ra.docx - Microsof<br>Riferimenti Le      | t Word<br>ettere Revi | sione Vi                                        | sualizza Progetta: | nenti tabella<br>tione La | yout                                                    |                                                              | _                                    |                                                           |                                   |                     |
|--------------------------------------------------------------------------------------|------------------------------------------------------------|----------------------------------------------------------------------------------------------------|-------------------------------------------|-----------------------|-------------------------------------------------|--------------------|---------------------------|---------------------------------------------------------|--------------------------------------------------------------|--------------------------------------|-----------------------------------------------------------|-----------------------------------|---------------------|
| <ul> <li>✓ Riga of</li> <li>Riga T</li> <li>✓ Righe</li> <li>▲</li> <li>↓</li> </ul> | di intestazione<br>Fotale<br>e alternate evie<br>2 · i · 1 | e V Prima colonna<br>Uttima colonna<br>denziate Colonne alternate evia<br>Opzioni stile tabella<br>Utili v v v v v v v v v v v v v v v v v v | Jenziate                                  |                       | 6 • 1 •                                         | Stili tz           | bella<br>9 · 1 · 10       |                                                         | ± · 12 · · I                                                 | Sfondo      Bordi      13 · 1 · 14 · | 3 pt<br>→ Colore penna →<br>Disegn<br>1 · · 15 · · · · 16 | Disegna Gom<br>tabella<br>a bordi |                     |
|                                                                                      |                                                            | deoconferenza                                                                                                    | .¶                                        | Bordi e sfond         | o<br>Bordo pagina                               |                    | II'e'age                  | nziepei                                                 | menche,                                                      | েresarann<br>থ 🔤                     |                                                           | III VI-                           |                     |
| 1 10 - 1 - 9 - 1 - 8 - 1 - 7 - 1 - 6 - 1 - 5 - 1                                     |                                                            | AGENDA¶<br>1.→ Present<br>2.→ Studio<br>3.→ Tempic<br>Attività¤<br>Studio:di-fattib                                                          | azione•del<br>li•formule•<br>li•realizzaz |                       | ssuno<br>rudro<br>Tutti<br>glia<br>rsonalizzato | Syle:              |                           | Inteprima<br>Per<br>IIIIIIIIIIIIIIIIIIIIIIIIIIIIIIIIIII | applicare i bordi,<br>diagramma sotto<br>utilizare i pul<br> | fare cic sul<br>stante o<br>sant.    |                                                           | ×                                 |                     |
| 8 · I · 2 · I II ·                                                                   |                                                            | Individuazione<br>Programmazion                                                                                                    | risorse·¤<br>ne¤                          |                       | 5∙giorn<br>7∙giorn                              | ii¤                |                           |                                                         | Lucia·B<br>Renata                                            | runi¤<br>•Bianchi¤                   |                                                           | ×                                 |                     |
|                                                                                      |                                                            | ۹                                                                                                    |                                           |                       |                                                 | Formu              | le¶                       |                                                         |                                                              |                                      |                                                           | 6                                 |                     |
| 1 · 16 · 1 · 15                                                                      |                                                            | anao                                                                                                    | α+β+y=180<br>lidi·un·tria                 | )°¶<br>naolo¶         |                                                 |                    |                           |                                                         |                                                              |                                      |                                                           |                                   | *                   |
| Pagina: 1                                                                            | ari Parole                                                 | 21/96 😗 Italiano (Italia) (                                                                                                    | S W                                       | ]                     |                                                 |                    |                           |                                                         |                                                              | 1                                    |                                                           | 148% (=)<br>* P 🔁 👀               | 11:53<br>05/10/2015 |

Fig. 4-26 Finestra Bordi e sfondo, scheda Bordi

- Scegli il tipo di bordo (nel nostro documento **Riquadro**), lo stile, il colore, lo spessore, a cosa applicare il bordo: cella o tabella (nel nostro documento **Tabella**)
- Fai clic con il mouse sul pulsante **OK**

#### 4.2.3 Applicare un colore di ombreggiatura/sfondo alle celle.

Puoi anche aggiungere ombreggiatura o colore di sfondo a una o più celle.

Fai una prova con la terza riga della tabella:

- Sposta il puntatore del mouse alla sinistra della terza riga, all'esterno della tabella
- Adesso il puntatore ha l'aspetto di una freccia bianca obliqua (punta in alto a destra)
- Fai clic con il mouse
- La terza riga è selezionata (fig. 4-27)
- Word inserisce nella barra multifunzione la scheda Strumenti tabella
- Fai clic con il mouse sull'etichetta della sottoscheda Progettazione
- Nel gruppo Stili tabella, fai clic con il mouse sul pulsante Sfondo
- Word apre la tavolozza dei colori

| ₩ ,,,,,,,,,,,,,,,,,,,,,,,,,,,,,,,,,,,,                                                            | Lettera.docx - N                                                   | Aicrosoft Word                  | Strumenti tabella        |                               |                                         |          |
|---------------------------------------------------------------------------------------------------|--------------------------------------------------------------------|---------------------------------|--------------------------|-------------------------------|-----------------------------------------|----------|
| File Home Inser                                                                                   | isci Layout di pagina Riferimen                                    | ti Lettere Revisione Visualizza | Progettazione Layout     | $\sim$                        |                                         | ۞ ۵      |
| <ul> <li>Riga di intestazione</li> <li>Riga Totale</li> <li>Righe alternate evidenziai</li> </ul> | Prima colonna     Ultima colonna     Colonne alternate evidenziate |                                 |                          | Sfondo -                      | Disegna Gomm<br>tabella                 | a        |
| Opzio                                                                                             | ni stile tabella                                                   |                                 | Stili tabella            | <b></b>                       | gna bordi                               | Ga .     |
| L <u>2 · · · 1 · · i </u>                                                                         | · · · 1 · · · 2 · · · 3 · · ·                                      | · 4 · 1 · 5 · ٞ                 | - 8 - 1 - 9 - 1 - 10 - 1 | 11 III 12 II Bianco, Sfondo 1 | 16 · · · 11 · · · 18<br>, 15% più scuro | · · · 19 |
| -<br>•<br>•<br>•                                                                                  | <u>Agenda</u> ¶                                                    |                                 |                          | Colori standard               | re                                      |          |
| · · ·                                                                                             | 1. → Presentazione                                                 | ·del·progetto¶                  |                          | Altri colori                  |                                         |          |
| -                                                                                                 | 2. → Studio·di·form                                                | ule¶                            |                          |                               |                                         |          |
| -                                                                                                 | 3. → Tempi•di•realiz                                               | zazione¶                        |                          |                               |                                         |          |
| 6.<br>-                                                                                           | Attività¤                                                          | Tempo∙¤                         |                          | Responsabilex                 | ¥                                       |          |
| -                                                                                                 | Studio·di·fattibilità¤                                             | 10-giorni¤                      |                          | Mario·Rossi¤                  | ×                                       |          |
|                                                                                                   | Individuazione·risorse                                             | •¤ 5•giorni¤                    |                          | Lucia·Bruni¤                  | ¥                                       | =        |
| -                                                                                                 | Programmazione¤                                                    | 7.giorni¤                       |                          | Renata·Bianchi¤               | ¥                                       |          |
|                                                                                                   |                                                                    |                                 |                          |                               |                                         |          |

Fig. 4-27 Colorazione dello sfondo di una riga della Tabella

• Fai clic con il mouse su Bianco, Sfondo 1,15 % più scuro.

Puoi anche usare la finestra Bordi e sfondo:

- Sposta il puntatore del mouse alla sinistra della terza riga all'esterno della tabella
- Adesso il puntatore ha l'aspetto di una freccia bianca obliqua (punta in alto a destra)
- Fai clic con il mouse
- E' selezionata la terza riga
- Word inserisce nella barra multifunzione la scheda Strumenti tabella
- Fai clic con il mouse sull'etichetta della sottoscheda Progettazione
- Nel gruppo Disegna bordi, fai clic con il mouse sul pulsante Bordi e sfondo
- Word apre la finestra Bordi e sfondo (fig. 4-28)
- Fai clic con il mouse sull'etichetta della scheda Sfondo
- Fai clic con il mouse sulla freccia della casella Riempimento

| Bordi e sfondo            | 22 8                |
|---------------------------|---------------------|
| Bordi Bordo pagina Sfondo |                     |
| Riempimento               | Anteprima           |
|                           | Applica a:<br>Cella |
| Linea orizzontale         | OK Annulla          |

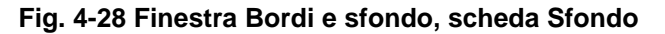

- Scegli il colore del riempimento, il motivo, il colore, a quale elemento della tabella applicare il riempimento
- Fai clic con il mouse sul pulsante OK
- Lo sfondo della terza riga della colonna ha il colore scelto (fig. 4-29)

| W 🚽 🤊 - び 🖛                               | Name and Address of the Owner of the                                                                                                    | Lettera.docx - Microsoft Word                                                |                                                                           | - 0 <b>- X</b> -                                      |
|-------------------------------------------|----------------------------------------------------------------------------------------------------|------------------------------------------------------------------------------|---------------------------------------------------------------------------|-------------------------------------------------------|
| File Home Ins                             | erisci Layout di pagina Riferimenti Lettere Re                                                                                                    | visione Visualizza                                                           |                                                                           | ۵ (؟                                                  |
| A Taglia<br>Copia<br>Incolla<br>Appunti   | Calibri (Corpc * 11 * $A^* A^*   Aa^*   $ $Aa^*   $ $Aa^*  $ | 「「行・」詳録 IPT 14   2↓ 「¶<br>AabbCcDc Aa<br>■ ● 「 ↓ =>   ③ + 田 +<br>Paragrafo な | aBbCcDc AaBbC: AaBbCc AaBb<br>kessuna Titolo 1 Titolo 2 Titolo 1<br>Stili | A Trova ▼<br>a Sostituisci<br>Seleziona ▼<br>Modifica |
| L 2 · · · · 1 · · · · · · · · · · · · · · | 1. → Presentazione del progetto<br>2. → Studio di formule¶                                                                                                    | <u> </u>                                                                     | <u>, 1 - 12 - 1 - 13 - 1 - 14 - 1 - 15 - 1 - 16 - 1 - A</u>               | · · · 18 · · · ·                                      |
| -                                         | 3.→ Tempi di realizzazione¶                                                                                                    |                                                                              |                                                                           |                                                       |
| · ·                                       | Attività¤                                                                                                    | Tempo-¤                                                                      | Responsabile¤                                                             | ×                                                     |
| · · · · · · · · · · · · · · · · · · ·     | Studio·di·fattibilità¤                                                                                                    | 10-giorni¤                                                                   | Mario·Rossi¤                                                              | ×                                                     |
| · - ·                                     | Individuazione·risorse·¤                                                                                                    | 5-giorni¤                                                                    | Lucia·Bruni¤                                                              | ¤                                                     |
|                                           | Programmazione¤                                                                                                    | 7·giorni¤                                                                    | Renata·Bianchi¤                                                           | ×                                                     |
| + +                                       | 1                                                                                                    |                                                                              |                                                                           |                                                       |
| · ·                                       |                                                                                                    | Formule¶                                                                     |                                                                           |                                                       |

Fig. 4-29 Completamento dello stile della Tabella

## 4.3 Oggetti grafici

# 4.3.1 Inserire un oggetto (disegno, immagine, grafico) in una posizione specifica di un documento.

Nel documento puoi inserire immagini e disegni.

In una lettera aziendale puoi inserire il logo dell'azienda. In un documento tecnico puoi inserire l'immagine di una macchina. In un biglietto di auguri puoi inserire una fotografia.

Fai una prova. Inserisci una **immagine ClipArt** sotto la formula degli angoli di un triangolo. **ClipArt** è una collezione di figure di Microsoft Office.

- Fai clic con il mouse alla fine della formula degli angoli di un triangolo
- Premi il tasto Invio della tastiera
- Word crea un nuovo paragrafo
- Nella barra multifunzione fai clic con il mouse sull'etichetta della scheda Inserisci
- Nella scheda Inserisci, gruppo Illustrazioni fai clic con il mouse sul pulsante ClipArt (fig. 4-30)

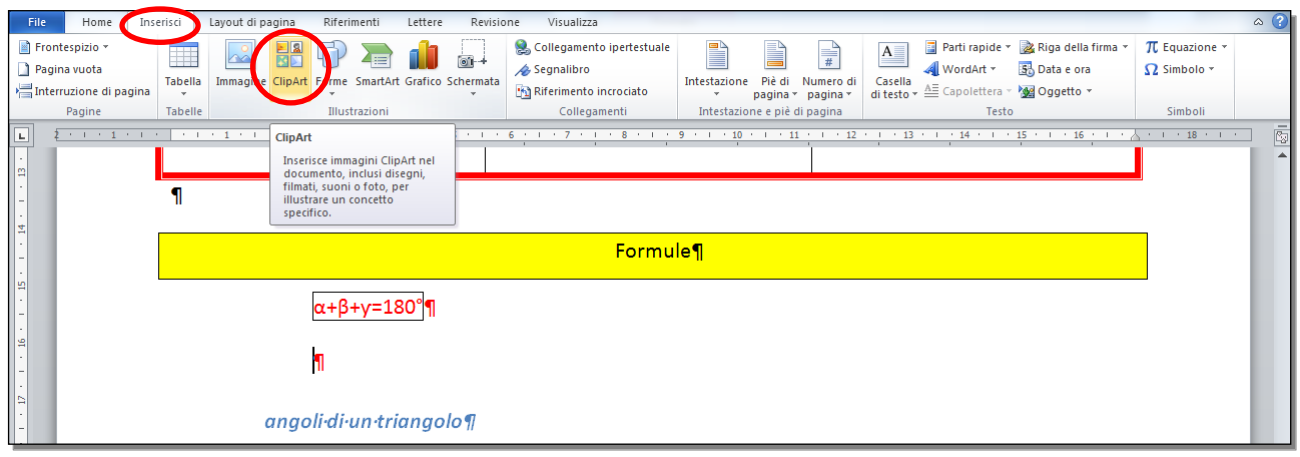

#### Fig. 4-30 Pulsante ClipArt

• Word apre il riquadro **ClipArt** (fig. 4-31)

| File Home Inse                                                                                           | risci Layout di I  | pagina Riferimenti                       | Lettere Revisio   | one Visualizza                                                                                                    |                                                           |                                    |                                             |                                |                                           |                                  | ~ ?   |
|----------------------------------------------------------------------------------------------------|--------------------|------------------------------------------|-------------------|----------------------------------------------------------------------------------------------------|-----------------------------------------------------------|------------------------------------|---------------------------------------------|--------------------------------|-------------------------------------------|----------------------------------|-------|
| <ul> <li>Frontespizio -</li> <li>Pagina vuota</li> <li>Interruzione di pagina</li> <li>Pagine</li> </ul> | Tabella<br>Tabelle | e ClipArt<br>Illustrazioni               | Grafico Schermata | <ul> <li>Collegamento ipertestuale</li> <li>Segnalibro</li> <li>Riferimento incrociato</li> <li>Collegamenti</li> </ul> | Intestazione Piè di<br>v pagina v<br>Intestazione e piè d | Numero di<br>pagina ×<br>li pagina | <ul> <li>Parti rapide ▼</li> <li></li></ul> | 😹 Riga d<br>🕄 Data d<br>🥁 Ogge | della firma → π Ec<br>e ora Ω Si<br>tto → | quazione *<br>mbolo *<br>iimboli |       |
| L 2 1                                                                                                    |                    | 2 . 2 . 3 . 1 . 4                        |                   | 6 1 1 7 1 1 8 1 1 1                                                                                                    | 9 • • • 10 • • • 11                                       | 1 12 1 1                           | 3 • • • 14 • • •                            | ClipArt                        |                                           |                                  | - × × |
| ·                                                                                                    |                    |                                          |                   |                                                                                                    |                                                           | 1                                  |                                             | Cerca:                         |                                           |                                  |       |
|                                                                                                    | -                  |                                          | · · · ·           |                                                                                                    |                                                           |                                    |                                             |                                |                                           | V                                | ai    |
| -                                                                                                    | ור                 |                                          |                   |                                                                                                    |                                                           |                                    |                                             | Tipo di                        | risultati:                                |                                  |       |
| 14                                                                                                    |                    |                                          |                   |                                                                                                    |                                                           |                                    |                                             | Tutti i                        | tipi di file multimediali                 |                                  |       |
| -                                                                                                    |                    |                                          |                   | Formu                                                                                                    | le¶                                                       |                                    |                                             | Ind Ind                        | ludi contenuti di Bing                    |                                  |       |
| 12                                                                                                    |                    |                                          |                   |                                                                                                    |                                                           |                                    |                                             |                                |                                           |                                  |       |
| -                                                                                                    |                    | α+β+γ=18                                 | °0°¶              |                                                                                                    |                                                           |                                    |                                             |                                |                                           |                                  | ~     |
|                                                                                                    |                    | <u> </u>                                 |                   |                                                                                                    |                                                           |                                    |                                             |                                |                                           |                                  |       |
|                                                                                                    |                    | la la la la la la la la la la la la la l |                   |                                                                                                    |                                                           |                                    |                                             |                                |                                           |                                  |       |
| -                                                                                                    |                    | 1.                                       |                   |                                                                                                    |                                                           |                                    |                                             |                                |                                           |                                  |       |
| - 11                                                                                                    |                    |                                          | 1.5               |                                                                                                    |                                                           |                                    |                                             |                                |                                           |                                  |       |
| -                                                                                                    |                    | angoli·di·un·tri                         | angolo¶           |                                                                                                    |                                                           |                                    |                                             |                                |                                           |                                  |       |
| 181                                                                                                    |                    |                                          |                   |                                                                                                    |                                                           |                                    |                                             |                                |                                           |                                  |       |
| -                                                                                                    |                    |                                          |                   |                                                                                                    |                                                           |                                    |                                             |                                |                                           |                                  |       |
| . 6                                                                                                    |                    | E-mc II                                  |                   |                                                                                                    |                                                           |                                    |                                             |                                |                                           |                                  |       |
| -                                                                                                    |                    |                                          |                   |                                                                                                    |                                                           |                                    |                                             |                                |                                           |                                  |       |
| -                                                                                                    |                    | Formula di Eins                          | tein¶             |                                                                                                    |                                                           |                                    |                                             |                                |                                           |                                  |       |
| . 20                                                                                                    |                    |                                          |                   |                                                                                                    |                                                           |                                    |                                             |                                |                                           |                                  |       |
| -                                                                                                    |                    |                                          |                   |                                                                                                    |                                                           |                                    |                                             |                                |                                           |                                  |       |
| 21                                                                                                    | 21/03/201          | 5¶                                       |                   |                                                                                                    |                                                           |                                    |                                             |                                |                                           |                                  |       |
| -                                                                                                    |                    |                                          |                   |                                                                                                    |                                                           |                                    |                                             |                                |                                           |                                  |       |
|                                                                                                    |                    |                                          |                   |                                                                                                    |                                                           |                                    |                                             |                                |                                           |                                  |       |
|                                                                                                    |                    |                                          |                   |                                                                                                    |                                                           |                                    |                                             |                                |                                           |                                  |       |
|                                                                                                    |                    |                                          |                   |                                                                                                    |                                                           |                                    |                                             |                                |                                           |                                  |       |
| . 33                                                                                                    |                    |                                          |                   |                                                                                                    |                                                           |                                    |                                             |                                |                                           |                                  |       |
| -                                                                                                    |                    |                                          |                   |                                                                                                    |                                                           |                                    |                                             |                                |                                           |                                  |       |
| 24                                                                                                    |                    |                                          |                   |                                                                                                    |                                                           |                                    |                                             |                                |                                           |                                  |       |
| -                                                                                                    |                    |                                          |                   |                                                                                                    |                                                           |                                    | L                                           |                                |                                           |                                  |       |
| -                                                                                                    |                    |                                          |                   |                                                                                                    |                                                           |                                    |                                             |                                |                                           |                                  | -     |
|                                                                                                    |                    |                                          |                   |                                                                                                    |                                                           |                                    |                                             | -                              |                                           |                                  |       |
|                                                                                                    |                    |                                          |                   |                                                                                                    |                                                           |                                    |                                             |                                | formativa culla privace                   | u di Rina                        |       |
| . 26                                                                                                    |                    |                                          |                   |                                                                                                    |                                                           |                                    |                                             | ¥ 🙆 su                         | iggerimenti per la ricer                  | ra di immanini                   |       |
| 4                                                                                                    | 1                  |                                          |                   |                                                                                                    |                                                           |                                    | •                                           |                                | aggestimente per la ficer                 |                                  |       |
| Pagina: 1 di 1 Parole: 96                                                                                | 🕉 Italiano (Ita    | alia)                                    |                   |                                                                                                    |                                                           |                                    | _                                           |                                | 150% (                                    |                                  | (+)   |
| 17 3                                                                                                    |                    |                                          |                   |                                                                                                    |                                                           |                                    | IT 🖬                                        | - 🔶 K                          | 6 🕴 🏴 🔁                                   | 15:<br>10/06/                    | /2015 |

Fig. 4-31 Riquadro ClipArt

- Nel riquadro ClipArt, nella casella Cerca scrivi triangolo (fig. 4-32)
- Premi il tasto Invio della tastiera o fai clic con il mouse sul pulsante Vai
- Nel riquadro ci sono immagini di triangoli
- Usa la barra di scorrimento del riquadro per trovare la forma che vuoi

| File Home Inse                                                        | erisci Layout di | pagina Riferimenti                        | Lettere Revisio   | ne Visualizza                                                                                                    |                                                           |                             |                    |                                                                  | ۵ (؟                                    |
|-----------------------------------------------------------------------|------------------|-------------------------------------------|-------------------|----------------------------------------------------------------------------------------------------|-----------------------------------------------------------|-----------------------------|--------------------|------------------------------------------------------------------|-----------------------------------------|
| Frontespizio -<br>Pagina vuota<br>Marinterruzione di pagina<br>Pagine | Tabelle          | ClipArt Forme SmartArt of                 | Grafico Schermata | <ul> <li>Collegamento ipertestuale</li> <li>Segnalibro</li> <li>Riferimento incrociato</li> <li>Collegamenti</li> </ul> | Intestazione Piè di<br>y pagina y<br>Intestazione e piè d | Numero di pagina * di testo | Parti rapide ▼     | i Riga della firma ▼<br>S Data e ora<br>M Oggetto ▼              | π Equazione -<br>Ω Simbolo -<br>Simboli |
| L 2 1                                                                 |                  | · 2 · X · 3 · 1 · 4                       | 5                 | 6 * 1 * 7 * 1 * 8 * 1 *                                                                                                 | 9 * 1 * 10 * 1 * 11                                       | 12 1                        | 3 · · · 14 · · · / |                                                                  | <b>▼</b> X                              |
|                                                                       |                  |                                           |                   | · · · ·                                                                                                    | 1                                                         | 1                           |                    | Cerca:                                                           |                                         |
| 8                                                                     |                  |                                           |                   |                                                                                                    |                                                           |                             |                    | triangolo                                                        | Vai                                     |
| -                                                                     | 1                |                                           |                   |                                                                                                    |                                                           |                             |                    | Tipo di risultati:                                               |                                         |
| · ·                                                                   |                  |                                           |                   |                                                                                                    |                                                           |                             |                    | Tutti i tipi di file multi                                       | mediali 💌                               |
| 17                                                                    |                  |                                           |                   | Formu                                                                                                    | le¶                                                       |                             |                    | Includi contenuti d                                              | di Bing                                 |
|                                                                       |                  |                                           |                   |                                                                                                    |                                                           |                             |                    |                                                                  |                                         |
| - 15                                                                  |                  | .0. 10                                    |                   |                                                                                                    |                                                           |                             |                    |                                                                  |                                         |
| -                                                                     |                  | α+β+γ=18                                  |                   |                                                                                                    |                                                           |                             |                    |                                                                  |                                         |
| 91                                                                    |                  |                                           |                   |                                                                                                    |                                                           |                             |                    |                                                                  |                                         |
| ·                                                                     |                  | 1                                         |                   |                                                                                                    |                                                           |                             |                    |                                                                  |                                         |
|                                                                       |                  |                                           |                   |                                                                                                    |                                                           |                             |                    |                                                                  | E                                       |
| 4                                                                     |                  | ana a li di un tuis                       | un a la Ø         |                                                                                                    |                                                           |                             |                    |                                                                  |                                         |
| -                                                                     |                  | angon•an•un•tria                          | ngolo¶            |                                                                                                    |                                                           |                             |                    |                                                                  |                                         |
| 18                                                                    |                  |                                           |                   |                                                                                                    |                                                           |                             |                    |                                                                  |                                         |
| -                                                                     |                  | <b></b> 2 <b>-</b>                        |                   |                                                                                                    |                                                           |                             |                    |                                                                  | •                                       |
|                                                                       |                  | E=mc-1                                    |                   |                                                                                                    |                                                           |                             |                    |                                                                  |                                         |
| -                                                                     |                  |                                           |                   |                                                                                                    |                                                           |                             |                    |                                                                  |                                         |
| -                                                                     |                  | Formula <sub>'</sub> di <sub>'</sub> Eins | tein¶             |                                                                                                    |                                                           |                             |                    |                                                                  |                                         |
| 50                                                                    |                  |                                           |                   |                                                                                                    |                                                           |                             |                    |                                                                  |                                         |
| -                                                                     |                  |                                           |                   |                                                                                                    |                                                           |                             |                    |                                                                  | <b>a</b>                                |
| -                                                                     | 21/03/201        | 5¶                                        |                   |                                                                                                    |                                                           |                             |                    |                                                                  |                                         |
|                                                                       |                  |                                           |                   |                                                                                                    |                                                           |                             |                    |                                                                  |                                         |
| -                                                                     |                  |                                           |                   |                                                                                                    |                                                           |                             |                    |                                                                  |                                         |
| 22                                                                    |                  |                                           |                   |                                                                                                    |                                                           |                             |                    |                                                                  |                                         |
| -                                                                     |                  |                                           |                   |                                                                                                    |                                                           |                             |                    |                                                                  |                                         |
| •<br>m                                                                |                  |                                           |                   |                                                                                                    |                                                           |                             |                    |                                                                  |                                         |
| 2                                                                     |                  |                                           |                   |                                                                                                    |                                                           |                             |                    |                                                                  |                                         |
| -                                                                     |                  |                                           |                   |                                                                                                    |                                                           |                             |                    | Crade                                                            | M                                       |
| 24                                                                    |                  |                                           |                   |                                                                                                    |                                                           |                             |                    |                                                                  |                                         |
| -                                                                     |                  |                                           |                   |                                                                                                    |                                                           |                             | L                  |                                                                  |                                         |
|                                                                       |                  |                                           |                   |                                                                                                    |                                                           |                             |                    | Como 14 Public                                                   |                                         |
| -                                                                     |                  |                                           |                   |                                                                                                    |                                                           |                             |                    |                                                                  | •                                       |
|                                                                       |                  |                                           |                   |                                                                                                    |                                                           |                             |                    | <ul> <li>Altre immagini in</li> </ul>                            | Office.com                              |
| . 26                                                                  |                  |                                           |                   |                                                                                                    |                                                           |                             |                    | <ul> <li>Informativa sulla</li> <li>Informativa sulla</li> </ul> | privacy di Bing                         |
| 4                                                                     |                  |                                           | 1                 |                                                                                                    |                                                           |                             | •                  | Suggerimenti per                                                 | la ricerca di immagini                  |
| Pagina: 1 di 1 Parole: 96                                             | 🎸 Italiano (It   | alia) 🔠                                   |                   |                                                                                                    |                                                           |                             |                    | 150                                                              | % ───+                                  |
| 🔊 🕲 🌘                                                                 | ) 🥝              | 🔚 S. 🛛                                    |                   |                                                                                                    |                                                           |                             | іт 🖷               | - 🐠 📧 🔞 🕴 P                                                      | • 🔁 🕩 15:47<br>10/06/2015               |

Fig. 4-32 Ricerca immagine ClipArt

- Il puntatore del mouse è all'inizio del paragrafo dopo la formula
- E' selezionata la posizione di inserimento dell'immagine
- Fai clic con il mouse sull'immagine che vuoi inserire (fig. 4-33)
- L'immagine è inserita nel documento

| W _ U = U = Lettera.docx - Microsoft Word                                                                                 | Strumenti immagine                                |                                                                                                    |                                                                   |
|----------------------------------------------------------------------------------------------------|---------------------------------------------------|----------------------------------------------------------------------------------------------------|-------------------------------------------------------------------|
| File Home Inserisci Layout di pagina Riferimenti Lettere R                                                                | evisione Visualizza Formato                       |                                                                                                    | • ۵                                                               |
| Correzioni * Ja Comprimi immagini<br>Rimuovi<br>stondo<br>Effetti artistici * <sup>1</sup> 2 Reimposta immagine<br>Regola | I I III IIII IIIIIIIIIIIIIIIIIIIIIIII             | magine *<br>magine *<br>magine *<br>magine *<br>Capo * the state and the state and t | vanti → E →<br>idietro → E →<br>ro di selezione A →<br>Dimensioni |
|                                                                                                    | I · 6 · I · 7 · I · 8 · I · 9 · I · 10 · I · 11 · | 1 12 13 14 16                                                                                                    | ClipArt                                                           |
| Studio-di-fattibilità¤                                                                                                    | 10-giorni¤                                        | Mario·Rossi¤                                                                                                    | Cerca:<br>triangolo Vai                                           |
| Individuazione·risorse·¤                                                                                                  | 5·giorni¤                                         | Lucia·Bruni¤                                                                                                    | Tutti i tipi di file multimediali                                 |
| · N                                                                                                    |                                                   |                                                                                                    | 🕼 Includi contenuti di Bing                                       |
| Programmazione¤                                                                                                    | 7·giorni¤                                         | Renata·Bianchi¤                                                                                                    |                                                                   |
|                                                                                                    |                                                   |                                                                                                    |                                                                   |
| - ¶<br>- \$                                                                                                    |                                                   |                                                                                                    |                                                                   |
|                                                                                                    | Formule¶                                          |                                                                                                    |                                                                   |
| α+β+y=180°¶                                                                                                    |                                                   |                                                                                                    |                                                                   |
|                                                                                                    |                                                   | =                                                                                                    |                                                                   |
| angoli·di·un·triangolo¶                                                                                                   | 3                                                 |                                                                                                    |                                                                   |
|                                                                                                    |                                                   |                                                                                                    |                                                                   |

Fig. 4-33 Inserimento dell'immagine ClipArt nel documento

• Fai clic con il mouse sul pulsante Chiudi del riquadro ClipArt (fig. 4-33)

Inserisci all'inizio del documento l'immagine LogoASPHI-30anni.jpg, che trovi nella cartella C:\NUOVA ECDL\WORD\PROVE:

- Fai clic con il mouse all'inizio del documento
- Premi il tasto Invio della tastiera
- Word crea un nuovo paragrafo (fig. 4-34)

| W 🚽 🤊 • Ö 💷                                                                                                | Lettera.docx - Microsoft Word                                                                                                    |
|----------------------------------------------------------------------------------------------------|----------------------------------------------------------------------------------------------------|
| File Home In                                                                                               | nserisci Layout di pagina Riferimenti Lettere Revisione Visualizza 🗠                                                                                                |
| Incolla<br>A Taglia<br>Copia<br>Copia<br>Copia formato<br>Appunti                                          | Calibri (Corpe * 11 * A* A* A* 例       注* 注* 注* 注* 注* 注* 注* 注* 注* 注* 注* 注* 注* 注                                                                                     |
| <u></u> <u>Σ</u> <u>1</u> <u>1</u> <u>1</u> <u>1</u> <u>1</u> <u>1</u> <u>1</u> <u>1</u> <u>1</u> <u>1</u> | - A - 1 - 1 - 1 - 2 - 1 - 3 - 1 - 4 - 1 - 5 - 1 - 6 - 1 - 7 - 1 - 8 - 1 - 9 - 1 - 10 - 1 - 11 - 1 - 12 - 1 - 13 - 1 - 14 - 1 - 15 - 1 - 16 - 1 - A - 1 - 18 - 1 - 1 |
|                                                                                                    |                                                                                                    |
| 2<br>                                                                                                    | 1                                                                                                    |
| 1                                                                                                    | Egr. Sig.¶                                                                                                    |

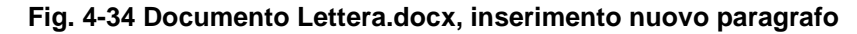

- Fai clic con il mouse all'inizio del primo paragrafo (paragrafo vuoto)
- E' selezionato il punto di inserimento dell'immagine
- Nella barra multifunzione, fai clic con il mouse sull'etichetta della scheda Inserisci (fig. 4-35)
- Nella scheda Inserisci, nel gruppo Illustrazioni, fai clic con il mouse sul pulsante Immagine

| W 🚽 🤊 🔹 🙂 🖛                                                                                    | Lettera.docx - Microsoft Word                                                                                                    |                              |
|------------------------------------------------------------------------------------------------|----------------------------------------------------------------------------------------------------|------------------------------|
| File Home Inseris                                                                              | ri Lavent-di pagina Riferimenti Lettere Revisione Visualizza                                                                                                    | ۵ 😮                          |
| <ul> <li>☐ Frontespizio ▼</li> <li>☐ Pagina vuota</li> <li>☐ Interruzione di pagina</li> </ul> | Segnalibro<br>bella Immagine IlipArt Forme SmartArt Grafico Schermata<br>bella Immagine IlipArt Forme SmartArt Grafico Schermata<br>Differimento incrociato<br>Differimento incrociato<br>Differimento incroci | π Equazione *<br>Ω Simbolo * |
|                                                                                                | Unite     Intestazione pie un pagine     resto       Inserisce un'immagine da file     5 · 1 · 6 · 1 · 7 · 1 · 8 · 1 · 9 · 1 · 10 · 1 · 11 · 1 · 12 · 1 · 13 · 1 · 14 · 1 · 15 · 1 · 16 · 1 · A                                                                                                    | · i · 18 · i · .             |
| N                                                                                              | Per utteriori informazioni, premere FI.          I         EgrSig.¶         Siamo·lieti·di·invitarla·a·una·riunione, ·che·si·terrà·presso·la·nostra·nuova·sede·di·MILANO, ·il·giorno·         XXXXXX, ·alle·ore·15, ·con·la·durata·prevista·di·due·ore.·¶                                                                                                    |                              |

Fig. 4-35 Funzione Inserisci immagine

- Word apre la finestra Inserisci immagine (fig. 4-36)
- Nella casella del percorso scrivi C:\NUOVA ECDL\WORD\PROVE e premi il tasto Invio della tastiera
- Oppure crea il percorso con le funzioni della finestra
- Nel riquadro di destra c'è l'immagine che cerchi

| Inserisci immagine                                                                                                    | -                                                               | x |
|----------------------------------------------------------------------------------------------------|-----------------------------------------------------------------|---|
|                                                                                                    | ✓ ✓ Cerca PROVE                                                 | ٩ |
| Organizza 🔻 Nuova cartella                                                                                                    | I • ]                                                           | 2 |
| Image: Microsoft Word         Image: Preferiti         Image: Desktop         Image: Risorse recenti         Image: Download         Image: Dropbox         Image: Raccolte         Image: Documenti         Image: Documenti         Image: Musica         Image: Video |                                                                 |   |
| 🤣 Gruppo home 🖕                                                                                                    |                                                                 |   |
| <u>N</u> ome file:<br><u>S</u> tr                                                                                                    | ✓ Tutte le immagini (*.emf;*.wmf ▼ umenti ▼ Inserisci ▼ Annulla | • |

Fig. 4-36 File Immagine

- Fai doppio clic sull'immagine
- L'immagine è inserita nel documento (fig. 4-37)

| W   6                                                                             | Lettera.docx - Microsoft Word      |               |        |               |            |                |                         |             |                  |            |       |                    |            |        |                    |           |                |                   |          |                 |            |          |           |               |                |        |          |           |           |                                                                                             |                  |                                                       |   |
|-----------------------------------------------------------------------------------|------------------------------------|---------------|--------|---------------|------------|----------------|-------------------------|-------------|------------------|------------|-------|--------------------|------------|--------|--------------------|-----------|----------------|-------------------|----------|-----------------|------------|----------|-----------|---------------|----------------|--------|----------|-----------|-----------|---------------------------------------------------------------------------------------------|------------------|-------------------------------------------------------|---|
| File                                                                              | Hon                                | ie I          | Inseri | ci            | Layo       | ut di          | pagina                  |             | Riferi           | menti      | 1     | Lettere            |            | Revisi | one                | Vis       | ualizza        | 3                 |          |                 |            |          |           |               |                |        |          |           |           |                                                                                             |                  |                                                       |   |
| Incolla                                                                           | ∦ Tagli<br>I Copi<br><b>∛ Copi</b> | a<br>a format | to     | alibri<br>G ( | (Corp      | c v  1<br>v ab | 1 ·                     | A<br>×      | а т<br>А т       | Aa<br>abz  | •   A | 3 :<br>. (         | = .<br>• • | )E •   | *a <sub>i</sub> -v | ∰<br>\$≣- | €<br>          | <b>2</b> ↓<br>- ⊞ | ¶<br>] ~ | AaBbC<br>1 Norm | cDc<br>ale | AaBbCcDc | Aa<br>Tit | BbC(<br>olo 1 | AaBb<br>Titolo | 2<br>2 |          | A c<br>So | a B b C c | -<br>-<br>-<br>-<br>-<br>-<br>-<br>-<br>-<br>-<br>-<br>-<br>-<br>-<br>-<br>-<br>-<br>-<br>- | ambia<br>stili * | A Trova +<br>a Sostituisci<br>Seleziona -<br>Madifica | 1 |
|                                                                                   | Appunti                            |               | la i   | ₹.            |            | • •            | Caratte                 | re          |                  |            |       | 191                |            |        | Para               | grato     | 7 .            |                   | 1 M      |                 | . 1        | 0        |           | 17 .          | Still          | 1      | 14       |           | 16        |                                                                                             | 191              | Modifica                                              | - |
| 1 - 7 - 1 - 6 - 1 - 5 - 1 - 4 - 1 - 3 - 1 - 2 - 1 - 1 - 1 - 1 - 1 - 1 - 1 - 2 - 1 |                                    |               |        | Eg            | FSi<br>xxx | g.¶<br>Sia     | Masteria (Construction) | liet<br>ore | 11<br>0nlu<br>10 | us<br>•inv | ritar | ¶<br>rla∙a<br>a•du | i·un       | ia.r   | iuni               | one       | ə,∙ch<br>∙di∙c | ne-s<br>lue-      | i-ter    | rà∙pro<br>⊷¶    |            | o·la·nos | stra      | nuov          | va-sed         | le·d   | li•MILAI | NO        | , il gi   | orno                                                                                        |                  |                                                       |   |

Fig. 4-37 Immagine inserita nel documento

Puoi anche inserire disegni:

- Fai clic con il mouse sul cursore della barra di scorrimento verticale
- Tieni premuto il tasto sinistro del mouse e sposta il puntatore del mouse verso il basso sino a quando vedi la **formula di Einstein**; rilascia il tasto del mouse
- Fai clic con il mouse sull'etichetta della scheda Inserisci (fig. 4-38)
- Nella scheda Inserisci, nel gruppo Illustrazioni, fai clic con il mouse sul pulsante Forme
- Word apre il menu a discesa con le forme (disegni) che puoi usare

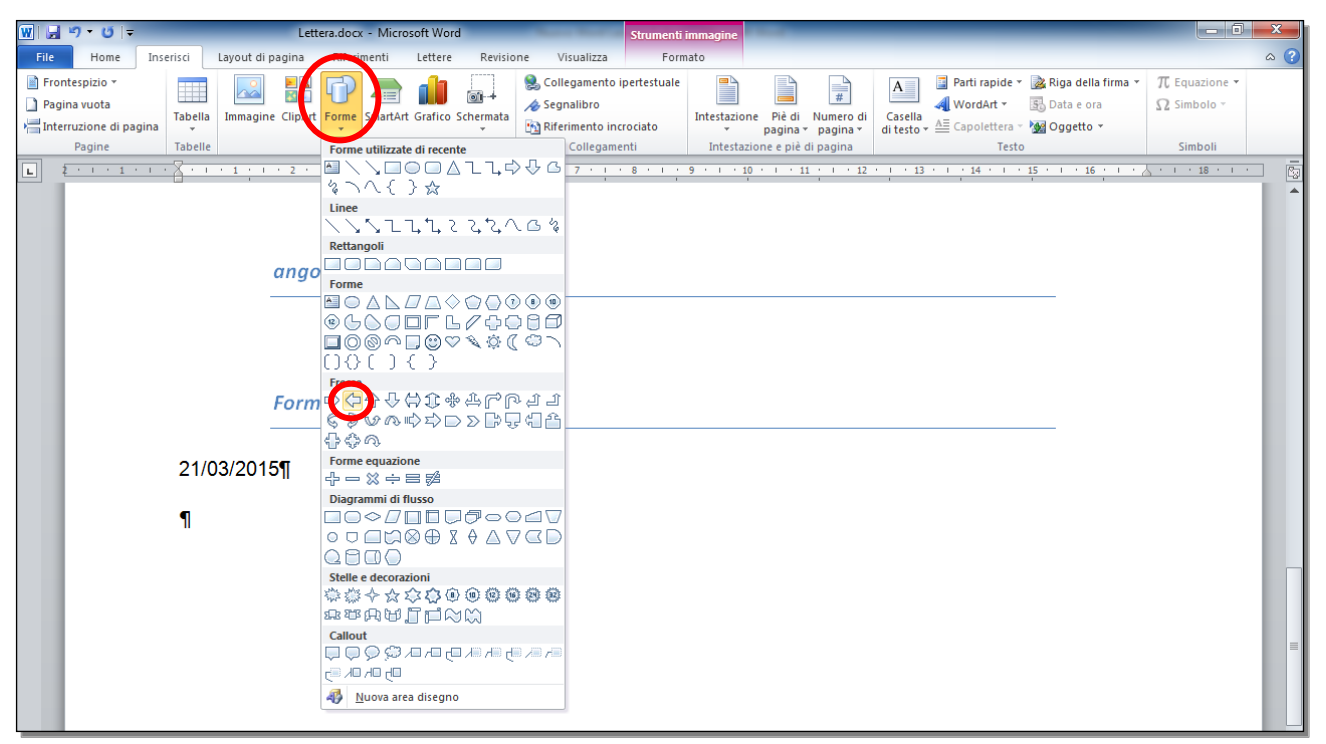

#### Fig. 4-38 Funzione Inserisci Forme

- Fai clic con il mouse su Freccia a sinistra
- Il puntatore del mouse ha la forma di una croce
- Sposta il puntatore del mouse a destra della formula di Einstein
- Tieni premuto il tasto sinistro del mouse e sposta il puntatore sino ad avere la forma della dimensione che vuoi; rilascia il tasto del mouse (fig. 4-39)

| W   🖢                                           | <b>9</b> · 0   -                   | -     |               |                             | Lette               | era.docx - I                              | Microsoft W              | ord        |                                | Strumenti disegno           |          |                       |            |                    |         |                             |                                                             | ×     |
|-------------------------------------------------|------------------------------------|-------|---------------|-----------------------------|---------------------|-------------------------------------------|--------------------------|------------|--------------------------------|-----------------------------|----------|-----------------------|------------|--------------------|---------|-----------------------------|-------------------------------------------------------------|-------|
| File                                            | Home                               | Inser | isci          | Layout d                    | li pagina           | Riferimen                                 | nti Lette                | e Revisio  | ne Visualizza                  | Formato                     |          |                       |            |                    |         |                             |                                                             | ~ (   |
| Incolla                                         | ∦ Taglia<br>Ia Copia<br>∛ Copia fo | rmato | Calibr<br>G ( | i(Corpc ▼<br>C <u>S</u> ▼ a | 11 • ,<br>abs ×2 ×2 | A^ ∧   A<br>  ag                          | la - 🖂 -                 |            | *æ•   #= #=  <br>■•   \$=•   3 | >ग ग∢   2ू ↓   ¶<br>? ~ ⊞ र | AaBbCcDc | AaBbCcDc<br>1 Nessuna | AaBbC      | AaBbCc<br>Titolo 2 | AaB     | ←<br>↓<br>Cambia<br>stili ↓ | 유 Trova 포<br>ዲ <sup>b</sup> ac Sostituisci<br>& Seleziona 포 |       |
|                                                 | Appunti                            | Gi.   |               |                             | Carattere           |                                           | G.                       |            | Paragrafo                      | Gr.                         |          |                       | Stili      |                    |         | 5                           | Modifica                                                    |       |
| L                                               | 2 . 1 . 1                          | 1.1.1 |               | 1.1.1                       | 1 X 2 ·             | . 3 . 1                                   | 14.1                     | - 5 - 1 -  | 6 1 7 1                        | . 8 . 1 . 9 . 1             | 10 1 1 1 | 11 · · · 12           | 1 1 1 13 1 | 1 14 1             | 15 10 1 | 16 1 1                      | 1 1 18 1 1                                                  | · _ [ |
| 4 · i · 3 · i · 2 · i · 1 · 1 · 1 · 1 · 1 · 1 · |                                    | ψ     | 21/           | '03/20 <sup>-</sup>         | ango<br>Form<br>15¶ | li·di·un<br>E=mc <sup>2</sup><br>ula·di·l | ∙triang<br>¶<br>Einsteii | olo¶<br>า¶ | 3                              |                             |          |                       |            |                    |         |                             |                                                             |       |

Fig. 4-39 Inserimento disegno nel documento

Seleziona con il mouse la figura della freccia. Word inserisce nella barra multifunzione la scheda **Strumenti** disegno.

Nella sottoscheda **Formato** ci sono i pulsanti (fig. 4-40):

- Riempimento forma, per colorare l'interno della figura.
- Contorno forma, per colorare e cambiare lo spessore del contorno della figura.
- Effetti forma, per creare effetti come il tridimensionale.

| W                                     | Lettera.docx - Microsoft Word Strumenti-disegno                                                                |                                                                                                    |
|---------------------------------------|----------------------------------------------------------------------------------------------------|----------------------------------------------------------------------------------------------------|
| File Home Inserisci Layout di         | i pagina Riferimenti Lulian. Pavisione Visualizza Formato                                                      | ۵ 🚱                                                                                                    |
|                                       | Acc Acc Contorno forma Contorno forma Acc Acc Acc Acc Acc Acc Acc Acc Acc Ac                                   | Porta avanti *     Porta indietro *     Porta indietro *     Porta |
| Inserisci forme                       | Still Forma                                                                                                    | Disponi Dimensioni                                                                                                    |
| <u>μ</u> <u>ξ·ι·ι·ι·</u> <u>·ι·ι·</u> | 2 · 2 · Riempimento colorato - Blu, Colore 1 6 · 1 · 7 · 1 · 8 · 1 · 9 · 1 · 10 · 1 · 11 · 1 · 12 · 1 · 13 · 1 | 14 • 1 • 15 • 16 • 1 • 1 • 18 • 1 •                                                                                                    |
| · · · · · · · · · · · · · · · · · · · | angoli·di·un·triangolo¶<br>E=mc <sup>3</sup> ¶                                                                 |                                                                                                    |
| Ů – Ů<br>– Ů<br>– Ů                   | Formula-di-Einstein¶                                                                                           |                                                                                                    |
| 21/03/201                             | 15¶                                                                                                    |                                                                                                    |

Fig. 4-40 Stile disegno inserito

Nel mio documento è selezionato il pulsante Riempimento colorato – Blu, Colore 1.

Inserisci un grafico sotto la tabella:

- Fai clic con il mouse sotto la tabella
- Premi il tasto Invio della tastiera, per creare un nuovo paragrafo
- Fai clic con il mouse sulla etichetta della scheda Inserisci
- Nel gruppo Illustrazioni fai clic con il mouse sul pulsante Grafico (fig. 4-41)

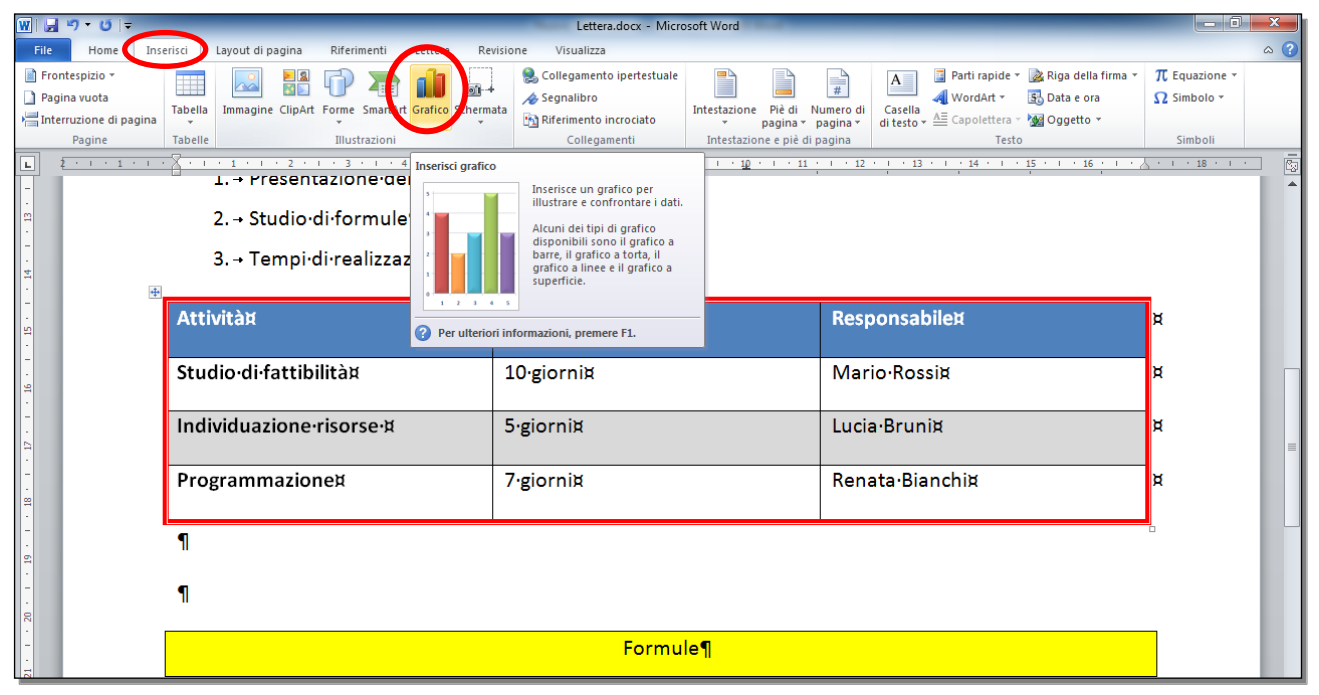

#### Fig. 4-41 Funzione Inserisci Grafico

• Word apre la finestra Inserisci grafico (fig. 4-42)

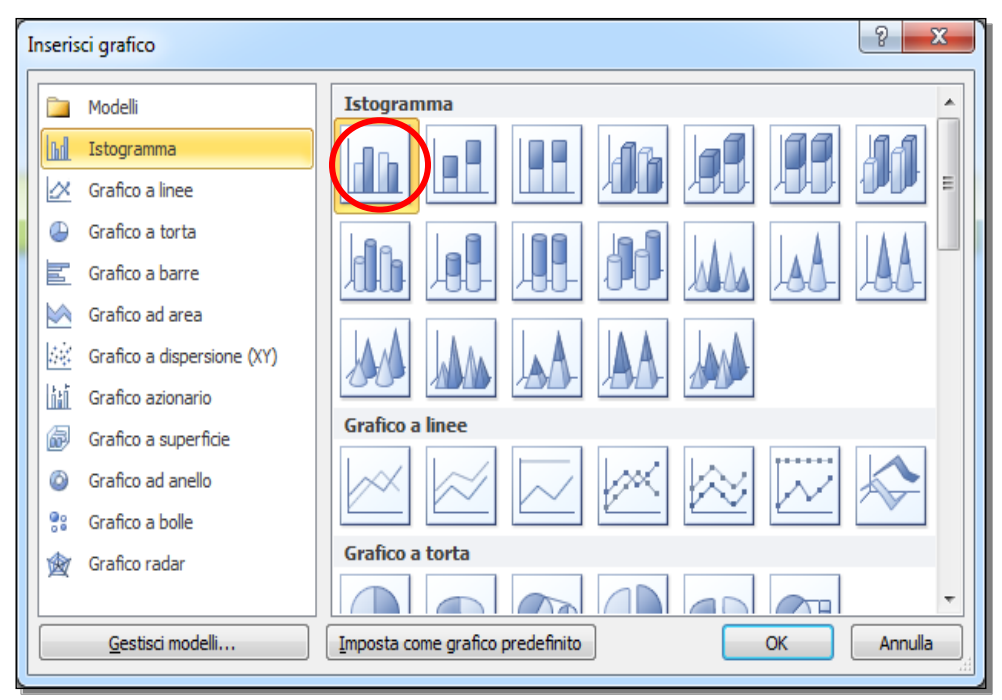

Fig. 4-42 Finestra Inserisci Grafico

- Fai **doppio clic** con il mouse sul grafico che vuoi creare (per esempio il primo tipo di **Istogramma**) (fig. 4-42)
- Il sistema apre un foglio di lavoro Excel, in cui scrivere i dati del grafico (fig. 4-43)

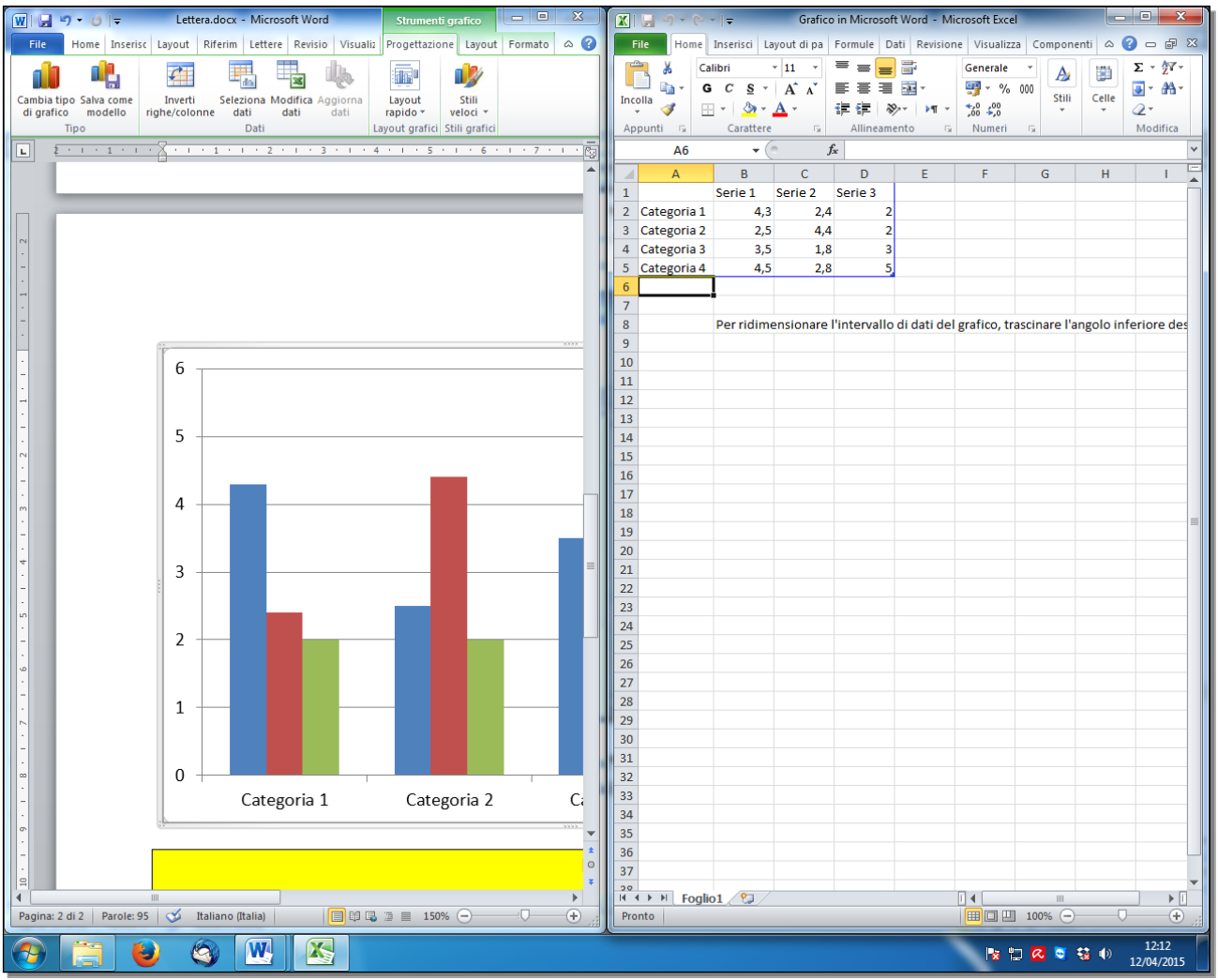

Fig. 4-43 Finestra Excel

- Compila la tabella Excel con i dati come nella figura che segue (fig. 4-44)
- Trascina con il mouse premuto l'angolo inferiore della tabella compilata per definire (limitare) l'intervallo dei dati (angolo in basso destra della cella **B5**)
- Cancella i dati delle colonne **C** e **D**:
  - Fai clic con il mouse sul pulsante **C**
  - Tieni premuto il tasto sinistro del mouse e sposta il cursore sulla colonna D; rilascia il tasto del mouse
  - Le due colonne sono selezionate
  - o Premi il tasto Canc della tastiera

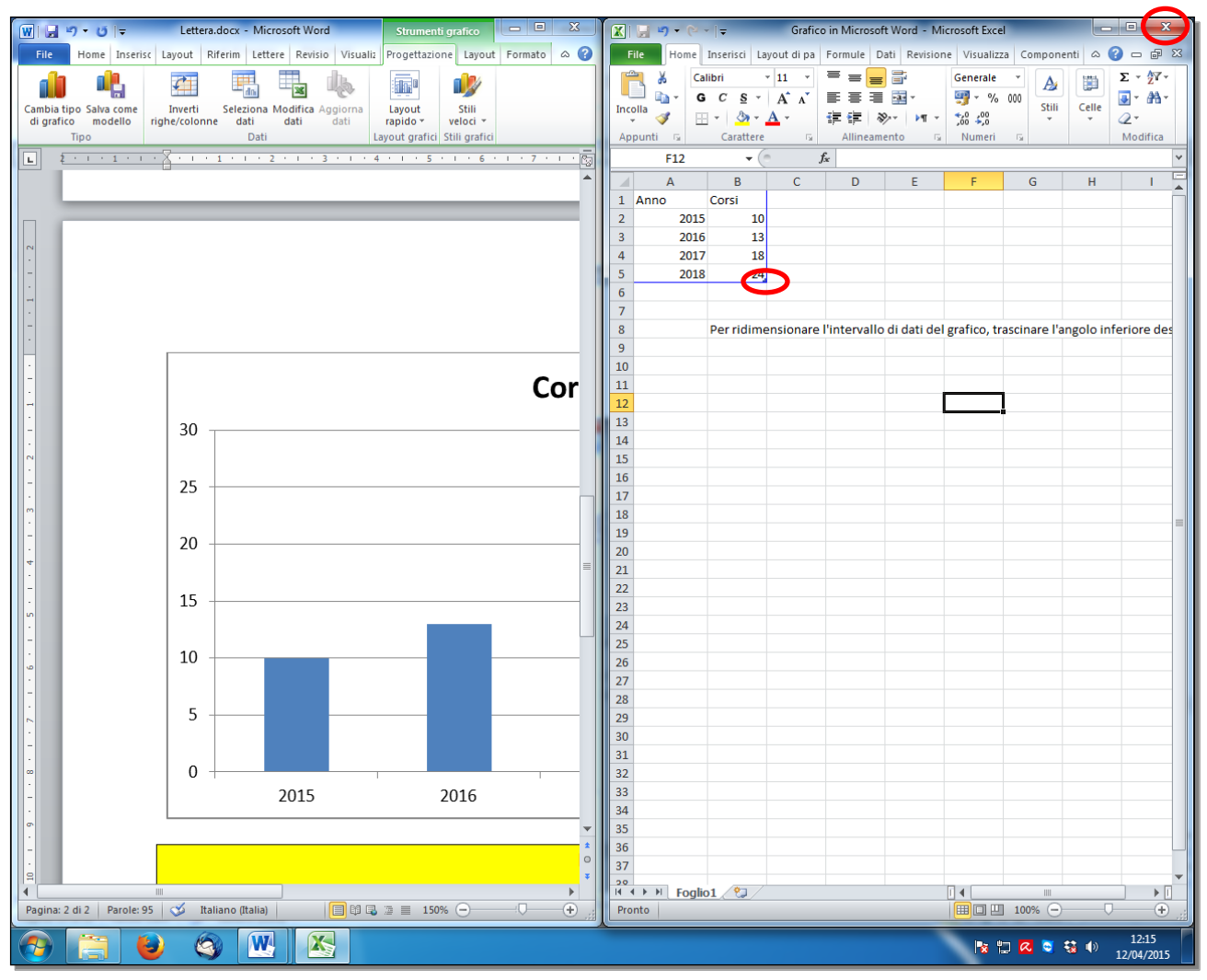

Fig. 4-44 Tabella di dati da inserire nel grafico

- Fai clic con il mouse sul pulsante Chiudi del foglio di lavoro Excel (fig. 4-44)
- Il grafico è inserito nel documento **Word** (fig. 4-45)

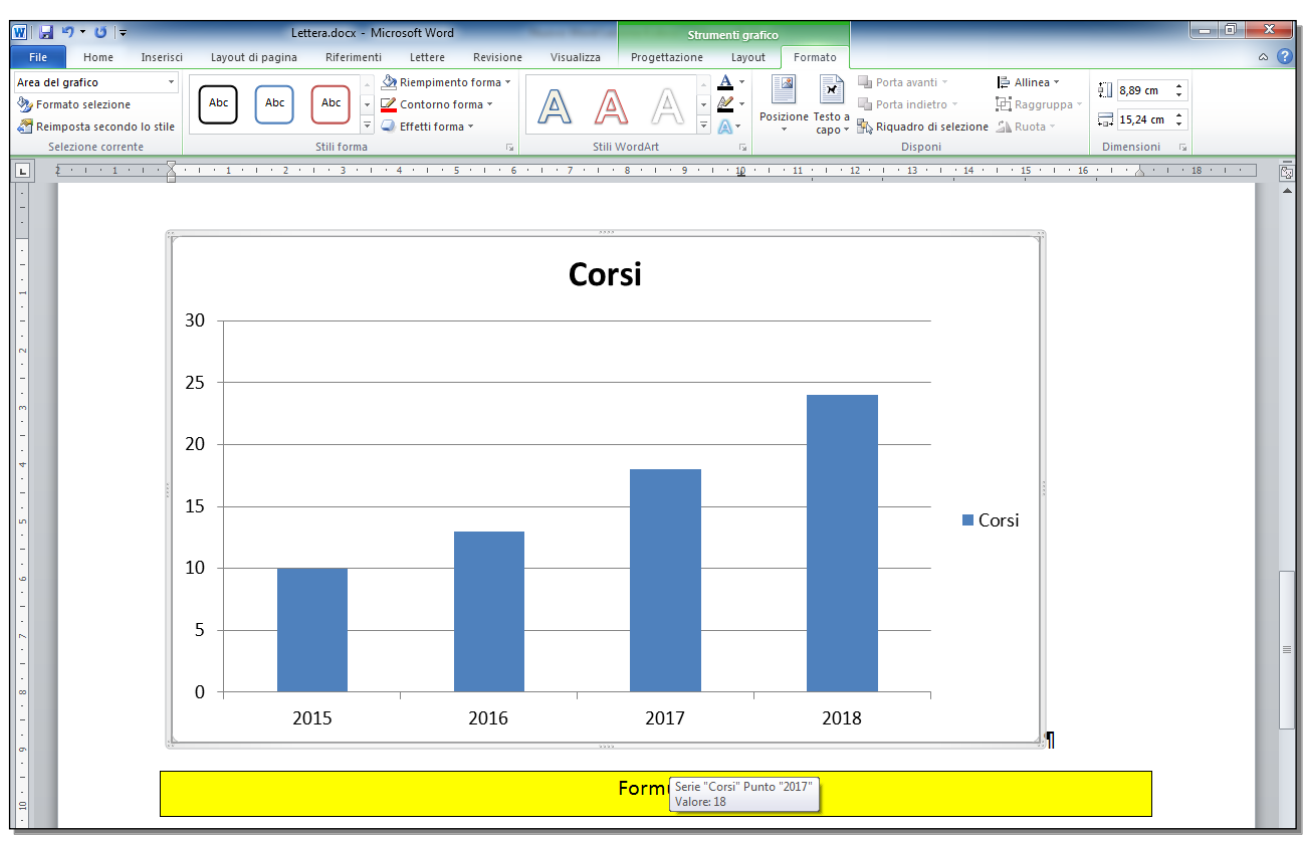

Fig. 4-45 Inserimento del grafico nel documento

#### 4.3.2 Selezionare un oggetto.

Per fare operazioni sull'immagine, sul disegno o sul grafico, devi selezionare l'oggetto.

Per selezionare l'oggetto fai clic con il mouse all'interno dell'oggetto.

L'oggetto selezionato ha un rettangolo di contorno, con dei piccoli cerchi agli angoli e dei piccoli quadrati al centro dei lati (fig. 4-46).

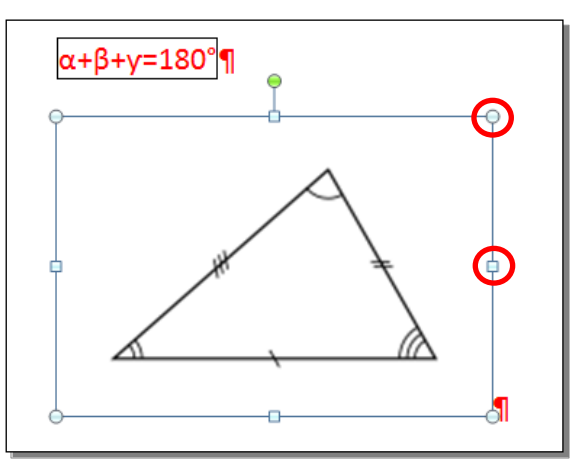

Fig. 4-46 Oggetto selezionato

#### 4.3.3 Copiare, spostare un oggetto all'interno di un documento, tra documenti aperti.

Prova a copiare l'immagine del logo ASPHI in fondo al documento:

- Fai clic con il mouse sull'immagine
- L'immagine è selezionata (fig. 4-47)

• Nella scheda Home, gruppo Appunti, fai clic con il mouse sul pulsante Copia

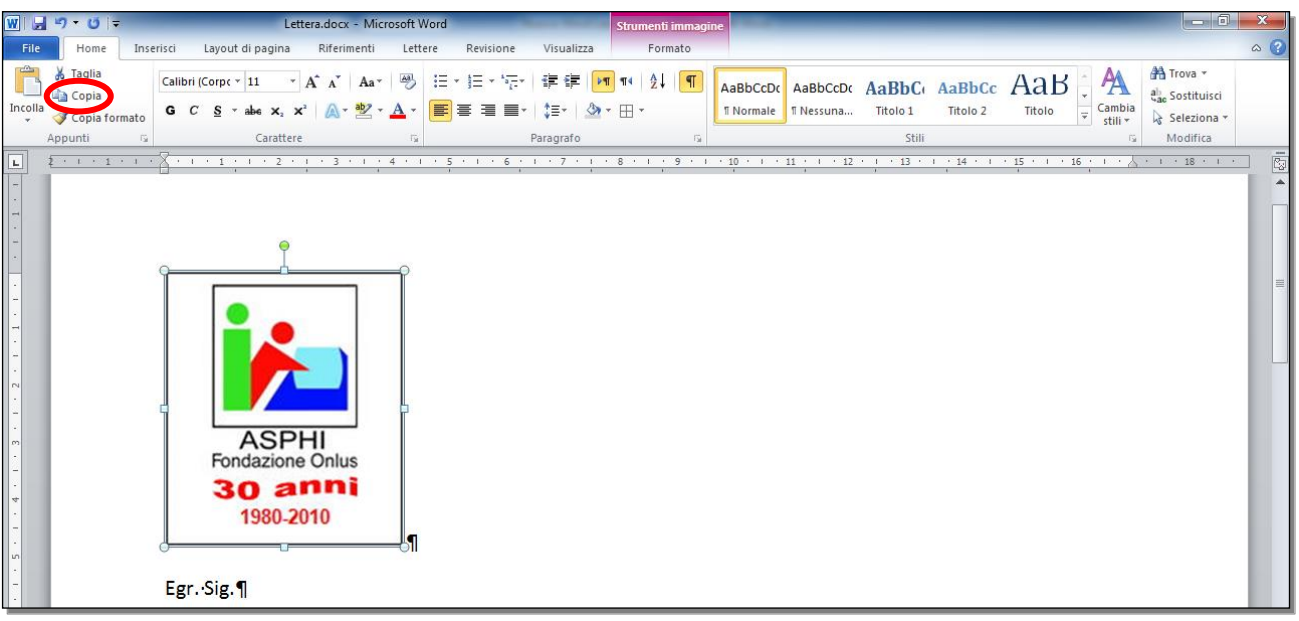

Fig. 4-47 Immagine selezionata

- Trascina con il mouse verso il basso il cursore della barra di scorrimento
- Fai clic con il mouse alla fine della data
- Premi il tasto Invio della tastiera per creare un nuovo paragrafo
- Nella scheda Home, gruppo Appunti, fai clic con il mouse sul pulsante Incolla (fig. 4-48)
- L'immagine è copiata alla fine del foglio di lavoro

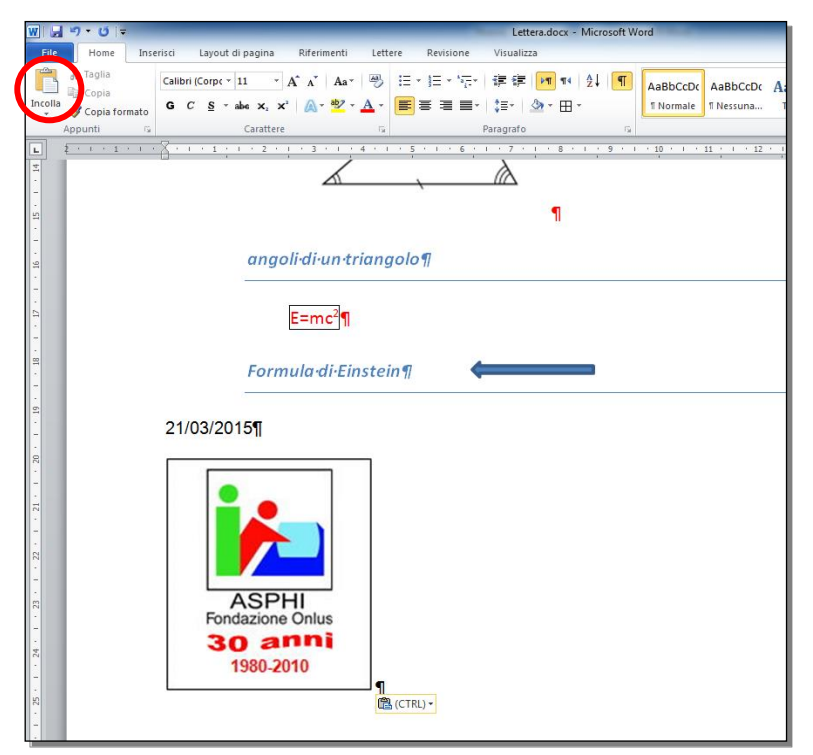

Fig. 4-48 Immagine copiata

Per fare le operazioni di Copia e Incolla puoi usare anche il menu contestuale o i tasti Ctrl + C e Ctrl + V.

Prova a copiare la freccia alla destra della scritta **formula di Einstein**, metti la copia dopo la scritta **angoli di un triangolo** (sulla stessa riga):

- Fai clic con il mouse sul disegno
- Il disegno è selezionato
- Nella scheda Home, gruppo Appunti, fai clic con il mouse sul pulsante Copia
- Nella scheda Home, gruppo Appunti, fai clic con il mouse sul pulsante Incolla
- Word crea una copia del disegno vicino al disegno originale (fig. 4-49)

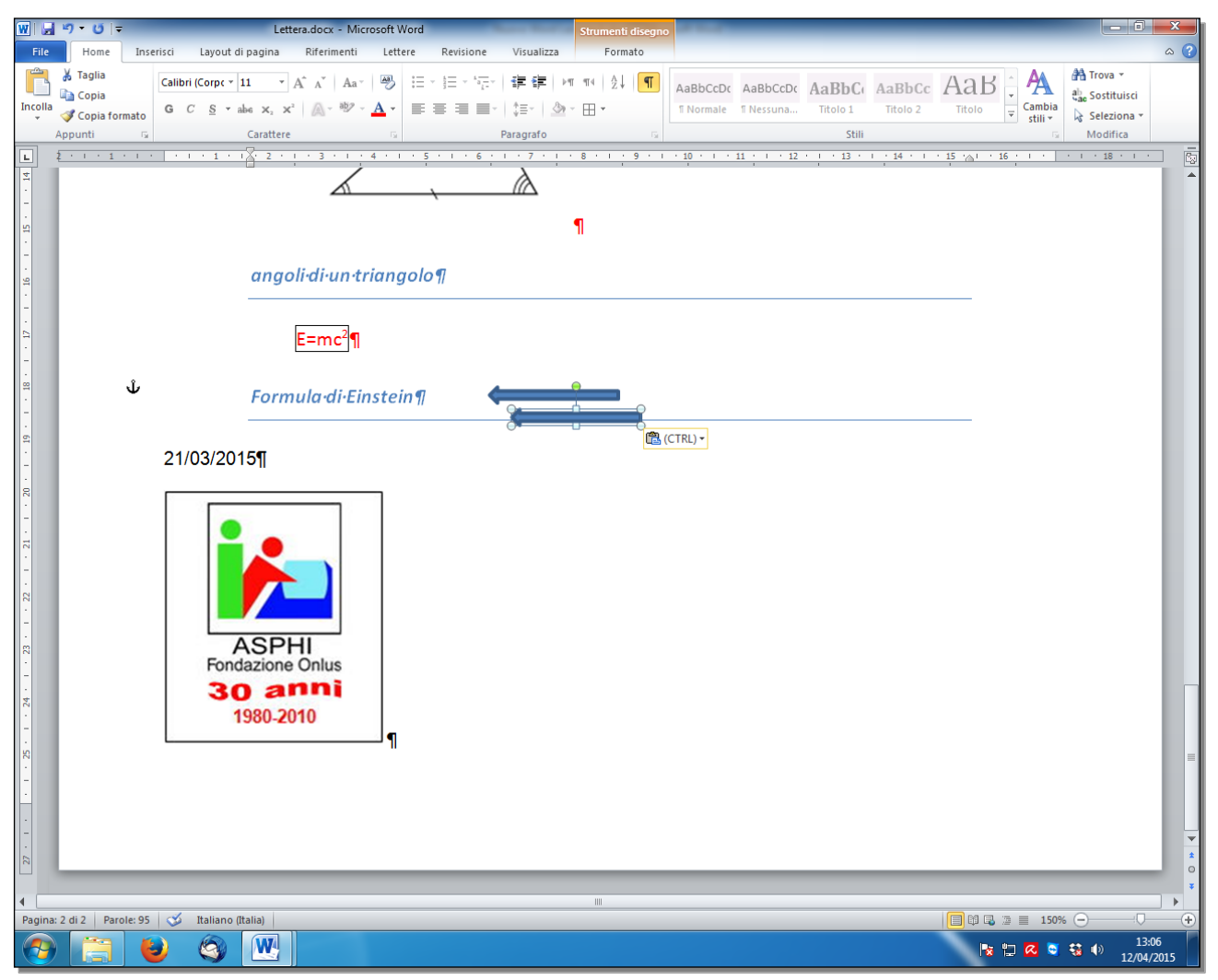

Fig. 4-49 Funzione Copia e Incolla di un disegno

- La copia è selezionata
- Sposta il puntatore del mouse all'interno del disegno selezionato
- Il puntatore ha l'aspetto di una croce di quattro frecce
- Tieni premuto il tasto sinistro del mouse e sposta il puntatore a destra della scritta **angoli di un triangolo**; rilascia il tasto del mouse (fig. 4-50)

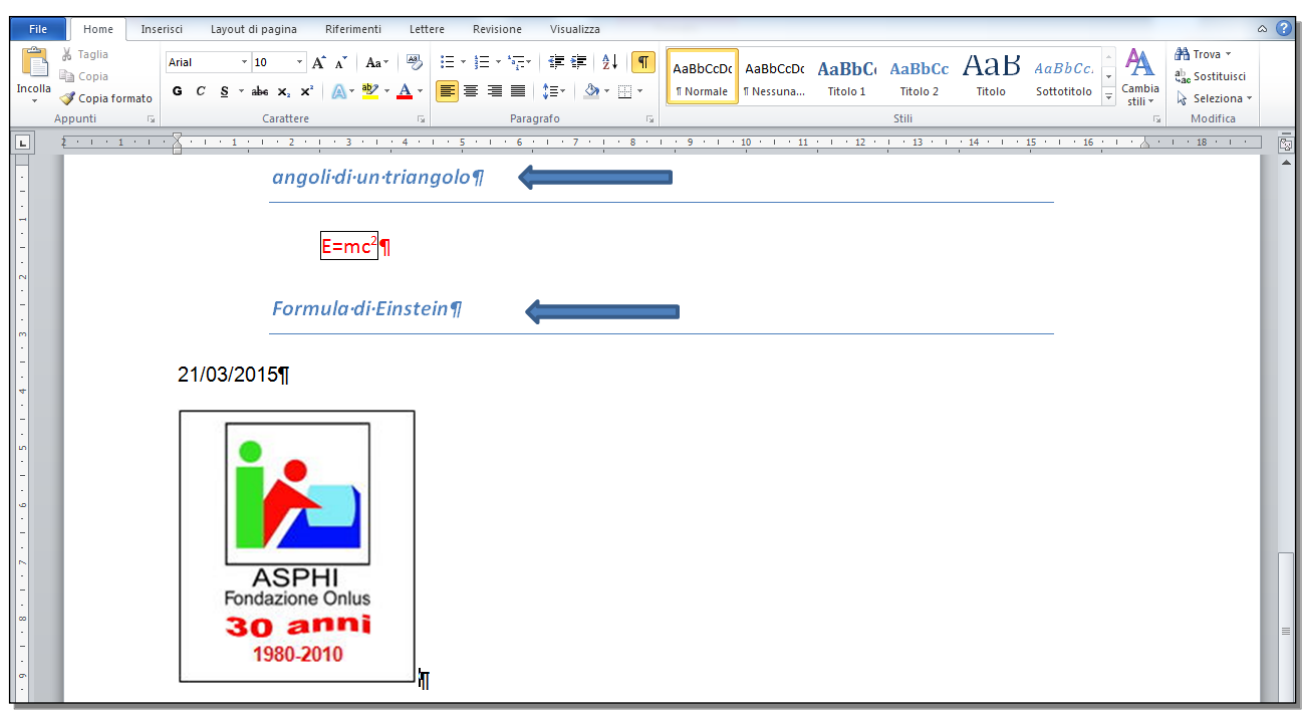

Fig. 4-50 Spostamento del disegno

Prova a spostare il grafico in un nuovo documento:

- Fai clic con il mouse sul grafico
- Il grafico è selezionato
- Nella scheda Home, gruppo Appunti, fai clic con il mouse sul pulsante Taglia
- Fai clic con il mouse su pulsante File
- Nel menu fai clic con il mouse su **Nuovo**
- Nel riquadro di destra fai **doppio** clic con il mouse su **Documento vuoto**
- Nella scheda Home, gruppo Appunti, fai clic con il mouse sul pulsante Incolla
- Chiudi il nuovo documento senza salvarlo
- Non chiudere il documento Lettera.docx

Puoi fare le operazioni di **Taglia** e **Incolla** anche con il **menu contestuale** o con i tasti **Ctrl + X** e **Ctrl + V** della tastiera.

#### 4.3.4 Ridimensionare, eliminare un oggetto.

Prova a ridurre le dimensioni dell'immagine Triangolo:

- Fai clic con il mouse sull'immagine
- L'immagine è selezionata (fig. 4-51)
- Agli angoli del riquadro ci sono dei piccoli cerchi e al centro dei lati dei piccoli quadrati

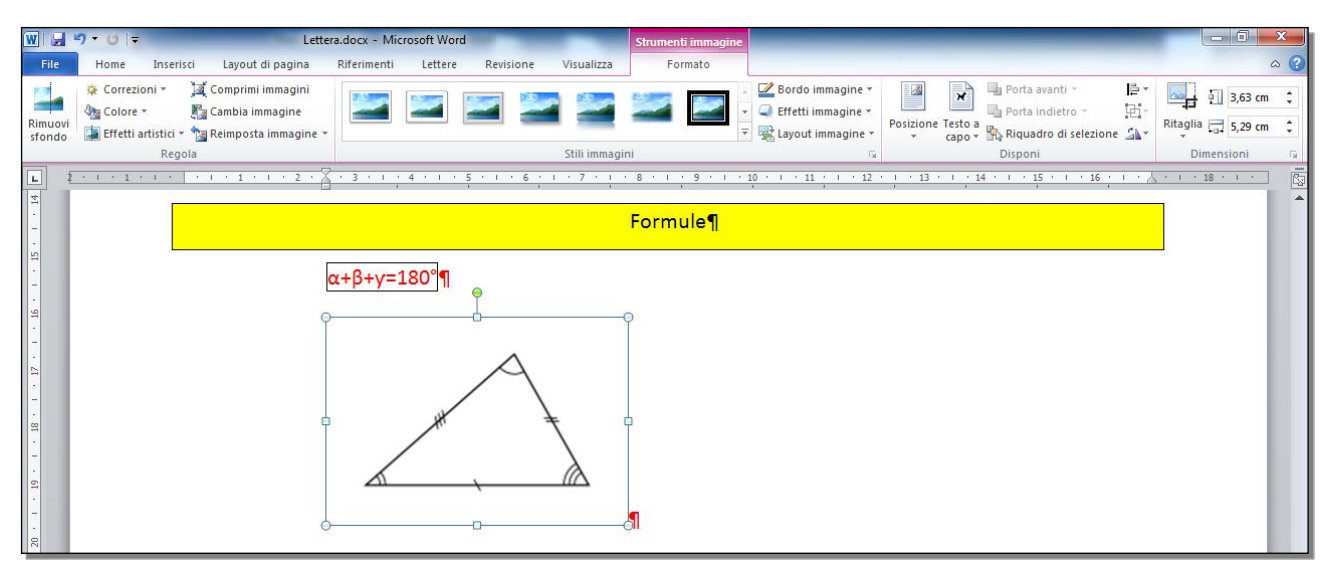

Fig. 4-51 Immagine ClipArt selezionata

- Sposta il puntatore del mouse su uno dei cerchi
- Il puntatore del mouse ha l'aspetto di una doppia freccia obliqua
- Tieni premuto il tasto sinistro del mouse e sposta il puntatore verso l'interno dell'immagine; rilascia il tasto del mouse
- L'immagine ha dimensioni minori, sono cambiate le dimensioni dell'altezza e della larghezza (fig. 4-52)

| File                  | Home Ins      | rerisci Layout di pagina Riferimenti Lettere Revisione Visualizza                   | ۵ (?)                                                  |
|-----------------------|---------------|-------------------------------------------------------------------------------------|--------------------------------------------------------|
| Incolla               | X Taglia      | Calibri (Corpc * 11 * A* A*   A*   一)       注 * 注 * 注 * 注 * 注 * 注 * 注 * 注 * 注 * 注 * | a Trova ▼<br>ac Sostituisci<br>Seleziona ▼<br>Modifica |
| L                     | 2 - 1 - 1 - 1 |                                                                                     | · 18 · · · ·                                           |
| . 6                   |               | ¶                                                                                   | <b>^</b>                                               |
| -                     |               |                                                                                     |                                                        |
| R                     |               | Formule¶                                                                            |                                                        |
| 21 - 1 -              | -             | α+β+y=180°¶                                                                         |                                                        |
| 1 - 23 - 1 - 22 - 1 - |               |                                                                                     |                                                        |

Fig. 4-52 Immagine ClipArt di dimensioni ridotte

Sposta un cerchio verso l'esterno dell'immagine, aumenti le dimensioni.

Sposta i quadrati dei lati, aumenti o diminuisci la larghezza o l'altezza senza cambiare l'altra dimensione della figura.

Per dare all'immagine le dimensioni volute con precisione (misure esatte):

- Fai clic con il mouse sull'immagine
- L'immagine è selezionata
- Nella barra multifunzione Word inserisce la scheda Strumento immagine
- Fai clic con il mouse sull'etichetta della sottoscheda Formato (fig. 4-53)
- Per cambiare le dimensioni puoi usare le frecce delle caselle Altezza forma e Larghezza Forma, nel gruppo Dimensioni
- Puoi anche scrivere direttamente le dimensioni volute nelle due caselle

- Quando è attiva la funzione **Blocca proporzioni**, se cambi una sola delle dimensioni Word cambia automaticamente anche l'altra
- Per vedere se la funzione **Blocca proporzioni** è attiva fai clic con il mouse sul pulsante **Layout** avanzato: dimensioni del gruppo **Dimensioni** (fig. 4-53)

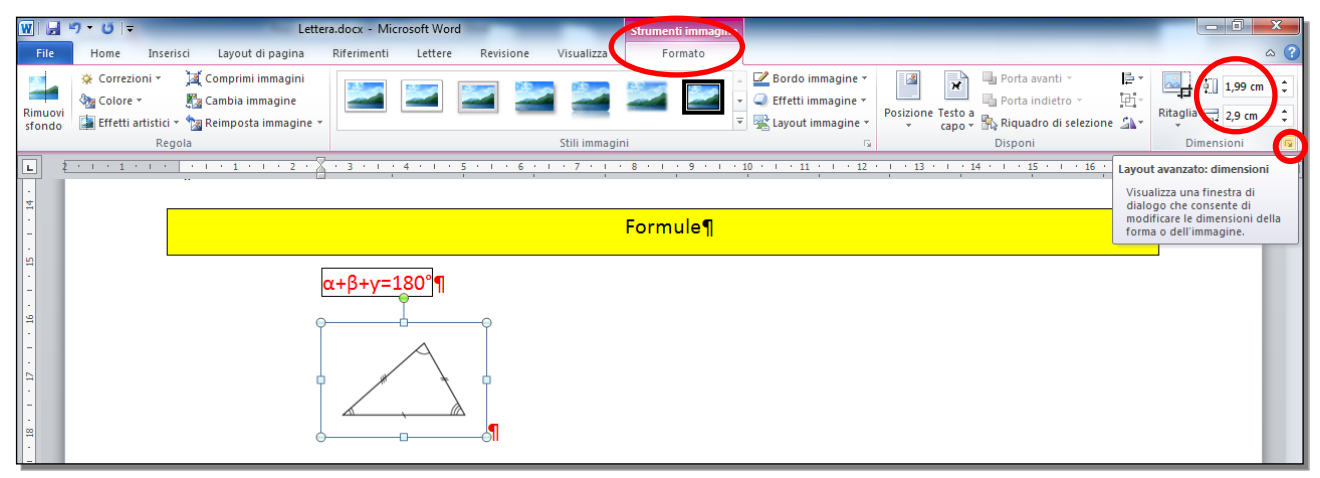

Fig. 4-53 Pulsante Layout avanzato: dimensioni

• Word apre la finestra **Layout** (fig. 4-54)

| Layout 2 X                                    |                           |                     |         |            |
|-----------------------------------------------|---------------------------|---------------------|---------|------------|
| Posizione Dispo                               | osizione testo Dimensione |                     |         |            |
| Altezza                                       |                           |                     |         |            |
| Assoluta 2                                    | 2 cm ≑                    |                     |         |            |
| 🔘 Relativa                                    | *<br>*                    | rispetto a          | Pagina  | Y          |
| Larghezza                                     |                           |                     |         |            |
| Assoluta 2                                    | 2,92 cm 🚔                 |                     |         |            |
| 🔘 Relativa                                    | *<br>*                    | rispetto a          | Pagina  | <b>v</b>   |
| Ruota                                         |                           |                     |         |            |
| R <u>o</u> tazione: 0                         | D° 🚔                      |                     |         |            |
| Proporzioni                                   |                           |                     |         |            |
| <u>A</u> ltezza: 5                            | 55 % 🚔                    | Lar <u>gh</u> ezza: | 55 % 🚖  |            |
|                                               |                           |                     |         |            |
| V Rispe <u>t</u> to alle dimensioni originali |                           |                     |         |            |
| Altezza: 3                                    |                           | Larghezza:          | 5.29 cm |            |
|                                               | ,                         |                     | -,      | Reimposta  |
|                                               |                           |                     |         | Keiniposta |
|                                               |                           |                     | ОК      | Annulla    |

Fig. 4-54 Finestra Layout, scheda Dimensione

• Nella scheda **Dimensione** puoi indicare le dimensioni della altezza e della larghezza, e attivare o disattivare la casella di controllo **Blocca proporzioni** 

Cancella l'immagine del logo ASPHI alla fine del documento:

- Scorri il documento sino alla fine
- Fai clic con il mouse sull'immagine
- L'immagine è selezionata
- Premi il tasto **Canc** della tastiera

La lezione 4 è finita.

Salva il documento Lettera.docx e chiudi il programma Word
# Lezione 5

## 5 Stampa unione

In questa lezione impari:

#### 5.1 Preparazione:

- 5.1.1 Aprire, preparare un documento da utilizzare come documento principale per una stampa unione.
- 5.1.2 Selezionare una lista di distribuzione, un altro tipo di file di dati, da utilizzare per una stampa unione.
- 5.1.3 Inserire campi di dati in un documento principale di una stampa unione (lettera, etichette di indirizzi).

#### 5.2 Stampe:

- 5.2.1 Unire una lista di distribuzione a una lettera o a un documento di etichette per produrre un nuovo file o una serie di stampe.
- 5.2.2 Stampare i risultati di una stampa unione, quali: lettere, etichette.

## 5.1 Preparazione

# 5.1.1 Aprire, preparare un documento da utilizzare come documento principale per una stampa unione.

La **Stampa unione** è una funzione che permette di inviare una stessa lettera a molti destinatari (molte persone). Ogni lettera è personalizzata (adattata al destinatario).

Senza la funzione di stampa unione, devi scrivere in ogni lettera il testo adattato al destinatario.

Con la Stampa unione unisci due documenti (la lettera uguale per tutti e i dati personali del destinatario) per creare i documenti finali.

Nella stampa unione usi:

- Il **documento principale**, un foglio Word, che contiene le parti fisse del documento finale (testo, immagini, disegni, eccetera).
- La lista di distribuzione, l'archivio dei dati diversi per ogni destinatario; la lista di distribuzione è una tabella con i dati che usi per personalizzare il documento principale. La lista di distribuzione può essere una tabella Word, un foglio elettronico Excel, una tabella di Access (Access è il programma database di Microsoft).

Usa come documento principale il *file* Lettera.docx.

Apri il programma Word e il documento Lettera.docx:

- Fai clic con il mouse sul pulsante Start
- Nell'elenco di sinistra sposta il puntatore del mouse sulla scritta Microsoft Word 2010
- Nell' elenco Recenti (nel riquadro sulla destra) fai clic con il mouse su Lettera.docx

Inizia le operazioni della stampa unione:

- Nella barra multifunzione fai clic con il mouse sull'etichetta della scheda Lettere (fig. 5-1)
- Nella scheda Lettere, gruppo Inizia stampa unione, fai clic con il mouse sul pulsante Inizia stampa unione

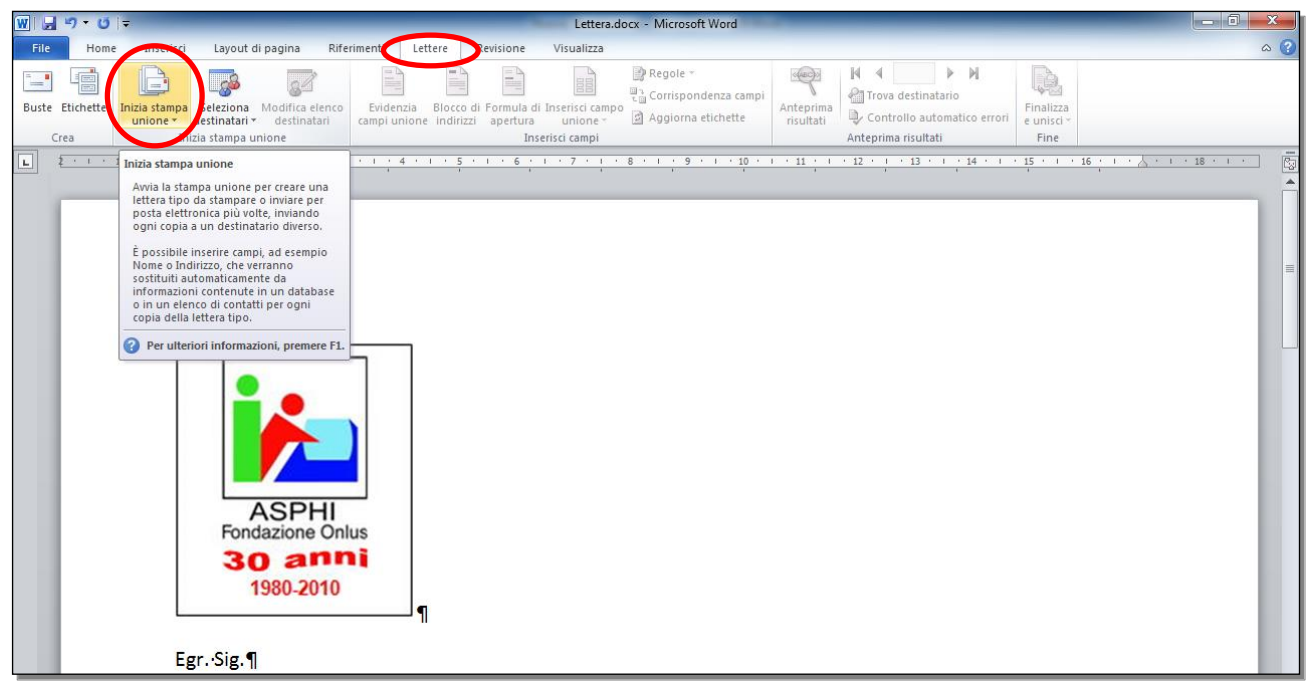

Fig. 5-1 Pulsante Inizia stampa unione

- Nel menu a discesa fai clic con il mouse su Creazione guidata Stampa unione (fig. 5-2)
- Sulla destra del documento, Word apre il riquadro Stampa unione Selezione del tipo di documento

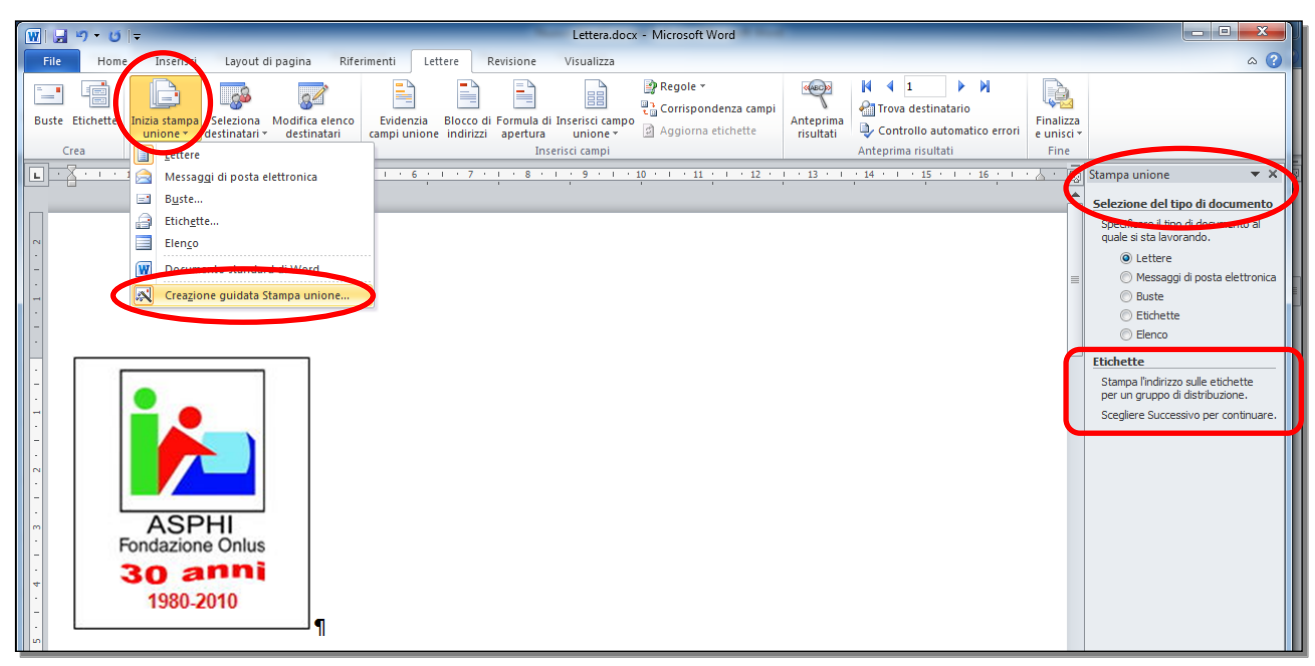

Fig. 5-2 Stampa unione, Selezione del tipo di documento

- Nel riquadro Word ti dà le istruzioni per fare le scelte (fig. 5-2)
- E' selezionato il pulsante di opzione Lettere
- Nella parte inferiore del riquadro Word spiega il significato della scelta (fig. 5-3)
- Non cambiare la scelta, lettere è il tipo di documento che vuoi creare)

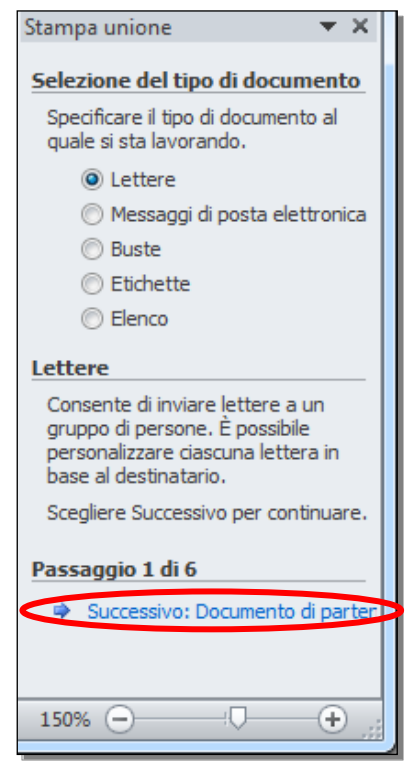

- Fig. 5-3 Stampa unione, comando Successivo
- Fai clic con il mouse su Successivo: Documento di partenza (fig. 5-3)

• Word apre il riquadro del **Passaggio** 2 della creazione guidata: **Scelta del documento di partenza** (fig. 5-4)

| w 🖓 -             | <b>Ø</b>   <del>,</del>                                                                               | Lettera.docx - Microsoft W                   | Vord                                   |                                                                                                    |
|-------------------|----------------------------------------------------------------------------------------------------|----------------------------------------------|----------------------------------------|----------------------------------------------------------------------------------------------------|
| File              | Home Inserisci Layout di pagina                                                                       | Riferimenti Lettere Revisione                | Visualizza                             | ۵ ()                                                                                                    |
| Etichette<br>Crea | Inizia stampa Seleziona Modifica elenco<br>unione y destinatari y destinatari<br>Inizia stampa unione | Evidenzia<br>campi unione<br>Inserisci campi |                                        | o<br>atico errori<br>Finalizza<br>e unisci ~<br>Fine                                                                                                    |
| I · X · ·         | 1 1 1 2 1 1 3 1 1 4 1 1 5                                                                             | 1 • 6 • 1 • 7 • 1 • 8 • 1 • 9 • 1 • 1        | 10 • • • 11 • • 12 • • • 13 • • • • 14 | Stampa unione 🗸 🗙                                                                                                    |
| 5 4 3 2           | ASPHI<br>Fondazione Onlus<br>30 anni<br>1980-2010                                                     |                                              |                                        | Scelta del documento di<br>artenza<br>Sceguere come impostare le<br>lettere.<br>(a) Usa il documento corrente<br>(b) Inizia da un modello<br>(c) Inizia da un documento esistente<br>Esta il documento visualizzato<br>e utilizza Creazione guidata<br>Stampa unione per aggiungere<br>informazioni sul destinatario. |
| Egr.              | .·Sig.¶                                                                                               |                                              | *<br>©<br>*                            | Passaggio 2 di 6<br>Successivo: Selezione destinatar<br>Precedente: Selezione del tipo di                                                                                                    |
| ◆ Pagina: 1 di 2  | 2 Parole: 96 🍼 Italiano (Italia) 🛅                                                                    | m                                            |                                        | 130% — •                                                                                                    |

Fig. 5-4 Stampa unione, Scelta del documento di partenza

- E' selezionato il pulsante di opzione **Usa il documento corrente**, che è la scelta per usare il documento **Lettera.docx**
- Le altre scelte permettono di usare un diverso documento di partenza
- Fai clic con il mouse su Successivo: Seleziona destinatari
- Word apre il riquadro del Passaggio 3 della creazione guidata: Selezione dei destinatari (fig. 5-5)

5.1.2 Selezionare una lista di distribuzione, un altro tipo di file di dati, da utilizzare per una stampa unione.

| W                                                                                             | Lettera.docx - Microsoft Word                                    |                                                                                                    |
|-----------------------------------------------------------------------------------------------|------------------------------------------------------------------|----------------------------------------------------------------------------------------------------|
| File Home Inserisci Layout di pagina                                                          | Riferimenti Lettere Revisione Visualizza                         | ۵ 3                                                                                                    |
| Buste     Inizia stampa     Seleziona     Modifica elenco       Crea     Inizia stampa unione | Evidenzia<br>campi unione Inserisci campo unione Inserisci campi | Trova destinatario<br>Controllo automatico errori<br>Anteprima risultati                                                                                                    |
|                                                                                               | · · 6 · · · 7 · · · 8 · · · 9 · · · 10 · · · 11 · · · 12         | • 1 • 13 • 1 • 14 🔂 Stampa unione 🗸 🗙                                                                                                    |
| ASPHI<br>Fondazione Onlus<br>30 anni<br>1980-2010                                             |                                                                  | <ul> <li>Selezione dei destinatari         <ul> <li>Usa elenco esistente</li> <li>Steizione dai contatti di Outlook</li> <li>Crea un nuovo elenco</li> </ul> </li> <li>Usa un elenco esistente         <ul> <li>Utilizzare i nomi e gli indirizzi di un file o di un database.</li> <li>Sfogla.</li> <li>Sfogla.</li> <li>Modifica elenco destinatari</li> </ul> </li> <li>Passaggio 3 di 6         <ul> <li>Successivo: Composizione letteratori e precedente: Documento di parteri</li> </ul> </li> </ul> |
| Pagina: 1 di 2 🛛 Parole: 96 🛛 🍼 Italiano (Italia) 👫                                           |                                                                  |                                                                                                    |

Fig. 5-5 Stampa unione, Selezione dei destinatari

- Nel riquadro è selezionata l'opzione Usa elenco esistente (fig. 5-5)
- La scelta va bene
- Usa l'elenco Indirizzi.doc, della cartella C:\NUOVA ECDL\WORD\PROVE:
  - Fai clic con il mouse sul pulsante Sfoglia
  - Word apre la finestra Selezione origine dati (fig. 5-6)
  - Nella casella dell'indirizzo scrivi C:\NUOVA ECDL\WORD\PROVE
  - Fai clic con il mouse sul pulsante Apri
  - Word apre la cartella
  - Fai doppio clic con il mouse su Indirizzi.docx

| W Selezione origine dati                                                                                                    | Street and Second Stat             | -                   |                       | ×             |
|----------------------------------------------------------------------------------------------------|------------------------------------|---------------------|-----------------------|---------------|
| Computer                                                                                                    | → Sistema (C:) → NUOVA ECDL → WORD | PROVE - fg          | Cerca PROVE           | ٩             |
| Organizza 🔻 Nuova ca                                                                                                    | rtella                             |                     | :<br>:<br>:           | • 🔳 🔞         |
| 🁌 Musica 🧄                                                                                                    | Nome                               | Ultima modifica     | Тіро                  | Dimensione    |
| Video                                                                                                    | 🖭 Indirizzi.doc                    | 12/04/2015 14:37    | Documento di Mi       | 30 KB         |
| and Community of Community of C | 🖳 Introduzione.docx                | 20/03/2015 22:57    | Documento di Mi       | 14 KB         |
| w Gruppo nome                                                                                                    | 🖳 Lettera.docx                     | 12/04/2015 14:30    | Documento di Mi       | 44 KB         |
| · Commuter                                                                                                    | 🖳 Prova.docx                       | 11/04/2015 12:36    | Documento di Mi       | 19 KB         |
| Sistems (C)                                                                                                    | 🔁 Prova.rtf                        | 11/04/2015 12:38    | RTF (Rich Text For    | 43 KB         |
| 562 ana (C:)                                                                                                    | Prova1.docx                        | 11/04/2015 12:19    | Documento di Mi       | 19 KB         |
| Coro                                                                                                    | Prova2.docx                        | 11/04/2015 12:34    | Documento di Mi       | 13 KB         |
| ECDL4.0                                                                                                    |                                    |                     |                       |               |
| extensions                                                                                                    |                                    |                     |                       |               |
| 퉬 Intel                                                                                                    |                                    |                     |                       |               |
| MSOCache                                                                                                    |                                    |                     |                       |               |
| NUOVA ECDL                                                                                                    |                                    |                     |                       |               |
| 퉬 nuovomatr                                                                                                    |                                    |                     |                       |               |
| 🎍 PerfLogs 🛛 💌                                                                                                    |                                    |                     |                       |               |
|                                                                                                    | Nuo <u>v</u> a origine             |                     |                       |               |
| <u>N</u> ome                                                                                                    | file:                              | •                   | Tutte le origini dati | (*.odc;*.md 🔻 |
|                                                                                                    |                                    | <u>S</u> trumenti 👻 | <u>A</u> pri          | Annulla       |

Fig. 5-6 Finestra Selezione origine dati

• Word apre la finestra Destinatari Stampa unione (fig. 5-7)

| Destinatari Stampa unic                                                  | ne                  |                                                             |                                                            |                                                                   | १ <mark>×</mark>                                              |  |  |
|--------------------------------------------------------------------------|---------------------|-------------------------------------------------------------|------------------------------------------------------------|-------------------------------------------------------------------|---------------------------------------------------------------|--|--|
| Questo è l'elenco dei desi<br>per modificarlo. Utilizzare<br>clic su OK. | tinatar<br>le cas   | i che verrà utilizzato per l<br>elle di controllo per aggiu | la stampa unione. Utilizzare<br>ngere o rimuovere destinat | le opzioni sottostanti per aggi<br>ari dalla stampa unione. Quano | ungere elementi all'elenco o<br>do l'elenco sarà pronto, fare |  |  |
| Origine dati                                                             | $\overline{}$       | Nome 👻                                                      | Città 🗧                                                    | Via 🗸                                                             | Data 👻                                                        |  |  |
| C:\NUOVA ECDL\                                                           | <b>•</b>            | Sergio Verdi                                                | 20197 S.Donato (MI)                                        | Via Kennedy, 30                                                   | 5/05/2015                                                     |  |  |
| C:\NUOVA ECDL\                                                           | ~                   | Mario Rossi                                                 | 20100 Milano                                               | Via Torino, 24                                                    | 12/05/2015                                                    |  |  |
| C:\NUOVA ECDL\                                                           | ~                   | Ernesto Bianchi                                             | 10100 Torino                                               | Corso Giulio Cesare, 40                                           | 12/05/2015                                                    |  |  |
| C:\NUOVA ECDL\                                                           | <ul><li>✓</li></ul> | Anna Neri                                                   | 20166 Melzo (MI)                                           | Via Visconti, 32                                                  | 5/05/2015                                                     |  |  |
| C:\NUOVA ECDL\                                                           | <ul><li>✓</li></ul> | Maria Bruni                                                 | 00100 Roma                                                 | Via Milano, 22                                                    | 12/05/2015                                                    |  |  |
| C:\NUOVA ECDL\                                                           | <b>~</b>            | Michele Colombo                                             | 20100 Milano                                               | Corso Sempione, 3                                                 | 5/05/2015                                                     |  |  |
| C:\NUOVA ECDL\                                                           | ~                   | Luigi Brambilla                                             | 20100 Milano                                               | Via Mac Mahon, 7                                                  | 12/05/2015                                                    |  |  |
| C:\NUOVA ECDL\                                                           | <ul><li>✓</li></ul> | Giovanna Neri                                               | 40100 Bologna                                              | Piazza Firenze, 7                                                 | 5/05/2015                                                     |  |  |
|                                                                          |                     |                                                             |                                                            |                                                                   |                                                               |  |  |
| Origine dati                                                             |                     | Perfezionamento                                             | elenco destinatari                                         |                                                                   |                                                               |  |  |
| C: WUOVA ECDL WOR                                                        | D\PRC               | WI ▲ AZ↓ Ordina                                             |                                                            |                                                                   |                                                               |  |  |
|                                                                          |                     | Filtro                                                      |                                                            |                                                                   |                                                               |  |  |
|                                                                          |                     | X Trova dupli                                               | icati                                                      |                                                                   |                                                               |  |  |
|                                                                          |                     |                                                             |                                                            |                                                                   |                                                               |  |  |
| Trova destinatario                                                       |                     |                                                             |                                                            |                                                                   |                                                               |  |  |
| Modifica                                                                 | giorna              | Convalida i                                                 | ndirizzi                                                   |                                                                   |                                                               |  |  |
|                                                                          | 5                   |                                                             |                                                            |                                                                   |                                                               |  |  |
|                                                                          |                     |                                                             |                                                            |                                                                   | ОК                                                            |  |  |
|                                                                          |                     |                                                             |                                                            |                                                                   |                                                               |  |  |

Fig. 5-7 Finestra Destinatari Stampa unione

- In questo archivio i campi disponibili per la stampa unione sono:
  - $\circ \quad \text{Nome}$
  - o Città
  - o Via
  - o Data
- Sono selezionati tutti gli indirizzi (la casella di controllo, prima del nome, ha il segno di spunta)
- Puoi togliere la selezione o selezionare un indirizzo con un clic del mouse sulla casella di controllo prima del campo **Nome**

- Fai clic con il mouse sul pulsante OK
- Fai clic con il mouse su Successivo Composizione lettera (fig. 5-5)
- Word apre il riquadro del Passaggio 4 della creazione guidata: Composizione lettera (fig. 5-8)

# 5.1.3 Inserire campi di dati in un documento principale di una stampa unione (lettera, etichette di indirizzi)

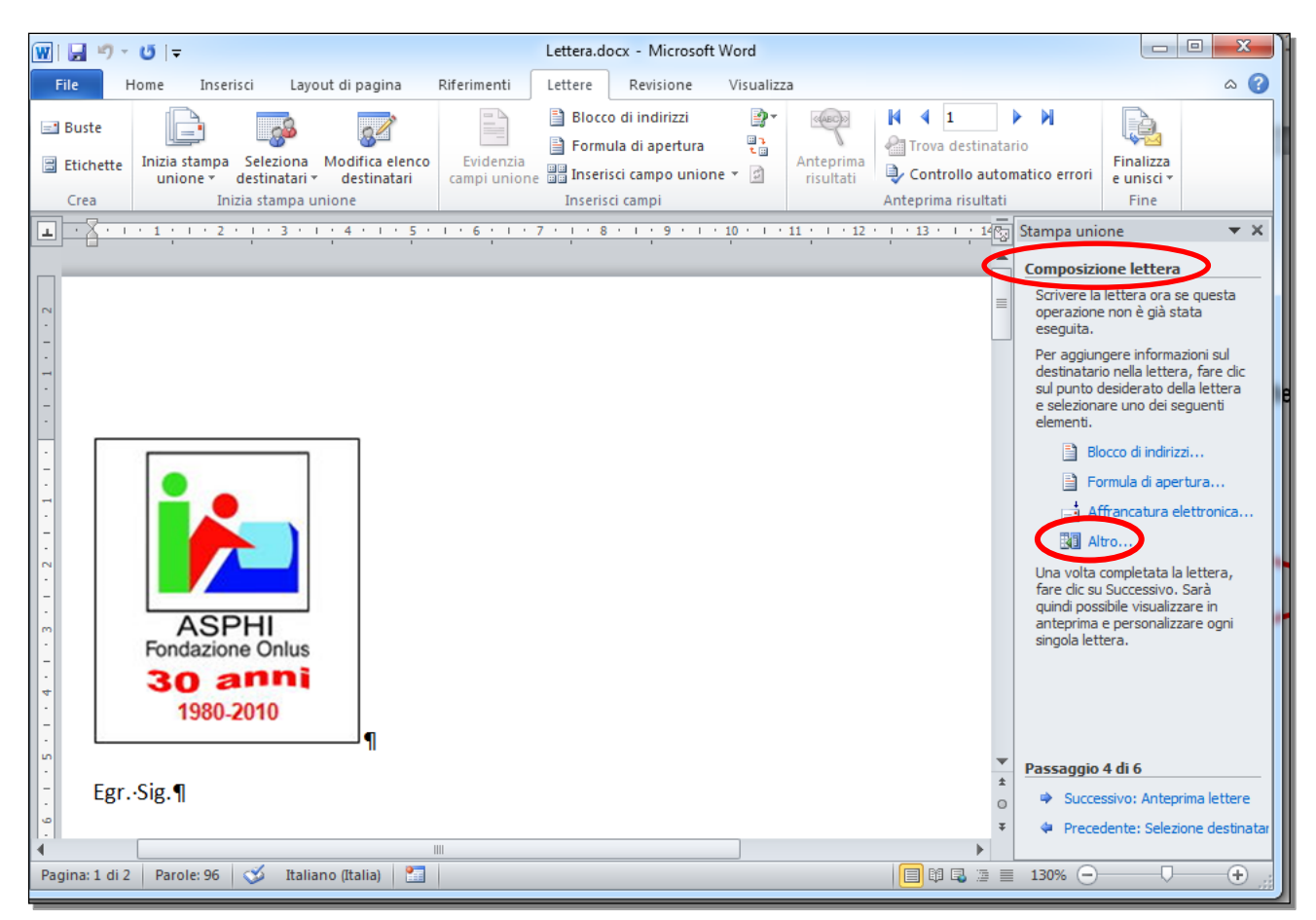

Fig. 5-8 Stampa unione, Composizione lettera

Adesso hai a disposizione il documento principale e l'origine dei dati.

Puoi modificare il documento principale:

Cancella la scritta Egr. Sig.:

- Fai clic con il mouse all'inizio della scritta
- Premi più volte il tasto Canc della tastiera sino a cancellare la scritta
- Non cancellare il carattere non stampabile di fine paragrafo
- Il puntatore del mouse è all'inizio del paragrafo vuoto

Inserisci i dati:

- Nel riquadro di destra fai clic con il mouse sul pulsante Altro (fig. 5-8)
- Word apre la finestra Inserisci campo unione (fig. 5-9)

| C                                                              |                        |     |                                           |
|----------------------------------------------------------------|------------------------|-----|-------------------------------------------|
| Inserisci campo unione                                         | ₽ ×                    | ] [ | Inserisci campo unione                    |
| Inserisci:<br><u>Campi indirizzo</u><br>Ca <u>mpi:</u><br>Nome | Campi <u>d</u> atabase |     | Inserisci:<br>© Campi indirizzo<br>Campi: |
| Città<br>Via<br>Data                                           |                        |     | Città<br>Via<br>Data                      |
|                                                                |                        |     |                                           |
|                                                                | ~                      |     |                                           |
| Corrispondenza campi                                           | aserisci Annulla       |     | Corrisponden <u>z</u> a campi             |

#### Fig. 5-9 Pulsante Inserisci

Fig. 5-10 Pulsante Chiudi

I<u>n</u>serisci

? ×

Chiudi

Campi <u>d</u>atabase

- E' selezionato il campo Nome
- Fai clic con il mouse sul pulsante Inserisci (fig. 5-9)
- Nel documento Word inserisce il nome del campo tra i simboli << e >>
- Fai clic con il mouse sul pulsante Chiudi della finestra (fig. 5-10)
- Premi il tasto Invio della tastiera per aprire un nuovo paragrafo
- Nel riquadro di destra fai clic con il mouse sul pulsante Altro
- Word apre la finestra Inserisci campo unione
- Fai doppio clic con il mouse su Via
- Fai clic con il mouse sul pulsante Chiudi della finestra
- Premi il tasto Invio della tastiera per aprire un nuovo paragrafo
- Nel riquadro di destra fai clic con il mouse sul pulsante Altro
- Word apre la finestra Inserisci campo unione
- Fai doppio clic con il mouse su Città
- L'inserimento dell'indirizzo è completo (fig. 5-11)

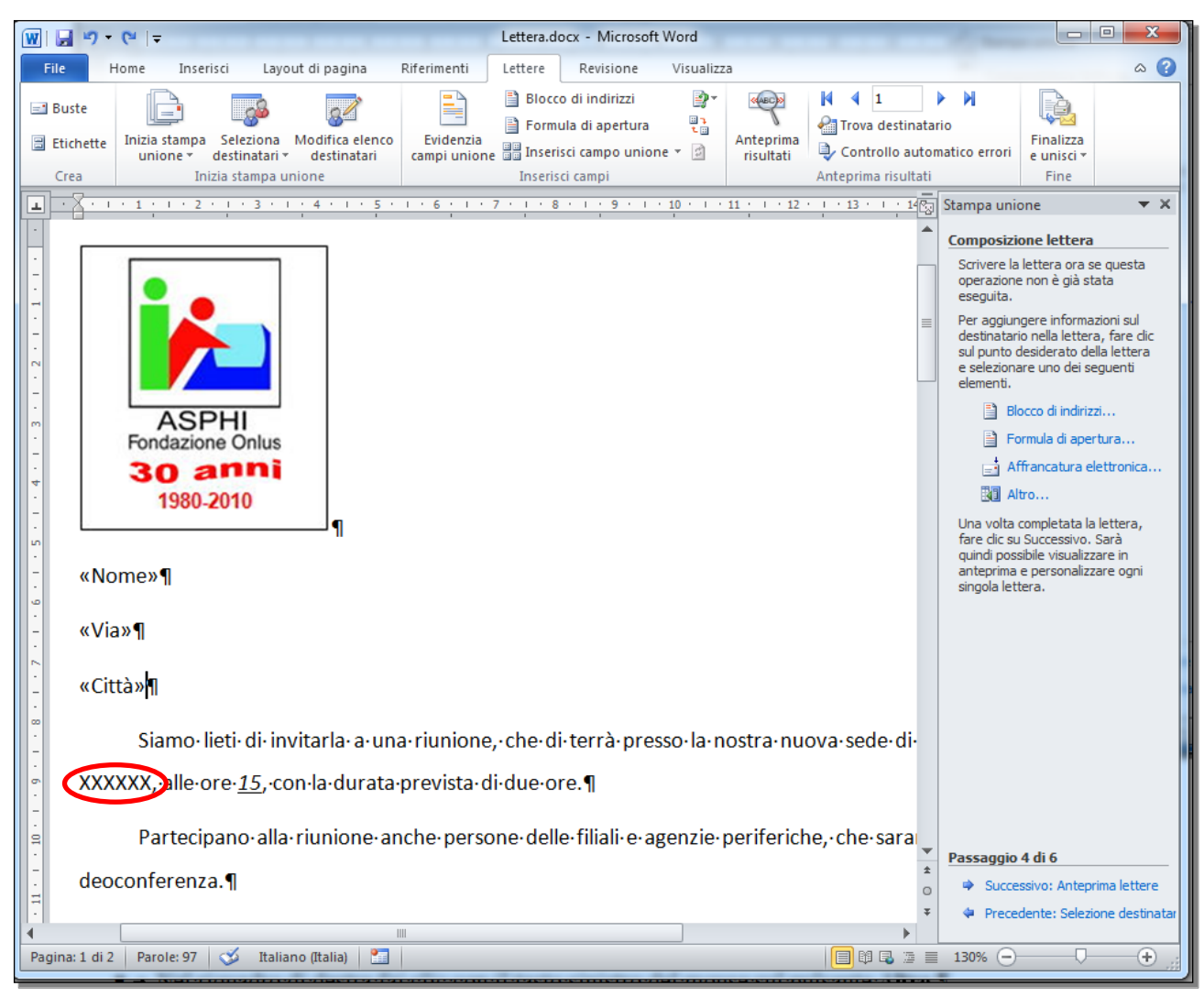

Fig. 5-11 Documento con campi indirizzi inseriti

Adesso inserisci la data della riunione:

- Nel riquadro di sinistra sposta il puntatore del mouse sulla scritta XXXXXX (fig. 5-11)
- Tieni premuto il tasto sinistro del mouse e sposta il puntatore alla fine della scritta; rilascia il tasto del mouse
- La scritta è selezionata
- Nel riquadro di destra fai clic con il mouse sul pulsante Altro
- Word apre la finestra Inserisci campo unione
- Fai doppio clic con il mouse su Data
- Fai clic con il mouse sul pulsante Chiudi della finestra
- Word inserisce il campo Data invece della scritta XXXXXX (fig. 5-12)

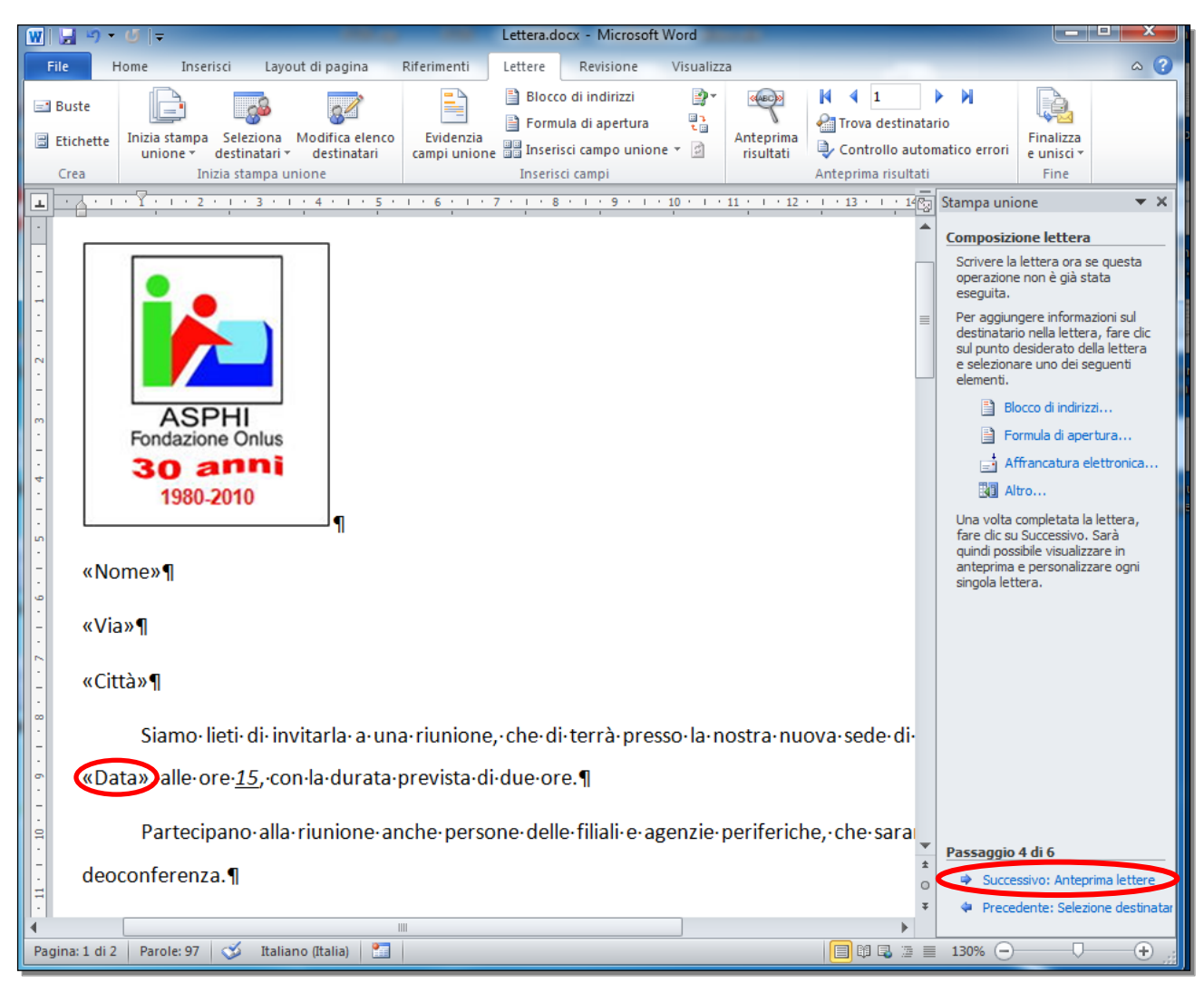

Fig. 5-12 Inserimento campo Data

Adesso la lettera è completa e i campi sono inseriti.

Nel riquadro di destra fai clic con il mouse su Successivo: Anteprima lettere (fig. 5-12).

## 5.2 Stampe

5.2.1 Unire una lista di distribuzione a una lettera o a un documento di etichette per produrre un nuovo file o una serie di stampe.

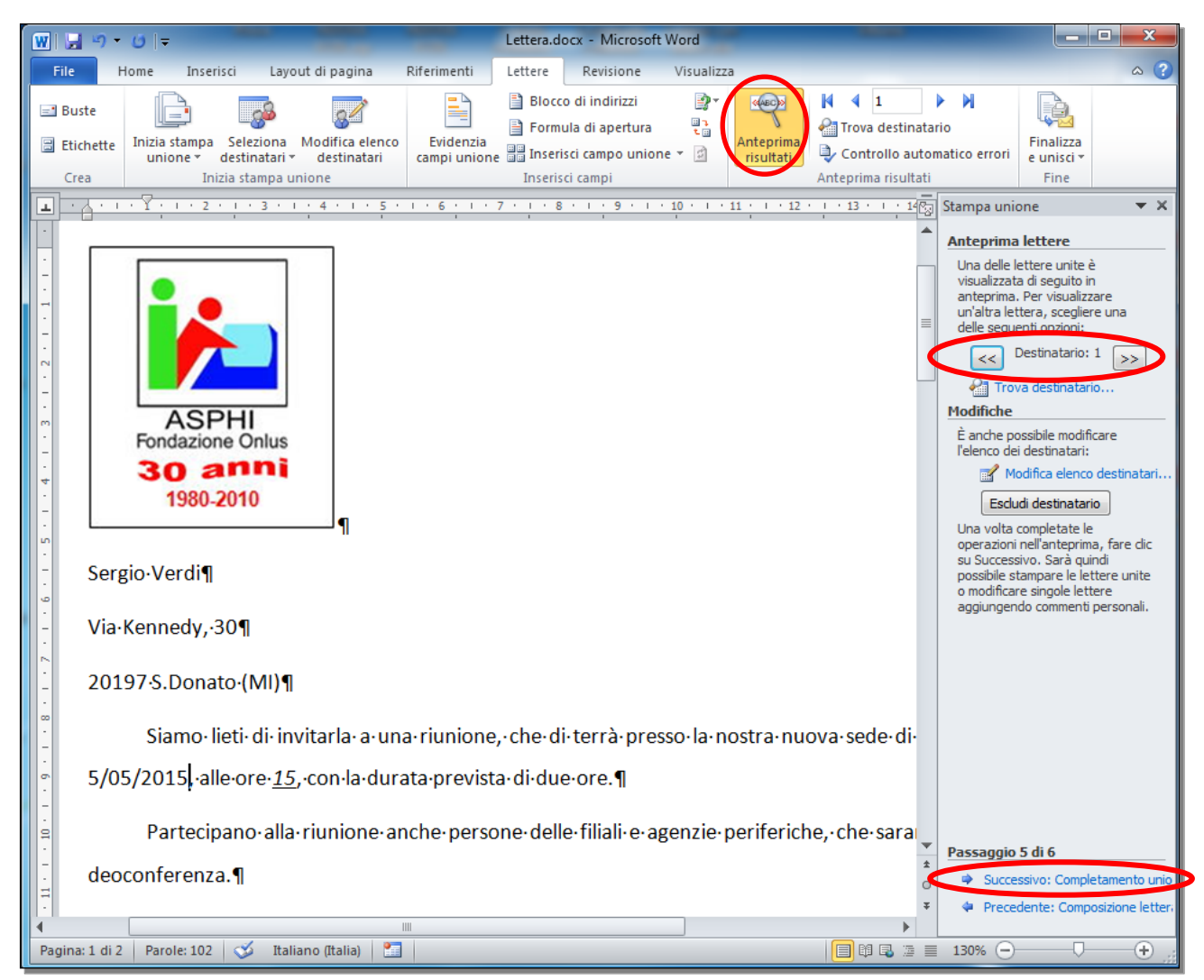

Fig. 5-13 Anteprima delle lettere

Nella finestra **Anteprima lettere**, nel riquadro di sinistra puoi vedere la lettera del primo destinatario (fig. 5-13).

Puoi scorrere le lettere agli altri destinatari con i pulsanti << e >>.

Controlla le lettere.

Torna al documento con il nome dei campi:

- Nella barra multifunzione, nella scheda Lettere, gruppo Anteprima risultati, fai clic con il mouse sul pulsante Anteprima risultati (fig. 5-13)
- La funzione Anteprima risultati non è più attiva
- Adesso nel documento vedi il nome dei campi
- Fai clic con il mouse su Successivo: Completamento unione (fig. 5-13)

| W   J → · O   = Lettera.docx - Microsoft Word                                                                          |                                                                                                    |
|----------------------------------------------------------------------------------------------------|----------------------------------------------------------------------------------------------------|
| File Home Inserisci Layout di pagina Riferimenti Lettere Revisione Visualizza                                          | ۵ (؟)                                                                                                    |
| Inizia stampa       Seleziona       Modifica elenco         Crea       Inizia stampa unione       Inizia stampa unione | ario<br>Finalizza<br>e unisci •                                                                                                    |
|                                                                                                    | Stampa unione 🔹 🗙                                                                                                    |
|                                                                                                    | Completamento unione                                                                                                    |
| ASPHI<br>Fondazione Onlus<br>30 anni<br>1980-2010                                                                      | È ora possibile creare le lettere<br>con Stampa unione.     Per personalizzarle, fare dic su<br>"Modifica singole lettere". Verrà<br>aperto un nuovo documento con<br>le lettere. Per apportare delle<br>modifiche a tutte le lettere,<br>tornare al documento originale.     Unione     Stampa     Modifica singole lettere |
|                                                                                                    |                                                                                                    |
| - «Via»¶                                                                                                    |                                                                                                    |
| «Città»¶                                                                                                    |                                                                                                    |
| Siamo·lieti·di·invitarla·a·una·riunione,·che·di·terrà·presso·la·nostra·nuova·sede·di·                                  |                                                                                                    |
| «Data», alle ore <u>15</u> , con la durata prevista di due ore.¶                                                       |                                                                                                    |
| Partecipano-alla-riunione-anche-persone-delle-filiali-e-agenzie-periferiche,-che-sara                                  | -                                                                                                    |
| deoconferenza.¶                                                                                                    | Passaggio 6 di 6  Passaggio 6 di 6  Precedente: Anteprima lettere                                                                                                    |
|                                                                                                    |                                                                                                    |
| Pagina: 1 di Z   Parole: 9/ 🕤 Italiano (Italia) 🔝                                                                      |                                                                                                    |

### 5.2.2 Stampare i risultati di una stampa unione, quali: lettere, etichette.

Fig. 5-14 Completamento unione, pulsante Modifica singole lettere

- Nella nuova finestra, nel riquadro di destra fai clic con il mouse su **Modifica singole lettere** (fig. 5-14)
- Word apre la finestra Unisci in un nuovo documento (fig. 5-15)

| Unisci in nuovo documento                                                           | ? ×     |
|-------------------------------------------------------------------------------------|---------|
| Record da unire<br><ul> <li><u>Tutti</u></li> <li>Record corr<u>e</u>nte</li> </ul> |         |
| © <u>D</u> a: <u>A</u> :                                                            |         |
| ОК                                                                                  | Annulla |

Fig. 5-15 Finestra Unisci in un nuovo documento

- E' selezionato il pulsante di opzione Tutti
- La scelta va bene per creare tutte le lettere
- Fai clic con il mouse sul pulsante OK
- Word apre il nuovo documento Lettere1.docx (fig. 5-16)

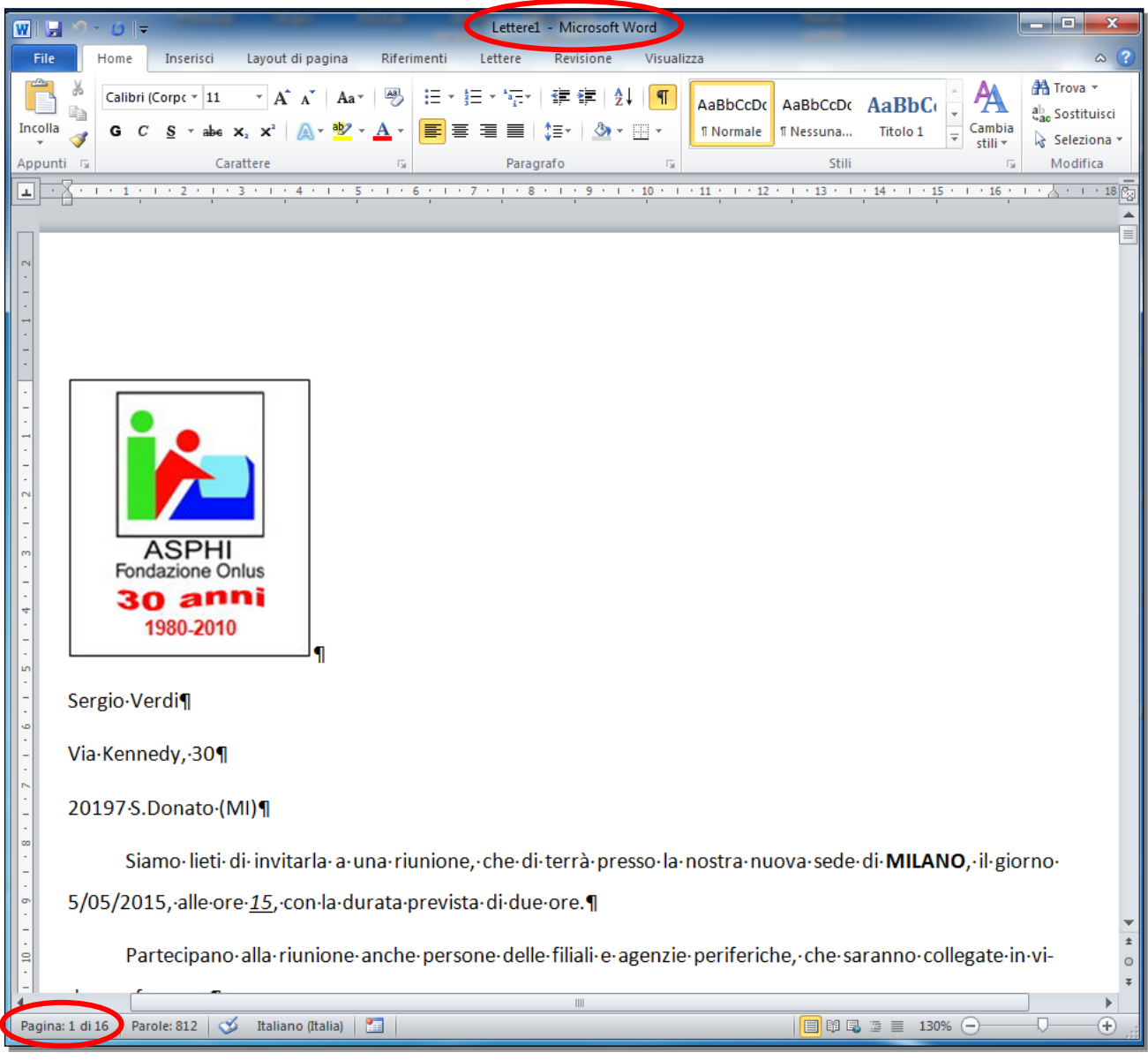

Fig. 5-16 Documento con tutte le lettere

- Il nuovo documento ha 16 pagine (8 lettere di 2 pagine ognuna)
- Salva il documento nella cartella C:\NUOVA ECDL\WORD\PROVE
- Fai clic con il mouse sul pulsante File
- Nel menu fai clic con il mouse su Salva con nome
- Nella finestra Salva con nome, nella casella dell'indirizzo scrivi C:\NUOVA ECDL\WORD\PROVE
- Nella casella Nome file scrivi Lettere.docx
- Fai clic con il mouse sul pulsante Salva
- Puoi usare il documento Lettere.docx per stampare tutte le lettere
- Fai clic con il mouse sul pulsante Chiudi del documento

Puoi stampare tutte le lettere direttamente (senza creare il documento Lettere1.docx). Nel riquadro Stampa unione – Completamento unione fai clic con il mouse sul pulsante Stampa. (fig. 5-17).

| 🗰 🔛 🤊 -                      | · ()   -                                                                                                    |                                       | Lettera.d                         | ocx - Microsoft Word                                                  | d                              | -                                                                                                    | _                                                                                                    |                                 |
|------------------------------|----------------------------------------------------------------------------------------------------|---------------------------------------|-----------------------------------|-----------------------------------------------------------------------|--------------------------------|----------------------------------------------------------------------------------------------------|----------------------------------------------------------------------------------------------------|---------------------------------|
| File                         | Home Inserisci Layout di pa                                                                                                    | agina Riferimenti                     | Lettere                           | Revisione Vis                                                         | ualizza                        |                                                                                                    |                                                                                                    | ۵ (؟                            |
| ■ Buste<br>Etichette<br>Crea | Inizia stampa Seleziona Modifi<br>unione * destinatari * dest<br>Inizia stampa unione                                                                                                    | ca elenco<br>inatari                  | Blocc                             | o di indirizzi<br>ula di apertura<br>isci campo unione 👻<br>sci campi | Anteprima<br>risultati         | <ul> <li>✓ 1</li> <li>✓ Trova destinata</li> <li>✓ Controllo autor</li> <li>Anteprima risultati</li> </ul> | ▶ ▶<br>rio<br>matico errori                                                                                                    | Finalizza<br>e unisci *<br>Fine |
|                              | · · · · · · · · · · · · · · · · · · ·                                                                                                    |                                       | 7 1 1 8                           |                                                                       | 1 + 11 + 1 + 12                | · · · 13 · · · 14 🕅                                                                                        | Stampa uni                                                                                                    | one 🔻 🗙                         |
| • «Na                        | ASPHI<br>Fondazione Onlus<br>30 anni<br>1980-2010<br>ome»¶<br>a»¶<br>ttà»¶<br>Siamo·lieti·di·invitark<br>ata», alle·ore· <u>15</u> , con·la·c<br>Partecipano·alla·riuni<br>oconferenza.¶ | a∙a∙una∙riunione<br>lurata∙prevista∙d | e, che∙d<br>li∙due∙or<br>one∙dell | i∙terrà∙presso∙<br>re.¶<br>e∙filiali∙e∙agen:                          | la∙nostra∙nu<br>zie∙periferich | ova·sede·di·<br>ne,·che·sara                                                                               | Stampa uni<br>Completar<br>È ora poss<br>con Stamp<br>Per persor<br>"Modifica s<br>aperto un<br>le lettere.<br>modifiche.<br>tornare al<br>Unione<br>Unione<br>M<br>Passaggio<br>Passaggio<br>Passaggio | one       < X                   |
| 4                            |                                                                                                    |                                       |                                   |                                                                       |                                | •                                                                                                    |                                                                                                    |                                 |
| Pagina: 1 di 2               | 2 🛛 Parole: 97 🛛 🍼 Italiano (Itali                                                                                                    | a) 🔠                                  | _                                 |                                                                       |                                | 📄 🛱 🗣 🖉 🗏                                                                                                  | 130% 😑                                                                                                    |                                 |

Fig. 5-17 Completamento unione, pulsante Stampa

• Word apre la finestra Unisci su stampante (fig. 5-18)

| Unisci su stampante                                       | 8 ×        |
|-----------------------------------------------------------|------------|
| Stampa record<br><u>Tutti</u><br>Record corr <u>e</u> nte |            |
| © <u>D</u> a:                                             | <u>A</u> : |
| ОК                                                        | Annulla    |

Fig. 5-18 Finestra Unisci su stampante

- E' selezionato il pulsante di opzione Tutti
- Fai clic con il mouse sul pulsante OK
- Word apre la finestra **Stampa** (fig. 5-19)
- I parametri di stampa sono quelli preimpostati

| Stampa                                                                                                    | 2 <b>X</b>                                                                                         |
|----------------------------------------------------------------------------------------------------|----------------------------------------------------------------------------------------------------|
| Stampante         Nome:       In pausa         Tipo:       HP LaserJet P1005         Percorso:       USB001         Commento:       Commento:         Pagine da stampare       In the second stampare         Imagine da stampare       Selezione         Pagina corrente       Selezione         Pagine:       Immettere i numeri di pagina e/o gli intervalli di pagina separati da virgole, a partire dall'inizio del documento o della sezione. Digitare, ad esempio, 1, 3, 5–12 o p1s1, p1s2, p1s3–p8s3 |                                                                                                    |
| Stampa di:     Documento     ▼       Stampa:     Tutte le pagine nell'intervallo     ▼                                                                                                    | Zoom Pagine per <u>f</u> oglio: 1 pagina Adatta al fo <u>r</u> mato: Nessun adattamento OK Annulla |

Fig. 5-19 Finestra Stampa

- Fai clic sul pulsante OK per stampare le 16 pagine
- Fai clic con il mouse sul pulsante Chiudi del riquadro Stampa unione

Adesso vedi il documento Lettera.docx a pagina intera (fig. 5-20).

| W 🔒 🖌                   | ט - ר   | Ŧ                                |                                                        |                                       |                                |                          |                                           | Lettera.                                          | docx - Microsoft Word                                  |                        |                                                                  |                      | _                               |              | - 0 - X                |
|-------------------------|---------|----------------------------------|--------------------------------------------------------|---------------------------------------|--------------------------------|--------------------------|-------------------------------------------|---------------------------------------------------|--------------------------------------------------------|------------------------|------------------------------------------------------------------|----------------------|---------------------------------|--------------|------------------------|
| File                    | Home    | Inserisci                        | Layout d                                               | li pagina                             | Riferiment                     | i Letter                 | e Revisione                               | Visualizza                                        |                                                        |                        |                                                                  |                      |                                 |              | ۵ 🕜                    |
| Buste Et                | ichette | Inizia stampa<br>unione *<br>Ini | Seleziona<br>destinatari <del>v</del><br>zia stampa ui | Modifica eler<br>destinatari<br>nione | ico Evi<br>camp                | idenzia B<br>bi unione i | locco di Formula<br>ndirizzi apertur<br>I | di Inserisci camp<br>a unione –<br>nserisci campi | Regole -<br>Corrispondenza campi<br>Aggiorna etichette | Anteprima<br>risultati | Trova destinatario<br>Controllo automatic<br>Anteprima risultati | X co errori          | Finalizza<br>e unisci *<br>Fine |              |                        |
| 1                       |         | 2 + 1 + 1                        |                                                        | 1 . 7                                 | 2 1 1                          | 3 1 1 4                  | · · · 5 · · · ·                           | 6 1 1 7 1                                         | · 8 · 1 · 9 · 1 · 10 · 1                               | · 11 · · · 12          | 1 1 13 1 1 14 1 1                                                | 15 1                 | 16 1 1 1 1                      | 1 + 18 + 1 + | Ca.                    |
| -                       |         |                                  |                                                        |                                       |                                |                          |                                           |                                                   |                                                        |                        |                                                                  |                      |                                 |              | <b>^</b>               |
| I + I + I + I + I + I + |         |                                  |                                                        |                                       |                                |                          |                                           |                                                   |                                                        |                        |                                                                  |                      |                                 |              | =                      |
| • 5                     |         |                                  |                                                        |                                       |                                | 1                        |                                           |                                                   |                                                        |                        |                                                                  |                      |                                 |              |                        |
| m                       |         |                                  |                                                        | AS                                    | SPHI                           |                          |                                           |                                                   |                                                        |                        |                                                                  |                      |                                 |              |                        |
|                         |         |                                  |                                                        | Fondaz<br>30<br>198                   | ione Or<br><b>an</b><br>0-2010 | nius                     | ] <sub>¶</sub>                            |                                                   |                                                        |                        |                                                                  |                      |                                 |              |                        |
| -                       |         |                                  | «N                                                     | lome»¶                                |                                |                          |                                           |                                                   |                                                        |                        |                                                                  |                      |                                 |              |                        |
| .9.1.                   |         |                                  | «V                                                     | ′ia»¶                                 |                                |                          |                                           |                                                   |                                                        |                        |                                                                  |                      |                                 |              |                        |
| 8 - 1 - 2               |         |                                  | «C                                                     | ittà»¶                                |                                |                          |                                           |                                                   |                                                        |                        |                                                                  |                      |                                 |              |                        |
| -                       |         |                                  |                                                        | Siamo                                 | o∙lieti∙o                      | li∙invita                | rla∙a∙una•ri                              | unione,∙che                                       | e∙di∙terrà∙presso•la•                                  | nostra∙nu              | ıova·sede·di· <b>MIL</b>                                         | <mark>ano</mark> ,∙i | il∙giorno∙                      |              |                        |
| · 6 ·                   |         |                                  | «D                                                     | ata»,∙alle                            | •ore• <u>15</u>                | 5,∙con·la                | ∙durata∙pre                               | vista·di·due                                      | e-ore.¶                                                |                        |                                                                  |                      |                                 |              |                        |
| 10 - 1                  |         |                                  |                                                        | Parte                                 | cipano                         | ∙alla∙riu                | nione·anch                                | e-persone-c                                       | delle•filiali•e•agenzie                                | ·periferic             | he, · che · saranno ·                                            | collega              | ate·in·vi-                      |              |                        |
| · · · II                |         |                                  | de                                                     | oconfere                              | nza.¶                          |                          |                                           |                                                   | -                                                      |                        |                                                                  | -                    |                                 |              |                        |
| -                       |         |                                  |                                                        |                                       |                                |                          | <b>→</b>                                  |                                                   | Mario-Ros                                              | si¶                    |                                                                  |                      |                                 |              |                        |
| 1 • 12                  |         |                                  |                                                        |                                       |                                |                          | <b>→</b>                                  |                                                   | Direttore Ger                                          | erale¶                 |                                                                  |                      |                                 |              |                        |
| - 13 -                  |         |                                  | Ag                                                     | <u>enda</u> ¶                         |                                |                          |                                           |                                                   |                                                        |                        |                                                                  |                      |                                 |              |                        |
| - 14 -                  |         |                                  |                                                        | 1.→Pre                                | sentazi                        | one∙del                  | progetto¶                                 |                                                   |                                                        |                        |                                                                  |                      |                                 |              | *                      |
| Pagina: 1               | di 2 Pa | role: 97 🛛 🔇                     | Italiano (I                                            | Italia) 🛅                             |                                |                          |                                           |                                                   |                                                        |                        |                                                                  |                      |                                 | 130% 🔿       |                        |
| <b>?</b>                | 8       | 9                                | e                                                      |                                       | 8                              | W                        |                                           |                                                   |                                                        |                        |                                                                  | IT 🧃                 | 0 🖽 📧 🕯                         | * 🖻 🖬        | >) 17:44<br>05/10/2015 |

Fig. 5-20 Finestra documento Lettera.docx

La lezione 5 è finita.

Salva tutti i documenti e chiudi il programma Word.

# Lezione 6

## 6 Preparazione della stampa

In questa lezione impari:

#### 6.1 Impostazione:

- 6.1.1 Modificare l'orientamento di un documento: orizzontale, verticale. Modificare le dimensioni della pagina.
- 6.1.2 Modificare i margini di un intero documento: superiore, inferiore, destro, sinistro.
- 6.1.3 Individuare buoni esempi di aggiunta di nuove pagine: inserire un'interruzione di pagina invece di usare il tasto Invio.
- 6.1.4 Inserire, eliminare un'interruzione di pagina in un documento.
- 6.1.5 Inserire, modificare il testo nell'intestazione, piè di pagina.
- 6.1.6 Inserire dei campi nell'intestazione, piè di pagina, quali: data, numero di pagina, nome del file.
- 6.1.7 Applicare la numerazione automatica di pagina ad un documento.

6.2 Controllo e stampa:

- 6.2.1 Usare gli strumenti di controllo ortografico ed eseguire le modifiche, quali correggere gli errori, cancellare le ripetizioni.
- 6.2.2 Aggiungere nuove parole al dizionario interno al programma utilizzando uno strumento di controllo ortografico.
- 6.2.3 Visualizzare l'anteprima di un documento.
- 6.2.4 Stampare un documento su una stampante predefinita utilizzando funzioni quali: stampa documento completo, pagine specifiche, numero di copie.

### 6.1 Impostazione

# 6.1.1 Modificare l'orientamento di un documento: orizzontale, verticale. Modificare le dimensioni della pagina.

Prima della stampa del documento puoi modificare l'impostazione della stampa (come fare la stampa). Usa il file **Lettera.docx** per fare le prove:

- Nel desktop fai doppio clic con il mouse sull'icona Computer
- Nel riquadro di destra della finestra fai doppio clic con il mouse su Sistema (C:)
- Nel riquadro di destra della finestra fai doppio clic con il mouse su NUOVA ECDL
- Nel riquadro di destra della finestra fai doppio clic con il mouse su WORD
- Nel riquadro di destra della finestra fai doppio clic con il mouse su PROVE
- Nel riquadro di destra della finestra fai doppio clic con il mouse su Lettera.docx
- Word apre la finestra che ti segnala la presenza di campi presi dal documento Indirizzi.doc (Fig. 6-1)

| Microsoft | Word                                                                                                    |
|-----------|----------------------------------------------------------------------------------------------------|
| <b></b>   | Se si apre questo documento, verrà eseguito il comando SQL seguente:<br>SELECT * FROM C:\VUOVA ECDL\WORD\PROVE\Indirizzi.doc<br>Nel documento verranno inseriti dati del database. Continuare?<br>Visualizza <u>G</u> uida >> |
|           | Si No 2<br>Queste informazioni sono risultate utili?                                                                                                    |

#### Fig. 6-1 Finestra che segnala la presenza di campi nel documento

- Sono i campi usati nella stampa unione
- Fai clic con il mouse sul pulsante Sì
- Word apre il documento Lettera.docx

Puoi modificare l'orientamento della pagina. Ci sono due modi.

Nel primo modo:

- Fai clic con il mouse sul pulsante File della barra multifunzione
- Fai clic con il mouse su Stampa
- Word apre la scheda **Stampa** (Fig. 6-2)
- Nella pagina, la casella Orientamento ha la scritta Orientamento Verticale
- Il riquadro sulla destra ti fa vedere come è stampato il documento (anteprima di stampa).
- Il foglio è stampato su due pagine

| ₩  <b>₩</b>   <b>%</b> • 0  =                     |                                                                   | Lettera.docx - Microsoft Word                                                                                                    | x         |
|---------------------------------------------------|-------------------------------------------------------------------|----------------------------------------------------------------------------------------------------|-----------|
| File Home Ins                                     | erisci Layout di pagina Riferimenti Lettere Revisione             | Visualizza                                                                                                    | ~ ?       |
| 🛃 Salva<br>🐼 Salva con nome<br>🗃 Apri<br>📬 Chiudi | Stampa Copie: 1 \$                                                |                                                                                                    |           |
| Informazioni                                      | Stampante 0                                                       |                                                                                                    |           |
| Recente                                           | HP LaserJet P1005                                                 |                                                                                                    |           |
| Nuovo                                             | Proprietà stampante<br>Impostazioni                               | Fondacone Chlus<br>30 anni<br>1990.2010                                                                                                    |           |
| Stampa                                            | Stampa tutte le pagine<br>Consente di stampare l'intero documento | «Nome»                                                                                                    |           |
| Guida                                             | Pagine:                                                           | «Vja»<br>«Città»                                                                                                    |           |
| Dpzioni                                           | Stampa su un lato<br>Stampa solo su un lato della pagina          | Siamo lieti di invitarla a una riunione, che di terrà presso la nostra nuova sede di MILANO, il giorno                                                       |           |
| 🔀 Esci                                            | Fascicola copie                                                   | voacar, alle die 22 com a ouraa previse ui doe die. Partecipano alla riunione anche persone delle filialie agenzie periferiche, che saranno collegate in vi- |           |
| <                                                 | Orientamento verticale                                            | deoconterenza.<br>Mario Rossi                                                                                                    |           |
|                                                   | A4 v<br>21 cm x 29,7 cm                                           | Direttore Generale                                                                                                    |           |
|                                                   | Margini normali<br>Sinistro: 2 cm Destro: 2 cm                    | Contacto     Presentazione del progetto     Studio di formule                                                                                                |           |
|                                                   | 1 pagina per foglio 🗸                                             | 3. Tempi di realizzazione                                                                                                    |           |
|                                                   | <u>Imposta pagina</u>                                             | Attività Tempo Responsabile                                                                                                    |           |
|                                                   |                                                                   | Studio di fattibilità 10 giorni Mario Rossi<br>Individuazione risorse 5 giorni Lucia Bruni                                                                   |           |
|                                                   |                                                                   | Programmazione 7 giorni Renata Bianchi                                                                                                    |           |
|                                                   |                                                                   |                                                                                                    |           |
|                                                   |                                                                   | Formule                                                                                                    |           |
|                                                   |                                                                   | h+9+y=180"                                                                                                    |           |
|                                                   |                                                                   |                                                                                                    |           |
|                                                   |                                                                   | Numero di pagine                                                                                                    |           |
|                                                   |                                                                   |                                                                                                    |           |
| (2)                                               | 3 🙆 👸 🗞 🔣 🚬                                                       |                                                                                                    | 8<br>2015 |

Fig. 6-2 Pagina Stampa, orientamento verticale

- Fai clic con il mouse sulla freccia della casella Orientamento
- Nel menu a discesa fai clic con il mouse su Orientamento orizzontale (Fig. 6-3)
- Il riquadro di destra ti fa vedere come è stampato il documento (anteprima di stampa)

| W   🚽 🄊 - O   -                          |                                                                   | Lettera.docx - Microsoft Word                                                                                                    | <b>- x</b>        |
|------------------------------------------|-------------------------------------------------------------------|----------------------------------------------------------------------------------------------------|-------------------|
| File Home 1                              | inserisci Layout di pagina Riferimenti Lettere Re                 | visione Visualizza                                                                                                    | ~ ?               |
| ☑ Salva ☑ Salva con nome ☑ Apri ☑ Chiudi | Stampa<br>Copie: 1 ¢                                              |                                                                                                    |                   |
| Informazioni                             | Stampante 0                                                       |                                                                                                    |                   |
| Recente                                  | HP LaserJet P1005                                                 |                                                                                                    |                   |
| Nuovo                                    | Proprietà stampante<br>Impostazioni                               |                                                                                                    |                   |
| Stampa<br>Salva e invia                  | Stampa tutte le pagine<br>Consente di stampare l'intero documento |                                                                                                    |                   |
| Guida                                    | Pagine:                                                           | ASPHI<br>Fondatione Onlus<br>30 anni                                                                                                    | =                 |
| Opzioni                                  | Stampa su un lato<br>Stampa solo su un lato della pagina          | 1990-2010                                                                                                    |                   |
| 🔀 Esci                                   | ► Fascicola copie<br>1,2,3 1,2,3 1,2,3                            | « tiome»<br>« Via»                                                                                                    |                   |
|                                          | Orientamento orizzontale                                          | «Città»<br>Siamo ileti di invitaria a una riunione, che di terrà presso la nostra nuova sede di MILANO, il giorno «Data», alle ore 13, con la durata | a prevista (      |
|                                          | Orientamento verticale                                            | Partecipano alla riunione anche persone delle filiali e agenzie periferiche, che saranno collegate in videoconferenza.                               |                   |
|                                          | Orientamento orizzontale                                          | Mario Rossi<br>Direttore Generale                                                                                                    |                   |
|                                          | 1 pagina per foglio 🔹                                             | AGENDA                                                                                                    |                   |
|                                          | Imposta pagina                                                    | 2. Studio di formule                                                                                                    |                   |
|                                          |                                                                   | 3. Tempi di realizzazione                                                                                                    |                   |
|                                          |                                                                   | Attività Tempo Responsabile Studio di fattibilità 10 dioroj Mario Bossi                                                                              |                   |
|                                          |                                                                   |                                                                                                    |                   |
|                                          |                                                                   |                                                                                                    |                   |
|                                          |                                                                   |                                                                                                    |                   |
|                                          |                                                                   |                                                                                                    |                   |
|                                          |                                                                   |                                                                                                    | T                 |
|                                          |                                                                   | 4 4 1 di2 ▶ 76% —                                                                                                    | •                 |
| 🤧 🕹                                      | la 🗧 📋 🔕 🖉                                                        | Г 🗸 🗄 🔀 🐂 🕆 🕩 😆                                                                                                    | 19:00<br>/10/2015 |

Fig. 6-3 Pagina Stampa, orientamento orizzontale

L'orientamento orizzontale non va bene per il tipo di documento.

Torna all'orientamento verticale, con l'uso della barra multifunzione:

- Nella barra multifunzione fai clic con il mouse sull'etichetta della scheda Layout di pagina (Fig. 6-4)
- Nel gruppo Imposta pagina fai clic con il mouse sul pulsante Orientamento
- Nel menu a discesa fai clic con il mouse su Verticale

| 🗑 🗒 👻 🙂 🗧 Lettera.docx - Microsoft Work                                       |                                                                                                    |
|-------------------------------------------------------------------------------|----------------------------------------------------------------------------------------------------|
| File Home Inserisci Layout di pagina Riferimenti Lettere Revisione Visualizza | ۵ 😯                                                                                                    |
| And And And And And And And And And And                                       | Spaziatura     Image: Porta avanti r     Image: Porta avanti r     Image: Porta avanti r     Image: Porta avanti r       Image: Porta avanti r     Image: Porta avanti r     Image: Porta avanti r     Image: Porta avanti r       Image: Porta avanti r     Image: Porta avanti r     Image: Porta avanti r     Image: Porta avanti r       Image: Porta avanti r     Image: Porta avanti r     Image: Porta avanti r     Image: Porta avanti r       Image: Porta avanti r     Image: Porta avanti r     Image: Porta avanti r     Image: Porta avanti r       Image: Porta avanti r     Image: Porta avanti r     Image: Porta avanti r     Image: Porta avanti r       Image: Porta avanti r     Image: Porta avanti r     Image: Porta avanti r     Image: Porta avanti r       Image: Porta avanti r     Image: Porta avanti r     Image: Porta avanti r     Image: Porta avanti r       Image: Porta avanti r     Image: Porta avanti r     Image: Porta avanti r     Image: Porta avanti r       Image: Porta avanti r     Image: Porta avanti r     Image: Porta avanti r     Image: Porta avanti r       Image: Porta avanti r     Image: Porta avanti r     Image: Porta avanti r     Image: Porta avanti r       Image: Porta avanti r     Image: Porta avanti r     Image: Porta avanti r     Image: Porta avanti r       Image: Porta avanti r     Image: Porta avanti r     Image: Porta avanti r     Image: Porta avanti r <t< td=""></t<> |
| Verticale         · · · · · · · · · · · · · · · · · · ·                       | · · · 12 · · · 13 · · · 14 · · · 15 · · · 16 · · · 17 · · · 18 · · · 19 · · · 20 · · · 21 · · · 22                                                                                                    |
| Orizontale<br>Orizontale<br>ASPHI<br>Fondazione Onlus<br>30 anni<br>1980-2010 |                                                                                                    |
| «Nome»¶                                                                       |                                                                                                    |
| ≪Via»¶                                                                        |                                                                                                    |
| «Città»¶                                                                      |                                                                                                    |
| Siamo·lieti·di·invitarla·a·una·riunione,·che·di·terrà·presso·la·nost          | ra∙nuova·sede∙di• <b>MILANO</b> ,∙il·giorno∙«Data»,∙alle•ore• <u>15</u> ,∙con·la•durata•p                                                                                                    |
| Partecipano-alla-riunione-anche-persone-delle-filiali-e-agenzie-pe            | riferiche, ·che·saranno·collegate·in·videoconferenza.¶                                                                                                    |
| → Mario Rossi                                                                 |                                                                                                    |
| → Direttore-Gener                                                             | ale¶                                                                                                    |
|                                                                               |                                                                                                    |
| 1.→ Presentazione·del·progetto¶                                               |                                                                                                    |
| - 2.→ Studio·di·formule¶                                                      | •                                                                                                    |
| ± 3. → Tempi di realizzazione¶                                                | *<br>©                                                                                                    |
| 4 Paoina: 1 di 2 Parole: 97 🐋 Italiano (Italia) 🔽                             |                                                                                                    |
|                                                                               | T < ₩ 1 × 1 × 1 × 1 × 1 × 1 × 1 × 1 × 1 × 1                                                                                                    |

Fig. 6-4 Pulsante Orientamento

Come impostazione predefinita, Word usa il foglio di stampa in formato A4, il normale foglio di carta che usi per scrivere le lettere.

Puoi modificare le dimensioni del foglio di carta in due modi.

Nel primo modo:

- Fai clic con il mouse sul pulsante File
- Fai clic con il mouse su **Stampa**
- Nella pagina Stampa, fai clic con il mouse su A4 (Fig. 6-5)
- Il menu a discesa ti fa vedere le dimensioni dei fogli di carta che puoi usare
- Il menu è lungo, scorri l'elenco con la barra di scorrimento del menu
- Fai clic con il mouse sul formato che vuoi

| W   🚽 🤊 - O   -     | 16K 184x260 mm                                 | ▲ Let            | era.docx - Microsoft Word                                             |                                                                 |                                         | - 0 - X-                          |
|---------------------|------------------------------------------------|------------------|-----------------------------------------------------------------------|-----------------------------------------------------------------|-----------------------------------------|-----------------------------------|
| File Home Inserisci | 18,39 cm x 25,98 cm                            | visione Visualiz | za                                                                    |                                                                 |                                         | ~ ?                               |
| 🚽 Salva             | 16K 195x270 mm<br>19,49 cm x 26,98 cm          |                  |                                                                       |                                                                 |                                         |                                   |
| 🔣 Salva con nome    | 16K 197x273 mm                                 | 1                |                                                                       |                                                                 |                                         |                                   |
| 🚔 Apri              | 19,69 cm x 27,31 cm                            |                  |                                                                       |                                                                 |                                         |                                   |
| 🖆 Chiudi            | 8,5x13 (personalizzato)<br>21,59 cm x 33,02 cm | =                |                                                                       |                                                                 |                                         |                                   |
| Informazioni        | A4<br>21 cm x 29,7 cm                          |                  |                                                                       |                                                                 |                                         |                                   |
| Recente             | A5<br>14,8 cm x 21 cm                          |                  | ASPHI                                                                 |                                                                 |                                         |                                   |
| Nuovo               | A6                                             |                  | 30 anni                                                               |                                                                 |                                         |                                   |
| Stampa              | 10,49 cm x 14,79 cm                            |                  | 1980-2010                                                             |                                                                 |                                         | =                                 |
| Salva e invia       | <b>B5 (ISO)</b><br>17,6 cm x 25 cm             |                  | «Nome»<br>«Via»                                                       |                                                                 |                                         |                                   |
| Guida               | B5 (JIS)<br>18,2 cm x 25,7 cm                  |                  | «Città»                                                               |                                                                 |                                         |                                   |
| Opzioni             | Cartolina formato giapponese doppio            |                  | Siamo lieti di invitarla a una<br>«Data» alle ore 15, con la durata   | i riunione, che di terrà presso la nos<br>a prevista di due ore | stra nuova sede di MILANO, il giorno    |                                   |
| 🔀 Esci              | 14,7 cm x 20,1 cm                              |                  | Partecipano alla riupione ar                                          | nche nersone delle filialie agenzie ne                          | riferiche, che saranno collegate in vi- |                                   |
|                     | Busta PRC n. 10<br>10,48 cm x 24,13 cm         | •                | deoconferenza.                                                        |                                                                 |                                         |                                   |
|                     | Altre dimensioni feglia                        |                  |                                                                       | Mario Rossi                                                     |                                         |                                   |
| (                   | A4                                             | -                |                                                                       | Direttore Genera                                                | ale                                     |                                   |
|                     | 21 cm x 29,7 cm                                |                  | AGENDA                                                                |                                                                 |                                         |                                   |
|                     | Sinistro: 2 cm Destro: 2 cm                    | •                | 1. Presentazione del proget                                           | to                                                              |                                         |                                   |
|                     | 1 pagina per foglio                            | •                | <ol> <li>Studio di formule</li> <li>Tempi di realizzazione</li> </ol> |                                                                 |                                         |                                   |
|                     | Terrete and                                    |                  | Attività                                                              | Tempo                                                           | Responsabile                            |                                   |
|                     | Imposta pagi                                   | na               | Studio di fattibilità                                                 | 10 giorni                                                       | Mario Rossi                             |                                   |
|                     |                                                | _                | Individuazione risorse                                                | 5 giorni                                                        | Lucia Bruni                             |                                   |
|                     |                                                | _                | Programmazione                                                        | 7 giorni                                                        | Renata Bianchi                          |                                   |
|                     |                                                |                  |                                                                       | -                                                               |                                         |                                   |
|                     |                                                |                  |                                                                       | Formule                                                         |                                         |                                   |
|                     |                                                |                  | α+β+y=180°                                                            |                                                                 |                                         |                                   |
|                     |                                                |                  | A                                                                     |                                                                 |                                         |                                   |
|                     |                                                |                  |                                                                       |                                                                 |                                         |                                   |
|                     |                                                |                  |                                                                       |                                                                 |                                         |                                   |
|                     |                                                |                  |                                                                       |                                                                 |                                         | -                                 |
|                     |                                                | 4 1 di 2 l       | •                                                                     |                                                                 | 76% —                                   |                                   |
| 📀 🔇 🕹               | 🧭 🔚 💲 🖳                                        |                  |                                                                       |                                                                 | i 📰 📣 🔀 🔞 🖇 🧞 🍽 🖺                       | 08:44<br>(*)) 08:44<br>11/06/2015 |

Fig. 6-5 Pagina Stampa, dimensioni del foglio di stampa

Puoi cambiare le dimensioni del foglio di carta in un altro modo:

- Nella barra multifunzione fai clic con il mouse sull'etichetta della scheda Layout di pagina
- Nel gruppo Imposta pagina, fai clic con il mouse sul pulsante Dimensioni (Fig. 6-6)
- Nel menu a discesa fai clic con il mouse sulla dimensione voluta
- La dimensione A4 è quella dei normali fogli da lettera
- Non cambiare la dimensione A4

| ₩ <b>.</b> • • • • • • • •                                                                                                    | Lettera.docx - Microsoft Word                                                                                                    |                                           |  |  |  |  |  |
|----------------------------------------------------------------------------------------------------|----------------------------------------------------------------------------------------------------|-------------------------------------------|--|--|--|--|--|
| File Home Inserisci Layout di pagina Riferimenti Lettere Rev                                                                                                    | isione Visualizza                                                                                                    | ~ ?                                       |  |  |  |  |  |
| Temi Margini Orientamento Dimensioni Colonne barsina Silabazione * Filigrana<br>Temi Executive                                                                                                    | Rentro     Spaziatura       a Colore Bordi<br>paginar Pagina     a A destra:     0 cm     i Prima:     0 pt     i Postzione     i Postzione | 클 Allinea ▼<br>크 Raggruppa ▼<br>j Ruota ▼ |  |  |  |  |  |
| 18,41 cm x 26,67 cm         14,4 cm x 26,67 cm         A4         21 cm x 29,7 cm         A5         14,8 cm x 21 cm         B5         18,2 cm x 25,69 cm         A4 (210 x 297mm)         20,99 cm x 29,7 cm         A5 (148 x 210mm)         14,81 cm x 20,99 cm         B5 (182 x 257mm)         18,2 cm x 25,71 cm         Letter (8,5 x 117)         21,99 cm x 32,72 cm         US folio 8,5 x 13*         21,99 cm x 33,02 cm         Legal (8,5 x 14*)         21,99 cm x 35,56 cm         Executive (7,25 x 10.5*)         18,41 cm x 26,67 cm         #10 Commercial Envelope         10,47 cm x 24,13 cm         Monarch (3,875 x 7.5*)         9,84 cm x 19,05 cm         Altre gimensioni foglio         deoconferenza.¶ | ione, ·che·si·terrà·presso·la·nostra·nuova·sede·di·MILANO, ·il·giorno<br>·di·due·ore.¶<br>✓ resone delle·filiali·e·agenzie·periferiche, ·che·saranno·collegate·in·vi-                                                                                                    |                                           |  |  |  |  |  |
|                                                                                                    | Mario·Rossi¶                                                                                                    |                                           |  |  |  |  |  |
| →                                                                                                    | Direttore-Generale¶                                                                                                    |                                           |  |  |  |  |  |
|                                                                                                    |                                                                                                    |                                           |  |  |  |  |  |
| 1. → Presentazione·del·progetto¶                                                                                                    |                                                                                                    |                                           |  |  |  |  |  |
| Pagina: 1 di 2 🛛 Parole: 96 🛛 🕉 Italiano (Italia)                                                                                                    | 🗐 🛱 🗔 🔅 🗎 150% 🔾                                                                                                    | ······                                    |  |  |  |  |  |
| 📀 🚞 😜 👒 🖭                                                                                                    | N 🖱 🖉 🕫 🗤                                                                                                    | € 17:36<br>12/04/2015                     |  |  |  |  |  |

Fig. 6-6 Pulsante Dimensioni

### 6.1.2 Modificare i margini di un intero documento: superiore, inferiore, destro, sinistro.

La stampa di un documento non arriva ai bordi del foglio di carta.

Il foglio di carta ha spazi non stampati in alto, in basso, a sinistra e a destra. Gli spazi non stampati sono i **margini**.

Sul righello i margini hanno lo sfondo grigio (Fig. 6-7).

| ₩ 🚽 "? • Ư 🖛              |                              |                                  |                   | _                           | .ettera.docx - Mi    | crosoft Word | -              | _        |                   |                            | ŀ                       | - 0 X      |
|---------------------------|------------------------------|----------------------------------|-------------------|-----------------------------|----------------------|--------------|----------------|----------|-------------------|----------------------------|-------------------------|------------|
| File Home Ins             | serisci Layout di pagir      | na Riferimenti                   | Lettere Revi      | ione Visu                   | alizza               |              |                |          |                   |                            |                         | ۵ (?)      |
| Aa 🕂                      |                              | Interru<br>Interru               | i di riga *       | 2                           | Rientro              | a: 0 cm *    | Spaziatura     |          | ×                 | Porta avanti               | Allinea                 | nna v      |
| Temi                      | rientamento Dimensioni (     | Colonne                          | zione * Filigrana | Colore Bor<br>pagina + pagi | di<br>na ≣∃ A destra | 0 cm         | Dopo: 6 pt     | ¢ F      | Posizione Test    | o a<br>0 - 🐘 Riquadro di s | elezione 🐴 Ruota -      | opu -      |
| Temi                      | Im, osta pagir               | na                               | r⊊ Sfo            | ndo pagina                  |                      | Paragr       | afo            | Gi.      |                   | Dispan                     |                         |            |
| L 2.                      | <u>1 + 1 + 1 + 2 + 1 + 1</u> |                                  | 4 5               | 1 . 6 . 1 .                 | 7 1 1 8 1 1          | 9 1 10       | 11 12 .        | 1 13 1   | 14 14 1 11        | 15 • • • 16 • • •          | <u>• • • 18 • • • •</u> |            |
|                           | R                            | ASPHI<br>ondazione On<br>30 anti |                   |                             |                      |              |                |          |                   |                            |                         |            |
| -<br>-<br>-<br>-          | «Nome                        | <b>1980-2010</b>                 | ¶                 |                             |                      |              |                |          |                   |                            |                         |            |
| 9<br>-<br>-               | «Via»¶                       | 1                                |                   |                             |                      |              |                |          |                   |                            | - 1                     |            |
|                           | «Città»                      | »¶                               |                   |                             |                      |              |                |          |                   |                            | - 1                     |            |
| -                         | :                            | Siamo·lieti·d                    | i∙invitarla∙a∙ur  | a∙riunione                  | e,∙che∙di∙ter        | rà•presso•   | la-nostra-nuo  | ova∙sede | e∙di∙ <b>MILA</b> | <b>NO</b> ,∙il∙giorno∙     |                         |            |
|                           | «Data»                       | »,∙alle∙ore∙ <u>15</u>           | ,•con·la∙durata   | prevista∙d                  | i∙due•ore.¶          |              |                |          |                   |                            |                         |            |
| 9                         | I                            | Partecipano-                     | alla∙riunione∙a   | nche-perso                  | one∙delle∙fili       | ali∙e∙agen   | zie periferich | e,∙che∙s | aranno∙o          | ollegate·in·vi-            |                         |            |
| -                         | deocor                       | nferenza.¶                       |                   |                             |                      |              |                |          |                   |                            |                         |            |
| -                         |                              |                                  | <b>→</b>          |                             |                      | Mario        | Rossi¶         |          |                   |                            |                         |            |
| 12                        |                              |                                  | -•                |                             | C                    | oirettore-0  | Generale¶      |          |                   |                            |                         | *          |
| <u> </u>                  | AGEND                        | A¶                               |                   |                             |                      |              |                |          |                   |                            |                         | ¥          |
| Pagina: 1 di 2 Parole: 97 | 7 🍼 Italiano (Italia)        |                                  |                   | _                           |                      | _            |                | _        | _                 |                            | □                       | 19-04      |
| 🥶 🕑 🤅                     | 3 C 🛛                        |                                  |                   |                             |                      |              |                |          |                   | U 🐴 🗄 🔀 V                  | 🕽 🕴 🏲 🤁 🕪               | 05/10/2015 |

Fig. 6-7 Righelli con indicazione dei margini

Un modo veloce per modificare i margini è quello di trascinare con il mouse i bordi del margine:

- Sul righello sposta il puntatore del mouse nel punto:
  - $\circ$  di fine del margine sinistro
  - o oppure di inizio del margine destro
  - o oppure di fine del margine superiore
  - oppure di inizio del margine inferiore
- Il puntatore del mouse diventa una doppia freccia bianca con le punte nelle due direzioni
- Word visualizza anche una piccola casella con il tipo di margine
- Tieni premuto il tasto sinistro del mouse e sposta il puntatore sino ad avere il margine voluto; rilascia il tasto del mouse

Puoi anche usare la barra multifunzione:

- Nella barra multifunzione fai clic con il mouse sull'etichetta della scheda Layout di pagina
- Nel gruppo Imposta pagina, fai clic con il mouse sul pulsante Margini (Fig. 6-8)
- Nel menu ci sono alcune combinazioni di margini che puoi usare

| ₩ 2 · · · · · · · · · · · · · · · · · ·                                                                                                    | Lettera.docx - Microsoft Word                                                                                                    |                      |
|----------------------------------------------------------------------------------------------------|----------------------------------------------------------------------------------------------------|----------------------|
| File     Home     Inserisci     Layout di pagina     Riferimenti     Let       Imagina     Imagina | rere Revisione Visualizza<br>Filigrana Colore Bordi<br>Stando pagina<br>Stando pagina<br>Stando pa | aggruppa -<br>uota - |
| Super:: 2 cm Infer:: 1,5 cm<br>Sinis:: 2 cm Destro: 2 cm                                                                                                    | 4 • • • 5 • • • 6 • • • 7 • • • 8 • • • 9 • • • 10 • • • 11 • • 12 • • • 13 • • • 14 • • • 15 • • • 16 • • • 🛦 • • • 18 • •                                                                                                    |                      |
| Normale<br>Super:: 2,5 cm Infer:: 2 cm<br>Sinis:: 2 cm Destro: 2 cm                                                                                                    |                                                                                                    |                      |
| Stretto           Super:: 1,27 cm           Infer:: 1,27 cm           Sinis:: 1,27 cm           Destro:: 1,27 cm                                                                                                    |                                                                                                    | =                    |
| Medio<br>Super: 2,54 cm Infer: 2,54 cm<br>Sinis: 1,91 cm Destro: 1,91 cm                                                                                                    |                                                                                                    |                      |
| Largo<br>Super: 2,54 cm Infer: 2,54 cm<br>Sinis: 5,08 cm Destro: 5,08 cm                                                                                                    |                                                                                                    |                      |
| specuare<br>Super: 2,54 cm Infer:: 2,54 cm<br>Interno: 3,18 cm Esterno: 2,54 cm                                                                                                    |                                                                                                    |                      |
| ດ<br>ທ                                                                                                    | ่าๆ                                                                                                    |                      |
| «Nome»¶                                                                                                    |                                                                                                    |                      |
| «Via»¶                                                                                                    |                                                                                                    |                      |
| Città»¶                                                                                                    |                                                                                                    |                      |
| Siamo- lieti- di- invit                                                                                                    | arla• a• una• riunione,• che• di• terrà• presso• la• nostra• nuova• sede• di• <b>MILANO</b> ,• il• giorno•                                                                                                    |                      |
| «Data», alle ore <u>15</u> , con                                                                                                    | a·durata·prevista·di·due·ore.¶                                                                                                    |                      |
| Partecipano-alla-r                                                                                                    | $unione \cdot anche \cdot persone \cdot delle \cdot filiali \cdot e \cdot agenzie \cdot periferiche, \cdot che \cdot saranno \cdot collegate \cdot in \cdot vicent and in the saranno \cdot collegate \cdot in \cdot vicent and in the saranno \cdot collegate \cdot in \cdot vicent and in the same set of the saranno \cdot collegate \cdot in \cdot vicent and in the same set of the same set of the same set$                                           |                      |
| deoconferenza.¶                                                                                                    |                                                                                                    |                      |
|                                                                                                    | → Mario-Rossi¶                                                                                                    |                      |
| 13                                                                                                    | → Direttore-Generale¶                                                                                                    |                      |
| Agenda¶                                                                                                    |                                                                                                    | -                    |
| ± 1.→ Presentazione d                                                                                                    | el·progetto¶                                                                                                    | -<br>0<br>¥          |
| Pagina: 1 di 2 Parole: 97 🧭 Italiano (Italia) 🛅                                                                                                    |                                                                                                    | - · · ·              |
| 🕑 🥑 🧐 😂 💆                                                                                                    |                                                                                                    | 05/10/2015           |

Fig. 6-8 Pulsante Margini

• Fai clic con il mouse sul pulsante con i margini che vuoi

Puoi usare una combinazione di margini diversa da quelle dell'elenco:

- Nell'elenco fai clic con il mouse su Margini personalizzati (Fig. 6-8)
- Word apre la finestra Imposta pagina (Fig. 6-9)
- E' aperta la scheda Margini

| Imposta pagina                |                              |                       | ? <mark>×</mark> |
|-------------------------------|------------------------------|-----------------------|------------------|
| Margini Carta                 | Layout                       |                       |                  |
| Margini                       |                              |                       |                  |
| Superiore:                    | 2,5 cm 🚖                     | Inferiore:            | 1,25 cm 🚖        |
| Si <u>n</u> istro:            | 2 cm 🚔                       | Destr <u>o</u> :      | 2 cm 🍦           |
| <u>R</u> ilegatura:           | 0 cm 🚖                       | Posizione rilegatura: | Sinistro         |
| Orientamento                  |                              |                       |                  |
| Verticale Orizzo              | <b>L</b><br>Don <u>t</u> ale |                       |                  |
| Pagine                        |                              |                       |                  |
| Più pagin <u>e</u> :          | Normale 💌                    |                       |                  |
|                               |                              |                       |                  |
| Anteprima                     |                              |                       |                  |
|                               |                              |                       |                  |
| Applica a: Intero do          | ocumento 💌                   |                       |                  |
| Imposta come pre <u>d</u> efi | nito                         | 0                     | K Annulla        |

Fig. 6-9 Finestra Imposta pagina, scheda Margini

- Fai clic con mouse sulle frecce delle caselle **Superiore**, **Inferiore**, **Sinistro** e **Destro** per avere la dimensione che vuoi. Puoi anche scrivere il valore nella casella. I numeri danno le dimensioni dei margini in centimetri
- Imposta il valore e la posizione della rilegatura se devi rilegare il documento
- Come prova scrivi 4 nella casella Superiore
- Fai clic con il mouse sul pulsante OK

Puoi cambiare i margini anche in un terzo modo:

- Fai clic con il mouse sul pulsante File
- Nel menu a sinistra fai clic con il mouse su Stampa
- Nel riquadro centrale fai clic con il tasto sinistro su Imposta pagina (Fig. 6-10)

| File Home Inseris                                                                                                    | sci Layout di pagina Riferimenti Lettere Re                                                                                                    | Lettera.docx -<br>visione Visualizza | Microsoft Word                                                                                                    | _                                                                                                    | _                                                                              | - <b>□ ×</b> |
|----------------------------------------------------------------------------------------------------|----------------------------------------------------------------------------------------------------|--------------------------------------|----------------------------------------------------------------------------------------------------|----------------------------------------------------------------------------------------------------|--------------------------------------------------------------------------------|--------------|
| File fome Inseris<br>Salva<br>Salva con nome<br>Apri<br>Chiudi<br>Informazioni<br>Recente<br>Nuovo<br>Stampa<br>Salva e invia | ti Layout di pagina Riferimenti Lettere Re<br>Stampa<br>Stampante<br>Offline<br>Proprietà stampante<br>Impostazioni<br>Stampa tutte le pagine<br>Consente di stampare l'intero documento<br>Pagine:                                  | isione Visualizza                    | ASPH<br>Fondazone Onlus<br>300 ADDI<br>19002010                                                                                                    |                                                                                                    |                                                                                |              |
| Guida    Opzioni  Esci                                                                                                    | Stampa su un lato         Stampa solo su un lato della pagina         Fascicola copie         1,2,3       1,2,3         Orientamento verticale         A4         21 cm x 29,7 cm         Sinistro: 2 cm         I pagina per foglio |                                      | Citta»<br>Slamo lleti di invitaria a una r<br>iData», alle ore <u>15</u> , con la durata j<br>Partecipano alla riunione anc<br>deoconferenza.<br>A <u>CEPIDA</u><br>1. Presentazione del progetto<br>2. Studio di formule<br>3. Tempi di realizzazione | iunione, che di terrà presso la nos<br>prevista di due ore.<br>che persone delle filiali e agenzie pe<br>Mario Rossi<br>Direttore Generz<br>o | tra nuova sede di MILANO, il giorno<br>riferiche, che saranno collegate in vi- |              |
|                                                                                                    | Imposta pagina                                                                                                    |                                      | Attività<br>studio di fattibilità<br>ndividuazione risorse<br>Programmazione<br><u>ex-S+y=180°</u><br><u>(x+S+y=180°</u> )                                                                                                    | Tempo<br>10 giorni<br>5 giorni<br>7 giorni<br>Formule                                                                                         | Responsabile<br>Mario Rossi<br>Lucia Bruni<br>Renata Blanchi                   |              |
| <ul> <li>(3)</li> </ul>                                                                                                    | 6 🚔 🔇 🔣                                                                                                    | <ul> <li>4 1 di 2 ▶</li> </ul>       |                                                                                                    |                                                                                                    | 76% —<br>IT 📢 🏭 🌠 🔪 🛊 🍽 🐩                                                      |              |

Fig. 6-10 Pagina Stampa, funzione Imposta pagina

- Word apre la finestra Imposta pagina (Fig. 6-11)
- E' aperta la scheda Margini

| Imposta pagina                    |                       | ? <mark>x</mark> |
|-----------------------------------|-----------------------|------------------|
| Margini Carta Layout              |                       |                  |
| Margini                           |                       |                  |
| Superiore:                        | Inferiore:            | 1,25 cm 🚖        |
| Si <u>n</u> istro: 2 cm           | Destro:               | 2 cm 🚖           |
| Rilegatura: 0 cm                  | Posizione rilegatura: | Sinistro         |
| Orientamento                      |                       |                  |
| Verticale Orizzonțale             |                       |                  |
| Pagine                            |                       |                  |
| Più pagin <u>e</u> : Normale 💌    |                       |                  |
| Anteprima                         |                       |                  |
|                                   |                       |                  |
| Applica a: Intero documento 💌     |                       |                  |
| Imposta come pre <u>d</u> efinito |                       | OK Annulla       |

Fig. 6-11 Finestra Imposta pagina, scheda Margini

- Fai clic con il mouse sulle frecce delle caselle **Superiore**, **Inferiore**, **Sinistro** e **Destro** per avere la dimensione che vuoi. Puoi anche scrivere il valore nella casella. I numeri danno le dimensioni dei margini in centimetri
- Imposta il valore e la posizione della rilegatura se devi rilegare il documento
- Scrivi 3 nella casella Superiore
- Fai clic con il mouse sul pulsante OK

# 6.1.3 Individuare buoni esempi di aggiunta di nuove pagine: inserire un'interruzione di pagina invece di usare il tasto Invio.

Quando scrivi un testo e arrivi alla fine di una pagina, Word apre una nuova pagina.

Puoi volere aprire una nuova pagina anche se il testo non è arrivato all'ultima riga della pagina. Per esempio puoi andare ad una nuova pagina per scrivere un allegato al documento.

Evita di andare a nuova pagina con l'aggiunta di paragrafi o righe vuote.

Se aggiungi righe vuote puoi avere errori di impaginazione quando aggiorni il testo. Quando aggiungi o cancelli una o più righe, il documento può avere una suddivisione in pagine non giusta. Il modo giusto di fare è di usare il comando di interruzione di pagina.

#### 6.1.4 Inserire, eliminare un'interruzione di pagina in un documento.

Inserisci una interruzione di pagina dopo la tabella:

- Nella barra multifunzione fai clic con il mouse sull'etichetta della scheda Inserisci
- Fai clic con il mouse nel paragrafo vuoto dopo la tabella
- Nel gruppo Pagine fai clic con il mouse su Interruzione di pagina (Fig. 6-12)

| W 🚽 ৺) ▼ (৺   〒<br>File Hom Inserisci ayo                                               | out di pagina Riferimenti Lettere Revisio                        | Lettera.docx - Microsoft Word                                                      |                                                                                                    |                                                                 |
|-----------------------------------------------------------------------------------------|------------------------------------------------------------------|------------------------------------------------------------------------------------|----------------------------------------------------------------------------------------------------|-----------------------------------------------------------------|
| ■ Frontespizio * Pagina vuota Tabella Im Film Interruzione di pagina Tabella Im Tabella | magine ClipArt Forme SmartArt Grafico Schermata<br>Illustrazioni | Scollegamento ipertestuale<br>Segnalibro<br>Riferimento incrociato<br>Collegamenti | ↓       ↓       Parti rapide ×       ≥       Riga         ↓       ↓       ↓       ↓       ↓       ↓       ↓       ↓       ↓       ↓       ↓       ↓       ↓       ↓       ↓       ↓       ↓       ↓       ↓       ↓       ↓       ↓       ↓       ↓       ↓       ↓       ↓       ↓       ↓       ↓       ↓       ↓       ↓       ↓       ↓       ↓       ↓       ↓       ↓       ↓       ↓       ↓       ↓       ↓       ↓       ↓       ↓       ↓       ↓       ↓       ↓       ↓       ↓       ↓       ↓       ↓       ↓       ↓       ↓       ↓       ↓       ↓       ↓       ↓       ↓       ↓       ↓       ↓       ↓       ↓       ↓       ↓       ↓       ↓       ↓       ↓       ↓       ↓       ↓       ↓       ↓       ↓       ↓       ↓       ↓       ↓       ↓       ↓       ↓       ↓       ↓       ↓       ↓       ↓       ↓       ↓       ↓       ↓       ↓       ↓       ↓       ↓       ↓       ↓       ↓       ↓       ↓       ↓       ↓       ↓       ↓       ↓ | della firma * T Equazione *<br>e ora Simbolo *<br>tto * Simboli |
| 2 · 1 · 1 · 1 · 1 · 1 · 1 · 1 · 1 · 1 ·                                                 | 2. → Studio-di-formule¶<br>3. → Tempi-di-realizzazione¶          | · 6 · 1 · 7 · 1 · 8 · 1 · 9 · 1 · 1 <u>0</u> · 1 · 11 ·                            | - 1 - 12 - 1 - 13 - 1 - 14 - 1 - 15 - 1 - 16 - 1 -                                                                                                    | <u>, 1 18 1 1</u>                                               |
|                                                                                         | Attività¤                                                        | Tempo¤                                                                             | Responsabile¤                                                                                                    | ¤                                                               |
|                                                                                         | Studio-di-fattibilità¤                                           | 10-giorni¤                                                                         | Mario Rossi¤                                                                                                    | ¤                                                               |
|                                                                                         | Individuazione-risorse-¤                                         | 5-giorni¤                                                                          | Lucia·Bruni¤                                                                                                    | ¤                                                               |
|                                                                                         | Programmazione¤                                                  | 7-giorni¤                                                                          | Renata Bianchi¤                                                                                                    | ¤                                                               |
|                                                                                         | ٩                                                                |                                                                                    |                                                                                                    |                                                                 |
|                                                                                         |                                                                  | Formule¶                                                                           |                                                                                                    |                                                                 |
|                                                                                         | α+β+y=180°¶                                                      |                                                                                    |                                                                                                    |                                                                 |
|                                                                                         |                                                                  |                                                                                    |                                                                                                    |                                                                 |
| Drajnav 1 46 3 Davada 67                                                                |                                                                  |                                                                                    |                                                                                                    |                                                                 |
| ragina: 1 di 2   Parole: 97   🕉 Italia                                                  |                                                                  |                                                                                    | п <b>4</b> 🕂 🕅                                                                                                    |                                                                 |

Fig. 6-12 Pulsante Interruzione di pagina

- Il puntatore del mouse è all'inizio della nuova pagina (Fig. 6-13).
- Premi il tasto **Canc** della tastiera per eliminare il paragrafo vuoto all'inizio della seconda pagina.

| ₩                                                              |                                                                                                    | Lettera.docx - Microsoft Word                                                     |                                                                                                    |                  |
|----------------------------------------------------------------|----------------------------------------------------------------------------------------------------|-----------------------------------------------------------------------------------|----------------------------------------------------------------------------------------------------|------------------|
| Pagine Tabella<br>Pagine Tabella<br>Pagine Tabella             | Ayout di pagina kiterimenti Lettere kevisio<br>Imagine ClipArt Forme SmartArt Grafico Schermata<br>Illustrazioni | Segnalibro<br>Collegamento ipertestuale<br>Riferimento incrociato<br>Collegamenti | A Parti rapide → Riga de<br>Numero di<br>y pagina → Casella<br>di testo → ▲ Capolettera → Moggett<br>Testo | lla firma ×      |
| <u>2</u> <u>2</u> <u>1</u> <u>1</u> <u>1</u> <u>1</u> <u>1</u> | Individuazione-risorse-¥                                                                                         | 5-giornia                                                                         | Lucia-Bruni¤                                                                                               | × i + 18 + i + 🔯 |
|                                                                | ProgrammazioneX                                                                                                  | 7·giorni¤                                                                         | Renata-Bianchi¤                                                                                            | д                |
|                                                                | ¶<br>nterruzione pagina¶                                                                                         |                                                                                   |                                                                                                    |                  |
|                                                                |                                                                                                    |                                                                                   |                                                                                                    |                  |
|                                                                |                                                                                                    |                                                                                   |                                                                                                    |                  |
|                                                                |                                                                                                    |                                                                                   |                                                                                                    | -                |
|                                                                |                                                                                                    |                                                                                   |                                                                                                    | _                |
|                                                                |                                                                                                    |                                                                                   |                                                                                                    |                  |
|                                                                | 1                                                                                                    |                                                                                   |                                                                                                    |                  |
| -                                                              |                                                                                                    | Formule¶                                                                          |                                                                                                    |                  |
| S                                                              | <u>α+β+γ=180°</u> ¶                                                                                              |                                                                                   |                                                                                                    |                  |
| -<br>-<br>-                                                    |                                                                                                    |                                                                                   |                                                                                                    | *<br>0<br>*      |
| Pagina: 2 di 2 Parole: 97 🕉 It                                 | aliano (Italia)                                                                                                  |                                                                                   |                                                                                                    |                  |
|                                                                |                                                                                                    |                                                                                   | ······································                                                                     | 05/10/2015       |

Fig. 6-13 Inserimento Interruzione di pagina

Una riga a puntini con la scritta **interruzione pagina** ti fa vedere il punto in cui è stata inserita l'interruzione (Fig. 6-13).

Se vuoi eliminare una interruzione di pagina, seleziona la riga dove c'è la scritta interruzione di pagina e premi il tasto **Canc** della tastiera.

#### 6.1.5 Inserire, modificare il testo nell'intestazione, piè di pagina.

L'intestazione e il piè di pagina sono due aree, all'inizio e alla fine di ogni foglio del documento. Quello che viene inserito in queste aree viene scritto su tutti i fogli del documento.

#### Apri l'area Intestazione:

• Nella scheda **Inserisci**, nel gruppo **Intestazione e piè di pagina** fai clic con il mouse sul pulsante **Intestazione** (Fig. 6-14)

| 🗑 🚽 🤊 - O 🗐 - Lettera.docx - Micr                                                                                                    | osoft Word                                                                                                    |
|----------------------------------------------------------------------------------------------------|----------------------------------------------------------------------------------------------------|
| File     Home L     Inserisci     Layout di pagina     Riferimenti     Lettere     Revision     Visualizza       In Fontespizio ~     Imagine Visualiza     Imagine Visualiza     Imagine Visualiza     Imagine Visualiza     Imagine Visualiza     Imagine Visualiza     Imagine Visualiza     Imagine Visualiza       Pagine     Tabelle     Imagine Visualiza     Imagine Visualiza     Imagine Visualiza     Imagine Visualiza     Imagine Visualiza | Casella     Casella     Casella |
| Σ Σ · I · I · I · I · I · I · I · 3 · I · 4 · I · 5 · I · 6 · I · 7 · I · 8 · I ·                                                                                                    | Vuoto                                                                                                    |
|                                                                                                    | [Digmentional]     Image: Control of the control of the control of the                |
|                                                                                                    | Alfabeto                                                                                                    |
|                                                                                                    | [Digitare il titolo del documento]                                                                                                    |
| ASPHI<br>Fondazione Onlus                                                                                                    | [Digitare il titolo del documento] [Anno]                                                                                                    |
| <b>30 anni</b><br>1980-2010                                                                                                    | Austero (pagina dispari)                                                                                                    |
| «Nome»¶                                                                                                    | [DIGTARE IL TITOLO DEL DOCLIMENTO] [Steroment Index]                                                                                                    |
| «Via»¶                                                                                                    | Austero (pagina pari)                                                                                                    |
| «Città»¶                                                                                                    | Educionante dese (Distribute la TITOLO DEL DOCUMENTO)                                                                                                    |
| Siamo- lieti- di- invitarla- a- una- riunione,- che- di- terrà                                                                                                    | Altre intestazioni di Office.com                                                                                                    |
| «Data», ·alle·ore· <u>15</u> , ·con·la·durata·prevista·di·due·ore. ¶                                                                                                    | Modifica intestazione                                                                                                    |
| Partecipano·alla·riunione·anche·persone·delle·filia                                                                                                    | i Salva selezione nella raccolta intestazioni                                                                                                    |
| deoconferenza.¶                                                                                                    |                                                                                                    |
|                                                                                                    | Mario-Rossi¶                                                                                                    |
| → Dir                                                                                                    | rettore-Generale¶ o                                                                                                    |
| Pagina: 1 di 2 Parole: 97 🕉 Italiano (Italia) 🞦                                                                                                    |                                                                                                    |
| 🚱 🐸 😂 🚖 🔚 🕓                                                                                                    | ГТ 📣 🗄 🔀 🍬 🛊 🏲 😭 🌖 19-21<br>05/10/2015                                                                                                    |

Fig. 6-14 Pulsante Intestazione

- Nel menu a discesa ci sono varie possibilità:
  - **Vuoto**, puoi impostare l'intestazione come vuoi.
  - **Vuoto (tre colonne)**, puoi scrivere in tre posizioni, a sinistra, al centro, a destra dell'intestazione.
  - Alfabeto, puoi scrivere al centro dell'intestazione.
  - Anno, puoi scrivere un testo e l'anno in corso.
  - Austero (pagina dispari) e Austero (pagina pari), puoi scrivere intestazioni diverse nelle pagine pari e nelle pagine dispari (puoi usare questa funzione quando stampi fronte e retro, sulle due pagine del foglio).
  - Altre intestazioni di Office.com, per tipi di intestazioni predefinite.
  - Modifica intestazione.
  - Rimuovi intestazione.

Fai una prova:

- Fai clic con il mouse su Vuoto
- Word visualizza l'area Intestazione del documento (Fig. 6-15)
- Il resto del documento è scritto in grigio e non puoi intervenire (scrivere o cancellare) su questa parte del testo

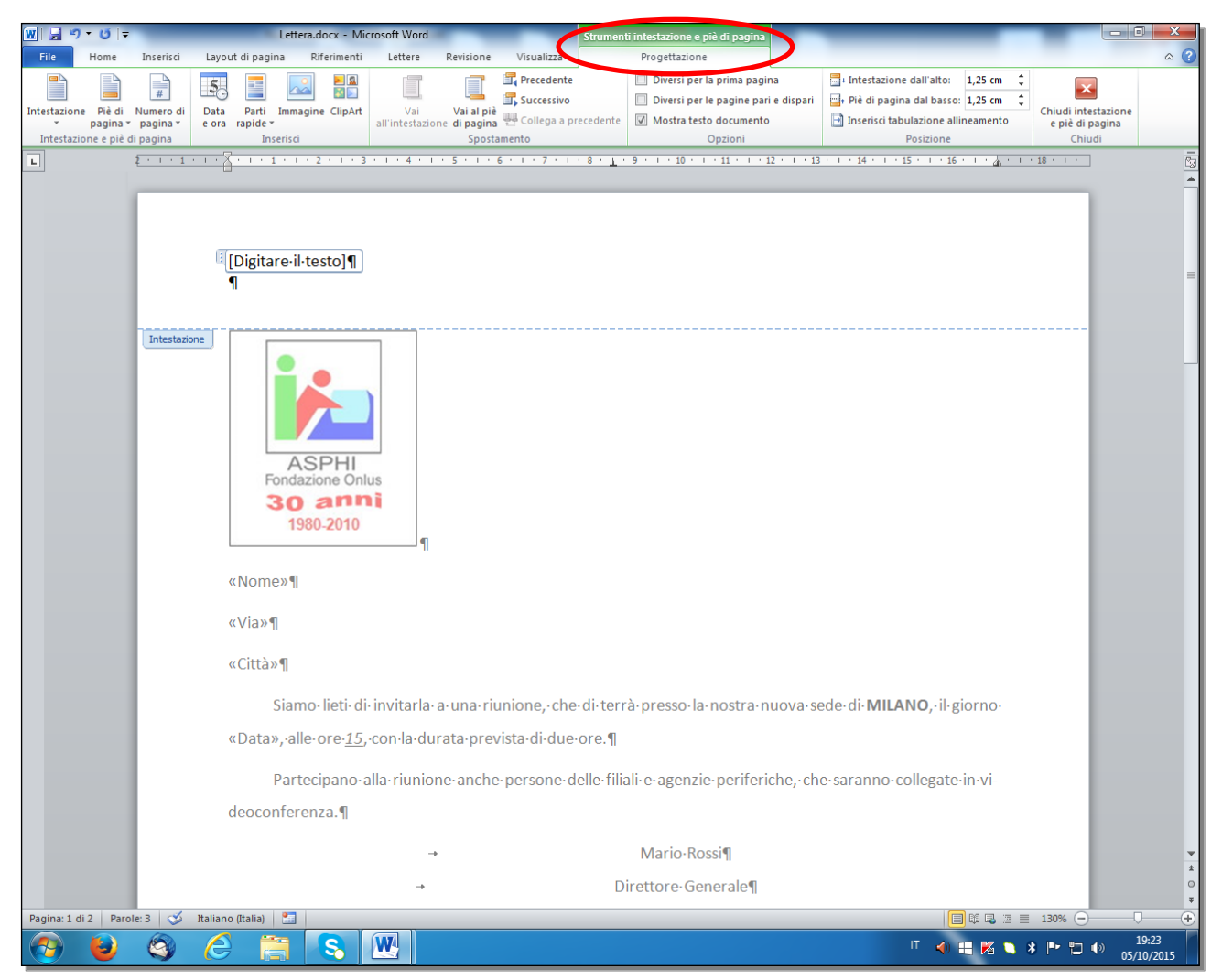

Fig. 6-15 Area Intestazione

• Word aggiunge nella barra multifunzione la scheda **Strumenti intestazione e piè di pagina** con la sottoscheda **Progettazione** (Fig. 6-15)

Scrivi **ASPHI** sulla sinistra dell'intestazione, dove c'è la scritta **[Digitare il testo]**. Dai ai caratteri il formato **grassetto**, il colore **rosso** e la dimensione **16** (Fig. 6-16):

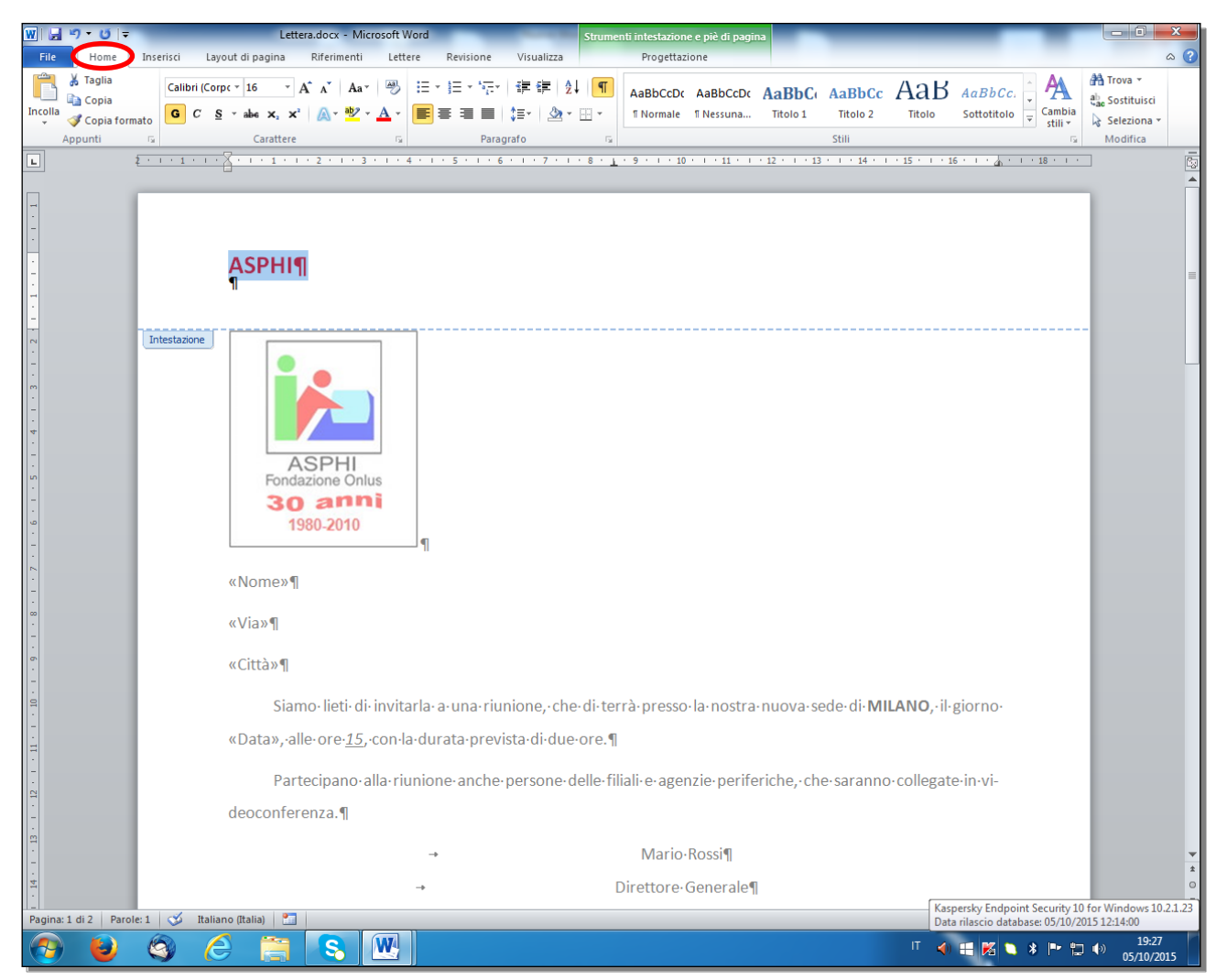

Fig. 6-16 Scrittura dell'Intestazione

- Il puntatore del mouse è all'inizio della casella Digitare il testo e la scritta è selezionata
- Scrivi ASPHI
- Sposta il puntatore del mouse all'inizio del testo
- Tieni premuto il tasto sinistro del mouse e sposta il puntatore alla fine del testo; rilascia il mouse
- La scritta è selezionata
- Fai clic con il mouse sull'etichetta della scheda Home
- Scegli i formati dei caratteri:
  - o Nel gruppo Carattere fai clic con il mouse sul pulsante Grassetto
  - o Nel gruppo Carattere fai clic con il mouse sulla freccia del pulsante Colore carattere
  - $\circ$  Nella tavolozza dei colori fai clic con il mouse su Rosso
  - o Nel gruppo Carattere fai clic con il mouse sulla freccia del pulsante Dimensione carattere
  - Nel menu a discesa fai clic con il mouse su 16
- Puoi fare le modifiche e le correzioni alla scritta: usa le funzioni per la correzione e la formattazione del testo

Per passare dall'intestazione al piè di pagina, scorri il documento con la rotella del mouse o trascina con il mouse il cursore della barra di scorrimento.

Oppure:

• Nella scheda Strumenti intestazione e piè di pagina, sottoscheda Progettazione, gruppo Spostamento, fai clic con il mouse sul pulsante Vai al piè di pagina Puoi aprire direttamente il piè di pagina:

- Nella barra multifunzione fai clic con il mouse sull'etichetta della scheda Inserisci
- Nel gruppo Intestazione e piè di pagina, fai clic con il mouse sul pulsante Piè di pagina (Fig. 6-17)
- Word apre il menu a discesa come per l'intestazione

| Image: Image: Stramenti intestazione e piè di pagina                                                                                                    |                           |
|----------------------------------------------------------------------------------------------------|---------------------------|
| File       Home       Inserisci       Layout di pagina       Riferimenti       Lettere       Revisione       Visualizza       Progettazione <ul> <li>Frontespizio *</li> <li>Pagina vuota</li> </ul> <ul> <li>Pagina vuota</li> <li>Pagina vuota</li> <li>Pagina vuota</li> </ul> <ul> <li>Pagina vuota</li> <li>Pagina vuota</li> <li>Pagina vuota</li> <li>Pagina vuota</li> <li>Pagina vuota</li> <li>Pagina vuota</li> <li>Pagina vuota</li> </ul> <ul> <li>Pagina vuota</li> <li>Pagina vuota</li> <li>Pagina vuota</li> <li>Pagina vuota</li> <li>Pagina vuota</li> <li>Pagina vuota</li> <li>Pagina vuota</li> </ul> <ul> <li>Pagina vuota</li> <li>Pagina vuota</li> <li>Pagina vuot</li></ul>                                                                                                    | Ω Simbolo τ               |
| Pagine     Tabella     Immagine ClipArt Forme SmartArt Grafico Schermata<br>Pagine     Miterimento incrociato<br>Tabella     Intestazion     Ped in Numero di<br>Paginari Paginari<br>Intestazion     Casella     Casella     Casella     Capolettera · Val Oggetto ·<br>Intestazion                                                                                                    | Simboli                   |
| L 2 · 1 · 1 · 1 · 1 · 1 · 1 · 2 · 1 · 3 · 1 · 4 · 1 · 5 · 1 · 6 · 1 · 7 · 1 · 8 · 1 · 5 · 1 · 10 · Vuoto                                                                                                    |                           |
| In a second second s                                                                                                    |                           |
| ASPHI¶                                                                                                    |                           |
| I Digitare il totoj (Digitare il totoj (Digitare il totoj (Digitare il totoj (Digitare il totoj (Digitare il totoj (Digitare il totoj (Digitare il totoj (Digitare il totoj (Digitare il totoj (Digitare il totoj (Digitare il toto) (Digitare il toto) (Digitare il |                           |
| Alfabeto                                                                                                    |                           |
| Page di teno) Pag 1                                                                                                    |                           |
| Anno                                                                                                    | _                         |
| ASPHI<br>Fondazione Onlus                                                                                                    |                           |
| 30 anni<br>1980-2010 Austero (pagina dispari)                                                                                                    |                           |
| Deginer if none della solicita) [forres. Nel documento non eshib solis aposificatio.                                                                                                    |                           |
|                                                                                                    |                           |
| -                                                                                                    |                           |
| Città»                                                                                                    |                           |
| Siamo-lieti-di-invitarla-a-una-riunione,-che-di-terrà-presso-la                                                                                                    |                           |
| WData», alle-ore-15, con-la-durata-prevista-di-due-ore.1       Modifica pié di pagina         Image: State of the state of the state o                                                                   |                           |
| Partecipano-alla-riunione-anche-persone-delle-filiali-e-agenzi                                                                                                    | _                         |
|                                                                                                    |                           |
| → Mario-Rossi¶                                                                                                    | *<br>*<br>0               |
| Pagina: 1 di 2 Parole: 1 🎸 Italiano (Italia) 🛅                                                                                                    | <b>*</b><br>30% — • •     |
| * ≠ ⊠ ≡ ≻ ⊤                                                                                                    | ■ 🛱 🕪 19:29<br>05/10/2015 |

Fig. 6-17 Pulsante Piè di pagina

- Per il piè di pagina fai clic con il mouse su Vuoto (tre colonne)
  - La riga del piè di pagina ha tre aree per l'inserimento del testo (Fig. 6-18):
    - o L'area di sinistra ha l'allineamento a sinistra
    - o L'area centrale ha l'allineamento al centro
    - L'area di destra ha l'allineamento a destra

•

|                                                                                                    | )•⊍∣≂         | Lettera.docx - Mic                                                                                                    | rosoft Word                                                                                                    | S                                                                                                    | trumenti intestazione e piè di pagina                                                                                               |                                                                                           | _                                                                                                    |                                                               |                                  |  |  |  |
|----------------------------------------------------------------------------------------------------|---------------|----------------------------------------------------------------------------------------------------|----------------------------------------------------------------------------------------------------|----------------------------------------------------------------------------------------------------|----------------------------------------------------------------------------------------------------|-------------------------------------------------------------------------------------------|----------------------------------------------------------------------------------------------------|---------------------------------------------------------------|----------------------------------|--|--|--|
| File<br>Intestazion<br>Intestazion<br>Intestazi<br>-<br>-<br>-<br>-<br>-<br>-<br>-<br>-<br>-<br>-<br>-<br>-<br>- | Home          | Inserisci Layout di pagina Riferimenti<br>Jumero di Data Parti Immagine ClipArt<br>e ora rapide *<br>Inserisci Inserisci<br>1. → Presentazione·d<br>2. → Studio·di·formul<br>3. → Tempi·di·realizza | Lettere Revision<br>Vai Vai<br>all'intestazione di pa<br>si<br>4 · 1 · 5 · 1 ·<br>el·progetto¶<br>e¶<br>azione¶ | one Visualizza<br>Visualizza<br>I piè Successivo<br>I piè Collega a prece<br>postamento<br>6 · I · 7 · I · 8 | Progettazione<br>Diversi per le prima pag<br>Diversi per le aprima pag<br>Mostra testo document<br>Opzioni<br>9 · 1 · 10 · 1 · 11 · | ina ☐ i Intestazione<br>ri e dispari<br>o Inserisci tabu<br>p<br>1 · 12 · 1 · 13 · 1 · 14 | dall'alto: 1,25 cm ¢<br>dal basso: 1,25 cm ¢<br>lazione allineamento<br>osizione<br>- 1 + 15 + 1 + 16 + 1 (2 | Liudi intestazione<br>e piè di pagina<br>Chiudi<br>1 · 18 · 1 | <ul> <li>▲</li> <li>■</li> </ul> |  |  |  |
|                                                                                                    |               | Attività¤                                                                                                    | 1                                                                                                    | ſempo∙¤                                                                                                    |                                                                                                    | Responsabilex                                                                             | ×                                                                                                    |                                                               |                                  |  |  |  |
|                                                                                                    |               | Studio·di·fattibilità¤                                                                                                    | 1                                                                                                    | 10·giorni¤                                                                                                   |                                                                                                    | Mario·Rossi¤                                                                              |                                                                                                    | ×                                                             |                                  |  |  |  |
|                                                                                                    |               | Individuazione-risorse-¤                                                                                                    | 5                                                                                                    | ō·giorni¤                                                                                                    |                                                                                                    | Lucia·Bruni¤                                                                              | ×                                                                                                    |                                                               |                                  |  |  |  |
| -                                                                                                    |               | Programmazione¤                                                                                                    | 7                                                                                                    | 7∙giorni¤                                                                                                    |                                                                                                    | Renata·Bianchi¤                                                                           | ×                                                                                                    |                                                               |                                  |  |  |  |
| 1 • 1 • 2 • 1 • 3 • 1 • 4 • 1 •                                                                                  |               | ¶interruzione pagina                                                                                                    | - ¶                                                                                                    |                                                                                                    |                                                                                                    |                                                                                           |                                                                                                    |                                                               |                                  |  |  |  |
|                                                                                                    | Piè di pagina | [Digitare-il-testo]                                                                                                    | -                                                                                                    | [Digit:                                                                                                    | are-il-testo]                                                                                                    | •                                                                                         | [Digitare·il·testo]                                                                                          |                                                               |                                  |  |  |  |
| Pagina: 1 c                                                                                                    | di 2 Parole   | 96 🍼 Italiano (Italia)                                                                                                    |                                                                                                    |                                                                                                    | III                                                                                                    |                                                                                           | 🔲 M 🖬 💈 🗐 1                                                                                                  | 50% 🕘 🔤                                                       | +                                |  |  |  |
| <b>?</b>                                                                                                    | a 🕁 🔞 💹 🖉 🖉   |                                                                                                    |                                                                                                    |                                                                                                    |                                                                                                    |                                                                                           |                                                                                                    |                                                               |                                  |  |  |  |

Fig. 6-18 Area Piè di pagina

- L'allineamento è dato dalle tabulazioni
- Puoi vedere le tabulazioni sul righello orizzontale (Fig. 6-18)

Nell'area di sinistra scrivi Via Zamboni 8 - Bologna BO e al centro www.asphi.it:

- Nel piè di pagina fai clic con il mouse sulla scritta Digita il testo dell'area di sinistra
- Scrivi Via Zamboni 8 Bologna BO (Fig. 6-19)
- Fai clic con il mouse sulla scritta Digita il testo dell'area centrale
- Scrivi www.asphi.it
- Nell'area di destra rimane la scritta [Digita il testo], che viene stampata in tutte le pagine

Dai il formato Grassetto alle due scritte:

- Seleziona con il mouse le scritte delle caselle di sinistra e centrale
- Fai clic con il mouse sull'etichetta della scheda Home
- Nel gruppo Carattere. fai clic con il mouse sul pulsante Grassetto

| W 🖬 🤊                                   | - U  =                                                                                                    | _                                                    | -                                       | Letter       | ra.docx - I | Microsoft Wo | d                                       | _                                    | _                                    | Strumen  | ti intestazio             | ne e piè di p                                                         | agina                                      | -                             | _                                           | _                                                          | _                                                | _            |                                           |             |
|-----------------------------------------|----------------------------------------------------------------------------------------------------|------------------------------------------------------|-----------------------------------------|--------------|-------------|--------------|-----------------------------------------|--------------------------------------|--------------------------------------|----------|---------------------------|-----------------------------------------------------------------------|--------------------------------------------|-------------------------------|---------------------------------------------|------------------------------------------------------------|--------------------------------------------------|--------------|-------------------------------------------|-------------|
| File                                    | Home                                                                                                    | Inserisci<br>#<br>Numero di<br>pagina *<br>li pagina | Layout di<br>50<br>Data Pa<br>e ora rap | pagina       | Riferimer   | nti Lettere  | Revisio<br>Vai al<br>zione di pag<br>Sp | ne Vis<br>Pro<br>ina Su<br>ostamento | ecedente<br>uccessivo<br>ollega a pr | ecedente | Progett<br>Diver<br>Diver | azione<br>si per la prim<br>si per le pagi<br>ra testo docu<br>Opzion | a pagina<br>ne pari e disp<br>imento<br>ni | ari                           | untestazion<br>d Piè di pag<br>Inserisci ta | ne dall'alto:<br>ina dal bass<br>abulazione a<br>Posizione | 1,25 cm<br>0: 1,25 cm<br>Ilineamento             | Chiud<br>e p | di intestazione<br>iè di pagina<br>Chiudi |             |
| - · · · · 10 · · · 11 · · · 12 · · · [7 | A GENDA ¶     1. + Presentazione·del·progetto ¶     2. + Studio·di·formule ¶     3. + Tempi·di·realizzazione ¶     4. + Volutazione·ottoprogetti ¶ |                                                      |                                         |              |             |              |                                         |                                      |                                      |          |                           |                                                                       |                                            | · · ·                         |                                             |                                                            |                                                  |              |                                           |             |
| · · · · 8 · · · 8                       | Attività¤<br>Studio·di·fattibilità¤                                                                                                    |                                                      |                                         |              |             |              |                                         | Tempo-X<br>10-giorniX                |                                      |          |                           |                                                                       |                                            | Responsabile¤<br>Mario·Rossi¤ |                                             |                                                            |                                                  |              | ×                                         | =           |
|                                         | Programmazione¤                                                                                                    |                                                      |                                         |              |             |              |                                         | 7·giorni¤                            |                                      |          |                           |                                                                       | Rer                                        | Renata-Bianchi¤               |                                             |                                                            |                                                  |              | R<br>X                                    |             |
|                                         | Piè di panir                                                                                                    |                                                      | inte                                    | rruzione paç | gina        |              | ¶                                       |                                      |                                      |          |                           |                                                                       |                                            |                               |                                             |                                                            |                                                  |              |                                           |             |
| · · · · · · · · · · · · · · · · · · ·   | Pie di pagi                                                                                                    | Vi                                                   | a∙Zamb                                  | oni·8        | -•Bolog     | gna∙BO       |                                         | •                                    | W                                    | ww.a     | sphi.it                   |                                                                       | +                                          |                               |                                             | [Dig                                                       | gitare∙il∙                                       | testo]       | 1                                         | ±<br>0<br>¥ |
| Pagina: 1 d                             | li 2 Parc                                                                                                    | le: 99   🎸                                           | Italiano (It                            | alia)        |             |              |                                         |                                      |                                      |          |                           |                                                                       |                                            |                               |                                             |                                                            | <b>i</b> (1) (1) (1) (1) (1) (1) (1) (1) (1) (1) | ■ 150%       |                                           | 19.42       |
|                                         |                                                                                                    | 2                                                    | 9                                       |              |             |              |                                         |                                      |                                      |          |                           |                                                                       |                                            |                               |                                             |                                                            | 18 12                                            | R 🖸          | S 🗘 21                                    | /04/2015    |

Fig. 6-19 Scrittura del Piè di pagina

- Per tornare al foglio di scrittura premi il tasto Esc della tastiera
- Oppure, nella scheda **Strumenti intestazione e piè di pagina**, sottoscheda **Progettazione**, gruppo **Chiudi**, fai clic con il mouse sul pulsante **Chiudi intestazione e piè di pagina**

Per eliminare una scritta dall'intestazione o dal piè di pagina:

- Apri l'intestazione o il piè di pagina:
  - Fai clic con il mouse sull'etichetta della scheda Inserisci
  - Nel gruppo **Intestazione e piè di pagina**, fai clic con il mouse sul pulsante **Intestazione** o sul pulsante **Piè di pagina**
  - Nel menu a discesa fai clic con il mouse su **Modifica intestazione** o **Modifica piè di pagina** (Fig. 6-20)
- Seleziona la scritta
- Premi il tasto Canc della tastiera

Per aprire l'intestazione o il piè di pagina puoi anche fare doppio clic con il mouse nell'area dell'intestazione o del piè di pagina.

Cancella la scritta [Digitare il testo], nell'area di destra del piè di pagina.

Premi il tasto Esc della tastiera per tornare al foglio di scrittura.
| ₩  <b>, ") •</b> 0   <del>-</del> | Lettera.docx - Micros                                                 | soft Word                                                                                                    |
|-----------------------------------|-----------------------------------------------------------------------|----------------------------------------------------------------------------------------------------|
| File Home Inserisci               | Layout di pagina Riferimenti Lettere Revisione Visualizza PDF Archite | ect 3 Creator 🗠 😮                                                                                                    |
| Frontespizio                      | Scollegamento ipertestuale                                            | $\begin{array}{c c} \hline \\ \hline \\ \hline \\ \hline \\ \hline \\ \hline \\ \hline \\ \hline \\ \hline \\ \hline $ |
| Tabe                              | ella Immagine ClipArt Forme SmartArt Grafico Schermata                | Intestazione Piè di Numero di Casella di testo y Alia concentra di Oggetto y                                           |
| Pagine Tabe                       | elle Illustrazioni Collegamenti                                       | Incorporati Simboli                                                                                                    |
| L 2 · · · 1 ·                     | · · · · · · · · · · · · · · · · · · ·                                 | Vuoto                                                                                                    |
| [                                 |                                                                       | [Ogitare lifesto]                                                                                                    |
| -                                 |                                                                       |                                                                                                    |
| о<br>•                            |                                                                       | Vuoto (tre colonne)                                                                                                    |
|                                   | ASPHI¶                                                                |                                                                                                    |
|                                   |                                                                       | (Digitare il festo) (Digitare il festo)                                                                                |
| •                                 |                                                                       |                                                                                                    |
| -                                 |                                                                       | Alfabeto                                                                                                    |
| -                                 |                                                                       | [Digitare il titolo del documento]                                                                                     |
| -                                 |                                                                       |                                                                                                    |
|                                   |                                                                       | Anno                                                                                                    |
| •<br>m                            | ASPHI                                                                 |                                                                                                    |
| -                                 | Fondazione Onlus                                                      |                                                                                                    |
| 4                                 | 30 anni                                                               | Austra (ausia diausi)                                                                                                  |
| -                                 | 1900-2010                                                             |                                                                                                    |
| μ<br>-                            |                                                                       | [DIGITARE IL TITOLO DEL DOCUMENTO] [Sefectionare la data]                                                              |
| -                                 | «Nome»¶                                                               |                                                                                                    |
| -                                 | «Via»¶                                                                | Austero (pagina pari)                                                                                                  |
|                                   |                                                                       | [Selvaloware Is deta] [DIXITARE II. TITOLO DEL DOCUMENTO]                                                              |
| -                                 | «Città»¶                                                              |                                                                                                    |
| ·                                 | Siamo lieti di invitarla a una riunione, che di terrà o               | Altre intestazioni di Office.com                                                                                       |
|                                   | "Data» allo pro 15 con la durata provieta di due pro                  | Modifica intestazione                                                                                                  |
| -                                 | «Data», ane ore 13, con la durata prevista di due ore. I              | Rimuovi intestazione                                                                                                   |
|                                   | Partecipano alla riunione anche persone delle filiali                 | e-agenzie-perierica lacoita intestazioni                                                                               |
| -                                 | deoconferenza.¶                                                       |                                                                                                    |
| • 11                              |                                                                       | •                                                                                                    |
|                                   | <b>→</b>                                                              | Mario·Rossi¶ t                                                                                                    |
| Pagina: 1 di 2 Parola: 100        | → Dire                                                                | ettore Generale¶                                                                                                    |
|                                   |                                                                       |                                                                                                    |
|                                   |                                                                       | 18/01/2016                                                                                                    |

Fig. 6-20 Funzione Modifica intestazione

## 6.1.6 Inserire dei campi nell'intestazione, piè di pagina, quali: data, numero di pagina, nome del file.

L'intestazione e il piè di pagina sono ripetute su tutte le pagine. Nell'intestazione e nel piè di pagina puoi anche inserire alcune informazioni, che Word ti mette a disposizione e che sono aggiornate automaticamente.

Per inserire data e ora:

- Inserisci l'intestazione o il piè di pagina
- Seleziona il punto dove vuoi inserire data e ora
- Nella scheda Strumenti intestazione e piè di pagina, sottoscheda Progettazione, gruppo Inserisci fai clic con il mouse sul pulsante Data e ora (Fig. 6-21)

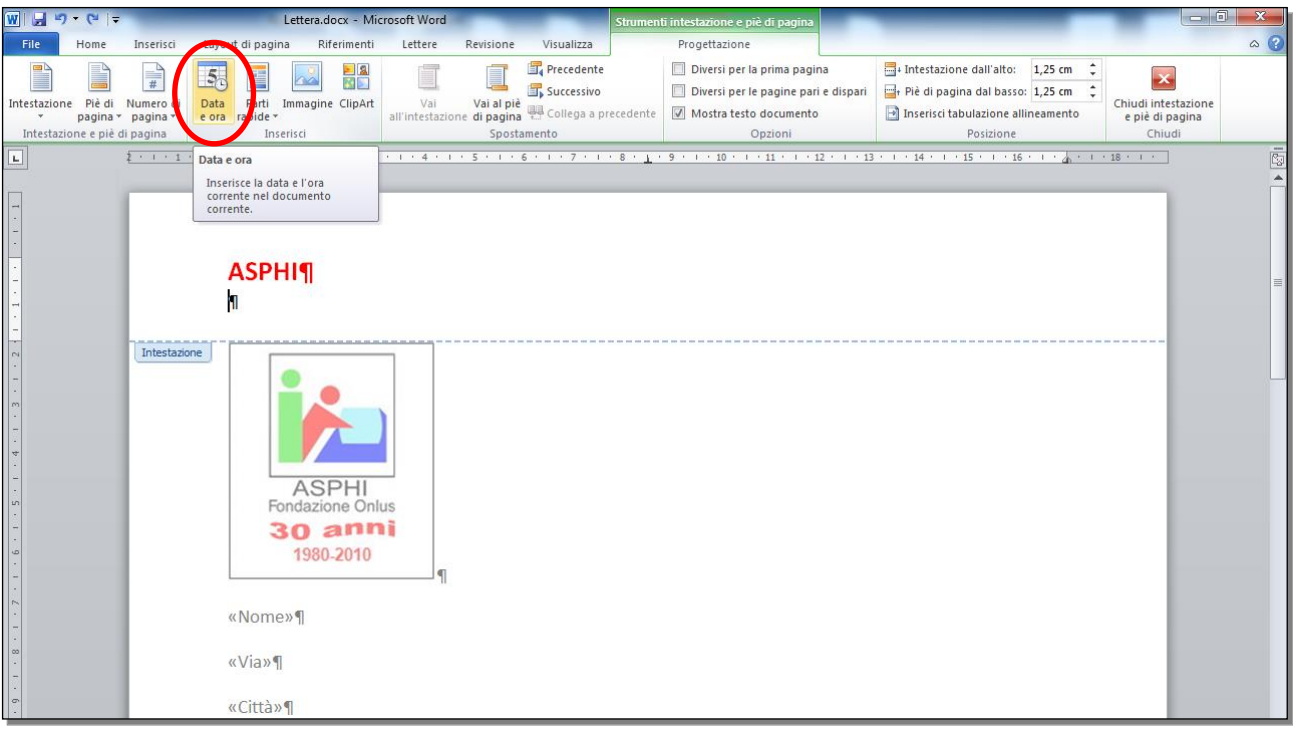

Fig. 6-21 Pulsante Data e ora

• Word apre la finestra **Data e ora** (Fig. 6-22)

| Data e ora               |   | 8 ×                     |
|--------------------------|---|-------------------------|
| Eormati disponibili:     |   | Lingua:                 |
| 01/04/2015               | * | Italiano (Italia) 💌     |
| 1 aprile 2015            |   |                         |
| 01/04/15                 |   |                         |
| 2015-04-01               |   |                         |
| 01.04.2015               |   |                         |
| 1 apr. 15                |   |                         |
| apr. 15                  |   |                         |
| apr-15                   |   |                         |
| 01/04/2015 22:28         |   |                         |
| 10:28                    |   |                         |
| 10:28:41                 |   |                         |
| 22:28                    |   |                         |
| 22:28:41                 |   |                         |
|                          |   |                         |
|                          | Ŧ | ggiorna automaticamente |
| Imposta come predefinito |   | OK Annulla              |
|                          |   |                         |

Fig. 6-22 Finestra Data e ora

• Nella parte sinistra della finestra fai clic con il mouse sul formato di data e ora che vuoi inserire

Nella parte di destra puoi fare clic con il mouse sulla casella di controllo **Aggiorna automaticamente.** Il documento stampato non ha una data fissa ma la data del giorno di stampa del documento (data che è registrata nel computer).

Non fare l'operazione. Fai clic con il mouse sul pulsante Annulla della finestra.

Sempre nella scheda **Strumenti intestazione e piè di pagina**, sottoscheda **Progettazione**, gruppo **Inserisci** fai clic con il mouse sul pulsante **Parti rapide** (Fig. 6-23).

Nel menu a discesa fai clic con il mouse su **Proprietà documento**, nel sottomenu trovi alcuni campi: **Autore**, **Data pubblicazione**, **Oggetto**, eccetera.

| W                                                                                                    | Lettera.docx - Microsoft Word                     | Strumer                                          | nti intestazione e piè di pagina                                                                                              |                                                                                         |                                                  |
|----------------------------------------------------------------------------------------------------|---------------------------------------------------|--------------------------------------------------|----------------------------------------------------------------------------------------------------|-----------------------------------------------------------------------------------------|--------------------------------------------------|
| File Home Inserisci Layo                                                                                                    | out di pagoa Riferimenti Lettere                  | Revisione Visualizza                             | Progettazione                                                                                                    |                                                                                         | ۵ (?)                                            |
| Intestazione Piè di Numero di pagina * pagina * pagina * e or                                                                                                    | Parti Inmagine ClipArt<br>rapide •                | Vai al piè Collega a precedente<br>one di pagina | <ul> <li>Diversi per la prima pagina</li> <li>Diversi per le pagine pari e dispari</li> <li>Mostra testo documento</li> </ul> | Intestazione dall'alto:<br>I,25 cm ↓<br>Inserisci tabulazione allineamento<br>Bosizione | Chiudi intestazione<br>e piè di pagina<br>chiudi |
|                                                                                                    | Glossario                                         | 6 1 1 7 1 1 8 1 h                                | · 9 · 1 · 10 · 1 · 11 · 1 · 12 · 1 · 13                                                                                       | · 1 · 14 · 1 · 15 · 1 · 16 · 1 · A · 1                                                  | · 18 · 1 · 2                                     |
|                                                                                                    |                                                   |                                                  |                                                                                                    |                                                                                         |                                                  |
| -                                                                                                    | Gestione blocchi predefiniti                      |                                                  |                                                                                                    |                                                                                         |                                                  |
|                                                                                                    | Salva selezione nella raccolta parti              | rapide                                           |                                                                                                    |                                                                                         |                                                  |
|                                                                                                    |                                                   |                                                  |                                                                                                    |                                                                                         |                                                  |
| 12                                                                                                    | ASPHI                                             |                                                  |                                                                                                    |                                                                                         | <b>II</b> .                                      |
| -                                                                                                    | 1                                                 |                                                  |                                                                                                    |                                                                                         |                                                  |
| -                                                                                                    |                                                   |                                                  |                                                                                                    |                                                                                         |                                                  |
| N         Intestazione           -         -           -         -           -         -           -         -           -         -           -         -           -         -           -         -           -         -           -         -           -         -           -         -           -         -           -         -           -         -           -         -           -         -           -         -           -         -           -         -           -         -           -         -           -         -           -         -           -         -           -         -           -         -           -         -           -         -           -         -           -         -           -         -           -         -           -         -           - <t< td=""><td>ASPHI<br/>Fondazione Onlus<br/>30 anni<br/>1980-2010</td><td></td><td></td><td></td><td></td></t<> | ASPHI<br>Fondazione Onlus<br>30 anni<br>1980-2010 |                                                  |                                                                                                    |                                                                                         |                                                  |

Fig. 6-23 Pulsante Parti rapide

Nel menu a discesa fai clic con il mouse su **Campo**, Word apre la finestra **Campo** in cui c'è l'elenco di tutti i campi (informazioni messe in modo automatico) che puoi inserire. Tra questi il nome del *file* (**FileName**). Nel nostro caso il nome del *file* inserito è **Lettera.docx** (Fig. 6-24).

| Campo                                                                                                    |                                                                                                    | <u>२</u>                                            |
|----------------------------------------------------------------------------------------------------|----------------------------------------------------------------------------------------------------|-----------------------------------------------------|
| Scegliere un campo                                                                                                    | Proprietà campo                                                                                      | Opzioni campo                                       |
| Categorie:<br>[Tutte]  Nomi dei campi:<br>FileName<br>FileSize<br>Fill-in<br>GoToButton<br>GreetingLine<br>Hyperlink<br>If<br>IncludePicture<br>IncludeText<br>Index<br>Info<br>Keywords<br>LastSavedBy<br>Link<br>ListNum<br>MacroButton<br>MergeField<br>MergeRec  C | Eormato:<br>(nessuno)<br>Tutto maiuscole<br>Tutto minuscole<br>Prima maiuscola<br>Iniziali maiuscole | Mantieni la formattazione durante gli aggiornamenti |
| Codici di campo                                                                                                    |                                                                                                    | OK Annulla                                          |

Fig. 6-24 Finestra Campo

Non fare l'operazione. Fai clic con il mouse sul pulsante Annulla della finestra.

Torna al testo del documento:

- Premi il tasto **Esc** della tastiera
- Oppure, nella scheda **Strumenti intestazione e piè di pagina**, sottoscheda **Progettazione**, gruppo **Chiudi**, fai clic con il mouse sul pulsante **Chiudi intestazione e piè di pagina** (Fig. 6-25)

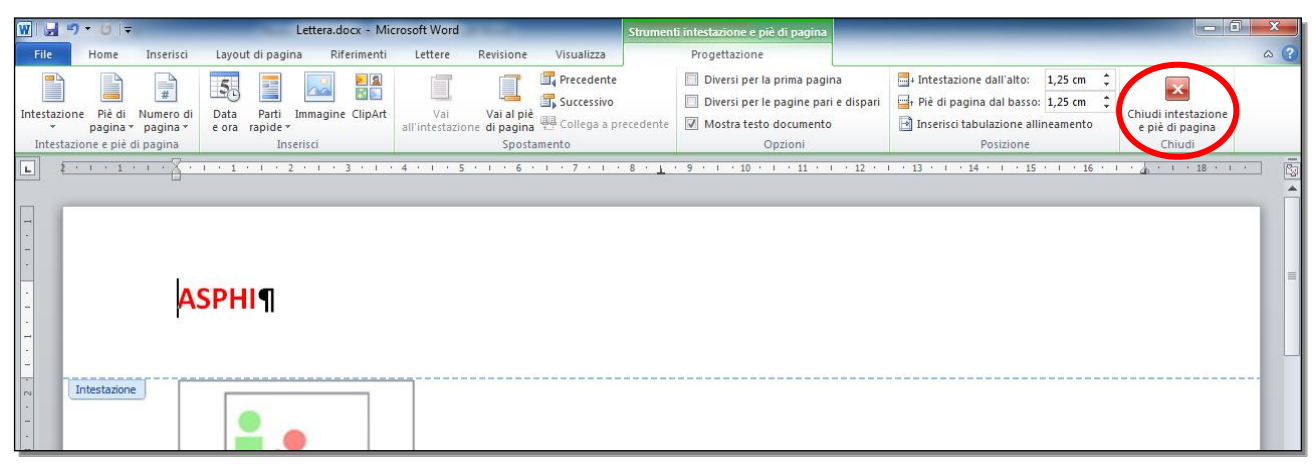

Fig. 6-25 Pulsante Chiudi intestazione e piè i pagina

Puoi eliminare un campo (data, autore, eccetera) dall'intestazione o dal piè di pagina.

Per eliminare un campo dall'intestazione:

- Nella scheda Inserisci, gruppo Intestazione e piè di pagina fai clic con il mouse sul pulsante Intestazione
- Nel menu a discesa fai clic con il mouse su Modifica intestazione
- Seleziona con il mouse il campo che vuoi eliminare
- Premi il tasto Canc della tastiera
- Il campo è eliminato (cancellato)

Per eliminare tutta l'intestazione:

- Nella scheda Inserisci, gruppo Intestazione e piè di pagina fai clic con il mouse sul pulsante Intestazione
- Nel menu a discesa fai clic con il mouse su Rimuovi intestazione
- L'intestazione è eliminata (cancellata)

Nello stesso modo puoi rimuovere un campo dal piè di pagina o tutto il piè di pagina.

### 6.1.7 Applicare la numerazione automatica di pagina ad un documento.

Puoi inserire la numerazione automatica delle pagine.

Vediamo prima come fare per inserire nel piè di pagina solo la numerazione delle pagine, non fare l'operazione:

- Nel documento di lavoro, nella barra multifunzione fai clic con il mouse sull'etichetta della scheda Inserisci
- Nel gruppo **Intestazione e piè di pagina** fai clic con il mouse sul pulsante **Numero di pagina** (Fig. 6-26)

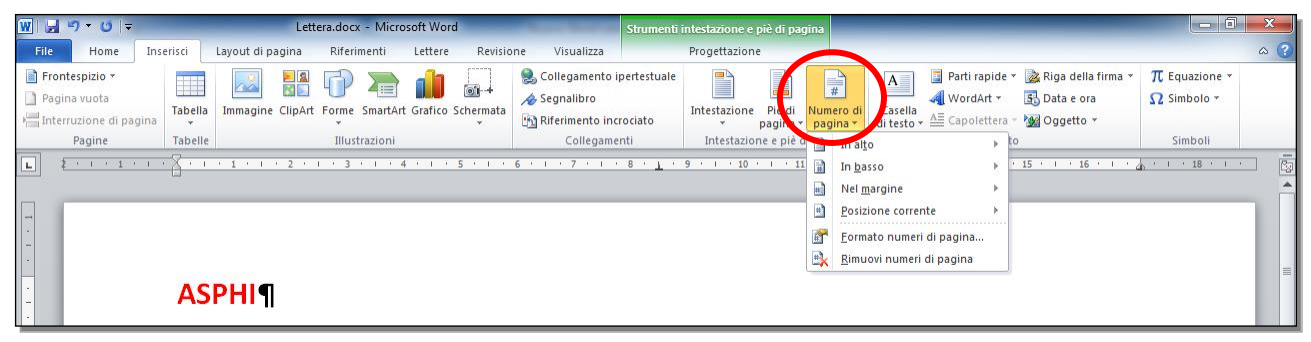

Fig. 6-26 Pulsante Numero di pagina

• Nel menu a discesa sposta il puntatore del mouse su In basso (Fig. 6-27)

| W                                                             | Lettera.docx - Microsoft Word                                                                                                    |                          |
|---------------------------------------------------------------|----------------------------------------------------------------------------------------------------|--------------------------|
| File Home Inserisci Layout di pagina                          | Riferimenti Lettere Revisione Visualizza PDF Architect 3 Creator                                                                                                    | ۵ 🕜                      |
| ☐ Frontespizio * ☐ Pagina vuota Imagina vuota Imagine ClipArt | Image: Segnalitize biotectations end of the segnal biotectations end of the segnal biotectations end of the segna biotectations end of the segnal biotectatio                                                                                                    | Equazione ¥<br>Simbolo ¥ |
|                                                               |                                                                                                    | · 18 · 1 · 1             |
|                                                               | Numero normale 1                                                                                                    |                          |
| ASPHI¶                                                        | Image: specific system     Image: specific system       Image: specific system     Image: specific system       Image: specific system                                                                                                    |                          |
| ASP<br>Fondazione<br>30 al<br>1980-20                         | Numero normale 3<br>,<br>Con forme<br>Cerchio<br>Cerchio<br>Cerchio vuoto 1                                                                                                    |                          |
| °.<br>- «Nome»¶                                               | (i                                                                                                    |                          |
|                                                               | Cerchio vuoto 2                                                                                                    |                          |
| «Città»¶                                                      |                                                                                                    |                          |
| Siamolie                                                      | ti•di•invit                                                                                                    |                          |
| «Data», alle or                                               | er <u>15</u> , ·con·la·durata·prevista·di·due·ore.¶                                                                                                    |                          |
| Partecipa                                                     | ${\tt noallar} iunion {\tt e} {\tt anche personed} ellefiliali {\tt e} {\tt agenzie periferiche, che saranno collegate} in visual and the saranno collegate {\tt e} in visual and the saranno collegate {\tt e} in $ | *                        |
| deoconferenza                                                 | 1                                                                                                    | ¥                        |
| Pagina: 1 di 2 Parole: 100 🕉 Italiano (Italia)                |                                                                                                    |                          |
|                                                               |                                                                                                    | * 13:03<br>18/01/2016    |

Fig. 6-27 Posizione del numero di pagina

• Nel sottomenu fai clic con il mouse su **Numero normale 3.** Inserisce il numero della pagina del documento nel piè di pagina a destra. Non fare l'operazione

Quando lavori sulle aree intestazione e piè di pagina:

• Nella scheda Strumenti intestazione e piè di pagina, sottoscheda Progettazione, gruppo Intestazione e piè di pagina, fai clic con il mouse sul pulsante Numero di pagina (Fig. 6-28)

| ₩ 🚽 🔊 • ປ   =                                          | Lettera.docx                                                                                                    | - Microsoft Word                                       | Strume                                                        | enti intestazione e piè di pagina                                                                                                    |                                                                                                    |                                                  | X   |
|--------------------------------------------------------|----------------------------------------------------------------------------------------------------|--------------------------------------------------------|---------------------------------------------------------------|----------------------------------------------------------------------------------------------------|----------------------------------------------------------------------------------------------------|--------------------------------------------------|-----|
| File Home                                              | Incericci Layout di pagina Riferim                                                                                                    | enti Lettere Revisione                                 | Visualizza                                                    | Progettazione                                                                                                    |                                                                                                    |                                                  | ~ ? |
| Intestazione Piè d<br>v pagina<br>Intestazione e piè d | Numero di<br>pagina •<br>Una •<br>una •<br>una •<br>•<br>·<br>·<br>·<br>·<br>·<br>·<br>·<br>·<br>·<br>·<br>·<br>·<br>·<br>·<br>·<br>·<br>·<br>· | Art Vai Vai al pi<br>all'intestazione di pagin<br>Spos | Precedente<br>Successivo<br>è Collega a precedente<br>tamento | <ul> <li>Diversi per la prima pagina</li> <li>Diversi per le pagine pari e dispari</li> <li>Mostra testo documento</li> <li>Opzioni</li> </ul> | H Intestazione dall'alto:     1,25 cm      1,25 cm     1,25 cm     1,25 cm     1,25 cm     1,25 cm     1,25 cm     1,25 cm     1,25 cm     1,25 cm | Chiudi intestazione<br>e piè di pagina<br>Chiudi |     |
| L 2 · 1 · 1                                            | Intersizione e pie ul postanie numero di pagina<br>consente di inseriori informazioni, premere FL       Intersizione e pie ul postanie numeri di pagina<br>nel documento.       Intersizione e pie ul postanie numeri di pagina<br>nel documento.       Intersizione e pie ul postanie numeri di pagina<br>nel documento.       Intersizione e pie ul postanie numeri di pagina<br>nel documento.       Intersizione e pie ul postanie numeri di pagina<br>nel documento.       Intersizione e pie ul postanie numeri di pagina<br>nel documento.       Intersizione e pie ul postanie numeri di pagina<br>nel documento.       Intersizione e pie ul postanie numeri di pagina<br>nel documento.       Intersizione e pie ul postanie numeri di pagina<br>nel documento.       Intersizione e pie ul postanie numeri di pagina<br>nel documento.       Intersizione pie ul postanie numeri di pagina<br>nel documento.       Intersizione pie ul postanie numeri di pagina<br>nel documento.       Intersizione pie ul postanie numeri di pagina<br>nel documento.       Intersizione pie ul postanie numeri di pagina<br>nel documento.       Intersizione pie ul postanie numeri di pagina<br>nel documento.       Intersizione pie ul postanie numeri di pagina<br>nel documento.       Intersizione pie ul postanie numeri di pagina<br>nel documento.       Intersizione pie ul postanie numeri di pagina<br>nel documento.       Intersizione pie ul postanie numeri di pagina<br>nel documento.       Intersizione pie ul postanie numeri di pagina<br>nel documento.       Intersizione pie ul postanie numeri di pagina<br>numeri documento.       Intersizione pie ul postanie numeri pie ul postanie numeri pie ul postanie numeri pie ul postanie numeri pie ul postanie numeri pie pie ul postanie numeri pie ul postanie numeri pie ul postanie numeri pie pie pie ul postanie numeri pie ul postanie numeri pie pie ul postanie numeri pie                                                                                                    |                                                        |                                                               |                                                                                                    |                                                                                                    |                                                  |     |
| -<br>-<br>-                                            | ASPHI¶                                                                                                    |                                                        |                                                               |                                                                                                    |                                                                                                    |                                                  | =   |

Fig. 6-28 Scheda Progettazione, pulsante Numero di pagina

- Procedi come prima
- Bob fare l'operazione

In tutte e due i casi, scritte o campi già inseriti nel piè di pagina sono cancellati.

Per evitare di cancellare le scritte che hai inserito nel piè di pagina:

- Fai clic con il mouse sull'etichetta della scheda Inserisci
- Nel gruppo Intestazione e piè di pagina fai clic con il mouse sul pulsante Piè di pagina (Fig. 6-29)

| I J → O = Lettera.docx - Microsoft Word                                                                                                    |                                                                                  | _ 0 _ X                             |
|----------------------------------------------------------------------------------------------------|----------------------------------------------------------------------------------|-------------------------------------|
| File Home Inserisci Layout di pagina Riferimenti Lettere Revisione Visualizza PDF Architect 3 Creator                                                                                                    |                                                                                  | ۵ (?)                               |
| <ul> <li>Prontespizio *</li> <li>Pagina vuota</li> <li>Pagina interruzione di pagina</li> <li>Pagine</li> <li>Tabelle</li> <li>Bullustrazioni</li> <li>Scollegamento ipertestuale</li> <li>A Segnalibro</li> <li>Riferimento incrociato</li> <li>Collegamenti</li> <li>Prè di Jumero di Collegamento incrociato</li> <li>Collegamenti</li> </ul> | A Parti rapide ▼ kiga della firma ▼                                              | Equazione ¥<br>Simbolo ¥<br>Simboli |
| L 2 · · · 1 · · · 2 · · · 3 · · · 4 · · · 5 · · · 6 · · · 7 · · · 8 · · · 9 · · · 10 Vuoto                                                                                                    |                                                                                  | · 18 · · · ·                        |
| Pagestread                                                                                                    | ≡                                                                                | Î                                   |
| ASPHI¶                                                                                                    | (Signari i soci) (Signari i soci)                                                | ≡                                   |
| Alfabeto                                                                                                    |                                                                                  |                                     |
|                                                                                                    | Pig I                                                                            |                                     |
|                                                                                                    |                                                                                  |                                     |
| - Fondazione Onlus Austero (pagina dispari)                                                                                                    |                                                                                  |                                     |
| Togue from defa sate                                                                                                    | Errore, Ned documento non exista testo dello stilo specificato.                  |                                     |
| Austero (pagina pari)                                                                                                    |                                                                                  |                                     |
| - «Via»¶                                                                                                    | nto non esiste testo dello stile gredificato.   [Digitare il nome della societa] |                                     |
| Città»¶                                                                                                    | di Office.com                                                                    |                                     |
| Siamo-lieti-di-invitarla-a-una-riunione, -che-di-terrà-presso                                                                                                    | ina<br>ina<br>la raccotta piè di pagina                                          |                                     |
| «Data», ·alle·ore· <u>15</u> , ·con·la·durata·prevista·di·due·ore.¶                                                                                                    |                                                                                  |                                     |

#### Fig. 6-29 Funzione Modifica piè di pagina

- Nel menu a discesa fai clic con il mouse su Modifica piè di pagina
- E' aperta la scheda Strumenti intestazione e piè di pagina, sottoscheda Progettazione
- Nel piè di pagina, sulla destra, fai clic con il mouse su Digitare il testo (Fig. 6-30)
- Se hai cancellato la scritta fai clic con il mouse sulla destra della pagina
- Il campo è selezionato

| W 🚽 🤊 🔹                                                                                          | <b>ت</b> ∣ <del>-</del>                            | Le                                              | ettera.docx - Mic | rosoft Word             | -                                  | _                                                 | Strument  | ti intestazione e piè di pagina                                                                                                |                          |                                                                                                    |                                                 | x   |
|--------------------------------------------------------------------------------------------------|----------------------------------------------------|-------------------------------------------------|-------------------|-------------------------|------------------------------------|---------------------------------------------------|-----------|----------------------------------------------------------------------------------------------------|--------------------------|----------------------------------------------------------------------------------------------------|-------------------------------------------------|-----|
| File Ho                                                                                          | ome Inseri:                                        | ci Layout di pagina                             | Riferimenti       | Lettere                 | Revisione                          | Visualizza                                        |           | Progettazione                                                                                                    |                          |                                                                                                    |                                                 | ~ ? |
| Intestazione F<br>pa<br>Intestazione                                                             | Piè di Numero<br>agina + pagina<br>e piè di pagina | di Data Parti Im<br>• e ora rapide •<br>Inseri: | imagine ClipArt   | Vai<br>all'intestazione | Vai al piè<br>di pagina<br>Spostar | Precedente<br>Successivo<br>Collega a pr<br>mento | recedente | <ul> <li>Diversi per la prima pag</li> <li>Diversi per le pagine pa</li> <li>Mostra testo document</li> <li>Opzioni</li> </ul> | ina<br>ri e dispari<br>o | Intestazione dall'alto: 1,25 cm      the stazione dall'alto: 1,25 cm      the stazione dalloasso: 1,25 cm      the stazione allineamento         Posizione     C | hiudi intestazione<br>e piè di pagina<br>Chiudi |     |
| L 2 · 1                                                                                          | 1 1 1 1 1                                          | · · · 1 · · · 2                                 | 1 1 3 1 1         | 4 1 1 5                 | · I · 6 ·                          | 1 2 7 2 1                                         | · 8 · 1   | · 9 · 1 · 10 · 1 · 11 ·                                                                                                    | 1 12 1                   | 1 · 13 · 1 · 14 · 1 · 15 · 1 · 16 · 1                                                                                                    | · ₄h · · · 18 · · I                             | · 😼 |
| -                                                                                                |                                                    | Studio di fatti                                 | ibilità¤          |                         | 10.                                | giorni¤                                           |           |                                                                                                    | Mario                    | p∙Rossi¤                                                                                                    | ×                                               | 1   |
| 9                                                                                                |                                                    | Individuazion                                   | e∙risorse∙¢       | [                       | 5·gi                               | orni¤                                             |           |                                                                                                    | Lucia                    | Bruni¤                                                                                                    | ×                                               |     |
| -<br>-                                                                                           |                                                    | Programmazi                                     | one¤              |                         | 7∙gi                               | orni¤                                             |           |                                                                                                    | Renat                    | ta·Bianchi¤                                                                                                    | ×                                               |     |
|                                                                                                  | Ŀ                                                  | ¶                                               | pagina            | - 1                     | 1                                  |                                                   |           |                                                                                                    |                          |                                                                                                    | _                                               |     |
| ∼<br>-<br>-<br>-<br>-<br>-<br>-<br>-<br>-<br>-<br>-<br>-<br>-<br>-<br>-<br>-<br>-<br>-<br>-<br>- | di pagina                                          | Via-7amboni-8                                   | 3Bologn           | a-BO                    | -                                  |                                                   | /////     | sphiit                                                                                                    |                          | [Digitare-il-test                                                                                                    | o.141                                           |     |
|                                                                                                  |                                                    | via zambomie                                    | - Bologn          |                         | -                                  | v                                                 | ,         |                                                                                                    | -                        |                                                                                                    | <u>n</u>                                        |     |

Fig. 6-30 Inserimento di un campo nel piè di pagina

• Nel gruppo Inserisci fai clic con il mouse sul pulsante Parti rapide (Fig. 6-31)

| W 🚽 🄊 - O 🖙                                                              | Lettera.docx - Microsoft Word                                  | 1944                                   | Strumenti intestazione e piè di pagina                                                                    |                                                                                                    | - 0 <b>-</b> X                                   |
|--------------------------------------------------------------------------|----------------------------------------------------------------|----------------------------------------|----------------------------------------------------------------------------------------------------|----------------------------------------------------------------------------------------------------|--------------------------------------------------|
| File Home Inser                                                          | isci Layout di pagina Riferimenti Lettere                      | Revisione Visualizza                   | Progettazione                                                                                             |                                                                                                    | ۵                                                |
| Intestazione Piè di Numer<br>yagina yagin<br>Intestazione e piè di pagin | o di Data Parti mmagine ClipArt Vai<br>a e ora capide Gossario | Vai al piè<br>ene di pagina<br>hamento | Diversi per la prima pagir     Diversi per le pagine pari ecedente     Mostra testo documento     Opzioni | na i e dispari i the di pagina dal basso:<br>i e dispari i fiè di pagina dal basso:<br>I 1,25 cm tito i 1,25 cm tito i 1,25 cm tit | Chiudi intestazione<br>e piè di pagina<br>Chiudi |
| L 2 · · · 1 · · · ·                                                      | Proprietà <u>d</u> ocumento                                    | ► <u>+ + 7 + 1</u>                     | · 8 · <u>1</u> · 9 · 1 · 10 · 1 · 11 ·                                                                    | 1 + 12 + 1 + 13 + 1 + 14 + 1 + 15 + 1 + 16 +                                                                                                    | 1 · · · · 18 · · · ·                             |
| -                                                                        | Studio Campo                                                   | )·giorni¤                              |                                                                                                    | Mario·Rossi¤                                                                                                    | ×                                                |
| -<br>-                                                                   | Individ Salv Consente di inserire un campo.                    | • giorni¤                              |                                                                                                    | Lucia·Bruni¤                                                                                                    | ×                                                |
| -<br>-                                                                   | Programmazione¤                                                | 7∙giorni¤                              |                                                                                                    | Renata·Bianchi¤                                                                                                    | ×                                                |
|                                                                          | interruzione pagina                                            | ๆ                                      | · · · ·                                                                                                   |                                                                                                    |                                                  |
|                                                                          |                                                                |                                        |                                                                                                    |                                                                                                    |                                                  |
| -<br>                                                                    |                                                                |                                        |                                                                                                    |                                                                                                    |                                                  |
| rie di pagina                                                            | Via·Zamboni·8—·Bologna·BO                                      | → W                                    | ww.asphi.it                                                                                               | → <sup>[[</sup> Digitare·il·te                                                                                                    | sto]¶                                            |
| -                                                                        |                                                                |                                        |                                                                                                    |                                                                                                    |                                                  |

### Fig. 6-31 Funzione Inserisci campo

- Nel menu a discesa fai clic con il mouse su Campo
- Word apre la finestra **Campo** (Fig. 6-32)

| Campo                            |                                       | 8 ×                                                |
|----------------------------------|---------------------------------------|----------------------------------------------------|
| Scegliere un campo               | Proprietà campo                       | Opzioni campo                                      |
| Categorie:                       | Eormato:                              |                                                    |
| [Tutte] 🔻                        | 1, 2, 3,                              |                                                    |
| Nomi dei campi:                  | - 1-, - 2-, - 3-,<br>a h c            |                                                    |
| Info                             | A, B, C,                              |                                                    |
| Keywords                         | I, II, III,                           |                                                    |
| LastSavedBy                      | I, II, III,                           |                                                    |
| Link                             | 10101                                 |                                                    |
| MacroButton                      | Usa numerazione predefinita           | Nessuna opzione disponibile per questo campo       |
| MergeField                       |                                       |                                                    |
| MergeRec                         | · · · · · · · · · · · · · · · · · · · |                                                    |
| MergeSeq                         |                                       |                                                    |
| NextIf                           |                                       |                                                    |
| NoteRef                          |                                       |                                                    |
| NumChars                         |                                       |                                                    |
| NumPages                         |                                       |                                                    |
| Page                             |                                       |                                                    |
| PageRef                          |                                       |                                                    |
| Print 💌                          |                                       | Mantieni la formattazione durante di acciornamenti |
|                                  |                                       | Imanuenna romattazione durante gli aggiornamenti   |
| Descrizione:                     |                                       |                                                    |
| Inserisce il numero della pagina | corrente                              |                                                    |
| Codici di campo                  |                                       |                                                    |
| Codici di campo                  |                                       |                                                    |

Fig. 6-32 Finestra Campo

- Trascina con il mouse il cursore del riquadro Nomi dei campi sino al campo Page
- Fai clic con il mouse su Page
- Nel riquadro Proprietà campo, nella casella Formato fai clic con il mouse sul tipo che vuoi
- Fai clic con il mouse sul pulsante OK
- La numerazione delle pagine è inserita (Fig. 6-33)

| w 🚽 🤊 - Ö 🖃                                                      | Lettera.docx - Micr                | rosoft Word                                            | Strumenti intestazione e piè di pagina                                                     |                                                       |                           |
|------------------------------------------------------------------|------------------------------------|--------------------------------------------------------|--------------------------------------------------------------------------------------------|-------------------------------------------------------|---------------------------|
| File Home Inse                                                   | risci Layout di pagina Riferimenti | Lettere Revisione Visualizza                           | Progettazione                                                                              |                                                       | ۵ (2)                     |
| Intestazione Piè di Num                                          | ro di Data Parti Immagine ClipArt  | Vai                                                    | <ul> <li>Diversi per la prima pagina</li> <li>Diversi per le pagine pari e disp</li> </ul> | ari ⊒+ Intestazione dall'alto: 1,25 cm ↓<br>1,25 cm ↓ | Chiudi intestazione       |
| <ul> <li>pagina - pagi<br/>Intestazione e piè di pagi</li> </ul> | na e ora rapide -<br>na Inserisci  | all'intestazione di pagina Collega a pr<br>Spostamento | ecedente V Mostra testo documento<br>Opzioni                                               | Inserisci tabulazione allineamento<br>Posizione       | e piè di pagina<br>Chiudi |
| L 2 · · · 1 · · ·                                                | 1                                  | 4 * 1 * 5 * 1 * 6 * 1 * 7 * 1                          | · 8 · <u>1</u> · 9 · 1 · 10 · 1 · 11 · 1 · 1                                               | 2 • 1 • 13 • 1 • 14 • 1 • 15 • 1 • 16 •               | · · · · · · · · · · · ·   |
| si<br>•                                                          | Programmazione¤                    | 7∙giorni¤                                              | Rer                                                                                        | nata∙Bianchi¤                                         | ×                         |
| * 1 * 4                                                          | ๆ                                  | ·                                                      |                                                                                            |                                                       |                           |
| 2 • 1                                                            | interruzione pagina                | ¶                                                      |                                                                                            |                                                       |                           |
|                                                                  |                                    |                                                        |                                                                                            |                                                       |                           |
| Piè di pagina                                                    |                                    |                                                        |                                                                                            |                                                       | D                         |
|                                                                  | Via·Zamboni·8·—·Bologna            | a•BO → w                                               | ww.asphi.it                                                                                | -                                                     | 1 <b>m</b>                |

#### Fig. 6-33 Numero di pagina inserito

• Fai clic con il mouse sul pulsante Chiudi intestazione e piè di pagina

### 6.2 Controllo e stampa

### 6.2.1 Usare gli strumenti di controllo ortografico ed eseguire le modifiche, quali correggere gli errori, cancellare le ripetizioni.

Per completare il lavoro di scrittura del documento puoi fare il controllo ortografico. Questo controllo ti aiuta a correggere possibili errori di scrittura.

Word ha un dizionario interno, che permette di trovare gli errori fatti durante la scrittura dei dati. Word sottolinea gli errori di ortografia con una linea ondulata rossa.

Il programma riconosce anche gli errori grammaticali, che sottolinea in verde.

Questa funzione di segnalazione automatica degli errori è preimpostata nel programma.

Fai una prova.

Introduci un errore nel testo. Nella prima riga del documento **Lettera.docx** modifica la parola **sede** in **sedde**. La parola **sedde** è sottolineata in rosso.

Fai il controllo ortografico:

- Fai clic con il mouse all'inizio del primo paragrafo, che inizia con la parola Siamo
- Il controllo è fatto su tutto il documento a partire dal primo paragrafo
- Nella barra multifunzione fai clic con il mouse sull'etichetta della scheda Revisione
- Nel gruppo Strumenti di correzione, fai clic con il mouse sul pulsante Controllo ortografia e grammatica
- Word apre la finestra Ortografia e grammatica: Italiano (Italia) (Fig. 6-34)
- La finestra ti fa vedere il primo errore trovato

| Ortografia e grammatica: Italiano (Italia)                                                                               | ? ×                      |
|----------------------------------------------------------------------------------------------------|--------------------------|
| Non nel <u>d</u> izionario:                                                                                              |                          |
| Siamo·lieti·di·invitarla·a·una·riunione, che si·terrà·                                                                   | Ignora questa volta      |
| pressola·nostra·nuova <b>sedde</b> di· <b>MILANO</b> , il·giorno·<br>«Data» alle·ore·15,·con·durata·prevista di·due·ore. | Ignora tutto             |
|                                                                                                    | + Aggiungi al dizionario |
| Suggerimenti:                                                                                                    |                          |
| sede                                                                                                    |                          |
| seue                                                                                                    | Cam <u>b</u> ia tutto    |
|                                                                                                    | Correzione autom.        |
| Lingua dizionario: Italiano (Italia)                                                                                     | •                        |
| Controlla gramma <u>ti</u> ca                                                                                            |                          |
| Opzioni Annulla ultimo                                                                                                   | Annulla                  |

Fig. 6-34 Finestra Ortografia e grammatica: Italiano (Italia)

- Word dà suggerimenti di come correggere l'errore
- Fai clic con il mouse sul suggerimento giusto
- Fai clic con il mouse sul pulsante Cambia
- L'errore è corretto
- La finestra Ortografia e grammatica: Italiano (Italia) ti mostra l'errore successivo
- Puoi anche correggere direttamente l'errore; nel testo fai doppio clic con il mouse sulla parola e fai la correzione
- Nella finestra Ortografia e grammatica: Italiano (Italia) non vedi la correzione

 Nella finestra Ortografia e grammatica: Italiano (Italia) fai clic con il tasto sinistro sul pulsante Riprendi per continuare la ricerca degli errori (Fig. 6-35).

| Ortografia e grammatica: Italiano (Italia)                                                                                                    |   | ? ×                      |
|----------------------------------------------------------------------------------------------------|---|--------------------------|
| Non nel <u>d</u> izionario:                                                                                                    |   |                          |
| Siamo lieti di invitarla a una riunione, che si terrà<br>presso la nostra nuova sedde di MILANO il giorno<br>«Data» alle ore <u>15</u> , con durata prevista di due ore. | - | Riprendi<br>Ignora tutto |
|                                                                                                    | Ŧ | Aggiungi al dizionario   |
| Suggerimenti:                                                                                                    |   |                          |
|                                                                                                    | * | Cambia                   |
|                                                                                                    |   | Cambia tutto             |
| 1                                                                                                    | - | Correzione autom.        |
| Lingua dizionario: Italiano (Italia)                                                                                                    | - |                          |
| ☑ Controlla grammatica                                                                                                    |   |                          |
| Opzioni Annulla ultimo                                                                                                    |   | Annulla                  |

Fig. 6-35 Pulsante Riprendi

- La correzione è fatta
- La finestra ti segnala l'errore successivo

Word può segnalare errori che non ci sono (falsi errori)

| Ortografia e grammatica: Italiano (Italia)                                                                                                    | 8 ×                 |
|----------------------------------------------------------------------------------------------------|---------------------|
| Punteggiatura <u>:</u><br>Siamo-lieti-di-invitarla-a-una-riunione, che-si-terrà-<br>presso-la-nostra-nuova-sede-di- <b>MILANO</b> , il-giorno- | Ignora questa volta |
| «Data» ·alle ·ore · <u>15</u> , ·con ·durata ·prevista di ·due ·ore .                                                                          | Successi <u>v</u> a |
| <u>S</u> uggerimenti:                                                                                                    |                     |
| Prima dei caporali aperti bisogna sempre mettere uno spazio.                                                                                   | ^ <u>C</u> ambia    |
| sostume « con:<br>«,                                                                                                    | Spi <u>e</u> ga     |
|                                                                                                    | <b>*</b>            |
| Lingua dizionario: Italiano (Italia)                                                                                                    | •                   |
| ☑ Controlla grammatica                                                                                                    |                     |
| Opzioni Annulla ultimo                                                                                                    | Annulla             |

Fig. 6-36 Segnalazione falso errore

- Fai clic con il mouse sul pulsante Ignora questa volta o sul pulsante Ignora la regola. (Fig. 6-36)
- Continua la verifica sino al messaggio che il controllo è finito (Fig. 6-37)
- Fai clic con il mouse sul pulsante OK

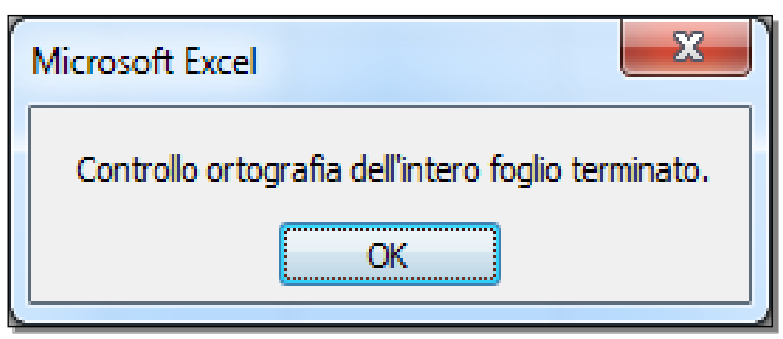

Fig. 6-37 Messaggio di fine controllo

# 6.2.2 Aggiungere nuove parole al dizionario interno al programma utilizzando uno strumento di controllo ortografico.

Il controllo ortografico può segnalare come errore una scritta corretta (falso errore). Nella finestra **Ortografia** e grammatica: Italiano (Italia) fai clic con il mouse sul pulsante:

- Ignora questa volta: lo stesso errore è segnalato ancora
- Ignora tutto: lo stesso errore non è più segnalato per il documento in uso
- Aggiungi al dizionario: l'errore non è più segnalato anche per altri documenti

Fai una prova.

Come punto 4 dell'agenda aggiungi Valutazione sottoprogetti:

- Fai clic con il mouse alla fine del terzo elemento dell'elenco numerato (Tempi di realizzazione)
- Premi il tasto Invio della tastiera
- Word inserisce nell'elenco numerato il punto 4
- Scrivi Valutazione sottoprogetti (Fig. 6-38)

| W                   | רי ט∣ ד                                                     |                                                                                                    | Lettera.docx - N                                                                             | licrosoft Word                             |                                            |                               |                                           | x   |
|---------------------|-------------------------------------------------------------|----------------------------------------------------------------------------------------------------|----------------------------------------------------------------------------------------------|--------------------------------------------|--------------------------------------------|-------------------------------|-------------------------------------------|-----|
| File                | Home Inser                                                  | isci Layout di pagina Riferimenti Lettere Re                                                                                                    | visione Visualizza PDF A                                                                     | rchitect 3 Creator                         |                                            |                               | 4                                         | ∾ ? |
| Incolla             | ∦ Taglia<br>I≩ Copia<br><b>∛ Copia formato</b><br>Appunti ⊑ | Calibri (Corpe $\sim$ 11 $\sim$ A <sup>*</sup> A <sup>*</sup>   Aa $\sim$ $\bowtie$<br>G C S $\sim$ also x, x <sup>*</sup>   $\land$ $\sim$ $\checkmark$ $\sim$ $\sim$<br>Carattere r <sub>5</sub> | <mark>  * <sup>1</sup>17 +   非非非  社   ¶</mark><br>■ ■   は +   <u>み</u> + Ⅲ +<br>Paragrafo 15 | AaBbCcDc AaBbCcDc<br>11 Normale 11 Nessuna | AaBbC AaBbCC<br>Titolo 1 Titolo 2<br>Stili | AaBbCc.<br>Titolo Sottotitolo | mbia<br>tili ∽<br>Seleziona ∽<br>Modifica |     |
| L                   | 2 <u>1</u>                                                  | «Via»¶                                                                                                    | 6 7 8                                                                                        | <u>· 9 · 1 · 10</u> · 1 · 11 ·             | <u>1 · 12 · 1 · 13 · 1 ·</u>               | 14 · I · 15 · I · 16 · I · d  | <u>, · · · 18 · · ·</u>                   |     |
| . 1 . 8 . 1 . 7 .   |                                                             | «Città»¶<br>Siamo·lieti·di·invitarla·a·una                                                                                                    | riunione, che di ter                                                                         | ·rà·presso·la·nost                         | ra•nuova•sede•d                            | li• <b>MILANO</b> ,•il•giorno | .                                         | =   |
| 11 · 1 · 10 · 1 · 9 |                                                             | «Data»,·alle·ore· <u>15</u> ,·con·la·durata·<br>Partecipano·allariunione·an<br>deoconferenza.¶                                                                                                    | prevista di due ore<br>che persone delle fil                                                 | .¶<br>iali∙e∙agenzie∙per                   | iferiche, che sara                         | nno collegate in vi-          |                                           |     |
| -                   |                                                             | -+                                                                                                    |                                                                                              | Mario·Rossi¶                               |                                            |                               |                                           |     |
| . 1 . 12 .          |                                                             | <b>→</b>                                                                                                    | ſ                                                                                            | Direttore General                          | le¶                                        |                               |                                           |     |
| · I · 13            |                                                             | Agenda¶                                                                                                    |                                                                                              |                                            |                                            |                               |                                           |     |
| · 14                |                                                             | 1.→ Presentazione·del·progett                                                                                                    | ٥¶                                                                                           |                                            |                                            |                               |                                           |     |
| · 15 · 1            |                                                             | 2.→ Studio·di·formule¶                                                                                                    |                                                                                              |                                            |                                            |                               |                                           |     |
| -                   |                                                             | 3.→ Tempi·di·realizzazione¶                                                                                                    |                                                                                              |                                            |                                            |                               |                                           |     |
| 7 - 1 - 16          |                                                             | 4.→ Valutazione sottoprogetti                                                                                                    | $\mathbf{D}$                                                                                 |                                            |                                            |                               |                                           |     |
| 8 - 1 - 15          |                                                             | Attività¤                                                                                                    | Тетрой                                                                                       |                                            | Responsabilex                              |                               | Ħ                                         | *   |
| -                   |                                                             | Studio-di-fattibilità¤                                                                                                    | 10-giorni¤                                                                                   |                                            | Mario∙Rossi¤                               |                               | ×                                         | *   |
| Pagina:             | 1 di 2 Parole: 100                                          | 🥸 Italiano (Italia) 🛅                                                                                                    |                                                                                              |                                            |                                            | 🔲 🛱 🖬 🗿 📃 14                  | 8% 🕞 🖓                                    | +   |
| 1                   |                                                             | ) 🧠 👟 🔛                                                                                                    |                                                                                              |                                            |                                            | 1 🐠 📰 🔀 🖆 🔪 🛚                 | I 3:27 I 3:27 I 3:27 I 3:27 I 3:27 I 3:27 | 16  |

Fig. 6-38 Segnalazione di errore

- La parola sottoprogetti è sottolineata come errore
- Fai clic con il mouse all'inizio della lettera
- Fai la verifica ortografica e grammaticale
- Word segnala che la parola è un errore ortografico (Fig. 6-39)

| Ortografia e gramma         | atica: Italiano (Italia) |           | 8 ×                    |
|-----------------------------|--------------------------|-----------|------------------------|
| Non nel <u>d</u> izionario: |                          |           |                        |
| Valutazione sotto           | oprogetti                | <b>^</b>  | Ignora questa volta    |
|                             |                          |           | Ignora tutto           |
|                             |                          | <b>\$</b> | Aggiungi al dizionario |
| <u>S</u> uggerimenti:       |                          |           |                        |
| sotto progetti              |                          | *         | <u>C</u> ambia         |
|                             |                          |           | Cam <u>b</u> ia tutto  |
|                             |                          | -         | Correzione autom.      |
| Lingua dizionario: Ita      | aliano (Italia)          | •         |                        |
| 🔽 Controlla grammat         | ica                      |           |                        |
| Opzioni An                  | nulla ultimo             |           | Annulla                |

Fig. 6-39 Aggiunta al dizionario

La parola sottoprogetti è molto usata. Fai clic con il mouse sul pulsante Aggiungi al dizionario.

Puoi anche fare l'inserimento nel dizionario con il menu contestuale della parola sottolineata:

- Fai clic con il tasto destro del mouse su sottoprogetti
- Nel menu contestuale fai clic con il mouse su Aggiungi (Fig. 6-40)

| W                                                        | Lettera.docx - Microsoft Word                                                                                                    |
|----------------------------------------------------------|----------------------------------------------------------------------------------------------------|
| File Home Inserisci Layout di pagina Riferimenti Lettere | Revisione Visualizza                                                                                                    |
|                                                          | ■ 「「「「「」」」」「「」」」」「「<br>AaBbCcDc AaBbCcDc AaBbCc AaBbCc AaBbcc AaBbcc AaBbcc AaBbcc AaBbcc AaBbcc AaBbcc AaBbcc AaBbcc AaBbcc AaBbcc AaBbcc AaBbcc AaBbcc AaBbcc AaBbcc AaBbcc AaBbcc AaBbcc AaBbcc AaBbcc AaBbcc AaBbcc AaBbcc AaBbcc AaBbcc AaBbcc AaBbcc Aabbcc AaBbcc AaBbcc Aabbcc AaBbcc AaBbcc AaBbcc AaBbcc AaBbcc Aa |
| 2 · · · 1 · · · · · · · · · · · · · · ·                  | ····6····7···8····9····10····11····12····13····14····15····16····人···18····                                                                                                    |
| Partecipano∙alla∙riunione<br>deoconferenza.¶             | anche persone delle filiali e agenzie periferiche, che saranno collegate in vi-                                                                                                    |
| - <del>-</del>                                           | Mario·Rossi¶                                                                                                    |
| →<br>-                                                   | Direttore·Generale¶                                                                                                    |
| Agenda¶                                                  | =                                                                                                    |
| ± 1. → Presentazione·del·proge                           | etto¶                                                                                                    |
| 2. → Studio·di·formule¶                                  |                                                                                                    |
| 3. → Tempi•di•realizzazione¶                             | Calibri (( - 11 - A Ă 葉 譯                                                                                                    |
| 4. → Valutazione· <u>sottopr</u> bge                     |                                                                                                    |
| Attività                                                 | Ignora Responsabile# #                                                                                                    |
| Studio·di·fattibilità¤                                   | Correzione automatica > Mario-Rossi¤ ¥                                                                                                    |
| Individuazione-risorse-¤                                 | Controllo ortografia                                                                                                    |
| Programmazione¤                                          | X Taglia Renata•Bianchi≱ ¥<br>⊈a <u>Copia</u>                                                                                                    |
|                                                          | Opzioni Incolla:                                                                                                    |
|                                                          | Azioni aggiuntive →<br>¶                                                                                                    |
| Pagina: 1 di 2 Parole: 99 🧭 Italiano (Italia)            |                                                                                                    |
|                                                          | Image: Image:                        |

Fig. 6-40 Menu contestuale associato a una segnalazione di errore

Word non segnala più la parola come errore.

### 6.2.3 Visualizzare l'anteprima di un documento.

Verifica come il documento è stampato.

Usa l'anteprima di stampa. L'anteprima di stampa è una versione ridotta delle pagine da stampare.

L'anteprima di stampa permette di controllare l'aspetto delle pagine di stampa:

- Spostati sulla prima pagina del documento
- Fai clic con il mouse in un punto della pagina.
- Fai clic con il mouse sul pulsante File
- Fai clic con il mouse su Stampa
- Word apre la pagina **Stampa** (Fig. 6-41).
- Nel riquadro a destra c'è l'Anteprima di stampa
- Nel riquadro Anteprima di stampa vedi la prima pagina della stampa

| ₩    ¥) • (0  =                               |                                                                           | Lettera.docx - Microsoft Word                                                                                          | - 0 X |
|-----------------------------------------------|---------------------------------------------------------------------------|----------------------------------------------------------------------------------------------------|-------|
| File Home Ins                                 | erisci Layout di pagina Riferimenti Lettere Revisione Visua               | alizza                                                                                                    | ~ ?   |
| R Salva<br>Salva con nome<br>≌ Apri<br>Chiudi | Stampa<br>Stampa                                                          | ASPHI                                                                                                    |       |
| Informazioni                                  | Stampante 0                                                               |                                                                                                    |       |
| Recente                                       | HP LaserJet P1005                                                         |                                                                                                    |       |
| Nuovo                                         | Proprietà stampante<br>Impostazioni                                       | ASPHI<br>Fondatione Onlia                                                                                              |       |
| Stampa                                        | Stampa tutte le pagine                                                    | 1980-2010                                                                                                    | -     |
| Salva e invia                                 | Consente di stampare l'intero documento                                   | «Nome»                                                                                                    |       |
| Guida                                         | Stampa su un lato                                                         | «Via»<br>«Città»                                                                                                    |       |
| Dpzioni                                       | Stampa solo su un lato della pagina                                       | Siamo lieti di invitarla a una riunione, che di terrà presso la nostra nuova sede di MILANO, il giorno                 |       |
| 🔀 Esci                                        | 1,2,3 1,2,3 1,2,3                                                         | «Data», alle ore <u>15</u> , con la durata prevista di due ore.                                                        |       |
|                                               | Orientamento verticale 🗸                                                  | rartecipano alla numone anche persone delle illuale agenze periferiche, che saranno collegate in vi-<br>deoconferenza. |       |
|                                               | ▲4<br>21. cm x 29.7 cm                                                    | Mario Rossi<br>Direttore Generale                                                                                      |       |
|                                               | Ultima impostazione personalizzata margini<br>Sinistro: 2 cm Destro: 2 cm | Action                                                                                                    |       |
|                                               | 1 pagina per foglio                                                       | 2. Studio di formule<br>3. Tempi di realizzazione                                                                      |       |
|                                               | Imposta pagina                                                            | 4. Valutazione sottoprogetti                                                                                           |       |
|                                               |                                                                           | Attività Tempo Responsabile                                                                                            |       |
|                                               |                                                                           | Studio di fattibilità 10 giorni Mario Rossi                                                                            |       |
|                                               |                                                                           | Individuazione risorse 5 giorni Lucia Bruni Programmazione 7 giorni Renata Bianchi                                     |       |
|                                               |                                                                           |                                                                                                    |       |
|                                               |                                                                           | Via Zamboni S - Bologas BO www.asphi.it 1                                                                              |       |
|                                               |                                                                           | 764 0                                                                                                    |       |
| 📀 😺 🤅                                         |                                                                           |                                                                                                    | 22:52 |

• Nell'anteprima di stampa non vedi i caratteri non stampabili

Fig. 6-41 Pagina Stampa, anteprima prima pagina

Per vedere le pagine che seguono fai clic con il mouse sulla freccia alla destra della casella in fondo al riquadro.

Guarda l'anteprima della seconda pagina:

- Fai clic con il mouse sulla freccia a destra della casella con il numero della pagina
- Word ti fa vedere la seconda pagina nel riquadro Anteprima (Fig. 6-42)
- Nella casella è scritto il numero della pagina che vedi nell'anteprima
- Dopo la casella con il numero della pagina, Word scrive il numero totale di pagine da stampare (in questo caso 2)

| 👿   🚽 ") = 🛛   =                                  |                                                                   | Le               | ettera.docx - Microsoft Word |              |      | - 0 ×                            |
|---------------------------------------------------|-------------------------------------------------------------------|------------------|------------------------------|--------------|------|----------------------------------|
| File Home                                         | Inserisci Layout di pagina Riferimenti Lettere                    | Revisione Visual | izza                         |              |      | ۵ (?)                            |
| 🖌 Salva<br>🕵 Salva con nome<br>🗃 Apri<br>📬 Chiudi | Stampa<br>Copie: 1 \$                                             |                  | ASPHI                        |              |      |                                  |
| Informazioni                                      | Stampante                                                         | 0                |                              | Formule      |      |                                  |
| Recente                                           | HP LaserJet P1005                                                 | •                | α+β+y=180°                   |              |      |                                  |
| Nuovo                                             | Proprietà stamp<br>Impostazioni                                   | ante             |                              |              |      |                                  |
| Stampa                                            | Stampa tutte le pagine<br>Consente di stampare l'intero documento | •                | angoli di un triangolo       | <b>—</b>     |      |                                  |
| Salva e invia<br>Guida                            | Pagine:                                                           | 0                | E=mc <sup>2</sup>            |              |      |                                  |
| Dpzioni                                           | Stampa su un lato<br>Stampa solo su un lato della pagina          | •                | 21/03/2015                   | ·            |      |                                  |
| 🔀 Esci                                            |                                                                   | •                |                              |              |      |                                  |
|                                                   | A4                                                                | -                |                              |              |      |                                  |
|                                                   | 21 cm x 29,7 cm                                                   | •<br>•           |                              |              |      |                                  |
|                                                   | Sinistro: 2 cm Destro: 2 cm                                       | •                |                              |              |      |                                  |
|                                                   | Imposta pa                                                        | gina             |                              |              |      |                                  |
|                                                   |                                                                   |                  | Via Zamboni 8 - Bologna BO   | www.asphi.if | 2    | V                                |
|                                                   | 🚳 🙆 🚞 🗞 ₪                                                         | ▲ 2 di 2         |                              | п            | 76%⊝ | 23:06<br>) 23:06<br>) 05/10/2015 |
|                                                   |                                                                   |                  |                              |              |      |                                  |

Fig. 6-42 Pagina Stampa, anteprima seconda pagina

• Per passare alla pagina precedente fai clic con il mouse sulla freccia alla sinistra della casella.

In un documento di tante pagine, puoi scrivere il numero della pagina che vuoi vedere nella casella del numero di pagina e premere il tasto **Invio** della tastiera.

Per verificare meglio l'anteprima di stampa puoi cambiare la percentuale di zoom.

Sulla destra, sotto il riquadro Anteprima di stampa, trovi nell'ordine:

- Percentuale di ingrandimento
- Pulsante Zoom indietro, un segno (meno) inserito in un piccolo cerchio
- Una barra con un cursore; se trascini la barra con il mouse:
  - o a sinistra la percentuale di zoom diminuisce
    - o a destra la percentuale di zoom aumenta
- Pulsante Zoom avanti, segno + (più) inserito in un piccolo cerchio
- Pulsante **Pagina**, che permette di usare automaticamente la percentuale di zoom massima consentita dalla dimensione del riquadro

Se diminuisci la percentuale di zoom puoi vedere nel riquadro tutte e due le pagine da stampare (Fig. 6-43).

| W 🚽 ") - U 🖙                                      |                                                                                                    | Lettera.docx - Microsoft Word                                                                                                    |                                        |
|---------------------------------------------------|----------------------------------------------------------------------------------------------------|----------------------------------------------------------------------------------------------------|----------------------------------------|
| File Home Inse<br>Salva<br>Salva con nome<br>Pari | erisci Layout di pagina Riferimenti Lettere Revision           Stampa         Copie:         1         \$ | e Visualizza                                                                                                    | ~ <b>€</b>                             |
| ゴ Chiudi<br>Informazioni                          | Stampante ()                                                                                              |                                                                                                    |                                        |
| Recente                                           | HP LaserJet P1005                                                                                         |                                                                                                    |                                        |
| Nuovo                                             | Proprietà stampante<br>Impostazioni                                                                       |                                                                                                    |                                        |
| Stampa<br>Salva e invia                           | Consente di stampare l'intero documento                                                                   | ASPHI                                                                                                    | ASPHI<br>fema                          |
| Guida                                             | Pagine: 0                                                                                                 | ASPHI<br>Maschine Chin<br>30 anni<br>100 200                                                                                                    |                                        |
| <ul> <li>Opzioni</li> <li>Esci</li> </ul>         | Fascicola copie<br>1,2,3 1,2,3 1,2,3                                                                      | charan<br>cha<br>char<br>char<br>char                                                                                                    |                                        |
|                                                   | Orientamento verticale                                                                                    | climas, de ara go col à dona porde a de ara.<br>Renderas de Anton este para de fait e aparte perfecte, de arans caleges la d<br>auconomia                                                                                                    |                                        |
|                                                   | A4 21 cm x 29,7 cm                                                                                        | Change Ganera<br>Anno<br>1. Practicador de propeto<br>2. Deda d'Anno                                                                                                    |                                        |
|                                                   | Sinistro: 2 cm Destro: 2 cm                                                                               | Teng di nalization     Unidation astronget      Indation     Tada di Vendali      Tada di Vendali      Cala di Vendali      Cala d |                                        |
|                                                   | Imposta pagina                                                                                            | Televisation form 2 giori Lucia Suri<br>Regnamentation 7 giori Renta Barciti                                                                                                    |                                        |
|                                                   |                                                                                                    |                                                                                                    |                                        |
|                                                   |                                                                                                    | Via Zambel 8 - Bolgea BO www.anjil.it 1                                                                                                    | Vis Zanholl I-Bolges BO www.apil.it 2  |
|                                                   |                                                                                                    |                                                                                                    |                                        |
|                                                   |                                                                                                    |                                                                                                    |                                        |
|                                                   |                                                                                                    |                                                                                                    |                                        |
|                                                   |                                                                                                    | 4 2 di 2 🕨                                                                                                    | 44% =                                  |
| 📀 😉 🤇                                             | 3 🙆 🚞 🗞 🚾                                                                                                 |                                                                                                    | IT 剩 🔡 🌠 🔪 🛊 📭 🗊 ♦ 23:10<br>05/10/2015 |

Fig. 6-43 Pagina Stampa, anteprima di due pagine

# 6.2.4 Stampare un documento su una stampante predefinita utilizzando funzioni quali: stampa documento completo, pagine specifiche, numero di copie.

Il controllo del documento è finito, puoi fare la stampa.

Le funzioni disponibili sono nel riquadro centrale della pagina Stampa.

Ci sono i comandi (Fig. 6-44):

- Pulsante Stampa: se fai clic con il mouse è stampato il documento con i parametri scelti
- La casella **Copie**, con il valore **1**; nella casella puoi scrivere il valore di copie che desideri o puoi modificare il valore con le frecce a destra della casella
- Il pulsante **Stampante**, con il nome della stampante predefinita collegata al tuo computer:

| W 🖌 🤊 - U 🖙 🚽                                     |                                                                                                    | Lettera.docx - Microsoft Word                                                                                                    |                                         |
|---------------------------------------------------|----------------------------------------------------------------------------------------------------|----------------------------------------------------------------------------------------------------|-----------------------------------------|
| File Home In                                      | serisci Layout di pagina Riferimenti Lettere Revision                                                        | e Visualizza                                                                                                    | ۵ ۵                                     |
| 🛃 Salva<br>🕵 Salva con nome<br>≌ Apri<br>≌ Chiudi | Stampa<br>Copie: 1 \$                                                                                        |                                                                                                    |                                         |
| Informazioni                                      | Stampante ()                                                                                                 |                                                                                                    |                                         |
| Recente                                           | Offline                                                                                                    |                                                                                                    |                                         |
| Nuovo                                             | Canon Inkjet iP100 series<br>Pronta                                                                          |                                                                                                    |                                         |
| Stampa                                            | EPSON Universal Print Driver<br>Offline                                                                      | АЗРНІ                                                                                                    | ASPHI                                   |
| Salva e invia                                     | Fax<br>Pronta                                                                                                | ASPHI                                                                                                    |                                         |
| Guida                                             | HP LaserJet P1005<br>Offline                                                                                 | Productive Office<br>30 APPNI<br>1900 2019<br>Altonio                                                                                                    | angel d'an singer                       |
| Esci                                              | Invia a OneNote 2010<br>Pronta                                                                               | chao<br>siOtao<br>Sans led d'Indaris a ura Antone, che d'tenti pressi le natre nuove auto d'MEARO, i giorna                                                                                                    | Formal of Database                      |
|                                                   | Microsoft XPS Document Writer Pronta                                                                         | claras, ala an 25 con la duras povides di due ano.<br>Persodante alla duriane anche persone dalle fitel e agende perferitive, che anomne calegore in si-<br>descantineme.                                                                                                    |                                         |
|                                                   | PDF Architect 3 Pronta                                                                                       | Kino kar<br>Diverse Genera<br>Ameri                                                                                                    |                                         |
|                                                   | PDFCreator<br>Pronta                                                                                         | 1. Presentations de progetto<br>2. Soudo de fonction<br>3. Tranço d'Antibatoria<br>4. Valutatione activaciogent                                                                                                    |                                         |
|                                                   | Aggiungi stampante.<br>Stato: Pronta<br>Tipo: PPCreator<br>Percorso: pdfcmon<br>Commento: PDFCreator Printer | Antility         Target         Associated           State & StateBase         State of StateBase         State of StateBase           Tabletablera         State of StateBase         StateBase           National StateBase         StateBase         StateBase           National StateBase         StateBase         StateBase           National StateBase         TateBase         StateBase |                                         |
|                                                   |                                                                                                    | Vis Zanhord - Bridges BO vvvs. anglé it 2                                                                                                    | Vis Zankot F-Bolges 80 www.aptl.it 2    |
|                                                   |                                                                                                    |                                                                                                    |                                         |
|                                                   |                                                                                                    |                                                                                                    |                                         |
|                                                   |                                                                                                    |                                                                                                    |                                         |
|                                                   |                                                                                                    |                                                                                                    |                                         |
|                                                   |                                                                                                    | € 2 di 2 ▶                                                                                                    | 44% ⊝—↓↓↓ 🔯                             |
| 🤭 🕹 🔇                                             | S 🙆 🚞 S 💌                                                                                                    |                                                                                                    | Г 📣 🗮 🖄 🌠 🍆 🛊 🖿 🏥 🚸 23:15<br>05/10/2015 |

Fig. 6-44 Pagina Stampa, scelta della stampante

- Fai clic con il mouse sul nome della stampante
- o Nel menu a discesa fai clic con il mouse sul nome della stampante che vuoi usare
- o Sul mio computer sono installati due programmi per la creazione di documenti PDF
- Se fai clic con il mouse su **PDF Arhitect 3** o su **PDFCreator**, il documento non è stampato ma il sistema crea una copia del documento in formato **PDF**

Più sotto, nell'area Impostazioni ci sono (Fig. 6-45):

- Il pulsante che definisce quali pagine stampare
- Di solito è impostata la stampa di tutte le pagine
- Fai clic con il mouse sul pulsante per aprire il menu con tutte le scelte:

| W 🚽 🤊 - U 🖙                                                        | And in case of the local division of the local division of the loc | Lettera.docx - Microsoft Word                                                                                                    |                                         |                                |
|--------------------------------------------------------------------|----------------------------------------------------------------------------------------------------|----------------------------------------------------------------------------------------------------|-----------------------------------------|--------------------------------|
| File Home Inser                                                    | risci Layout di pagina Riferimenti Lettere Revisione V                                                                                                    | isualizza                                                                                                    |                                         | 2 ۵                            |
| Galva Salva Con nome<br>Galva con nome<br>Galva Con nome<br>Chiudi | Stampa<br>Copie: 1 \$                                                                                                    |                                                                                                    |                                         | *                              |
| Informazioni                                                       | Stampante 😳                                                                                                    |                                                                                                    |                                         |                                |
| Recente                                                            | HP LaserJet P1005                                                                                                    |                                                                                                    |                                         |                                |
| Nuovo                                                              | Proprietà stampante                                                                                                    |                                                                                                    |                                         |                                |
| Stampa                                                             | Stampa tutte le pagine                                                                                                    |                                                                                                    | ASPH1 femule                            |                                |
| Salva e invia                                                      | Documento Stampa tutte la pagine                                                                                                    | KSPHI                                                                                                    |                                         |                                |
| Guida                                                              | Consente di stampare l'intero documento                                                                                                    | kove Drug<br>Dig 200                                                                                                    | angol d'un tringio                      | _                              |
| Esci                                                               | Stampa selezione<br>Consente di stampare solo il contenuto selezionato                                                                                                    |                                                                                                    | Formale al Distanti                     | _                              |
|                                                                    | Stampa pagina corrente<br>Consente di stampare solo la pagina corrente                                                                                                    | nd neo a ministra a but nomen, che a nem press a nome nueve ante a neuvono, i porto<br>ne cre <u>sti</u> con la durata previos di due cre.<br>rectano alla chiesa anche parane della fitali a agente perfectore, che amonto collegate in vi-<br>nome.                                                                                                    |                                         |                                |
|                                                                    | Stampa intervallo personalizzato<br>Consente di immettere le pagine o le sezioni specifiche da stat                                                                                                    | Maria Raaf<br>Direttore Generate                                                                                                    |                                         | 10                             |
|                                                                    | Proprietà documento                                                                                                    | resentatione del progetto                                                                                                    |                                         |                                |
|                                                                    | Proprietà documento<br>Tabella di proprietà evalori<br>Elenco commenti<br>Solo elenco commenti<br>Elenco degli stili utilizzati nel documento<br>Voci di glossario<br>Elenco delle voci di glossario disponibili<br>Assegnazioni tasti<br>Elenco de lasti di scelta rapida personalizzati                                                                                                    | ыл 2 логия<br>на 2 логия<br>Казаба алгандов<br>Казаба алгандов<br>Казаба<br>Казаба<br>Каз<br>Каз<br>Каз<br>Казаба<br>Каз<br>Каз<br>Каз<br>Каз<br>Каз<br>Каз<br>Каз<br>Каз<br>Каз<br>Ка |                                         |                                |
|                                                                    | Stampa commenti     Stampa solo pagine dispari     Stampa solo pagine pari                                                                                                    | saft-Bilges BO vers.apit.it i                                                                                                    | Via Zantosi I - Brigos BO verc apit. It | 1                              |
|                                                                    |                                                                                                    |                                                                                                    |                                         |                                |
|                                                                    | 4 2                                                                                                    | di 2 🕨                                                                                                    | 44% 🔵 —                                 |                                |
| 🤭 😜 🦉                                                              | ) (2) 👸 💽 💹                                                                                                    |                                                                                                    | IT 🔌 🖽 🖄 🕅 🍬 🛊 🖿 🖬                      | 23:17<br>•) 05/10/20 <u>15</u> |

Fig. 6-45 Pagina Stampa, pagine da stampare

- Stampa tutte le pagine
- Stampa selezione, stampa solo la parte di testo che hai prima selezionato
- Stampa pagina corrente, stampa solo la pagina aperta quando stampi
- Stampa intervallo personalizzato, stampa solo le pagine che indichi nelle casella Pagine
- Quando usi **Stampa intervallo personalizzato**, nella casella **Pagine** immetti i numeri di pagina da stampare e/o gli intervalli di pagina, separati da virgole; per esempio scrivi **1**, **3**, **5-10**, per stampare le pagine 1, 3 e tutte le pagine da 5 a 10
- Con il pulsante successivo puoi scegliere tra Stampare su un lato o Stampa manuale su entrambi i lati:
  - Con la scelta Stampa manuale su entrambi i lati, quando è finita la stampa delle pagine dispari (primo lato), il sistema ti chiede di ricaricare i fogli di carta per stampare le pagine pari (secondo lato)
- L'opzione successiva ti interessa per stampare più copie del documento
- Puoi scegliere tra:
  - Fascicola copie 1,2,3 1,2,3 1,2,3 (per stampare più copie dell'intero documento)
  - **Non fascicolare 1,1,1 2,2,2 3,3,3** (per stampare tutte le copie della prima pagina, poi tutte le copie della seconda pagina, eccetera)

Quando hai finito di impostare i parametri fai clic con il mouse sul pulsante Stampa.

Le lezioni del modulo Elaborazione testi sono finite.

Salva e chiudi i file usati per le prove.

Chiudi il programma Word.